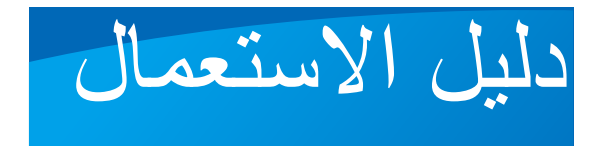

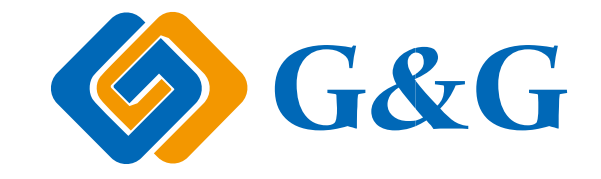

# GG IMAGE M4100 Series

آلة الطباعة المتعددة الوظائف باللبرر الأبيض والأسود

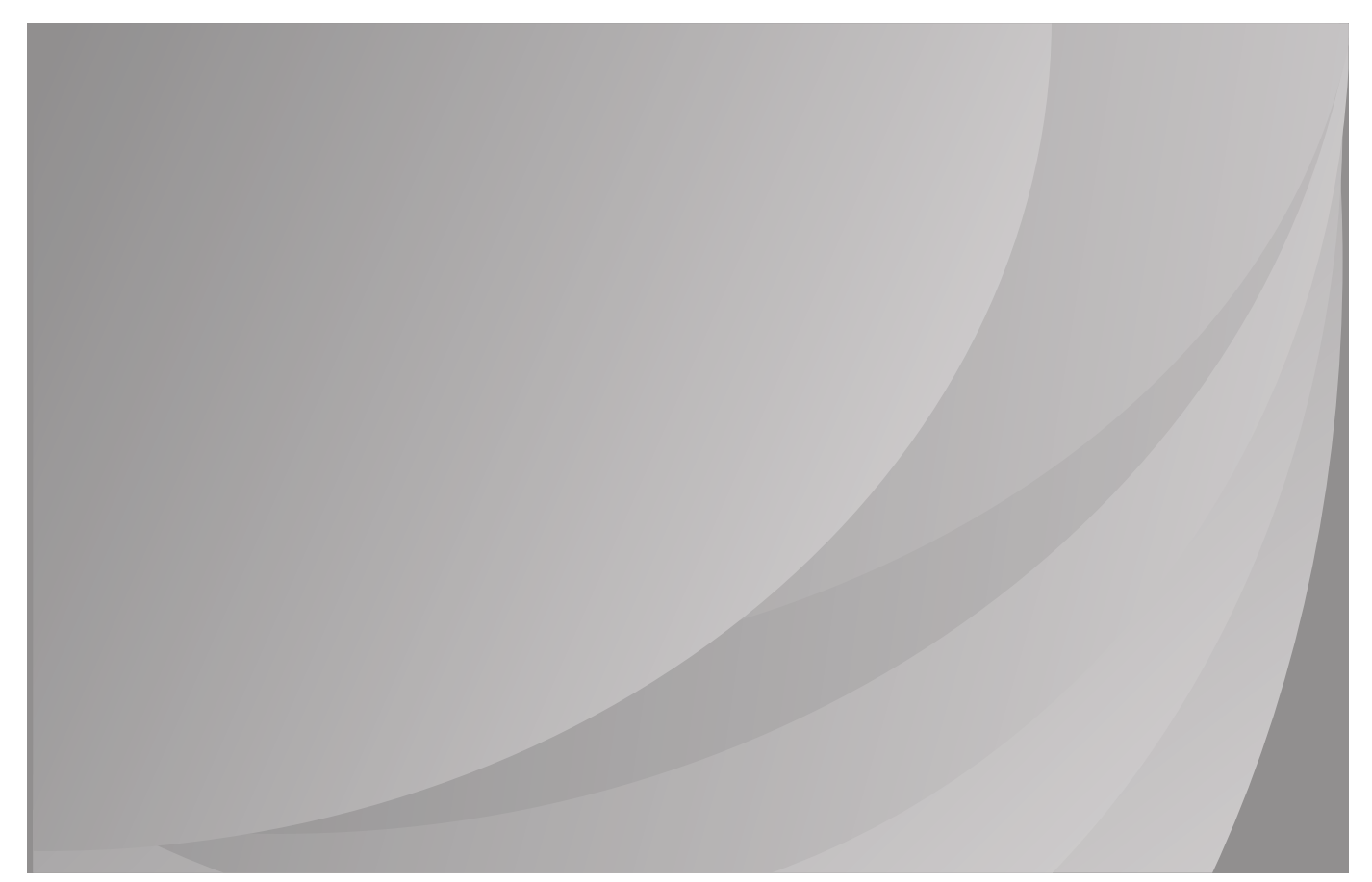

### المقدمة

مرحبا بكم إلى منتجات GG IMAGE! نشكركم على استعمال منتجات GG IMAGE من صميم قلوبنا! من أجل حماية مصالحكم، يرجى منكم قراءة التعليمات الأتية.

الإعلان القانوني

العلامة التجارية

تعتبر Microsoft®، Windows®، Windows Server®، Windows Vista علامات تجارية مسجلة بشركة مايكروسوفت المحدودة في الولايات المتحدة أو الدول/الأقاليم الأخرى.

Apple, AirPrint and macOS are trademarks of Apple Inc., registered in the U.S. and other countries.Use of the Works with Apple badge means that an accessory has been designed to work specifically with the technology identified in the badge and has been certified by the .developer to meet Apple performance standards

عتبر ®Wi-Fi CERTIFIED وشارة Wi-Fi @، Wi-Fi Alliance، Wi-Fi Protected Access)، شارة Wi-Fi وشارة -Wi وشارة -Wi Fi وشارة Wi-Fi Protected Setup علامات تجارية ل Wi-Fi ألينس.

إن ملكية أسماء البرامج في دليل الاستعمال تنتمي إلى الشركات بموجب الرخص التي تراجعها للتعليمات فقط.

ربما تكون أسماء المنتجات والماركات ماركات تجارية مسجلة أو ماركات تجارية أو ماركات خدمة للأصحاب، تراجعها للتعليمات فقط.

### حقوق الطبع

تملك Ninestar Corporation حقوق الطبع لدليل الاستعمال هذا.

ممنوع تنسيخ وترجمة وتعديل وتنازل دليل الاستعمال عن أي طريق أو بأي شكل دون الموافقة الكتابية المسبقة من قبل Zhuhai Ninestar Corporation.

النسخة: V1.0

### نص إخلاء المسؤولية

من أجل ضمان تجربة الاستعمال الأفضل، تحفظ Ninestar Corporation حق في تعديل دليل الاستعمال. ربما تتغير البيانات بدون إعلان مسبق.

يكون المستخدم مسؤولا لأي ضرر ناشئ من فشل متابعة دليل الاستعمال هذا. باستثناء الضمان في كتيب ضمان المنتج أو تعهد الخدمة، لا تعبر Ninestar Corporation بأي تعبير أو إيماء أو ضمان لدليل الاستعمال هذا (يتضمن المضمونات أو الكلمات).

إن استعمال هذا المنتج في التنسيخ أو الطباعة أو المسح الضوئي للوثائق أو الصور الخاصة أو إجراء التصرفات الأخرى لها ربما تخالف القوانين. إذا لم تؤكد الاستعمال الشرعي لهذا المنتج للوثائق أو الصور الخاصة، فيجب عليك استفسار المستشار القانوني مسبقا.

يمكن استعمال هذا المنتج بشكل سليم في المناطق غير الاستوائية عند الارتفاع دون 2000 متر..

## الإجراءات الاحتياطية الأمنية

### افصل مصدر الطاقة

يجب وضع المنتج في مكان ما قريب من مقابس الطاقة أو يسهل الوصول إليها، وذلك للسماح بفصل سهل عن مصدر الطاقة!

#### أمن الليزر

إن إشعاع الليزر مضر بجسم الإنسان. ذلك لأن مكونات الليزر محكمة بشكل تام في آلة الطباعة، لا يتسرب إشعاع الليزر. من أجل تجنب إشعاع ليزر، يرجى ألا تفكك آلة الطباعة شعوائيا!

نتابع آلة الطباعة شروط صنف 1 لمنتجات الليزر حسب مواصفات CFR. لآلة الطباعة صمام ثنائي ليزر ب صنف b III، لا يوجد تسرب إشعاع ليزر بين مكونات الليزر.

تطبق مكونات الليزر حسب متطلبات المواصفات الفيدر الية الأمريكية، CFR 1040، IEC 60825-1 21.

العلامات الأتية تلحق بمكونات الليزر داخل ألة الطباعة:

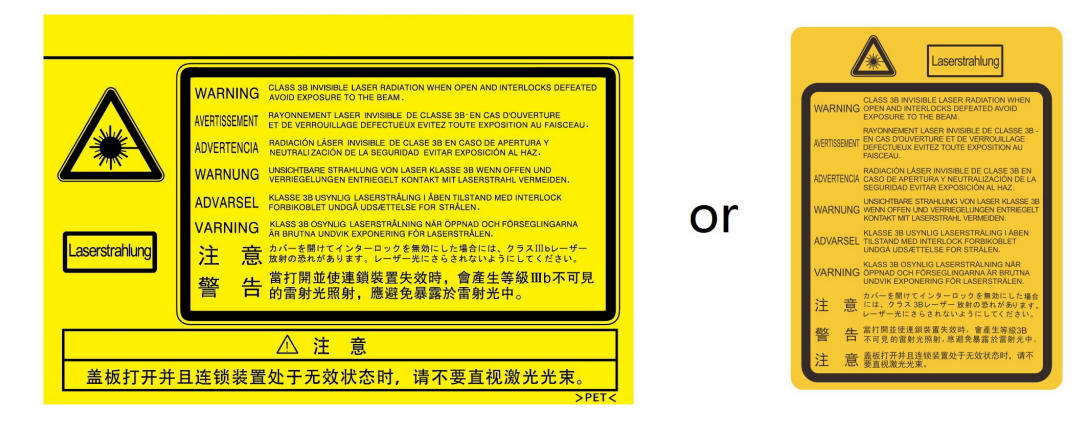

### التحذير الأمني

يرجى متابعة التحذيرات الأمنية قبل استعمال آلة الطباعة:

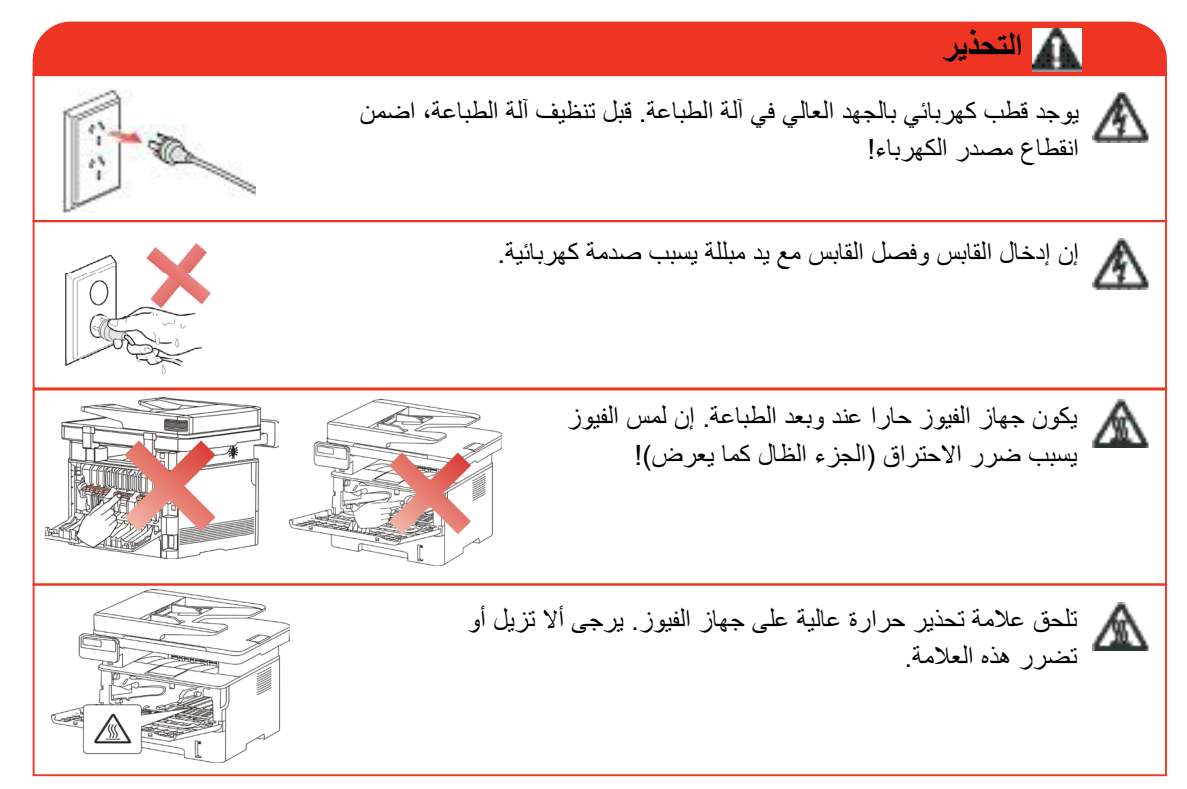

## الإجراءات الاحتياطية

### الإجراءات الاحتياطية قبل استعمال آلة الطباعة:

اقرأ وافهم جميع التعليمات;

افهم المبادئ الأساسية حول تشغيل الأجهزة الكهربائية؛

يتوافق مع جميع التحذيرات والتعليمات على الجهاز أو على الكتيب للجهاز ;

4. إذا كانت تعليمات التشغيل تخالف معلومات السلامة، فيرجى مراجعة معلومات السلامة، ذلك لأنك ربما سوء فهم تعليمات التشغيل. إذا لم تستطع حل الخلاف، فيرجى الاتصال بالخط الساخن للخدمة أو الاتصال بممثل الخدمة للمساعدة;

5. قبل تنظيف الجهاز، أخرج سلك الكهرباء من مصدر الكهرباء بالتيار المتناوب. لا تستعمل مواد التنظيف السائلة أو الهباء الجوي;

يرجى التأكد من وضع الجهاز على سطح المكتب لتجنب الضرر الشديد الناشئ من سقوط الجهاز;

7. لا تضع الجهاز قرب رادياتير، مكيف الهواء أو أنبوبة التهوية;

8. لا تضع أي مواد على سلك الكهرباء. لا تضع الجهاز عند مكان مع سلك الكهرباء القابل للدياسة من قبل الناس;

9. يجب ألا تكون المقابس والأسلاك المتمددة بفرط الحمولة. إنها ربما تخفض الأداء وتؤدي إلى الحريق أو الصدمة الكهربائية;

10. لا تجعل الحيوانات الأليفة تعض سلك الكهرباء بالتيار المتناوب أو كابل الحاسب الآلي;

11. لا تجعل المواد الحادة تخرق فتحة الجهاز لتجنب التلامس مع جهاز الجهد العالي وإلا فربما يؤدي إلى الحريق أو الصدمة الكهربائية. احذر ألا ترش السوائل على الجهاز;

12. لا تفك الجهاز لتجنب مخاطر الصدمة الكهربائية. ربما تنفذ الإصلاحات الضرورية من قبل عامل الصيانة المحرف. إن الفتح أو إزالة الغطاء يسبب صدمة كهربائية أو أزمات محتملة أخرى. يسبب سوء الفك والتجهيز صدمة كهربائية عند الاستعمال;

13. في حالة من الحالات الأتية، افصل الجهاز من الحاسب الآلي واسحب سلك الكهرباء من مقبس الجدار بالتيار المتناوب واتصل بعامل خدمة مؤهل للصيانة:

- رش السائل إلى الجهاز .
- كشف الجهاز للمطر أو الماء.
- سقط الجهاز أو ضرر غلافه.
- توجد تغيرات هامة في أداء الجهاز.

14. اضبط التشغيل المذكور في التعليمات. إن سوء ضبط هذه التشغيلات ربما يسبب الضرر وذلك يعني أن عامل الصيانة المؤهل يحتاج إلى مزيد من الوقت للإصلاح؛

15. لا تستعمل الجهاز في العاصمة لتجنب مخاطر الصدمة الكهربائية. إذا كان محتملا، اسحب سلك مصدر الكهرباء بالتبار المتناوب عند عاصفة؛

16. إذا كنت تطبع الصفحات المتعددة مستمرا، فيصبح السطح حارا جدا. احذر ألا تلمس السطح وأبعد الأطفال عن هذا السطح؛

17. يوصل سلك الإشارة لهذا الجهاز مع آلة الطباعة ولا يمكن توصيله بطليق الهواء؛;

18. يرجى ضمان التهوية في الوقت عند الاستعمال الطويل المدة أو طباعة كمية كبيرة من الوثائق في غرفة سوء تهوية;

19. في وضع الانتظار، يدخل المنتج إلى وضع توفير الطاقة (النوم) أوتوماتيكيا إلا لم يتلقي أي أمر عمل لفترة (مثل 1 دقيقة)؛ ويمكن تحقيق استهلاك طاقة صفر عند مجرد توصيله مع مصدر كهرباء الإدخال الخارجي;

20. بالنسبة إلى جهاز صنف 1، يجب توصيل المنتج بمقبس مصدر الكهرباء مع سلك التأريض الوقائي عند الاستعمال;

21. يجب وضع هذا المنتج حسب علامة الشحن على علبة التعبئة للمنتج عند الشحن;

22. يكون هذا المنتج نوعا من جهاز الجهد المنخفض. عند استعمال هذا المنتج دون مجال الجهد المحدد، يرجى مراجعة الإجراءات الاحتياطية الأمنية لهذا المنتج أو الاتصال بمركز الخدمة بعد البيع ل GG IMAGE، إذا كان الجهاز يشغل ببطء أو التماع مضمونات الطباعة;

23. يباع هذا المنتج كجهاز كامل. يمكن للزبائن إلى مركز الخدمة بعد البيع ل GG IMAGE لشراء قطع الغيار المطلوبة. إذا باع المنتج غير مع قائمة التعبئة، فيرجى الذهاب إلى مركز الخدمة بعد البيع لحل المشكلة؛;

24. ركب هذا المنتج في المكان مع درجة الحرارة بين C°10-35 والرطوبة النسبية %20-80;

25. من أجل ضمان السلامة والأسباب الأخرى، يمكن تحول آلة الطباعة إلى الطباعة المنقطعة بعد كمية محددة من الطباعة المستمرة;

26. إن التغيير أو التعديل غير المعتمد من قبل الطرف المسؤول ربما يلغي صلاحية المستخدم في تشغيل الجهاز ;

27. يكون استهلاك الكهرباء للمنتج مع وظيفة لاسلكية 2.366 واط/دون وظيفة لاسلكية 1.888 واط في الانتظار الشبكي إذا كانت جميع الأطراف الشبكية السلكية توصل وجميع الأطراف الشبكية اللاسلكية تنشط.

28. يرجى حفظ دليل الاستعمال مناسبا.

## المعلومات القانونية

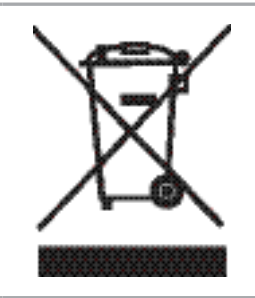

يرمز هذا الرمز إلى أنه عند نهاية عمر استعمال المنتج، يجب ألا تتركه كنفايات منزلية. بدلا من ذلك، يجب تركه عند نقطة التجميع المحددة لدوران النفايات الكهربائية والأجهزة الإلكترونية. المرجع: مواصفات الاتحاد الأوروبي EC/2002/96 حول الأجهزة الكهربائية والإلكرونية المهملة (WEEE). يرجى الاتصال بالموزع/الموفر للمزيد من المعلومات.

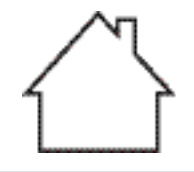

CE

يناسب هذا المنتج للاستعمال داخل الغرفة فقط.

| التوافق مع مواصفات الاتصالات الأوروبية (EC)                                                       |  |
|---------------------------------------------------------------------------------------------------|--|
| يتوافق هذا المنتج مع متطلبات الحماية لمواصفات الاتحاد الأوروبي EU/2014/35 وEU/2014/30 حول التوافق |  |
| الكهر ومغناطيسي وسلامة الأجهزة الكهربائية المصممة للاستعمال داخل قيود الجهد المحددة.              |  |
| مصنع هذا المنتج:                                                                                  |  |
| .Unit 18 9/f New Commerce Centre NO. 9 on Lai Street, Shatin, Hong Kong, China                    |  |
| إعلان التوافق مع متطلبات التعليمات حسب الطلب من الممثل المعتمد.                                   |  |
| يتوافق هذا المنتج مع EN 55032 قيود صنف B ومتطلبات الأمن لمواصفات EN 62368.                        |  |

## فهرس

| 1.       | 1. قبل استعمال الجهاز                                                                  |
|----------|----------------------------------------------------------------------------------------|
| 1.       | 1.1.تعريف سلاسل المنتجات                                                               |
| 2        | 1.2. الملحقات                                                                          |
| 3.       | 1.3. رسوم المنتج                                                                       |
| 6.       | 1.4. خرطوشة حبر الليزر                                                                 |
| 7.       | 1.5. لوحة التحكم                                                                       |
| 7.       | 1.5.1 تعريف لوحة التحكم                                                                |
| 10       | 1.5.2. وظائف لوحة مفاتيح العدد                                                         |
| 11       | 1.6. وظيفة مصباح الوضع                                                                 |
| 12       | 1.7 وظيفة مصباح مصدر الكهرباء                                                          |
| 13       | 2. الأوراق ووسيطة الطباعة                                                              |
| 13       | 2.1. مواصفات الأوراق                                                                   |
| 14       | 2.2 الأوراق الخاصة                                                                     |
| 14       | 2.3. منطقة غير مطبوعة ومنطقة غير ممسوحة                                                |
| 15       | 2.4 تعبئة الأوراق                                                                      |
| 15       | 2.4.1.تركيب في علبة إدخال الأوراق الأوتوماتيكية                                        |
| 16       | 2.4.2 تركيب في علبة إدخال الأوراق اليدوية                                              |
| 18       | 2.5. خطوات استعمال الأوراق والنص الأصلي                                                |
| 18       | 2.5.1. استعمال اللوحة السطحية في المسح                                                 |
| 20       | 2.5.2 استعمال جهاز إدخال أوراق الملف (ADF) للمسح                                       |
| 21       | 3. تثبيت وإلغاء تثبيت برنامج التشغيل                                                   |
| 21       | 3.1. كيفية نتبيت برنامج تشغيل Windows لتشغيل الطابعة.                                  |
| 21       | 3.1.1. تثبيت بنقرة واحدة                                                               |
| 33       | 3.1.2. التثبيت اليدوي                                                                  |
| 40       | 3.1.3. طريقة تتبيت برنامج التشغيل                                                      |
| 41       | 3.2. تثبيت نظام تشغيل Mac                                                              |
| 41       |                                                                                        |
| 43       | 3.3. إضافة الله الطباعة إلى نظام Mac                                                   |
| 43       | 3.3.1. اضف الطابعة عبر USB                                                             |
| 43       | 3.3.2. اضف الطابعة عبر انصال سلحي                                                      |
| 43       | 3.3.3 أضف الطابعة عبر أنصال لأسلحي                                                     |
| 43       |                                                                                        |
| 45       | 4. إعدادات الشبكة السلكية (تناسب موديلات الشبكة السلكية).<br>4. هـ المالية المالية الم |
| 45       | 4.1. إعداد عنوان ١٢                                                                    |
| 45       | 4.1.1 الإعدادات الأونومانيكية                                                          |
| 45       |                                                                                        |
| 40       | 5. إعدادات السبحة اللاسلحية (يناسب مودين F-IVV)                                        |
| 40       | ] .5. وضع الهيكل الإساسي.<br>1.1.4 أد ابتدا مداد الثريكة اللالم الكية.                 |
| 40       |                                                                                        |
| 50       | WI-FI Protected Setup (WPS) العدادات                                                   |
| 51       |                                                                                        |
| 51       | .5.2 وصنع WI-FI DILECI.<br>1.5.2 عادت الأرا                                            |
| 51       | .5.2 الاستعدادات الاونى<br>15.2 كاتار المتعدادات الاونى                                |
| 51       |                                                                                        |
| 52<br>50 | 5.2.3 حيويه إعرق VVI-FI DIIECL.<br>5.2.1 * اكار الدية الاجراد الثرية تاللا أي ذ        |
| 52<br>54 | 5.3. المساكل العادية لإعداد السبحة الترسلحية                                           |
| 54<br>54 | 0. سيرقو                                                                               |
| 54       | D. 1. رياره سيرقو VVEU الداحتي                                                         |
| 00<br>55 | 0.2. استعمال سير قر ٧٧٤ في إداره اله الطباعة                                           |
| 00       |                                                                                        |

| 56       | 6.2.2. الاعدادات اللاسلكية                        |
|----------|---------------------------------------------------|
| 57       | <br>نامالات المحالة                               |
| 57       |                                                   |
| 59       | 6.2.4. تستعيد الإعدادات الافتر أضية عبر سيرفو Web |
| 60       | 7. الطباعة                                        |
| 60       | 7 1 وظيفة الطباعة                                 |
| 61       |                                                   |
| 01       | יובונום ומשישי                                    |
| 61       | 7.3. إلغاء الطباعة.                               |
| 61       | 7.4. أسلوب الطباعة                                |
| 61       | 1 4 7 طباعة علية ادخال الأوراق الأوتة ماتيكية     |
| 60       |                                                   |
| 02       | 4.2. 1/ طباعة عليه إلكان الأوراق الليدوية.        |
| 62       | 7.5 الطباعة الاوتوماتيكية للوجهين                 |
| 63       | 7.5.1 إعداد وحدة طباعة الوجهين                    |
| 64       | 752 كيفية إجراء الطراعة الأماتيم فالتكية المحمين  |
| 0-       | ۲.۰.۲ بيپ <i>إجراح ، ميب ک ، دوس ميپ کو جهين</i>  |
| 66       | 0. / طباعة الوضع الدفيق                           |
| 66       | 7.7 طباعة الصوت الكاتم                            |
| 67       | 7.8 إعداد الإغلاق الأوتو ماتيكي                   |
| 68       | 7 فتح ماذي المساجدة                               |
| 00       |                                                   |
| 69       | 8. التنسيخ                                        |
| 69       | 8.1. وظيفة التنسيخ                                |
| 69       | 8.2 كدفدة التنسيخ                                 |
| 60       | =                                                 |
| 09       |                                                   |
| 69       | 8.4. إعداد التنسيخ العادي                         |
| 70       | 8.4.1. جودة الصورة                                |
| 70       | 8 4 2 التظليل                                     |
| 70       |                                                   |
| 70       | 0.4.5. التصغير                                    |
| 71       | 8.4.4. توحيد الصفحات                              |
| 72       | 8.4.5. الاستنساخ                                  |
| 72       | 846 الملصة                                        |
| 72       | 947 . بدؤن بدي                                    |
| 12       | 0.4.7. وحده بوحده                                 |
| 73       | 8.4.8. التنسيخ اليدوي للوجهين                     |
| 75       | 8.4.9. إعدادات الأوراق                            |
| 75       | 8.5. إعداد تنسبخ البطاقة الشخصية                  |
| 75       | عدد من الذيرين الذيرين<br>1 8 5 أسامين الذيرين    |
| 75       |                                                   |
| 76       | 8.5.2 النظليل                                     |
| 76       | 8.5.3 أبعاد الأوراق                               |
| 76       | 8.6 إعداد تنسيخ الكمبيالة.                        |
| 76       |                                                   |
| 70       | 0.0.1 التصين                                      |
| 76       | 8.6.2. إعدادات الأوراق                            |
| 77       | 9. المسح الضوئي                                   |
| 77       | 9.1 مسح الجر                                      |
| 77       | aubi relivi 911                                   |
| 70       | ۲.۱.۴.۴. برگانی اعتبی اعتبال الماله ۲۱۹/۹۸۲       |
| 78       | 9.1.2. برنامج تشغيل مسح I WAIN                    |
| 80       | 9.1.3. برنامج تشغيل مسح WIA                       |
| 84       | 9.2. مسح نظام Mac                                 |
| <u>م</u> |                                                   |
| 04       |                                                   |
| 87       | 9.2.2. مسح I WAIN                                 |
| 87       | 9.3. مسح الدفع                                    |
| 88       | A 3 1 المسبح الـ الحاسب الألـ .                   |
| 00       |                                                   |
| 0Ŏ       | 9.3.2. مسح إلى الإيمين                            |
| 89       | 9.3.3. المسح إلى FTP                              |
| 89       | 9.3.4. مسح إلى قرص يوسبي                          |
| 89       | 4 9 الغاء أعمال المسح                             |
| 00       | ۳.0. <i>إ</i>                                     |
| ฮป       | الفاحس.                                           |

| 90   | 10.1. توصيل الأجهزة                                            |
|------|----------------------------------------------------------------|
| 90   | 10.2. إعداد الفاكس                                             |
| 92   | 10.3. وظيفة الفاكس                                             |
| 92   | 10.3.1. إرسال الفاكس                                           |
| 93   | 10.3.2. تلقي الفاكس                                            |
| 94   | 10.3.3. يعدُّ التشوه وتوافق أسلاك المهاتف لنظام VoIP           |
| 94   | 10.3.4. وظائف الفاكس الأخرى                                    |
| 95   |                                                                |
| 95   | 10.4.1. إرسال فاكس PC-Fax                                      |
| 97   | 11. الطباعة المتحركة                                           |
| 97   | 11.1. الطباعة المتحركة AirPrint                                |
| 97   | 11.1.1 بنظام التشغيل المدعوم بالطباعة المتحركة AirPrint        |
| 97   | 11.1.2 الاستعدادات الأولية .                                   |
| 97   | 11.1.3. كيفية استعمال الطباعة المتحركة AirPrint                |
| 98   | 12. الإعدادات العادية                                          |
| 98   | 12.1. إعدادات النظام                                           |
| 98   | 12.1.1. إعدادات توفير الحبر.                                   |
| 99   | 12.1.2. إعدادات اللغة.                                         |
| 99   | 12.1.3. استعادة الإعدادات الافتراضية                           |
| 100  | 12.1.4. إعدادات مدة النوم                                      |
| 100  | 12.1.5 الطباعة الكاتمة للصوت                                   |
| 101  | 12.1.6. طباعة صفحة للتنظيف والتثبيت                            |
| 101  | 12.1.7. إعادد ا لإغ لاق الأوتوماتي كي.                         |
| 102  | 12.1.8. الصوت/جهارة الصوت (يناسب الموديل المجهز بوظيفة الفاكس) |
| 102  | 12.1.9. الوقت/التاريخ (يناسب المُوديل المجهَّز بوظيفة الفاكس)  |
| 103  | 12.2. إعدادات الشبكة                                           |
| 103  | 12.3. بيانات الشبكة.                                           |
| 104  | 12.4. طباعة تقرير البيانات                                     |
| 104  | 12.5. الكمية الباقية لمسحوق الكربون                            |
| 105  | 12.6. سجل عناوين الايميلات                                     |
| 105  | 12.7. إعداد سجل عناوين FTP                                     |
| 105  | 12.8. ترقية أولاين                                             |
| 106  | 13. الصيانة العادية                                            |
| 106  | 13.1. تنظيف آلة الطباعة                                        |
| 109  | 13.2.صيانة خرطوشة الحبر والمكونات                              |
| 109  | 13.2.1.حول خرطوشة الحبر والمكونات                              |
| 109  | 13.2.2 تبديل خرطوشة حبر الليزر                                 |
| 114. | 14. حل الأعطال                                                 |
| 114. | 14.1. إزالة سد الأوراق                                         |
| 114. | 14.1.1. سد الأوراق المتوسط                                     |
| 116. | 14.1.2 الأوراق المسدودة لوحدة تثبيت الضوء                      |
| 118. | 14.1.3. الأوراق المسدودة بوحدة طباعة الوجهين                   |
| 119. | 14.1.4. الأوراق المسدودة بجهاز إدخال أوراق الملف (ADF)         |
| 121  | 14.2. تعطل البرنامج                                            |
| 121  | 14.3. البيانات الخطأة                                          |
| 122  | 14.4. حل الأعطال العادية                                       |
| 126  | 14.4.1 الأعطال العادية                                         |
| 124  | 14.4.2. عيوب الصور                                             |
| 127  | 14.5 تعطل الفاكس                                               |
| 128  | 15.هيكل القائمة                                                |
| 129  | 16 مواصفات المنتجات                                            |
| 129  | 16.1.المواصفات                                                 |

| 130 | الطباعة   | مواصفات | 16.2 |
|-----|-----------|---------|------|
| 130 | التنسيخ . | مواصفات | 16.3 |
| 130 | المسح     | مواصفات | 16.4 |

## 1. قبل استعمال الجهاز

الملاحظات: • لا تتوفر بعض الوظائف وفقًا للموديلات المختلفة من الطابعات. إذا كانت لديك أي أسئلة، فيرجى الاتصال بخدمة العملاء.

### 1.1. تعريف سلاسل المنتجات

| M4100DW سلسلة | M4100DN سلسلة       | معلمات سلاسل المنتجات         |        |              |
|---------------|---------------------|-------------------------------|--------|--------------|
| •             | •                   |                               | USB    |              |
| •             | •                   |                               | NET    | نوع المنفذ   |
| •             |                     |                               | Wi-Fi  |              |
| •             | •                   |                               | PDL    | لغة طباعة    |
| •             | •                   |                               | LCD    | لوحة التحكم  |
| •             | •                   | 33ppm                         | A4     | س عة         |
| •             | •                   | 35ppm                         | Letter | الطباعة      |
| •             | •                   | الطباعة الأوتوماتيكية للوجهين |        | الطباعة الأو |
| •             | •                   | الطباعة الكاتمة للصوت         |        |              |
| •             | •                   |                               | بخ     | وظيفة التنس  |
| •             | •                   |                               | C      | وظيفة المس   |
| •             | المسح إلى قرص يوسبي |                               |        |              |
| •             | • ADF               |                               |        |              |

(•: الدعم، الفضاء: لا يدعم)

الملاحظات: • إن كانت سلاسل المنتجات تزيد أو تعدل فلا نعلن إضافيا. • بالنسبة إلى الجهاز مع وظيفة الفاكس، بعد أول تشغيل أو استعادة الإعدادات الافتر اضية، يحتاج إلى إعداد اللغة والنظام والفاكس حسب ملاحظة اللوحة. • في هذا الكتيب، يكون "ADF" مختصر لجهاز إدخال أوراق الملف.

## 1.2. الملحقات

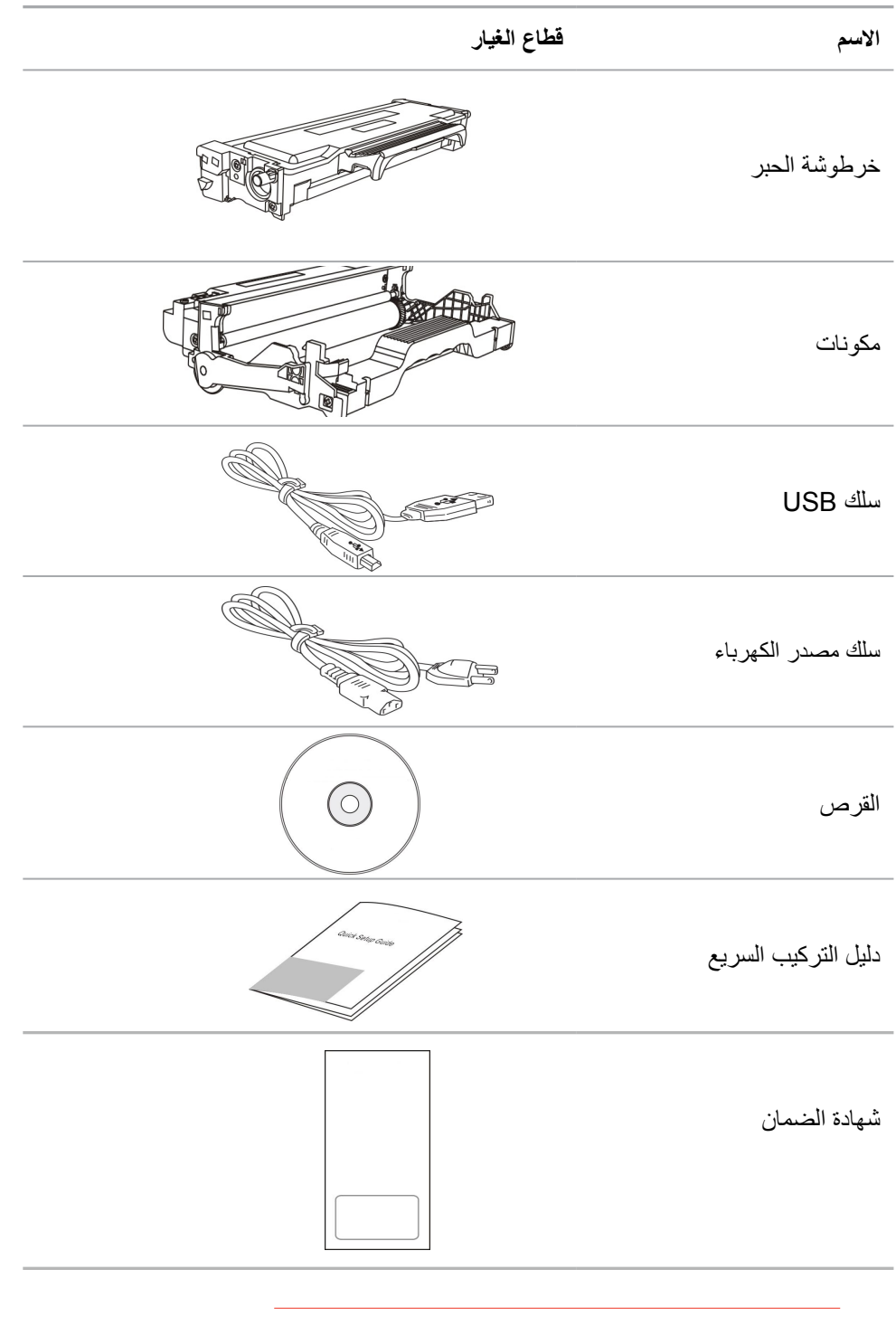

الملاحظات: • ربما لا تتضمن المناطق الخاصة شهادة الضمان.

## 1.3. رسوم المنتج

منظر من أعل

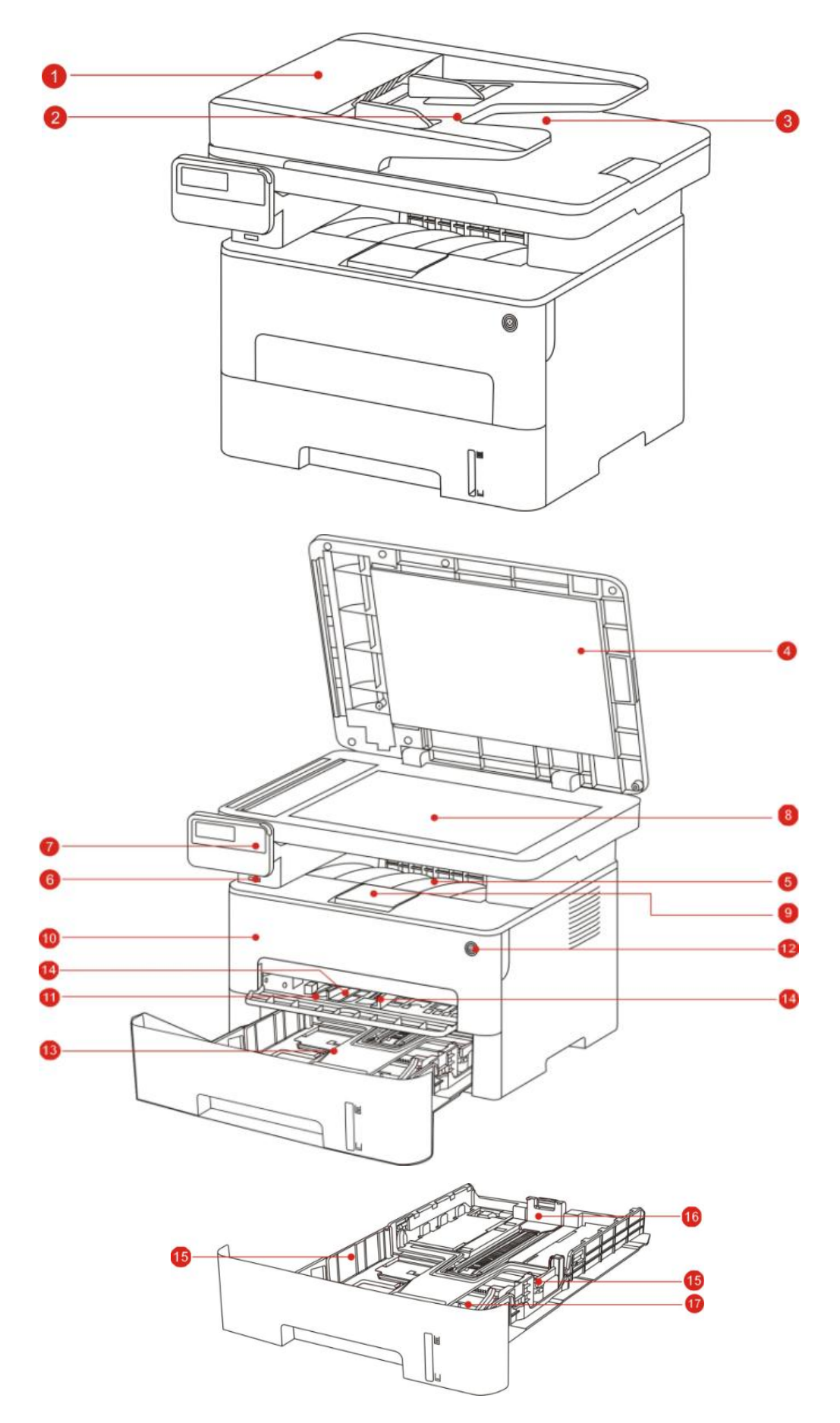

## منظر من أعلى

| افتح غطاء جهاز التصوير، ضعه على المنصة الزجاجية لمسح النص<br>الأصلي. | غطاء الماسح الضوئي                                                | 1  |
|----------------------------------------------------------------------|-------------------------------------------------------------------|----|
| يستعمل في وضع النص الأصلي المسموح من جهاز إدخال أوراق<br>الملف.      | قرص إدخال الأوراق<br>لجهاز إدخال أوراق الملف                      | 2  |
| يتجنب انزلاق النص الأصلي المسموح.                                    | بالية إخراج الأوراق لجهاز<br>إدخال أوراق الملف                    | 3  |
| افتح غطاء جهاز التصوير، ضعه على المنصة الزجاجية لمسح النص<br>الأصلي. | غطاء الماسح الضوئي                                                | 4  |
| يستعمل في تخزين الأوراق المطبوعة.                                    | مسار إخراج الأوراق                                                | 5  |
| يستعمل في المسح إلى قرص يوسبي دون الحاسب الآلي.                      | منفذ USB الأمامي                                                  | 6  |
| يشير إلى وضع آلة الطباعة، الإعدادات                                  | لوحة التحكم                                                       | 7  |
| يستعمل في وضع النص الأصلي للمسح من اللوحة السطحية.                   | المنصة الزجاجية                                                   | 8  |
| يتجنب سقوط الأوراق المطبوعة.                                         | بالية إخراج الأوراق                                               | 9  |
| افتح الغطاء الأمامي لإخراج خرطوشة حبر الليزر.                        | الغطاء الأمامي                                                    | 10 |
| يستعمل في وضع وسائط الطباعة من علبة إدخال الأوراق اليدوي.            | علبة إدخال الأوراق اليدوي                                         | 11 |
| اشغل أو أغلق مصدر الكهرباء ويدخل إلى وضع توفير الطاقة.               | مفتاح الطاقة                                                      | 12 |
| اضغط هذا الزر أعلى 2 ثانية لإغلاق مصدر كهرباء ألة الطباعة.           |                                                                   |    |
| يستعما فد وضء وسائط الطباعة مذ علبة إدخال الأورياق<br>الأوتوماتيكد.  | علبة إدخال الأوراق<br>الأوتوماتيكي                                | 13 |
| انزلق لوحة دليل الأوراق للتوافق مع عرض الأوراق.                      | لوحة إدخال الأوراق لعلبة<br>إدخال الأوراق اليدوي                  | 14 |
| انزلق لوحة دليل الأوراق العريضة للتوافق مع عرض الأوراق.              | لوحة دليل الأوراق بعرض<br>علبة إدخال الأوراق<br>الأوتوماتيكي      | 15 |
| انزلق لوحة دليل الأوراق الطويلة للتناسب مع طول الأوراق.              | لوحة إدخال الأوراق<br>الطويلة لعلبة إدخال الأوراق<br>الأوتوماتيكي | 16 |
| يستعمل في تنظيم طول تمدد البالية.                                    | مثبت بالية تمديد علبة إدخال<br>الأوراق الأونوماتيكي               | 17 |

#### المنظور من الوراء

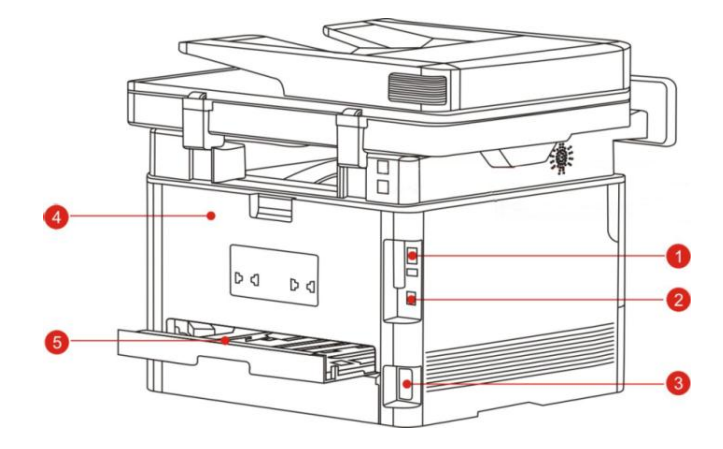

| 1 | منفذ USB           | يستعمل في توصيل المنتج بالحاسب الألي عبر سلك USB.                                         |
|---|--------------------|-------------------------------------------------------------------------------------------|
| 2 | منفذ الشبكة        | يستعمل في اتصال المنتج بالشبكة عبر السلك الشبكي.                                          |
| 3 | منفذ مصدر الكهرباء | يستعمل في توصيل المنتج بمصدر الكهرباء بسلك مصدر الكهرباء.                                 |
| 4 | الغطاء الخلفي      | يفك سد الأوراق عند سد أوراق بمخرج الأوراق.                                                |
| 5 | وحدة طباعة الوجهين | يستعمل في فك سد الأوراق عند تنظيم الأوراق لطباعة الوجهين وسد<br>الأوراق بالطباعة الوجهين. |
|   |                    |                                                                                           |

🌱 الملاحظات: •يختلف مظهر آلة الطباعة باختلاف الموديل والوظيفة، يكون الشكل التوضيحي للمراجعة فقط.

### 1.4. خرطوشة حبر الليزر

تتكون خرطوشة الحبر بالليزر من المكونات وخرطوشة الحبر.

عمر استعمال المكونات

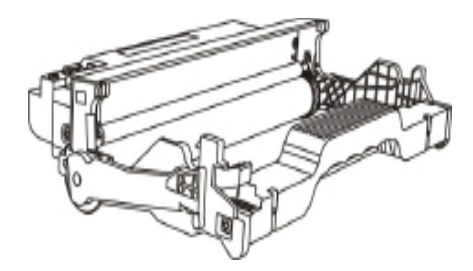

| كمية الطباعة المتوسطة | نوع |
|-----------------------|-----|
|                       |     |

مكون خرطوشة الحبر ذات السعة العالية موالي 25000 صفحة (استنادًا إلى حجم 3) A4 / LTR صفحات/ عمل)

عمر استعمال خرطوشة الحبر

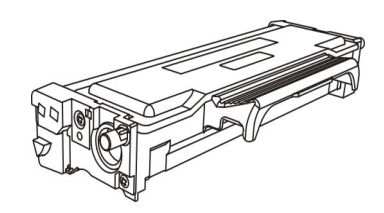

| نوع                           | كمية الطباعة المتوسطة                         |
|-------------------------------|-----------------------------------------------|
| خرطوشة الحبر بالسعة القياسية  | حوالي 3000 صفحة (على أساس مواصفات ISO 19752)  |
| خرطوشة الحبر العالية السعة    | حوالي 6000 صفحة (على أساس مواصفات ISO 19752)  |
| خرطوشة الحبر ذات السعة السوبر | حوالي 11000 صفحة (على أساس مواصفات ISO 19752) |

الملاحظات: • إن كانت إضافة الموديل فلا نعلن إضافيا.

- ربما تختلف سعة المواد الاستهلاكية باختلاف نوع الاستعمال.
- لا تقترح الشركة استعمال المواد الاستهلاكية باستثناء المواد الاستهلاكية الأصلية، ذلك لأن أي ضرر ناشئ من استعمال المواد الاستهلاكية الأصلية في مجال الضمان.
  - ربما يختلف مظهر خرطوشة حبر الليزر باختلاف السعة والموديل، يكون الشكل التوضيحي للمراجعة فقط.
- مكون خرطوشة الحبر ذات السعة العالية وخرطوشة الحبر ذات السعة السوبر تنطبق على بعض الطرز، يرجى الرجوع إلى مواصفات الطراز الذي اشتريته بالفعل.

## 1.5. لوحة التحكم

## يرعة1.5.1ف لوحة التمكد

تيكوت نوميز لوحة تحكم ألة الطبعاة كميفا الشكل الأية: لوحة التحكم غير المجهزب ةوظيفة الفسكا

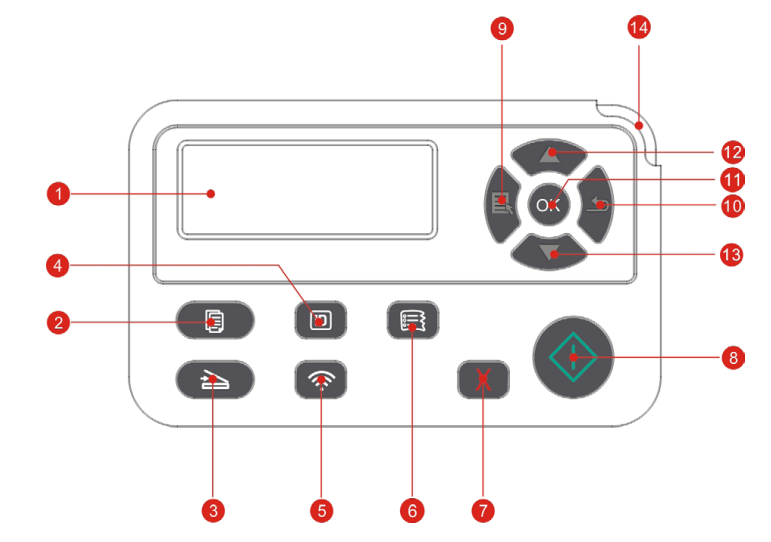

|                                                                                                    | الوظيفة                   | الاسم                       | الاسم |
|----------------------------------------------------------------------------------------------------|---------------------------|-----------------------------|-------|
| جهة التشغيل وبيانات المنتجات                                                                                                    | عرض وا.                   | شاشة عرض LCD                | 1     |
| ل وضع التنسيخ عبر ضغط هذا الزر.                                                                                                    | يمكن دخو                  | زر التنسيخ                  | 2     |
| ل وضع المسح عبر ضغط هذا الزر .                                                                                                    | يمكن دخو                  | زر المسح                    | 3     |
| ل وضع تنسيخ البطاقة الشخصية عبر ضغط هذا الزر.                                                                                                    | يمكن دخو                  | زر تنسيخ البطاقة<br>الشخصية | 4     |
| ية قصيرة على زر Wi-Fi لتشغيل الاتصال المباشر بـWi-Fi للطابعة وطباعة " دليل<br>. Wi-Fiللجهاز المحمول" تلقائيًا (للجهاز المجهز بـ Wi-Fiفقط) .            | اضىغط لفتر<br>الاتصال ب   |                             |       |
| ِة طويلة على زر Wi-Fi لأكثر من ثانيتين: يقوم بتشغيل WPS في حالة عدم الاتصال<br>ويقوم بقطع الاتصال في حالة الاتصال بـWi-Fi (للجهاز المجهز بـWi-Fiفقط) . | اضغط لفتر<br>بـWi-Fi؛     | زر Wi-Fi                    | 5     |
| يفة توفير الحبر (موديل غير Wi-Fi فقط).                                                                                                    | تشغيل وظب                 |                             |       |
| ل وضع تنسيخ المستندات عبر ضغط هذا الزر.                                                                                                    | يمكن دخو                  | زر تنسيخ المستندات          | 6     |
| ء.<br>ضبع الفاضي لوضع التنسيخ، يعد "النسخ" إلى 01.                                                                                                    | ينفذ الإلغاء<br>واجهة الو | زر الإلغاء                  | 7     |
| اله في إعداد التغشيل، يبدأ التشغيل.<br>نخول الأوراق، اضغط هذا الزر لإعادة بدأ طباعة الورق.                                                             | بعد استعما<br>عند فشل د   | زر البدء                    | 8     |
| القائمة الرئيسية للوحة التحكم عبر ضغط هذا الزر                                                                                                    | يمكن فتح                  | زر القائمة                  | 9     |
| وع إلى القائمة السابقة عبر ضغط هذا الزر.                                                                                                    | يمكن الرج                 | زر الرجوع                   | 10    |
| ر على الشاشة.                                                                                                    | يثبت الخيا                | زر OK                       | 11    |

| الاسم | الأسبم      | الوظيفة                                                                          |
|-------|-------------|----------------------------------------------------------------------------------|
| 12    | زر الأعلى   | تصفح القوائم والخيارات.<br>في صفحة استعداد وضع "التنسيخ"، يضيف تنسيخ نسخة واحدة. |
| 13    | زر الأسفل   | تصفح القوائم والخيارات.<br>في صفحة استعداد وضع "التنسيخ"، يخفض تنسيخ نسخة واحدة. |
| 14    | مصباح الوضع | يشير إلى وضع آلة الطباعة (راجع الفصل <u>1.6</u> )                                |

لوحة التحكم المجهزة بوظيفة الفاكس

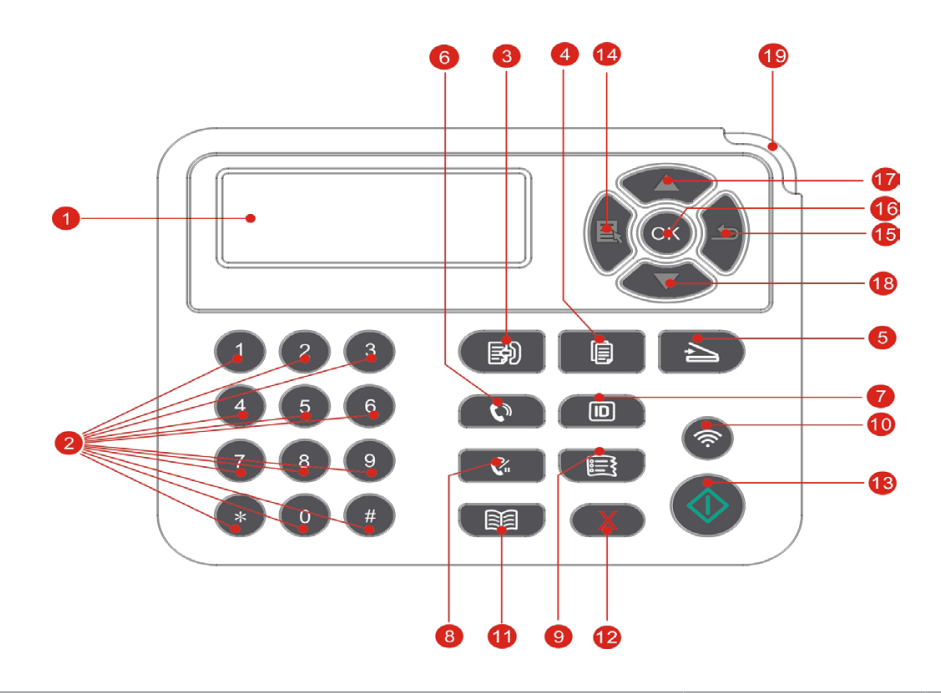

| الاسم | الاسم                       | الوظيفة                                                                                  |
|-------|-----------------------------|------------------------------------------------------------------------------------------|
| 1     | شاشة عرض LCD                | عرض واجهة التشغيل وبيانات المنتجات.                                                      |
| 2     | لوحة مفاتيح العدد           | اضرب الرقم أو أدخل رمز الحرف والعدد. (راجع الفصل <u>1.5.2</u> ).                         |
| 3     | زر الفاكس                   | يمكن دخول وضع الفاكس عبر ضغط هذا الزر                                                    |
| 4     | زر التنسيخ                  | يمكن دخول وضع التنسيخ عبر ضغط هذا الزر                                                   |
| 5     | زر المسح                    | يمكن دخول وضع المسح عبر ضنغط هذا الزر.                                                   |
| 6     | زر حر اليدين                | يتلقي ويرسل الفاكس يدويا في وضىع الفاكس أو يستعمل في المكالمة الهاتفية.                  |
| 7     | زر تنسيخ البطاقة<br>الشخصية | يمكن دخول وضع تنسيخ البطاقة الشخصية عبر ضغط هذا الزر .                                   |
| 8     | زر إعادة اتصال/توقف         | في وضع الانتظار، يعود الاتصال بآخر رقم، أو في وضع التحرير، يدخل<br>التوقف في رقم الفاكس. |
| 9     | زر تنسيخ المستندات          | يمكن دخول وضع تنسيخ المستندات عبر ضغط هذا الزر.                                          |

| الاسم | الاسم           | الوظيفة                                                                                                    |
|-------|-----------------|----------------------------------------------------------------------------------------------------|
|       |                 | اضغط لفترة قصيرة على زر Wi-Fi لتشغيل الاتصال المباشر بـWi-Fi<br>للطابعة وطباعة " دليل الاتصال بـ Wi-Fiللجهاز المحمول" تلقائيًا (للجهاز<br>المجهز بـ Wi-Fiفقط) .            |
| 10    | زر Wi-Fi        | اضغط لفترة طويلة على زر Wi-Fi لأكثر من ثانيتين: يقوم بتشغيل WPS في<br>حالة عدم الاتصال بـWi-Fi؛ ويقوم بقطع الاتصال في حالة الاتصال بـWi-Fi<br>(للجهاز المجهز بـWi-Fiفقط) . |
|       |                 | تشغيل وظيفة توفير الحبر (موديل غير Wi-Fi فقط).                                                                                                    |
| 11    | زر دفتر المهاتف | الدخول السريع إلى قائمة دفتر المهواتف في وضع الفاكس.                                                                                                    |
| 12    | زر الإلغاء      | ينفذ الإلغاء.<br>واجهة الوضع الفاضي لوضع التنسيخ، يعد "النسخ" إلى 01.                                                                                                    |
| 13    | زر البدء        | بعد استعماله في إعداد التغشيل، يبدأ التشغيل.<br>عند فشل دخول الأوراق، اضبغط هذا الزر لإعادة بدأ طباعة الورق.                                                               |
| 14    | زر القائمة      | يمكن فتح القائمة الرئيسية للوحة التحكم عبر ضغط هذا الزر.                                                                                                    |
| 15    | زر الرجوع       | يمكن الرجوع إلى القائمة السابقة عبر ضغط هذا الزر.                                                                                                    |
| 16    | زر OK           | يثبت الخيار على الشاشة.                                                                                                    |
| 17    | زر الأعلى       | تصفح القوائم والخيارات.<br>في صفحة استعداد وضع "التنسيخ"، يضيف تنسيخ نسخة واحدة.                                                                                           |
| 18    | زر الأسفل       | تصفح القوائم والخيارات.<br>في صفحة استعداد وضع "التنسيخ"، يخفض تنسيخ نسخة واحدة.                                                                                           |
| 19    | باح الوضع       | ي ر إلى وضع آلة الطباعة (راجع الفصل <u>1.6</u> ).                                                                                                    |

### 1.5.2. وظائف لوحة مفاتيح العدد

| ةعزوملا زومرلا وأفرحال وأدادعال                | رادزأل |
|------------------------------------------------|--------|
| 0                                              | 0      |
| 1 . ; / @                                      | 1      |
| abcABC2                                        | 2      |
| defDEF3                                        | 3      |
| ghIGHI4                                        | 4      |
| j k I J K L 5                                  | 5      |
| mnoMNO6                                        | 6      |
| pqrsPQRS7                                      | 7      |
| tuvTUV8                                        | 8      |
| w x y z W X Y Z 9                              | 9      |
| (فارغ) * - , + & 0 (فارغ) * - , + & 0 (فارغ) ( | *      |
| < > { } : " ? _   ' = #                        | #      |

عند تنفيذ المهمة المعينة، يحتاج إلى إدخال الاسم والرقم المطلوب أحيانا. توزع الأحرف والأعداد أو الرموز كما يلي:

التنبيه:

في ظروف الإدخال المختلفة، من غير ضروري إدخال الرموز الخاصة السابقة بشكل كامل.
 أ. إدخال رقم الفاكس/الهاتف. في هذا الوقت يمكن إدخال 0-9، \*، # بالأزرار. إضافة إلى ذلك، يمكن إدخال "-" عبر زر الفارغ، زر إعادة اتصال/توقف.
 ب. يدخل الأحرف والأعداد والرموز بشكل متخلط. يسمح 0-9، \*، # للإدخال ب 12 زر، يختلف الرمز باختلاف نظروف الإدخال. (في هذا الوقت، يكون الزر الأسفل تحرك المؤشر نحو الوراء، لا يدخل "-" يدخل الأحرف والأعداد والرموز المكل متخلط. يسمح 0-9، \*، # للإدخال ب 12 زر، يختلف الرمز باختلاف بيدخل الأحرف والأعداد والرموز بشكل متخلط. يسمح 0-9، \*، # للإدخال ب 12 زر، يختلف الرمز باختلاف نظروف الإدخال. (في هذا الوقت، يكون الزر الأسفل تحرك المؤشر نحو الوراء، لا يدخل "-" بزر إعادة اتصال/
 من الإدخال. (في هذا الوقت، يكون الزر الأسفل تحرك المؤشر نحو الوراء، لا يدخل "-" بزر إعادة اتصال/
 من عند إدخال الرقم أو الاسم، يمكن حذف العدد أو الحرف النهائي بضغط قصير لزر "إلغاء"، كما يمكنكم ضغط "زر الدحرجة" لحذف العدد أو الحرف النهائي.

## 1.6. وظيفة مصباح الوضع

المعنى المعروض لوضع مصباح الوضع كما يلي:

| الرقم | عرض مصباح<br>الوضع | وضع                              | وصف الوضع                                                                                                    |
|-------|--------------------|----------------------------------|----------------------------------------------------------------------------------------------------|
| 1     |                    | إطفاء                            | وضع الإغلاق أو النوم                                                                                                    |
| 2     |                    | تشغيل دائم للمصباح<br>الأخضر     | استعداد آلة الطباعة                                                                                                    |
| - 3   | -                  | تألق المصباح الأخضر              | الطباعة والتنسيخ والمسح والفاكس<br>وغيرها من أوضاع العمل                                                                                                    |
| - 4   |                    | تألق المصباح البرتقالي           | تحذير كمية الحبر المنخفضة                                                                                                    |
| 5     |                    | التشغيل الدائم للمصباح<br>الأحمر | <ul> <li>خطأ خرطوشة الحبر (لم تركب</li> <li>خرطوشة الحبر، عدم توافق خرطوشة</li> <li>الحبر، انتهاء عمر استعمال خرطوشة</li> <li>الحبر)</li> <li>خطأ المكونات (لم تركب المكونات،</li> <li>عدم توافق المكونات، انتهاء عمر</li> <li>المكونات)</li> </ul> |
|       |                    | الاحمر                           | <ul> <li>خطأ الأوراق (نقصان أوراق الطباعة،</li> <li>سد الأوراق، فشل إدخال الأوراق)</li> <li>خطأ المسح (فشل المسح، فتح غطاء</li> <li>ADF، سد أوراق ADF)</li> <li>خطأ الفاكس، فتح الغطاء الأمام.</li> </ul>                                           |
|       |                    |                                  | و غير ها من أخطاء آلة الطباعة                                                                                                    |

| صف الوضع                             | مص             | عرض وضع مصباح<br>مصدر الكهرباء | الرقم |
|--------------------------------------|----------------|--------------------------------|-------|
| وضع الإغلاق                          | إطفاء          |                                | 1     |
| خلال عملية التشغيل، وضع<br>الاستعداد | التشغيل الدائم |                                | 2     |
| وضع النوم                            | تألق و         |                                | 3     |

1.7.وظيفة مصباح مصدر الكهرباء

| 2 مواصفات الأوراق | .1 |  |
|-------------------|----|--|
|-------------------|----|--|

|                                       | نوع الوسيطة            | الالأوراق العادية (105-70 غ/متر مربع)، الأوراق الخفيفة<br>(60-70 غ/متر مربع)                                                                                                    |
|---------------------------------------|------------------------|----------------------------------------------------------------------------------------------------|
| علبة إدخال<br>الأوراق<br>الأوتوماتيكي | أبعاد الوسيطة          | A4,Letter,A5,Legal,Statement,JI<br>S B5,Folio,Oficio,Executive,ISO<br>مخصص,B5,A6,B6,16K,Big 16K,32K,Big 32K                                                                                                    |
|                                       | وزن الوسيطة            | 60-105 غ/متر مربع                                                                                                    |
|                                       | أكبر سعة لعلبة الأوراق | 250 صفحة(80 غ/متر مربع)                                                                                                    |
|                                       | نوع الوسيطة            | الأوراق العادية (70~105g/m²)، الأوراق الخفيفة<br>(60~70g/m²)، الأوراق السميكة (105~200g/m²)،<br>الفيلم الشفاف، أوراق البطاقة، أوراق العلامة، الظرف                                                                                  |
| علبة إدخال<br>الأوراق<br>اليدوي       | أبعاد الوسيطة          | A4,Letter,Legal,Folio,Oficio,Statement,Ex<br>ecutive,JIS B5,ISO B5,A5,A6,B6,Monarch<br>Env,DL Env,C5 Env,NO.10 Env,C6<br>Env,Japanese Postcard,ZL,16K,Big<br>16K,32K,Big 32K,Yougata4,Postcard,Youn<br>مخصص,aga3,Nagagata3,Yougata2 |
|                                       | وزن الوسيطة            | 60~200 غ/متر مربع                                                                                                    |
|                                       | أكبر سعة لعلبة الأوراق | ا صفحة                                                                                                    |

📝 الملاحظات: • يقترح استعمال الأوراق القياسية 80 غ/متر مربع لألة الطباعة هذه.

- لا يقترح استعمال الأوراق الخاصة بكمية كبيرة، ربما يؤثر على عمر استعمال آلة الطباعة.
- إن وسيطة الطباعة غير المتوافقة مع ما في دليل الاستعمال ربما تؤدي إلى سوء جودة الطباعة وزيادة مرات سد الأوراق وفرط احتكاك آلة الطباعة.
  - إن الوزن والعناصر والنسيج والرطوبة وغيرها من الخواص عوامل مهمة تؤثر على أداء آلة الطباعة وجودة الإخراج.

عند خيار وسيطة الطباعة، يجب الانتباه إلى الأمور الآتية:

فعالية الطباعة المطلوبة: يجب أن تتوافق وسيطة الطباعة المختارة مع حاجة مهمة الطباعة.

السطح الأملس: إن درجة الأملس لوسيطة الطباعة تؤثر على وضوح فعالية الطباعة.

3. قد تتوافق بعض وسائط الطباعة مع جميع قواعد الاستعمال في هذا الفصل، لكن لا يشكل فعالية طباعة مرضية. وذلك بسبب سوء التشغيل ودرجة الحرارة والرطوبة غير المناسبة أو العوامل الأخرى التي لا يمكن التحكم. قبل شراء وسائط الطباعة بكمية كبيرة، اضمن توافق وسيطة الطباعة مع المواصفات المحددة في دليل الاستعمال.

## 2.2 الأوراق الخاصة

يدعم هذا المنتج طباعة الأوراق الخاصة بما فيها أوراق العلامة والظرف والفيلم الشفاف والأوراق السميكة والأوراق اللوحية والأوراق الخفيفة.

الملاحظات: • عند استعمال الأوراق الخاصة أو طباعة الوسيطة، اضمن خيار نوع الطباعة والأبعاد المناسبة في إعدادات ا الطباعة للحصول على أفضل فعالية طباعة.

#### التزم بالقواعد الآتية:

| نوع وسيطة الطباعة                    | الأسلوب الصحيح                                                                                                    | الأسلوب الخطأ                                                                                                    |
|--------------------------------------|----------------------------------------------------------------------------------------------------|----------------------------------------------------------------------------------------------------|
| ورق العلامة                          | بيستعمل العلامة غير المكشوفة فقط<br>يجب وضع العلامة سطحيا عند<br>الاستعمال<br>تستعمل العلامة الكاملة فقط<br>لا يضمن توافق جميع أوراق العلامة<br>مع المتطلبات. | يستعمل أوراق العلامة المجعدة أو المضررة.                                                                                                    |
| الظروف                               | يجب إدخال الظرف بشكل منتظم.                                                                                                    | يستعمل الظروف المجعدة أو اللاصقة أو المضررة أو<br>مع الفجوة.<br>يستعمل الظروف مع الدبوس أو المثبت أو الفتحة أو<br>بطانة الطلاء.<br>يستعمل الظرف الذاتي اللصق أو مع المواد المركبة<br>الأخرى. |
| الفيلم الشفاف                        | يستعمل الفيلم الشفافي المعتمد المناسب لآلة<br>طباعة الليزر فقط.                                                                                               | يستعمل الفيلم الشفافيغير المناسب لألة طباعة الليزر.                                                                                                    |
| االأوراق السميكة<br>والأوراق اللوحية | يستعمل الأوراق الثقيلة المعتمدة والمتوافقة<br>مع مواصفات وزن هذا المنتج والمناسبة لألة<br>طباعة الليزر فقط.                                                   | يستعمل الأوراق مع وزن يتجاوز على مواصفات<br>الوسيطة المرشحة لهذا المنتج، إلا يعتمد في استعمال<br>أوراق هذا المنتج.                                                                           |

## 2.3. منطقة غير مطبوعة ومنطقة غير ممسوحة

يشير الجزء المظلل إلى منطقة غير مطبوعة ومنطقة غير ممسوحة.

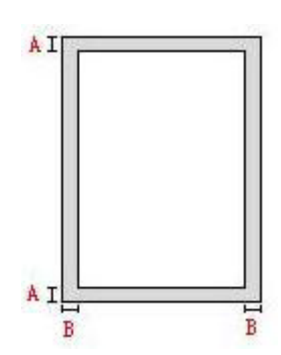

| طريقة الاستعمال | أبعاد الأوراق | الهوامش العليا والسفلى (أ) | الهوامش اليسرى واليمنى<br>(ب) |
|-----------------|---------------|----------------------------|-------------------------------|
| 7-1.1           | A4            | (0.197inch)5mm             | (0.197inch)5mm                |
| طباعه           | Letter        | (0.197inch)5mm             | (0.197inch)5mm                |
|                 | A4            | (0.197inch)5mm             | (0.197inch)5mm                |
| تصوير           | Letter        | (0.197inch)5mm             | (0.197inch)5mm                |

## 2.4. تعبئة الأوراق

💕 الملاحظات: • تختلف مظاهر آلات الطباعة باختلاف الوظائف، تكون الأشكال للمراجعة فقط.

### 2.4.1 تركيب في علبة إدخال الأوراق الأوتوماتيكية.

يسحب علبة إدخال الأوراق الأوتوماتيكية بشكل تام من آلة الطباعة.

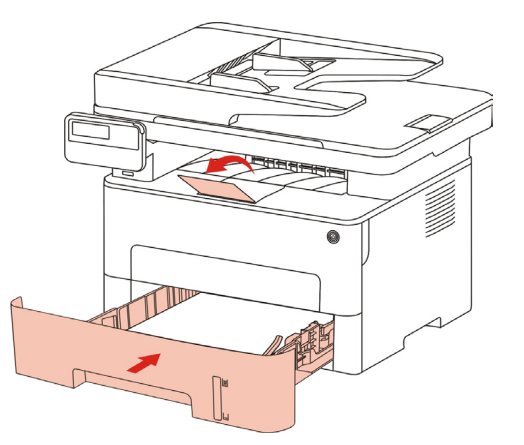

2.انزلق مثبت البالية الممدد لعلبة إدخال الأوراق الأوتوماتيكية، لوحة دليل الأوراق الطويلة ولوحة دليل الأوراق العريضة إلى فتحة أبعاد الأوراق المطلوبة للتناسب مع طول وعرض الأوراق.

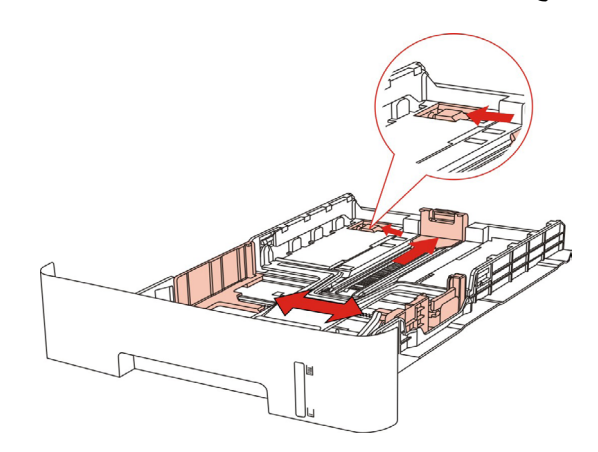

R

الملاحظات:• لا تضغط "دليل الأوراق للطول" و"دليل الأوراق للعرض" بشكل مفرط وإلا فيؤدي إلى تشوه الأوراق.

3. قبل تركيب الأوراق، مدد الأوراق المتراكمة وتجنب سد الأوراق أو خطأ إدخال الأوراق، ثم ركب سطح طباعة الأوراق في علبة الأوراق نحو الأسفل، يمكن تركيب 250 ورقة من 80g/m² في علبة إدخال الأوراق الأوتوماتيكية.

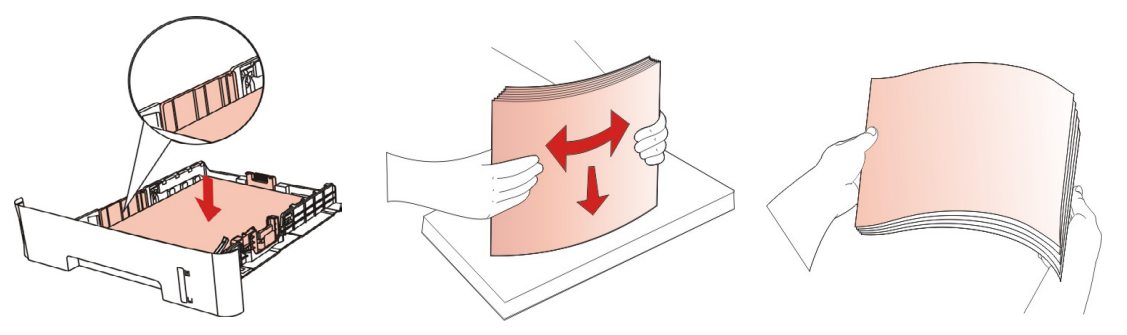

4. ارفع بالية إخراج الأوراق وتجنب سقوط الأوراق المطبوعة أو بعد إكمال الطباعة خذ الأوراق المطبوعة فورا.

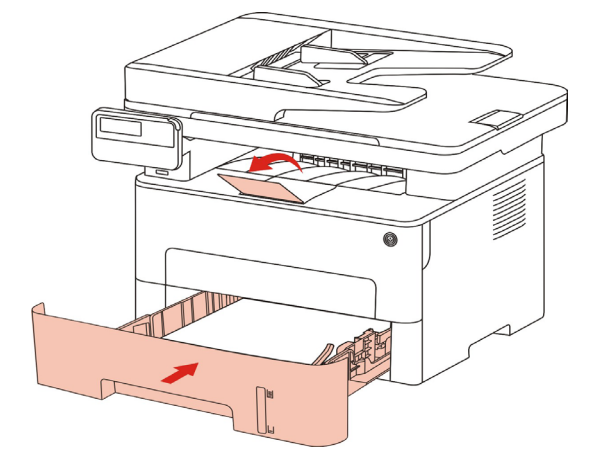

- الملاحظات: يقترح رفع بالية إخراج الأوراق لتجنب سقوط الأوراق بعد الطباعة. إذا اخترت عدم رفع بالية إخراج الأوراق، فنقترح أخذ أوراق الطباعة من آلة الطباعة. • إذا كان عدد الأوراق الموضوعة في قرص الأوراق القياسي على 250 صفحة (80 غ/متر مربع) فتسد الأوراق أو لا تدخل الأوراق.
  - عند طباعة الصفحة الأحادية، وجه الصفحة المطبوعة (الصفحة الفارغة) نحو الأسفل.

### 2.4.2 تركيب في علبة إدخال الأوراق اليدوية

ارفع بالية إخراج الأوراق وتجنب سقوط الأوراق المطبوعة أو بعد إكمال الطباعة خذ الأوراق المطبوعة فورا.

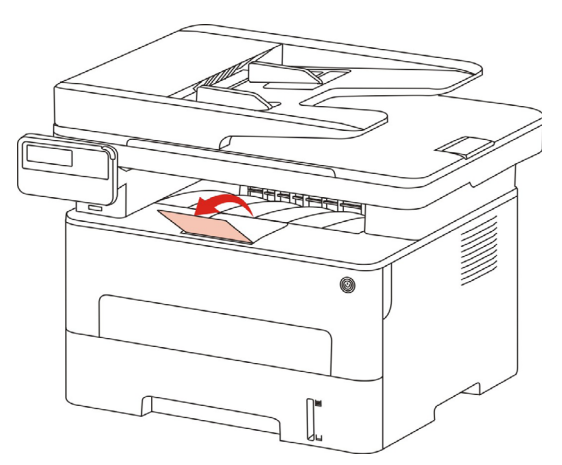

افتح علبة إدخال الأوراق اليدوية

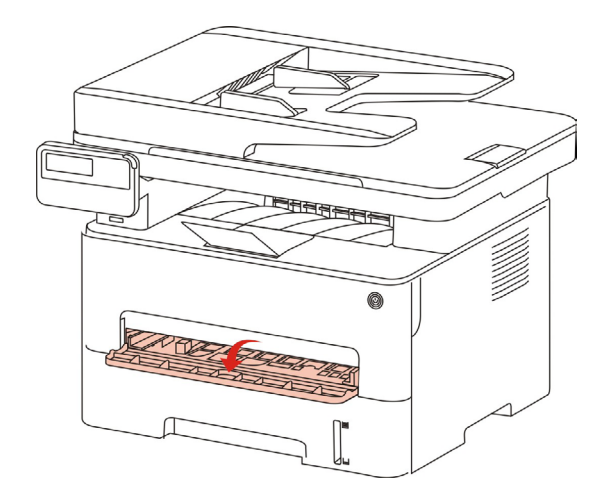

3. انزلق لوحة دليل الأوراق لعلبة إدخال الأوراق اليدوية للتناسب مع جانبي الأوراق. لا تمارس قوة مفرطة وإلا فيؤدي إلى سد الأوراق أو ميل الأوراق.

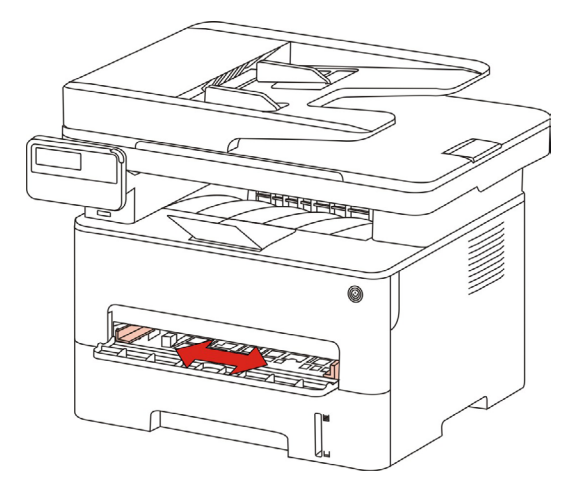

4. ضع وسيطة طباعة إلى علبة إدخال الأوراق اليدوية بشكل منتظم مع يدين.

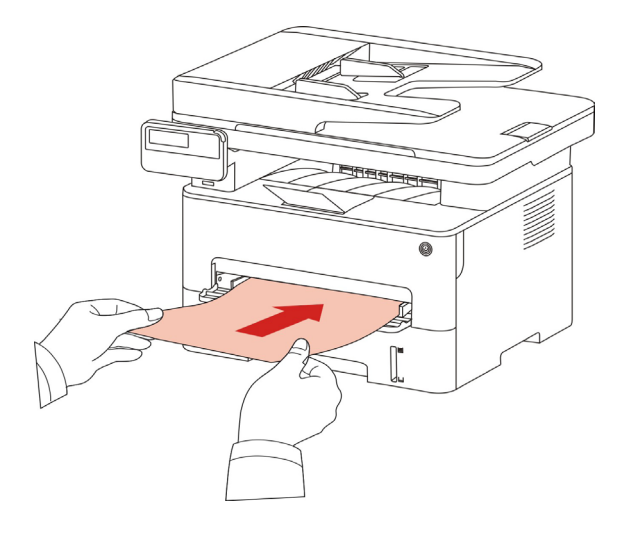

الملاحظات: • عند وضع الأوراق إلى علبة إدخال الأوراق اليدوية، تدخل آلة الطباعة إلى وضع إدخال الأوراق اليدوي. • ضع وسيطة طباعة واحدة إلى علبة إدخال الأوراق اليدوية وبعد انتهاء الطباعة ضع ورقة أخرى. • ضع سطح طباعة الوسيطة إلى علبة إدخال الأوراق اليدوية مع السطح نحو الأعلى، عند التركيب يدخل أعلى الورق إلى علبة إدخال الأوراق اليدوية.

5. بعد إخراج الصفحة المطبوعة مذ آلة الطباعة، ضدع الورقة الثانية لمواصلة الطباعة سب الخطواة السابقة. وإذا كاذ الإدخال بطيئا فيلاحظ نقصاذ أوراق أو فشل إدخال الأوراق لعلبة إدخال الأوراق، ضدع الأوراق ويواصل الطباعة أوتوماتيكيا؛ إذا كاذ الإدخال سريعا بشكل مفرط فيسد الورق فيرآلة الطباعة ويؤدد إلى سد الأوراق.

الملاحظات: • بعد الطباعة، أخرج الأوراق المطبوعة من آلة الطباعة فورا. وإن الأوراق أو الظروف المتراكمة تؤدي إلى سد الأوراق أو انحناء الأوراق.

## 2.5. خطوات استعمال الأوراق والنص الأصلي

متطلبات النص الأصلي:

| الأبعاد                            | النوع                                                                                                    | المصدر                          |
|------------------------------------|----------------------------------------------------------------------------------------------------|---------------------------------|
| A4,A5,B5,A6,Letter,Folio,Legal     | الأوراق العادية                                                                                                   | جهاز إدخال أوراق<br>الملف (ADF) |
| A4,A5,B5,Letter,منصبة الأوراق,مخصص | الأوراق العادية، الأوراق الخفيفة، الأوراق<br>السميكة، الأفلام الشفافية، الأوراق اللوحية،<br>أوراق العلامة، الظروف | اللوحة السطحية                  |

### 2.5.1. استعمال اللوحة السطحية في المسح

📝 الملاحظات: • تختلف مظاهر ألات الطباعة باختلاف الوظائف، تكون الأشكال للمراجعة فقط.

خطوات الاستعمال:

1) ارفع غطاء الماسح الضوئي.

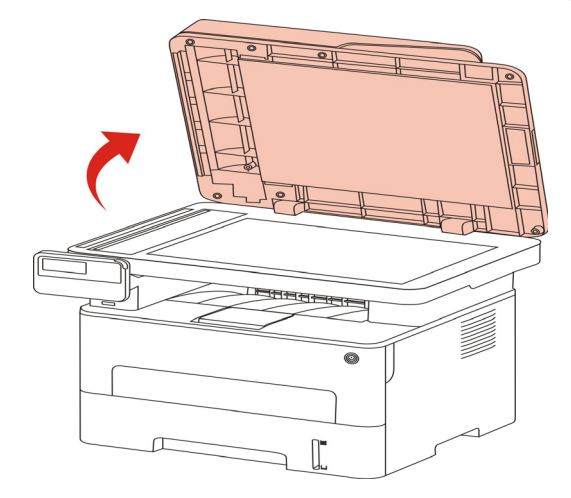

2) ضبع السطح الموجب للنص نحو الأسفل.

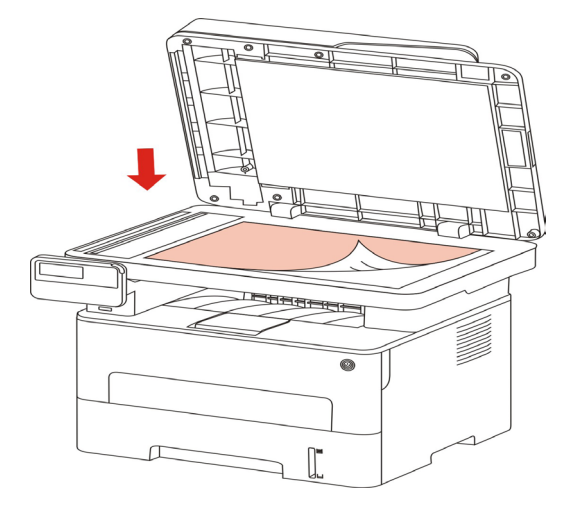

جهز النص متناسبا مع أبعاد الأوراق المناسبة.

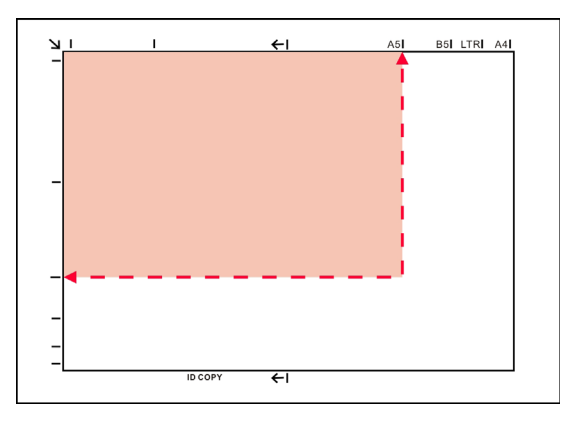

الملاحظات: • إذا كان عدم توافق النص وأي علامة أبعاد، وجه الزاوية العليا اليسرى للنص إلى السهم. • اضمن عدم وجود أي نص في ADF. إذا كان يفحص النص في ADF فتتجاوز الأولوية على النص على المنصة الزجاجية.

4) ضع غطاء جهاز المسح بلطف.

- P

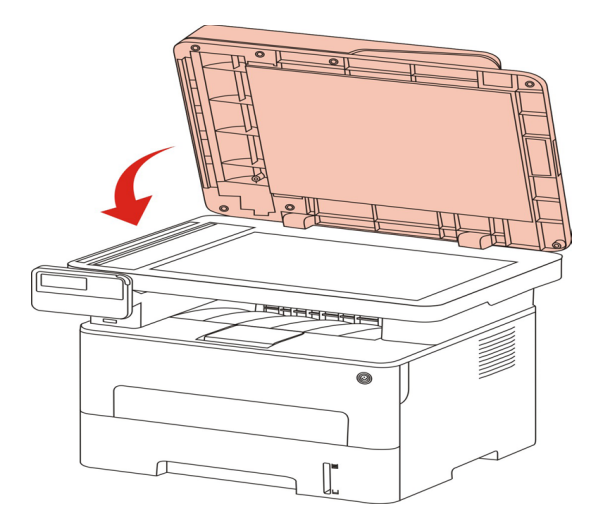

الملاحظات: • ضعه على المنصة الزجاجية بعد جفاف الغراء على الأوراق أو النص أو الحبر أو سائل التصحيح.

- تكون فعالية الطباعة غير جيدة بالنسبة إلى الأوراق أو النصوص مع النسيج الخشن أو غير السطحية أو الزيتية أو الملساء.
  - اضمن عدم وجود الغبار والشعر وغيرها على الأوراق.
  - ضع الأوراق على السطح في الظروف الظالة والجافة.
  - خلال عملية المسح باللوحة السطحية، ممنوع فتح غطاء الماسح الضوئي لتجنب التأثير على الجودة.

### 2.5.2. استعمال جهاز إدخال أوراق الملف (ADF) للمسح

1) وجه السطح الموجب للنص نحو الأعلى ويدخل رأس الورق إلى جهاز إدخال أوراق الملف.

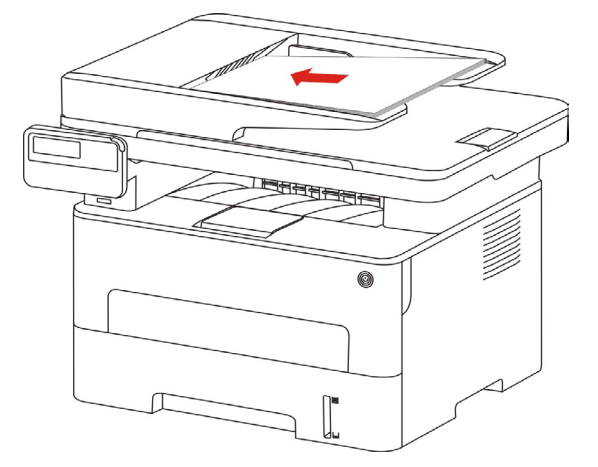

2) اضبط لوحة الدليل حتى تلصق مع الأوراق.

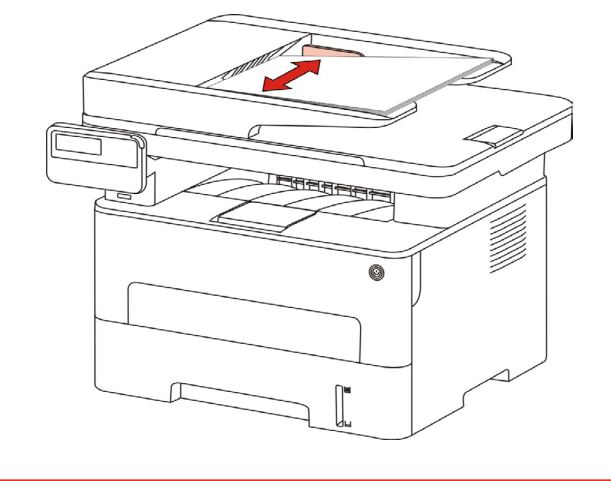

الملاحظات: • تكون أكبر سعة لجهاز إدخال الأوراق 50 ورقة وتدخل الأوراق وحدة بوحدة.

## 3. تثبيت وإلغاء تثبيت برنامج التشغيل

### 3.1. كيفية تثبيت برنامج تشغيل Windows لتشغيل الطابعة

يوفر برنامج تثبيت برنامج تشغيل Windows طريقتين للتثبيت: التثبيت بنقرة واحدة والتثبيت اليدوي.نوصي بالتثبيت بنقرة واحدة مما يساعد على تثبيت برنامج التشغيل تلقائيًا بطريقة أسرع وأكثر ملاءمة. إذا واجهتك أية صعوبة في استخدام تثبيت بنقرة واحدة، فيرجى تجربة التثبيت اليدوي.

f الملاحظات: • تختلف واجهة تثبيت برنامج التشغيل باختلاف وظائف الموديلات، يكون الشكل التوضيحي للمر اجعة فقط.

### 3.1.1. تثبيت بنقرة واحدة

يوفر التثبيت بنقرة واحدة ثلاث طرق للتثبيت: توصيل الطابعة عبر كابل USB، وتوصيل الطابعة عبر شبكة سلكية، وتوصيل الطابعة عبر شبكة لاسلكية. يمكنك اختيار واحد منهم حسب عادتك.

#### 3.1.1.1. الطريقة الأولى: قم بتوصيل الطابعة عبر كابل USB

1. قم بتوصيل الطابعة بالكمبيوتر عن طريق كابل USB، وشغَّل الطابعة والكمبيوتر الشخصي.

ضع القرص المضغوط الخاص بالتثبيت المرفق في سواقة القرص المضغوط الخاص بالكمبيوتر:

نظام Windows XP: قم بتشغيل إجراء التثبيت تلقائيًا.

• نظام Windows 7 / Vista / Server 2008: واجهة "Autoplay"، انقر فوق "Autorun.exe" لتشغيل إجراء التثبيت.

• نظام Windows 8: عندما تنبثق نافذة "برنامج تشغيل DVD RW" من الزاوية العلوية اليمني لشاشة الكمبيوتر، انقر في أي مكان في النافذة المنبثقة، ثم انقر فوق "Autorun.exe" لتشغيل إجراء التثبيت.

 نظام Windows 10: عندما تنبثق نافذة "برنامج تشغيل DVD RW" من الزاوية العلوية اليمني لشاشة الكمبيوتر، انقر فوق أي مكان في النافذة، ثم انقر فوق "Autorun.exe" لتشغيل إجراء التثبيت.

الملاحظات: • قد يتعذر على بعض أجهزة الكمبيوتر تشغيل القرص المضغوط تلقائيًا بسبب تكوين النظام. الرجاء النقر على أيقونة "الكمبيوتر" ، والعثور على "برنامج تشغيل DVD RW" ، ثم النقر المزدوج على "برنامج تشغيل DVD "لنشغيل إجراء التثبيت.

انقر على زر "اوافق" على الزاوية الصحيحة بعد قراءة اتفاقية الترخيص والدخول في واجهة تثبيت برنامج التشغيل.

4. انقر فوق زر "التثبيت بنقرة واحدة" في "الطريقة الأولى" وأدخل عملية التثبيت. قد تحتاج هذه العملية إلى بعض الوقت، وتتعلق المدة بتهيئة جهاز الكمبيوتر، يرجى الانتظار.

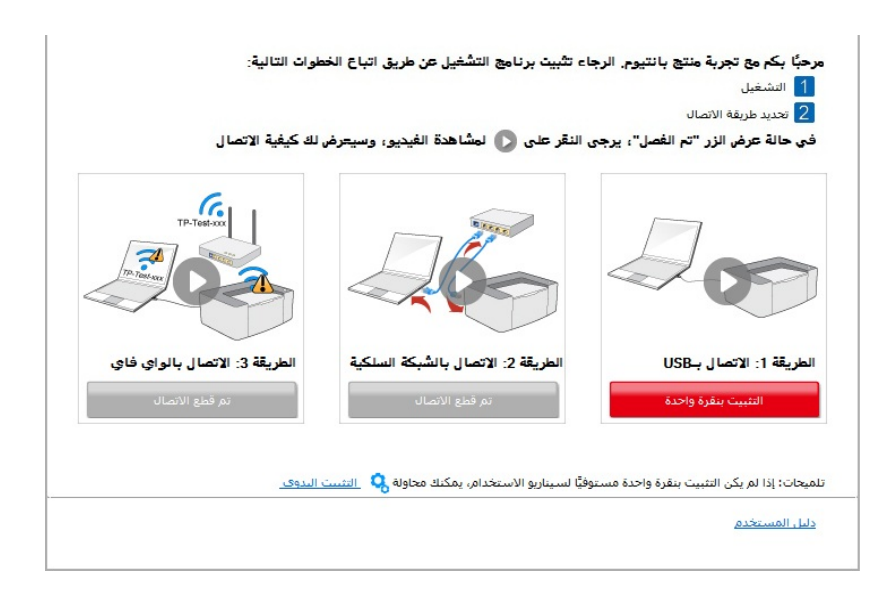

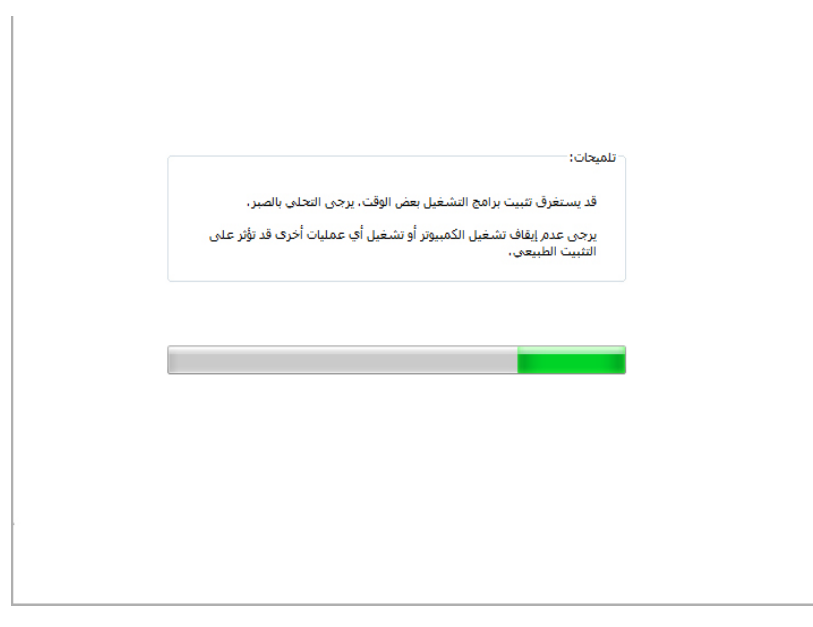

5. بعد التثبيت، انقر فوق زر "طباعة صفحة اختبار". إذا قمت بطباعة صفحة الاختبار بنجاح، فهذا يعني أنك قمت بتثبيت برنامج التشغيل بشكل صحيح.

### 3.1.1.2. الطريقة الثانية: توصيل الطابعة عبر شبكة سلكية

یشغل مصدر الکهرباء لألة الطباعة والحاسب الألي.

يتصل الحاسب الآلي بالشبكة السلكية.

3. اتصل السلك الشبكية بمنفذ الشبكة لآلة الطباعة لضمان اتصال آلة الطباعة بشبكة الحاسب الآلي (فيما يتعلق بكيفية تجهيز الشبكة، راجع الفصل 4).

4. ضع القرص المضغوط الخاص بالتثبيت المرفق في سواقة القرص المضغوط الخاص بالكمبيوتر:

نظام Windows XP: قم بتشغيل إجراء التثبيت تلقائيًا.

• نظام Windows 7 / Vista / Server 2008: واجهة "Autoplay"، انقر فوق "Autorun.exe" لتشغيل إجراء التثبيت.

نظام Windows 8: عندما تنبثق نافذة "برنامج تشغيل DVD RW" من الزاوية العلوية اليمنى لشاشة الكمبيوتر، انقر في أي مكان في النافذة المنبثقة، ثم انقر فوق "Autorun.exe" لتشغيل إجراء التثبيت.

•نظام 10 Windows: عندما تنبثق نافذة "برنامج تشغيل DVD RW" من الزاوية العلوية اليمنى لشاشة الكمبيوتر، انقر فوق أي مكان في النافذة، ثم انقر فوق "Autorun.exe" لتشغيل إجراء التثبيت.

الملاحظات: • قد يتعذر على بعض أجهزة الكمبيوتر تشغيل القرص المضغوط تلقائيًا بسبب تكوين النظام. الرجاء النقر على أيقونة "الكمبيوتر" ، والعثور على "برنامج تشغيل DVD RW" ، ثم النقر المزدوج على "برنامج تشغيل DVD "لتشغيل إجراء التثبيت.

5. انقر على زر "اوافق" على الزاوية الصحيحة بعد قراءة اتفاقية الترخيص والدخول في واجهة تثبيت برنامج التشغيل.

الرجاء النقر فوق الزر "التثبيت بنقرة واحدة" في "الطريقة الثانية" وتثبيت برنامج التشغيل.

الملاحظات: • يمكنك وضع مؤشر الماوس في زر "التثبيت بنقرة واحدة" للتحقق من المعلومات لتأكيد ما إذا كانت الطابعة الحالية هي التي تحتاج إلى تثبيتها من خلال عنوان IP قبل النقر على الزر. • يمكنك التحقق من عنوان IP الخاص بالطابعة من خلال "صفحة تكوين الشبكة" (الرجاء مراجعة الفصل <u>12.4</u> للتعرف على كيفية الطباعة).

 انقر فوق الزر "التثبيت بنقرة واحدة" للدخول إلى عملية التثبيت إذا كان البرنامج قد قام بالبحث عن طابعة واحدة فقط قد تحتاج العملية إلى بعض الوقت، وتتعلق المدة بتكوين جهاز الكمبيوتر الخاص بك. يرجى الانتظار.

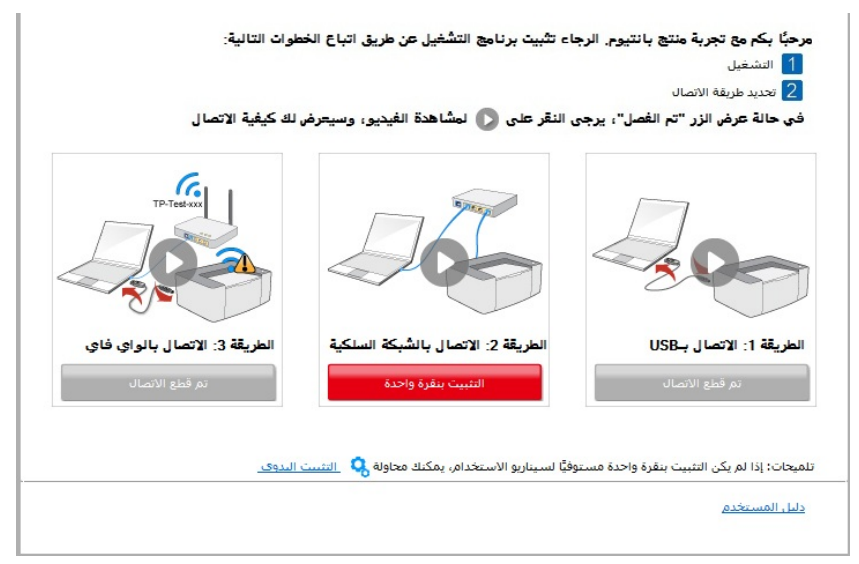

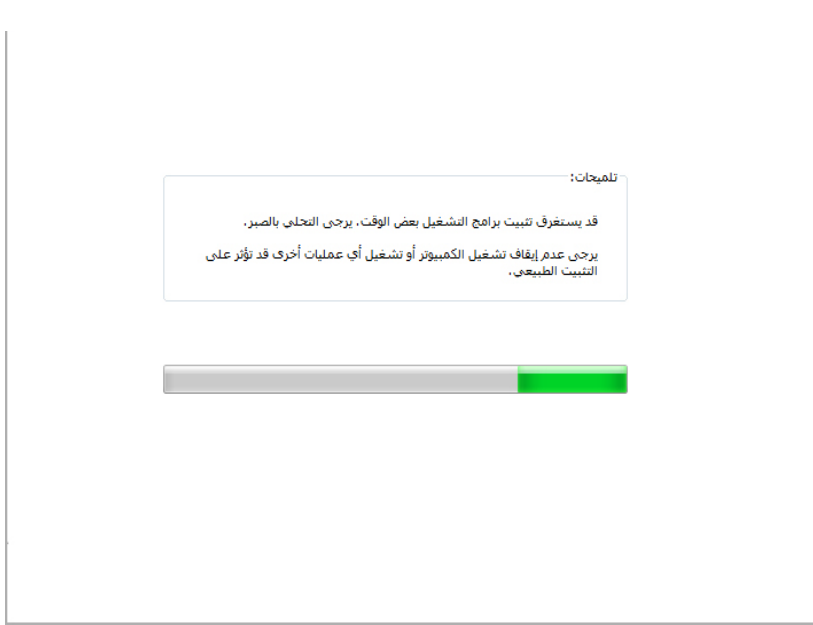

• إذا كان برنامجك قد بحث عن العديد من الطابعات، فانقر على زر "التثبيت بنقرة واحدة"، وستظهر واجهة بقائمة الطابعات. يرجى تحديد الطابعة التي تحتاج إليها طبقًا لعنوان IP الخاص بالشبكة السلكية للطابعة أو معرف المضيف.

| لك كيفية الاتصال              | جى النقر على 🜔 لمشاهدة الفيديو، وسيعرض             | 11 التشغيل<br>2 تحديد طريقة الاتصال<br>في حالة عرض الزر "تم الفصل"، ير |
|-------------------------------|----------------------------------------------------|------------------------------------------------------------------------|
| TD-Tests                      |                                                    | 300                                                                    |
| الطريقة 3: الاتصال بالواي فاي | الطريقة 2: الاتصال بالشبكة السلكية                 | الطريقة 1: الاتصال بـUSB                                               |
| تم قطع الاتصال                | التثبيت بنقرة واحدة                                | تم قطع الاتصال                                                         |
| البدوى                        | ستوفيًا لسيناريو الاستخدام، بمكنك محاولة 🔍 التثبيت | مىحات: إذا لم يكن التثبيت بنقرة واحدة م                                |

| . <b>الطابحة التي ترعب في تتبيته</b><br>ة الواي فاي وتثبيته عن طريق USB |                      |                               |
|-------------------------------------------------------------------------|----------------------|-------------------------------|
| اسم الطابعة                                                             | المنفذ               |                               |
| عة تعمل بشبكة سلكية                                                     |                      |                               |
| اسم الطابعة                                                             | المنفذ               | اسم المضيف                    |
| X X X Series PCL6 0001                                                  | 10.10.148.141        | X X X -04B2E7                 |
| X X X Series PCL6 0002                                                  | <u>10.10.148.136</u> | X X X -04B304                 |
|                                                                         |                      |                               |
| 🛚 حدد عنوان IP أو اسم المضيف                                            |                      | تحديث                         |
|                                                                         |                      | ومعرفة مالذا كانت محمدة فمرتف |

الملاحظات: • إذا لم تظهر الطابعة التي تريدها في القائمة، فالرجاء النقر فوق زر "تحديث" للبحث مرة أخرى. إذا لم يتم العثور عليه، يرجى التحقق من وجود الطابعة والكمبيوتر الشخصي في نفس الشبكة. (يرجى مراجعة الفصل <u>5.3</u> لمعرفة كيفية التحقق).

 عندما يتغير عنوان IP الخاص بالطابعة تحت برنامج تشغيل الطابعة المثبت مع معرف المضيف، يمكنك أيضًا الطباعة مباشرةً دون إعادة تثبيت برنامج التشغيل. إذا كنت بحاجة إلى تثبيت برنامج تشغيل الطابعة باستخدام معرف المضيف، يرجى التحقق من الخيار "تثبيت الطابعة في القائمة بمعرف المضيف".

7 بعد التثبيت، انقر فوق زر "طباعة صفحة اختبار". إذا قمت بطباعة صفحة الاختبار بنجاح، فهذا يعني أنك قمت بتثبيت برنامج التشغيل بشكل صحيح.

### 3.1.1.3. الطريقة الثالثة: قم بتوصيل الطابعة عبر الشبكة اللاسلكية

يرجى التحقق مما إذا كانت الطابعة متصلة بشبكة لاسلكية عند تثبيت برنامج تشغيل الطابعة. إذا تم قطع الاتصال، يرجى التثبيت مع الإشارة إلى الفصل 3.1.1.3.1 . إذا كان متصلا، يرجى التثبيت مع الإشارة إلى الفصل 3.1.1.3.2.

الملاحظات: • يمكنك طباعة "صفحة نكوين الشبكة" لتأكيد حالة توصيل شبكة الطابعة لمعرفة ما إذا كانت الطابعة متصلة بالشبكة (يرجى مراجعة الفصل <u>12.4</u> للتعرف على كيفية الطباعة).

### 3.1.1.3.1 الطابعة غير متصلة بشبكة لاسلكية

### 3.1.1.3.1.1 تكوين شبكة لاسلكية عبر كابل USB وتثبيت برنامج التشغيل

نظرًا لأن بعض أجهزة الكمبيوتر غير مزودة بوظيفة الشبكة اللاسلكية، فإن هذا القسم مقسم إلى "قم بتوصيل جهاز الكمبيوتر بالراوتر عبر Wi-Fi" و "قم بتوصيل الكمبيوتر إلى الراوتر عبر اتصال سلكي" لإدخال عملية التثبيت.

#### I. قم بتوصيل جهاز الكمبيوتر بالراوتر عبر Wi-Fi

1. جهاز الكمبيوتر موصول بالراوتر عبر Wi-Fi.

قم بتوصيل الطابعة بالكمبيوتر عن طريق كابل USB، ثم قم بتشغيل الطابعة.

ضع القرص المضغوط الخاص بالتثبيت المرفق في سواقة القرص المضغوط الخاص بالكمبيوتر:

نظام Windows XP: قم بتشغيل إجراء التثبيت تلقائيًا.

• نظام Windows 7 / Vista / Server 2008: واجهة "Autoplay"، انقر فوق "Autorun.exe" لتشغيل إجراء التثبيت.

• نظام Windows 8: عندما تنبثق نافذة "برنامج تشغيل DVD RW" من الزاوية العلوية اليمني لشاشة الكمبيوتر، انقر في أي مكان في النافذة المنبثقة، ثم انقر فوق "Autorun.exe" لتشغيل إجراء التثبيت.

• نظام Windows 10: عندما تنبثق نافذة "برنامج تشغيل DVD RW" من الزاوية العلوية اليمني لشاشة الكمبيوتر، انقر فوق أي مكان في النافذة، ثم انقر فوق "Autorun.exe" لتشغيل إجراء التثبيت.

🛒 الملاحظات: • قد يتعذر على بعض أجهزة الكمبيوتر تشغيل القرص المضغوط تلقائيًا بسبب تكوين النظام. الرجاء النقر على أيقونة "الكمبيوتر" ، والعثور على "برنامج تشغيل DVD RW" ، ثم النقر المزدوج على "برنامج تشغيل DVD RW" لتشغيل إجراء التثبيت.

انقر على زر "اوافق" على الزاوية الصحيحة بعد قراءة اتفاقية الترخيص والدخول في واجهة تثبيت برنامج التشغيل.

انقر فوق الزر "التثبيت بنقرة واحدة" في "الطريقة الثالثة" لتثبيت برنامج التشغيل.

🚰 الملاحظات: •يمكنك وضع مؤشر الماوس في زر "التثبيت بنقرة واحدة" للتحقق من المعلومات لتأكيد ما إذا كانت الطابعة الحالية هي التي تحتاج إلى تثبيتها من خلال عنوان IP قبل النقر على الزر. • يمكنك التحقق من عنوان IP الخاص بالطابعة من خلال "صفحة تكوين الشبكة" (الرجاء مراجعة الفصل <u>12.4</u> للتعرف على كيفية الطباعة).

 انقر فوق زر "التثبيت بنقرة واحدة" إذا كان البرنامج قد قام بالبحث عن طابعة واحدة فقط، وأدخل عملية التثبيت لإكمال تكوين الشبكة التلقائي وتثبيت برنامج التشغيل.

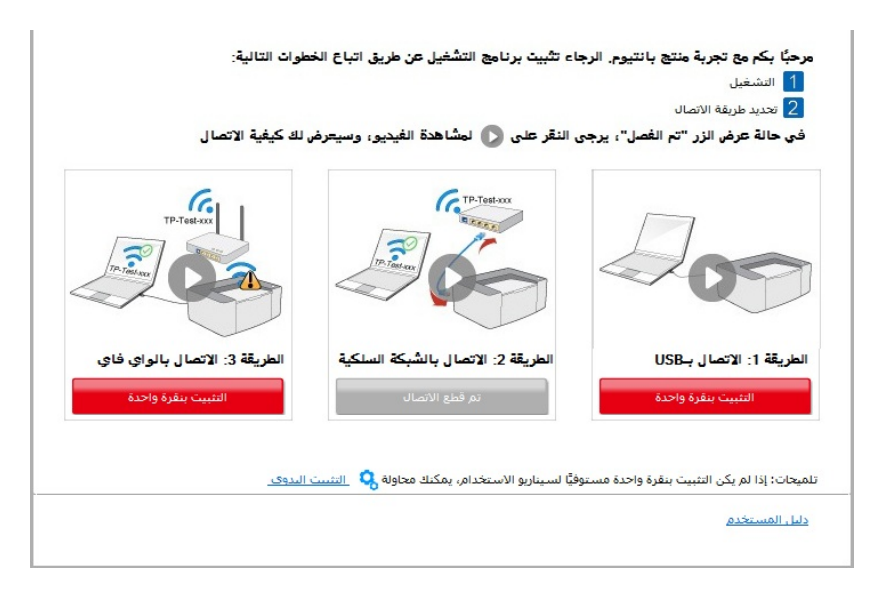

| تلميحات:                                                                                                    |  |
|----------------------------------------------------------------------------------------------------|--|
| قد يستغرق تتبيت برامج التشغيل بعض الوقت. يرجى التحلى بالصبر.<br>يرجى عدم إيفاف تشغيل الكمبيوتر أو تشغيل أي عمليات أخرى قد تؤثر على<br>التثبيت الطبيعي. |  |
|                                                                                                    |  |
|                                                                                                    |  |
|                                                                                                    |  |
|                                                                                                    |  |

 إذا قام برنامجك بالبحث عن عدة طابعات، انقر فوق زر "التثبيت بنقرة واحدة" وستظهر واجهة بقائمة الطابعات. يرجى تحديد "هيئة الواي فاي وتثبيته عن طريق USB" وتحديد طابعة ثم النقر فوق زر "تأكيد" والدخول في عملية التثبيت لإكمال تكوين الشبكة التلقائي وتثبيت برنامج التشغيل.

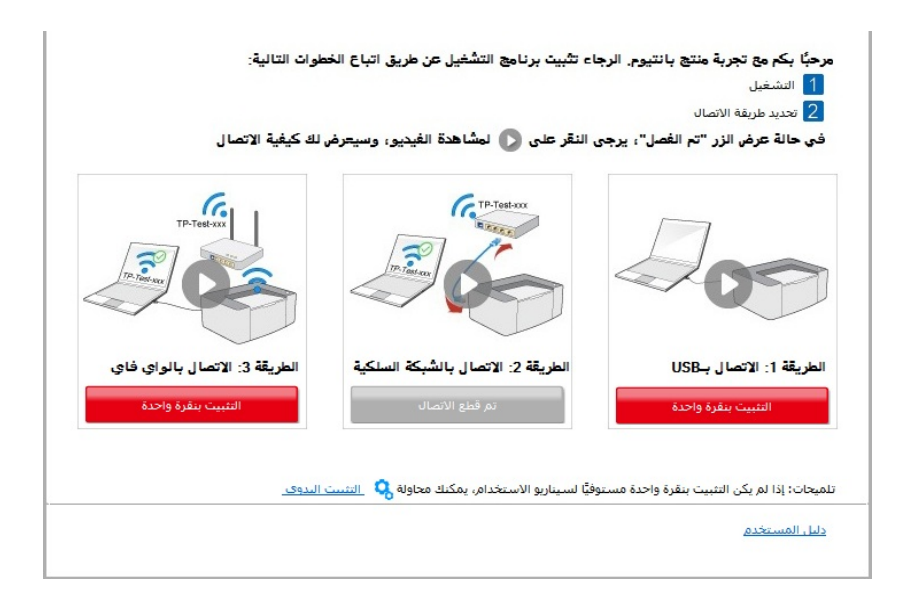
| ه الواي فاي وتثبيته عن طريق كاذل |                                   |                                    |
|----------------------------------|-----------------------------------|------------------------------------|
| اسم الطابعة                      | المنفذ                            |                                    |
| X X X Series 🔽                   | USB001                            |                                    |
| بة تعمل بشبكة لاسلكية            |                                   |                                    |
| اسم الطابعة                      | المنفذ                            | اسم المضيف                         |
| X X X Series 0001 💟              | <u>10.10.148.138</u>              | X X X -D5BF6A                      |
|                                  |                                   | ثيريم أ                            |
| ] حدد عنوان ۱۳ او اسم المصيف (   |                                   |                                    |
| نت طابعتك غير موجودة في القائمة. | فيرجى التحقق من حالة شبكة الطابعة | ، ومعرفة ما إذا كانت موجودة في نفس |

الملاحظات: • عندما يتغير عنوان IP الخاص بالطابعة تحت برنامج تشغيل الطابعة المثبت مع معرف المضيف، يمكنك أيضًا الطباعة مباشرةً دون إعادة تثبيت برنامج التشغيل. إذا كنت بحاجة إلى تثبيت برنامج تشغيل الطابعة باستخدام معرف المضيف، يرجى التحقق من الخيار "تثبيت الطابعة في القائمة بمعرف المضيف".

6. بعد التثبيت، انقر فوق زر "طباعة صفحة اختبار". إذا قمت بطباعة صفحة الاختبار بنجاح، فهذا يعني أنك قمت بتثبيت برنامج التشغيل بشكل صحيح.

#### ال. قم بتوصيل جهاز الكمبيوتر بالراوتر عبر كبل الأسلاك

قم بتوصيل جهاز الكمبيوتر بالراوتر عبر كبل الأسلاك.

2. قم بتوصيل الطابعة بالكمبيوتر عن طريق كابل USB، ثم قم بتشغيل الطابعة.

3. ضع القرص المضغوط الخاص بالتثبيت المرفق في سواقة القرص المضغوط الخاص بالكمبيوتر:

• نظام Windows XP: قم بتشغيل إجراء التثبيت تلقائيًا.

• نظام Windows 7 / Vista / Server 2008: واجهة "Autoplay"، انقر فوق "Autorun.exe" لتشغيل إجراء التثبيت.

• نظام Windows 8: عندما تنبثق نافذة "برنامج تشغيل DVD RW" من الزاوية العلوية اليمني لشاشة الكمبيوتر ، انقر في أي مكان في النافذة المنبثقة، ثم انقر فوق "Autorun.exe" لتشغيل إجراء التثبيت.

• نظام Windows 10: عندما تنبثق نافذة "برنامج تشغيل DVD RW" من الزاوية العلوية اليمنى لشاشة الكمبيوتر، انقر فوق أي مكان في النافذة، ثم انقر فوق "Autorun.exe" لتشغيل إجراء التثبيت.

الملاحظات: • قد يتعذر على بعض أجهزة الكمبيوتر تشغيل القرص المضغوط تلقائيًا بسبب تكوين النظام. الرجاء النقر على أيقونة "الكمبيوتر" ، والعثور على "برنامج تشغيل DVD RW" ، ثم النقر المزدوج على "برنامج تشغيل DVD "لتشغيل إجراء التثبيت.

4. انقر على زر "اوافق" على الزاوية الصحيحة بعد قراءة اتفاقية الترخيص والدخول في واجهة تثبيت برنامج التشغيل.

5. انقر فوق الزر "التثبيت بنقرة واحدة" في "الطريقة الثالثة" لتثبيت برنامج التشغيل.

الملاحظات: • يمكنك وضع مؤشر الماوس في زر "التثبيت بنقرة واحدة" للتحقق من المعلومات لتأكيد ما إذا كانت الطابعة الحالية هي التي تحتاج إلى تثبيتها من خلال عنوان IP قبل النقر على الزر. • يمكنك التحقق من عنوان IP الخاص بالطابعة من خلال "صفحة تكوين الشبكة" (الرجاء مراجعة الفصل <u>12.4</u> للتعرف على كيفية الطباعة).

• انقر فوق زر "التثبيت بنقرة واحدة" إذا كان البرنامج الخاص بك قد بحث عن طابعة واحدة فقط. عندما تظهر واجهة تكوين الشبكة اللاسلكية، أدخل SSID وكلمة المرور التي تحتاجها ثم انقر فوق زر "تأكيد" للدخول في عملية التثبيت. قد تحتاج العملية لبعض الوقت، ويتعلق طول الوقت بتكوين جهاز الكمبيوتر الخاص بك، يرجى الانتظار.

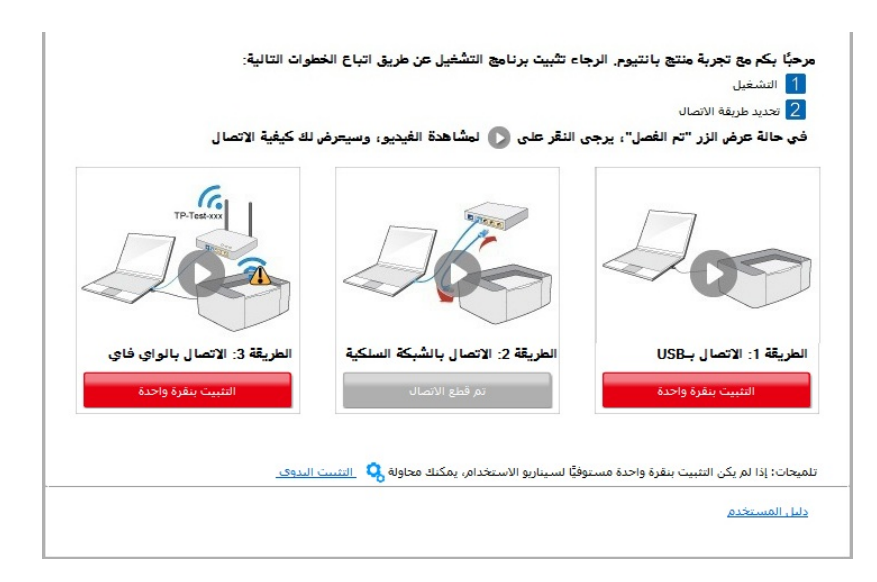

| 1 ، الرجاء النفر على "صفحة معلومات الشيكة اللاسلكية للطابعة" للحصول على اسم الشبكة وطريقة التشفير ، يرجى تخطى هذه الخطوة إذا كنت<br>تعرف بالفعل اسم الشبكة وطريقة التشفير ،<br>طباعة صفحة معلومات الشبكة اللاسلكية |
|----------------------------------------------------------------------------------------------------|
| 2. يرجى إدخال اسم المستخدم وكلمة المرور للشبكة اللاسلكية،                                                                                                    |
| معرف مجموعة (SSID):                                                                                                    |
| Test-AP2                                                                                                    |
| طريقة التشغير:                                                                                                    |
| WPA/WPA2                                                                                                    |
| كلمة المرور:                                                                                                    |
|                                                                                                    |
| 📃 إظهار كلمة المرور                                                                                                    |
|                                                                                                    |
| السابق                                                                                                    |

 إذا كان برنامجك قد قام بالتفتيش عن أكثر من طابعة واحدة، فستظهر لك واجهة بقائمة الطابعات. تحتاج إلى تهيئة الطابعة الحالية المتصلة عبر كابل USB بشبكة لاسلكية وتثبيت برنامج التشغيل. يرجى تحديد واجهة قائمة الطابعة "تهيئة الطباعة عبر USB وتثبيتها" والتحقق من خيار طابعة USB. وسوف تظهر واجهة تكوين الشبكة اللاسلكية بعد النقر على زر "تأكيد". قم بإدخال SSID الشبكة اللاسلكية وكلمة المرور التي تحتاجها ثم انقر فوق الزر تأكيد للدخول في عملية التثبيت. قد تحتاج العملية لبعض الوقت ويتعلق طول الوقت بتكوين الكمبيوتر الخاص بك. يرجى الانتظار.

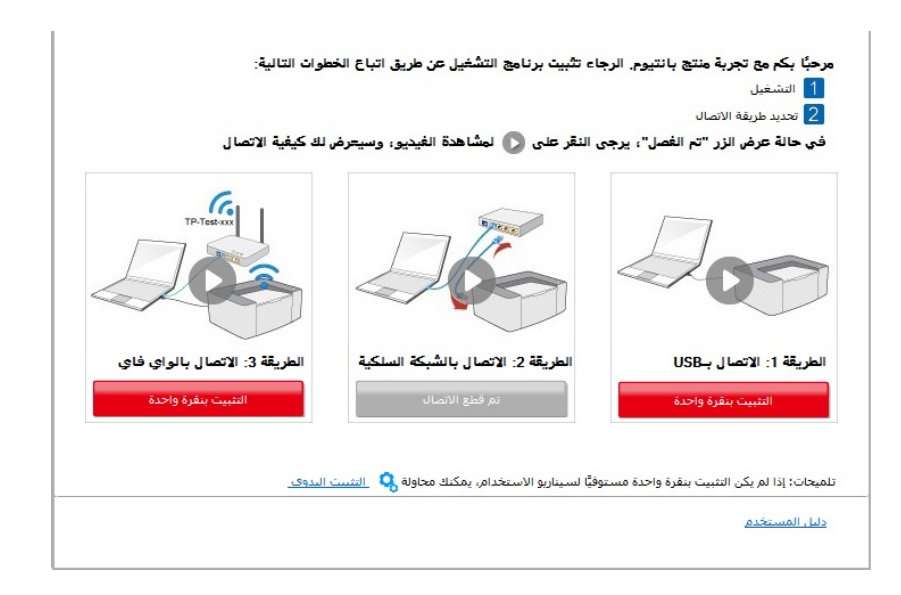

| ئه الواي فاي وتثبيته عن طريق كلال                                   |                                   |                                  |
|---------------------------------------------------------------------|-----------------------------------|----------------------------------|
| اسم الطابعة                                                         | المنفذ                            |                                  |
| X X X Series 🔽                                                      | USB001                            |                                  |
| عة تعمل بشبكة لاسلكية                                               |                                   |                                  |
| اسم الطابعة                                                         | المنفذ                            | اسم المضيف                       |
| X X X Series 0001 📝                                                 | 10.10.148.138                     | X X X -D5BF6A                    |
|                                                                     |                                   |                                  |
| ا) حدد عنوان ١٢ او اسم المضيف (<br>انت طابحالا غن محجودة في القائمة | فيحب الحقق منحلاقث كقالطانحة      | محمد فرانا کانت محمد قف          |
|                                                                     | فيرجى التحقق من حاله سبكه الطابعة | ، ومعرفة ما إذا ذات موجودة في نف |

| 1، الرجاء النقر على "صفحة معلومات الشبكة اللاسلكية للطابعة" للحصول على اسم الشبكة وطريقة التشغير، يرجى تخطى هذه الخطوة إذا كنت<br>تعرف بالفعل اسم الشبكة وطريقة التشغير، |
|----------------------------------------------------------------------------------------------------|
| 2، يرجى إدخال اسم المستخدم وكلمة المرور للشبكة اللاسلكية،                                                                                                    |
| معرف مجموعة (SSID):                                                                                                    |
| Test-AP2                                                                                                    |
| طريقة التشغير:                                                                                                    |
| ▼ WPA/WPA2                                                                                                    |
| كلمة المرور:                                                                                                    |
| ••••••                                                                                                    |
| ا إظهار كلمة المرور                                                                                                    |
|                                                                                                    |
| السابق موافق                                                                                                    |

الملاحظات: • عندما يتغير عنوان IP الخاص بالطابعة تحت برنامج تشغيل الطابعة المثبت مع معرف المضيف، يمكنك أيضًا الطباعة مباشرةً دون إعادة تثبيت برنامج التشغيل. إذا كنت بحاجة إلى تثبيت برنامج تشغيل الطابعة باستخدام معرف المضيف، يرجى التحقق من الخيار "تثبيت الطابعة في القائمة بمعرف المضيف".

6. بعد التثبيت، انقر فوق زر "طباعة صفحة اختبار". إذا قمت بطباعة صفحة الاختبار بنجاح، فهذا يعني أنك قمت بتثبيت برنامج التشغيل بشكل صحيح.

#### 3.1.1.3.1.2. قم بتوصيل الكمبيوتر بالطابعة عبر direct Wi-Fi وقم بتثبيت برنامج التشغيل.

قم بتوصيل الكمبيوتر بالطابعة عبر اتصال direct Wi-Fi. وهو ينطبق على شبكة لاسلكية بدون وضع البنية الأساسية، ولكنه لا يزال بحاجة إلى سيناريو الاستخدام المؤقت للطابعة عبر شبكة لاسلكية. يمكنك توصيل الكمبيوتر المزود بوظيفة لاسلكية إلى الطابعة لتحقيق وظيفة الطباعة.

یشغل مصدر الکهریاء لألة الطباعة والحاسب الألي.

2. تتصل آلة الطباعة للحاسب الألي بشبكة Wi-Fi Direct المباشرة (فيما يتعلق بكيفية الإعداد، راجع <u>5.2.2.2</u>).

ضع القرص المضغوط الخاص بالتثبيت المرفق في سواقة القرص المضغوط الخاص بالكمبيوتر:

• نظام Windows XP: قم بتشغيل إجراء التثبيت تلقائيًا.

• نظام Windows 7 / Vista / Server 2008: واجهة "Autoplay"، انقر فوق "Autorun.exe" لتشغيل إجراء التثبيت.

• نظام Windows 8: عندما تنبثق نافذة "برنامج تشغيل DVD RW" من الزاوية العلوية اليمني لشاشة الكمبيوتر ، انقر في أي مكان في النافذة المنبثقة، ثم انقر فوق "Autorun.exe" لتشغيل إجراء التثبيت.

• نظام Windows 10: عندما تنبثق نافذة "برنامج تشغيل DVD RW" من الزاوية العلوية اليمنى لشاشة الكمبيوتر، انقر فوق أي مكان في النافذة، ثم انقر فوق "Autorun.exe" لتشغيل إجراء التثبيت.

الملاحظات: • قد يتعذر على بعض أجهزة الكمبيوتر تشغيل القرص المضغوط تلقائيًا بسبب تكوين النظام. الرجاء النقر على أيقونة "الكمبيوتر" ، والعثور على "برنامج تشغيل DVD RW" ، ثم النقر المزدوج على "برنامج تشغيل DVD "لتشغيل إجراء التثبيت.

4. انقر على زر "اوافق" على الزاوية الصحيحة بعد قراءة اتفاقية الترخيص والدخول في واجهة تثبيت برنامج التشغيل.

5. انقر فوق زر "تثبيت بنقرة واحدة" تحت "الطريقة الثالثة" وأدخل عملية التثبيت. قد تحتاج العملية لبعض الوقت ويرتبط طول الوقت بتكوين جهاز الكمبيوتر الخاص بك، يرجى الانتظار.

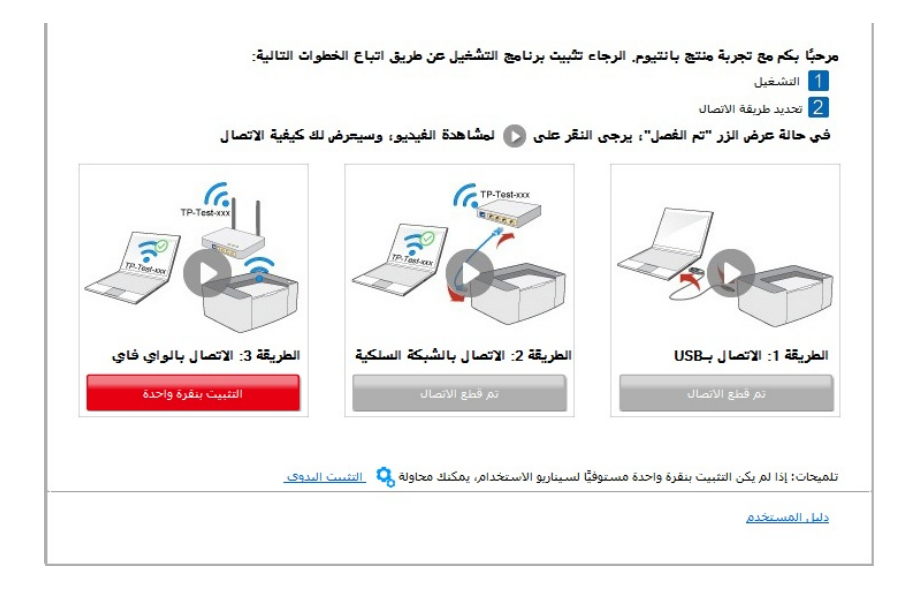

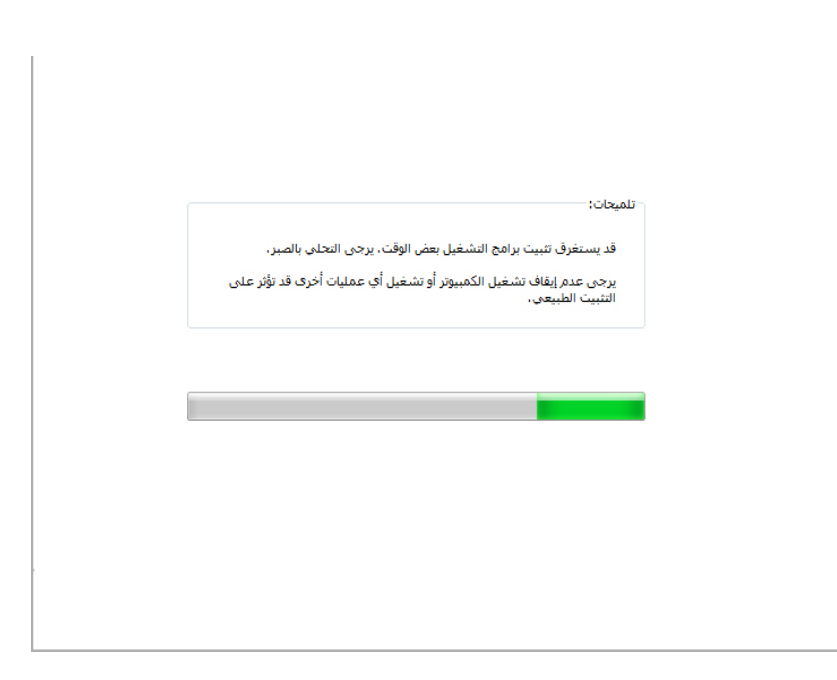

6. بعد التثبيت، انقر فوق زر "طباعة صفحة اختبار". إذا قمت بطباعة صفحة الاختبار بنجاح، فهذا يعني أنك قمت بتثبيت برنامج التشغيل بشكل صحيح.

#### 3.1.1.3.2. الطابعة متصلة بالفعل بشبكة لاسلكية.

1. الطابعة متصلة بالفعل بشبكة لاسلكية، يمكنك طباعة "صفحة تكوين الشبكة" للتحقق منها (راجع الفصل <u>12.4</u> لمعرفة كيفية الطباعة).

2. قم بتوصيل الكمبيوتر بشبكة الطابعة.

3. ضع القرص المضغوط الخاص بالتثبيت المرفق في سواقة القرص المضغوط الخاص بالكمبيوتر:

• نظام Windows XP: قم بتشغيل إجراء التثبيت تلقائيًا.

• نظام Windows 7 / Vista / Server 2008: واجهة "Autoplay"، انقر فوق "Autorun.exe" لتشغيل إجراء التثبيت.

• نظام Windows 8: عندما تنبثق نافذة "برنامج تشغيل DVD RW" من الزاوية العلوية اليمني لشاشة الكمبيوتر ، انقر في أي مكان في النافذة المنبثقة، ثم انقر فوق "Autorun.exe" لتشغيل إجراء التثبيت.

• نظام Windows 10: عندما تنبثق نافذة "برنامج تشغيل DVD RW" من الزاوية العلوية اليمنى لشاشة الكمبيوتر، انقر فوق أي مكان في النافذة، ثم انقر فوق "Autorun.exe" لتشغيل إجراء التثبيت.

الملاحظات: • قد يتعذر على بعض أجهزة الكمبيوتر تشغيل القرص المضغوط تلقائيًا بسبب تكوين النظام. الرجاء النقر على أيقونة "الكمبيوتر" ، والعثور على "برنامج تشغيل DVD RW" ، ثم النقر المزدوج على "برنامج تشغيل DVD التشغيل إجراء التثبيت.

4. انقر على زر "اوافق" على الزاوية الصحيحة بعد قراءة اتفاقية الترخيص والدخول في واجهة تثبيت برنامج التشغيل.

5. انقر فوق الزر "التثبيت بنقرة واحدة" في "الطريقة الثالثة" لتثبيت برنامج التشغيل.

الملاحظات: • يمكنك وضع مؤشر الماوس في زر "التثبيت بنقرة واحدة" للتحقق من المعلومات لتأكيد ما إذا كانت الطابعة الحالية هي التي تحتاج إلى تثبيتها من خلال عنوان IP قبل النقر على الزر. • يمكنك التحقق من عنوان IP الخاص بالطابعة من خلال "صفحة تكوين الشبكة" (الرجاء مراجعة الفصل <u>12.4</u> للتعرف على كيفية الطباعة).  انقر فوق الزر "التثبيت بنقرة واحدة" للدخول إلى عملية التثبيت إذا كان البرنامج قد قام بالبحث عن طابعة واحدة فقط. قد تحتاج العملية إلى بعض الوقت، وتتعلق المدة بتكوين جهاز الكمبيوتر الخاص بك. يرجى الانتظار.

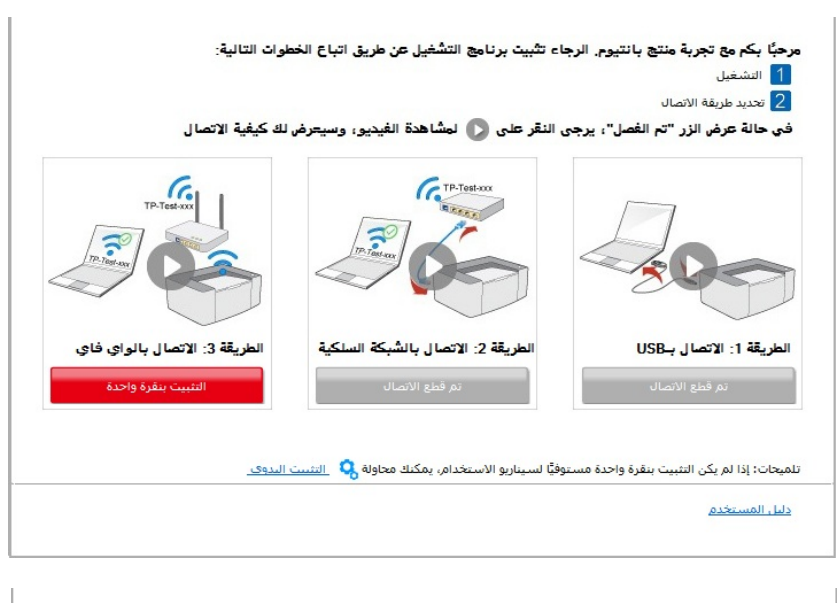

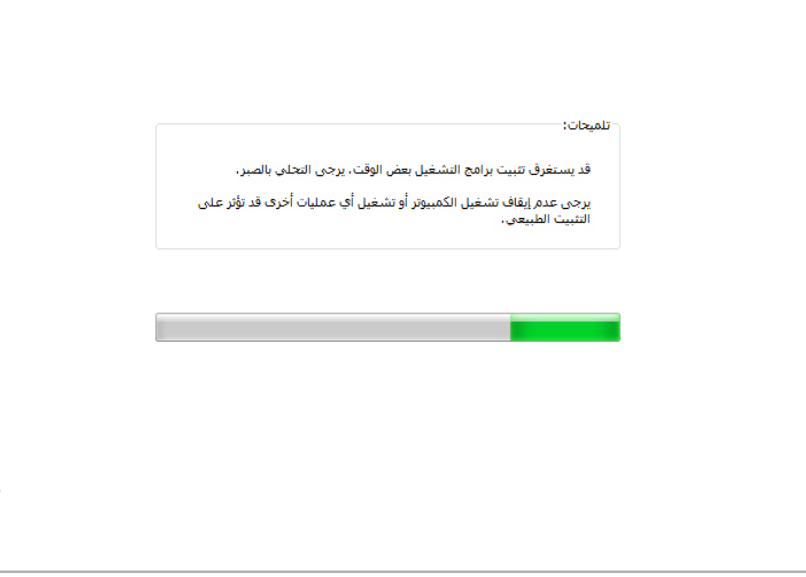

• إذا قام البرنامج بالبحث عن العديد من الطابعات، فستظهر واجهة بقائمة الطابعات. يرجى تحديد الطابعة التي تحتاج إليها وفقًا لعنوان IP الخاص بشبكة سلكية للطابعة أو المعرف المضيف.

| اتباع الخد<br>وسي=رض | , طريق اتبا<br>غيديو ، وسب | التشغيل عن<br>لمشاهدة ال | ثلبیت برنامج<br>قر علی 🚺 | نيوم. الرجاء ت<br>ل"، يرجى الذ | ربة منتج بانت<br>الاتصال<br>لزر "تم الغصا | مرحبًا بكم مع تجر<br>1 التشغيل<br>2 تحديد طريقة<br>في حالة عرض ال |
|----------------------|----------------------------|--------------------------|--------------------------|--------------------------------|-------------------------------------------|-------------------------------------------------------------------|
|                      |                            |                          |                          |                                |                                           |                                                                   |
|                      |                            | تم قطع الاتصا            |                          |                                | ع الأتصال                                 | تم قط                                                             |
| <u>التثييت</u>       | حاولة 🤇                    | خدامر، یمکنك ه           | لسيناربو الاست           | باحدة مستوفيًا                 | التثبيت بنقرة و                           | تلميحات: إذا لم يكن                                               |
|                      |                            |                          |                          |                                |                                           | <u>دليل المستخدم</u>                                              |

| مام الطابعة                   | المنفذ        |               |
|-------------------------------|---------------|---------------|
| تعمل بشبكة لاسلكية            |               |               |
| سم الطابعة                    | المنفذ        | اسم المضيف    |
| X X X Series PCL6 0001        | 10.10.148.117 | X X X -C6EB10 |
| X X X Series PCL6 0002        | 10.10.148.128 | X X X -22F85D |
| X X X Series PCL6 0003        | 10.10.148.130 | X X X -02D32B |
|                               |               | تحديث         |
| حدد عنوان IP أو اسـم المضيف ( |               | 100           |

الملاحظات: • إذا لم تظهر الطابعة التي تريدها في القائمة، فالرجاء النقر فوق زر "تحديث" للبحث مرة أخرى. إذا لم يتم العثور عليه، يرجى التحقق من وجود الطابعة والكمبيوتر الشخصي في نفس الشبكة. (يرجى مراجعة الفصل <u>5.3</u> لمعرفة كيفية التحقق).

 عندما يتغير عنوان P الخاص بالطابعة تحت برنامج تشغيل الطابعة المثبت مع معرف المضيف، يمكنك أيضًا الطباعة مباشرةً دون إعادة تثبيت برنامج التشغيل. إذا كنت بحاجة إلى تثبيت برنامج تشغيل الطابعة باستخدام معرف المضيف، يرجى التحقق من الخيار "تثبيت الطابعة في القائمة بمعرف المضيف".

6. بعد التثبيت، انقر فوق زر "طباعة صفحة اختبار". إذا قمت بطباعة صفحة الاختبار بنجاح، فهذا يعني أنك قمت بتثبيت برنامج التشغيل بشكل صحيح.

## 3.1.2. التثبيت اليدوي

• قبل تثبيت برنامج التشغيل، تحتاج إلى معرفة موديل ألة الطباعة، راجع "اسم المنتج" للحصول على موديل ألة الطباعة في "صفحة البيانات" لألة الطباعة (راجع <u>12.4</u> لكيفية الطباعة).

#### 3.1.2.1. تثبيت أسلوب توصيل USB

1.. قم بتوصيل الطابعة بالكمبيوتر عن طريق كابل USB، وشغَّل الطابعة والكمبيوتر الشخصي.

ضع القرص المضغوط الخاص بالتثبيت المرفق في سواقة القرص المضغوط الخاص بالكمبيوتر:

• نظام Windows XP: قم بتشغيل إجراء التثبيت تلقائيًا.

• نظام Windows 7 / Vista / Server 2008: واجهة "Autoplay"، انقر فوق "Autorun.exe" لتشغيل إجراء التثبيت.

نظام Windows 8: عندما تنبثق نافذة "برنامج تشغيل DVD RW" من الزاوية العلوية اليمني لشاشة الكمبيوتر، انقر في أي مكان في النافذة المنبثقة، ثم انقر فوق "Autorun.exe" لتشغيل إجراء التثبيت.

• نظام Windows 10: عندما تنبثق نافذة "برنامج تشغيل DVD RW" من الزاوية العلوية اليمنى لشاشة الكمبيوتر، انقر فوق أي مكان في النافذة، ثم انقر فوق "Autorun.exe" لتشغيل إجراء التثبيت.

الملاحظات: • قد يتعذر على بعض أجهزة الكمبيوتر تشغيل القرص المضغوط تلقائيًا بسبب تكوين النظام. الرجاء النقر على أيقونة "الكمبيوتر" ، والعثور على "برنامج تشغيل DVD RW" ، ثم النقر المزدوج على "برنامج تشغيل DVD "لتشغيل إجراء التثبيت.

3. انقر على زر "اوافق" على الزاوية الصحيحة بعد قراءة اتفاقية الترخيص والدخول في واجهة تثبيت برنامج التشغيل.

4. انقر على زر "التثبيت اليدوي" في الجزء السفلى من واجهة تثبيت برنامج التشغيل، وأدخل واجهة التثبيت اليدوي.

يرجى تحديد لغة التثبيت وموديل الطابعة.

6. حدد "طابعة USB" وانقر على "تثبيت".

| العربية<br>▼ X X X Series                                                                               | لغة التنبيت:<br>تحديد طابعة:         |
|----------------------------------------------------------------------------------------------------|--------------------------------------|
| البعة USB<br>قم بتوصيل الطابعة بالكمبيوتر باستخدام كابل USB                                             |                                      |
| اتصال الشبكة السلكية<br>قم بتوصيل الطابعة بالكمبيوتر باستخدام كابل الشبكة<br>اتصال الشبكة اللاسلكية     |                                      |
| عن طريق شبكة لاسلكية لتوصيل الطابعة بالكمبيوتر، يمكن للطابعة تكوين الوصول<br>إلى الشبكة اللاسلكية يدويا | •                                    |
| تبيت                                                                                                    | الرجوع إلى <u>تثبيت بنقرة واحدة.</u> |

7. يقوم البرنامج بتثبيت برنامج التشغيل تلقائيًا وقد تحتاج عملية التثبيت إلى بعض الوقت. ترتبط المدة بتكوين جهاز الكمبيوتر الخاص بك، يرجى الانتظار بصبر.

8. بعد التثبيت، انقر فوق زر "طباعة صفحة اختبار". إذا قمت بطباعة صفحة الاختبار بنجاح، فهذا يعني أنك قمت بتثبيت برنامج التشغيل بشكل صحيح.

#### 3.1.2.2. تركيب أسلوب اتصال الشبكة السلكية

- یشغل مصدر الکهرباء لألة الطباعة والحاسب الألي.
  - يتصل الحاسب الآلي بالشبكة السلكية.

3. اتصل السلك الشبكية بمنفذ الشبكة لآلة الطباعة لضمان اتصال آلة الطباعة بشبكة الحاسب الآلي (فيما يتعلق بكيفية تجهيز الشبكة، راجع الفصل 4).

4. ضع القرص المضغوط الخاص بالتثبيت المرفق في سواقة القرص المضغوط الخاص بالكمبيوتر:

- نظام Windows XP: قم بتشغيل إجراء التثبيت تلقائيًا.
- نظام Windows 7 / Vista / Server 2008: واجهة "Autoplay"، انقر فوق "Autorun.exe" لتشغيل إجراء التثبيت.

• نظام Windows 8: عندما تنبثق نافذة "برنامج تشغيل DVD RW" من الزاوية العلوية اليمني لشاشة الكمبيوتر ، انقر في أي مكان في النافذة المنبثقة، ثم انقر فوق "Autorun.exe" لتشغيل إجراء التثبيت.

• نظام Windows 10: عندما تنبثق نافذة "برنامج تشغيل DVD RW" من الزاوية العلوية اليمنى لشاشة الكمبيوتر، انقر فوق أي مكان في النافذة، ثم انقر فوق "Autorun.exe" لتشغيل إجراء التثبيت.

الملاحظات: • قد يتعذر على بعض أجهزة الكمبيوتر تشغيل القرص المضغوط تلقائيًا بسبب تكوين النظام. الرجاء النقر على أيقونة "الكمبيوتر" ، والعثور على "برنامج تشغيل DVD RW" ، ثم النقر المزدوج على "برنامج تشغيل DVD "لتشغيل إجراء التثبيت.

5. انقر على زر "اوافق" على الزاوية الصحيحة بعد قراءة اتفاقية الترخيص والدخول في واجهة تثبيت برنامج التشغيل.

6. انقر على زر "التثبيت اليدوي" في الجزء السفلي من واجهة تثبيت برنامج التشغيل، وأدخل واجهة التثبيت اليدوي.

7. يرجى تحديد لغة التثبيت وموديل الطابعة.

8. حدد "اتصال الشبكة السلكية" وانقر على "تثبيت".

| العربية<br>▼ X X X Series                                                                                                    | لغة التثبيت:<br>تحديد طابعة:        |
|----------------------------------------------------------------------------------------------------|-------------------------------------|
|                                                                                                    | وضع التثبيت:                        |
| الالعة USB<br>قم بتوصيل الطابعة بالكمبيوتر باستخدام كابل USB                                                                      |                                     |
| اتصال الشبكة السلكية<br>قم بتوصيل الطابعة بالكمبيوتر باستخدام كابل الشبكة                                                         | <b>@</b>                            |
| اتصال الشبكة اللاسلكية<br>عن طريق شبكة لاسلكية لتوصيل الطابعة بالكمبيوتر، يمكن للطابعة تكوين الوصول<br>إلى الشبكة اللاسلكية يدويا | WIFT                                |
|                                                                                                    |                                     |
| تنبيت                                                                                                    | الرجوع إلى <u>تثبيت بنقرة واحدة</u> |
|                                                                                                    |                                     |

9. سيقوم برنامج التثبيت بالبحث عن الطابعة تلقائيًا وقد تحتاج عملية البحث إلى بعض الوقت.

10. بعد إكمال البحث، يختار آلة الطباعة المطلوبة للاتصال، انقر "الخطوة القادمة".

|      |               |                      | <ul> <li>الطابعة المكتشفة</li> </ul> |
|------|---------------|----------------------|--------------------------------------|
|      | اسم المضيف    | المنفذ               | اسم الطابعة                          |
|      | X X X -779BBB | <u>10.10.148.140</u> | X X X Series PCL6 0001 📝             |
|      | דבנע          |                      | لي حدد عنوان IP أو اسم المضيف ☑      |
|      |               |                      | ⊚ حدد عنوان IP أو اسم المضيف         |
|      |               |                      |                                      |
| خروج | التالي        | السابق               |                                      |

الملاحظات: • إذا لم تجد ألة الطباعة المطلوبة للاتصال لكم في قائمة ألات الطباعة، فانقر "تجديد" في إعادة البحث.

- عندما يتغير عنوان IP الخاص بالطابعة تحت برنامج تشغيل الطابعة المثبت مع معرف المضيف، يمكنك أيضًا الطباعة مباشرةً دون إعادة تثبيت برنامج التشغيل. إذا كنت بحاجة إلى تثبيت برنامج تشغيل الطابعة باستخدام معرف المضيف، يرجى التحقق من الخيار "تثبيت الطابعة في القائمة بمعرف المضيف".
- إذا أضاف عنوان IP أو اسم الجهاز الرئيسي يدويا، فتحتاج إلى معرفة عنوان IP لآلة الطباعة المطلوبة للاتصال أو اسم الجهاز الرئيسي. إذا كان غير واضح، فاطبع "صفحة تجهيزات الشبكة" وراجع "عنوان IP" و"اسم الجهاز الرئيسي" (راجع <u>12.4</u>).

11. يقوم البرنامج بتثبيت برنامج التشغيل تلقائيًا وقد تحتاج عملية التثبيت إلى بعض الوقت. ترتبط المدة بتكوين جهاز الكمبيوتر الخاص بك، يرجى الانتظار بصبر.

12. بعد التثبيت، انقر فوق زر "طباعة صفحة اختبار". إذا قمت بطباعة صفحة الاختبار بنجاح، فهذا يعني أنك قمت بتثبيت برنامج التشغيل بشكل صحيح.

#### 3.1.2.3. تركيب أسلوب اتصال الشبكة اللاسلكية

ينقسم اتصال الشبكة اللاسلكية إلى وضع الهيكل الأساسي وWi-Fi Direct ( التفصيل راجع الفصل 5 ).

#### 3.1.2.3.1 تركيب وضع الهيكل الأساسي

1

1. اتصال الحاسب الألى بنقطة الاتصال (الروتر اللاسلكي).

ב. قم بتوصيل الطابعة بالكمبيوتر عن طريق كابل USB، ثم قم بتشغيل الطابعة.

3. ضع القرص المضغوط الخاص بالتثبيت المرفق في سواقة القرص المضغوط الخاص بالكمبيوتر:

نظام Windows XP: قم بتشغيل إجراء التثبيت تلقائيًا.

• نظام Windows 7 / Vista / Server 2008: واجهة "Autoplay"، انقر فوق "Autorun.exe" لتشغيل إجراء التثبيت.

• نظام Windows 8: عندما تنبثق نافذة "برنامج تشغيل DVD RW" من الزاوية العلوية اليمني لشاشة الكمبيوتر، انقر في أي مكان في النافذة المنبثقة، ثم انقر فوق "Autorun.exe" لتشغيل إجراء التثبيت.  نظام 10 Windows: عندما تنبثق نافذة "برنامج تشغيل DVD RW" من الزاوية العلوية اليمنى لشاشة الكمبيوتر، انقر فوق أي مكان في النافذة، ثم انقر فوق "Autorun.exe" لتشغيل إجراء التثبيت.

الملاحظات: • قد يتعذر على بعض أجهزة الكمبيوتر تشغيل القرص المضغوط تلقائيًا بسبب تكوين النظام. الرجاء النقر على أيقونة "الكمبيوتر" ، والعثور على "برنامج تشغيل DVD RW" ، ثم النقر المزدوج على "برنامج تشغيل DVD "لتشغيل إجراء التثبيت.

4. انقر على زر "اوافق" على الزاوية الصحيحة بعد قراءة اتفاقية الترخيص والدخول في واجهة تثبيت برنامج التشغيل.

5. انقر على زر "التثبيت اليدوي" في الجزء السفلي من واجهة تثبيت برنامج التشغيل، وأدخل واجهة التثبيت اليدوي.

يرجى تحديد لغة التثبيت وموديل الطابعة.

7. حدد "اتصال الشبكة اللاسلكية" وانقر على "تثبيت".

| للعربية<br>▼ X X X Series                                                                                                    | لغة التنبيت:<br>تحديد طابعة:<br>وضع التنبيت: |
|----------------------------------------------------------------------------------------------------|----------------------------------------------|
| ) طابعة USB<br>قم بتوصيل الطابعة بالكمبيوتر باستخدام كابل USB                                                                     |                                              |
| اتصال الشبكة السلكية<br>قم بتوصيل الطابعة بالكمبيوتر باستخدام كابل الشبكة                                                         | <b>⊕</b>                                     |
| اتصال الشبكة اللاسلكية<br>عن طريق شبكة لاسلكية تتوصيل الطابعة بالكمبيوتر، يمكن للطابعة تكوين الوصول<br>إلى الشبكة اللاسلكية يدويا | with                                         |
| تبيت                                                                                                    | الرجوع إلى <u>تثبيت ينقرة واحدة.</u>         |

8. في نافذة الإعدادات اللاسلكية المعروضة، اختر "نعم، أحتاج إلى إعداد الشبكة اللاسلكية لآلة الطباعة"، قم بالتشغيل حسب الملاظات وتعد آلة الطباعة إلى الشبكة اللاسلكية (فيما يتعلق بكيفية الإعداد، راجع 5.1.1).

| يرنامج التثبيت فى هذه المرحلة اعتمادا على اختيارك، تقرر تكوين الطابعة بالشبكة<br>اللاسلكية. |  |
|---------------------------------------------------------------------------------------------|--|
| • إذا كنت بحاجة إلى تعيين أو تغيير الطابعة شبكة لاسلكية، حدد الطابعة متصلة USB "بعم".       |  |
| <ul> <li>♦ إذا لم يتم تكوين طابعة الشبكة اللاسلكية، حدد "لا".</li> </ul>                    |  |
| @ نعم، أريد إعداد الشيكة اللاستلكية لأله الطباعة.                                           |  |
| 🔘 لا، تم اتصال الشبكة اللاسـلكية لألة الطباعة.                                              |  |
|                                                                                             |  |
| السابق التالى خروج                                                                          |  |

9. سيقوم برنامج التثبيت بالبحث تلقائيًا عن الطابعة بعد تكوين الشبكة اللاسلكية بنجاح. قد تتطلب عملية البحث بعض الوقت.

10. يختار آلة الطباعة المطلوبة للاتصال، انقر "الخطوة القادمة".

|      |               |                      | <ul> <li>الطابعة المكتشفة</li> </ul> |
|------|---------------|----------------------|--------------------------------------|
|      | اسم المضيف    | المنفذ               | اسم الطابعة                          |
|      | X X X -779BBB | <u>10.10.148.140</u> | X X X Series PCL6 0001 📝             |
|      | تحديث         |                      | 🔽 حدد عنوان IP أو اسـم المضيف        |
|      |               |                      | ) حدد عنوان IP أو اسم المضيف         |
|      |               |                      |                                      |
|      |               |                      |                                      |
| خروج | التالي        | السابق               |                                      |

الملاحظات: • إذا لم تجد آلة الطباعة المطلوبة للاتصال لكم في قائمة آلات الطباعة، فانقر "تجديد" في إعادة البحث. • عندما يتغير عنوان IP الخاص بالطابعة تحت برنامج تشغيل الطابعة المثبت مع معرف المضيف، يمكنك أيضًا الطباعة مباشرةً دون إعادة تثبيت برنامج التشغيل. إذا كنت بحاجة إلى تثبيت برنامج تشغيل الطابعة باستخدام معرف المضيف، يرجى التحقق من الخيار "تثبيت الطابعة في القائمة بمعرف المضيف". • إذا أضاف عنوان IP أو اسم الجهاز الرئيسي يدويا، فتحتاج إلى معرفة عنوان IP لآلة الطباعة المطلوبة للاتصال

أو اسم الجهاز الرئيسي. إذا كان غير واضح، فاطبع "صفحة تجهيزات الشبكة" وراجع "عنوان IP" و"اسم الجهاز الرئيسي" (راجع <u>12.4</u>).

11. يقوم البرنامج بتثبيت برنامج التشغيل تلقائيًا وقد تحتاج عملية التثبيت إلى بعض الوقت. ترتبط المدة بتكوين جهاز الكمبيوتر الخاص بك، يرجى الانتظار بصبر.

12. بعد التثبيت، انقر فوق زر "طباعة صفحة اختبار". إذا قمت بطباعة صفحة الاختبار بنجاح، فهذا يعني أنك قمت بتثبيت برنامج التشغيل بشكل صحيح.

#### 3.1.2.3.2. تركيب وضع Wi-Fi Direct

P

یشغل مصدر الکهرباء لألة الطباعة والحاسب الألي.

2. تتصل آلة الطباعة للحاسب الآلي بشبكة Wi-Fi Direct المباشرة (فيما يتعلق بكيفية الإعداد، راجع <u>5.2.2.2</u>).

3. ضع القرص المضغوط الخاص بالتثبيت المرفق في سواقة القرص المضغوط الخاص بالكمبيوتر:

نظام Windows XP: قم بتشغيل إجراء التثبيت تلقائيًا.

• نظام Windows 7 / Vista / Server 2008: واجهة "Autoplay"، انقر فوق "Autorun.exe" لتشغيل إجراء التثبيت.

• نظام Windows 8: عندما تنبثق نافذة "برنامج تشغيل DVD RW" من الزاوية العلوية اليمني لشاشة الكمبيوتر ، انقر في أي مكان في النافذة المنبثقة، ثم انقر فوق "Autorun.exe" لتشغيل إجراء التثبيت.

• نظام Windows 10: عندما تنبثق نافذة "برنامج تشغيل DVD RW" من الزاوية العلوية اليمني لشاشة الكمبيوتر، انقر فوق أي مكان في النافذة، ثم انقر فوق "Autorun.exe" لتشغيل إجراء التثبيت. الملاحظات: • قد يتعذر على بعض أجهزة الكمبيوتر تشغيل القرص المضغوط تلقائيًا بسبب تكوين النظام. الرجاء النقر على أيقونة "الكمبيوتر" ، والعثور على "برنامج تشغيل DVD RW" ، ثم النقر المزدوج على "برنامج تشغيل DVD التشغيل إجراء التثبيت.

4. انقر على زر "اوافق" على الزاوية الصحيحة بعد قراءة اتفاقية الترخيص والدخول في واجهة تثبيت برنامج التشغيل.

5. انقر على زر "التثبيت اليدوي" في الجزء السفلي من واجهة تثبيت برنامج التشغيل، وأدخل واجهة التثبيت اليدوي.

يرجى تحديد لغة التثبيت وموديل الطابعة.

7. حدد "اتصال الشبكة اللاسلكية" وانقر على "تثبيت".

| العربية<br>▼ X X X Series                                                                                                    | لغة التثبيت:<br>تحديد طابعة:<br>وضع التثبيت: |
|----------------------------------------------------------------------------------------------------|----------------------------------------------|
| © طابعة USB<br>قم بتوصيل الطابعة بالكمبيوتر باستخدام كابل USB                                                                     |                                              |
| اتصال الشبكة السلكية<br>قم بتوصيل الطابعة بالكمبيوتر باستخدام كابل الشبكة                                                         | <b></b>                                      |
| اتمال الشبكة اللاسلكية<br>عن طريق شبكة لاسلكية لتوصيل الطابعة بالكمبيوتر، يمكن للطابعة تكوين الوصول<br>إلى الشبكة اللاسلكية يدويا | WIFT                                         |
| قبيت                                                                                                    | الرجوع إلى <u>تثبيت بنقرة واحدة</u>          |

8. اختر "لا، تم اتصال آلة الطباعة بالشبكة اللاسلكية" في نافذة إعدادات اللاسلكية، انقر "قادم".

| يرنامج التثبيت فى هذه المرحلة اعتمادا على اختيارك، تقرر تكوين الطابعة بالشبكة<br>اللاسلكية. |  |
|---------------------------------------------------------------------------------------------|--|
| • إذا كنت بحاجة إلى تعيين أو تغيير الطابعة شبكة لاسلكية، حدد الطابعة متصلة USB "بعم".       |  |
| <ul> <li>إذا لم يتم تكوين طابعة الشبكة اللاسلكية، حدد "لا".</li> </ul>                      |  |
| ◎ نعم، أريد إعداد الشبكة اللاسلكية لألة الطباعة.                                            |  |
| @ لا، تم اتصال الشيكة اللاسلكية لألة الطباعة.                                               |  |
|                                                                                             |  |
|                                                                                             |  |
|                                                                                             |  |
| السابق التالي خروح                                                                          |  |

9. سيقوم برنامج التثبيت بالبحث عن الطابعة تلقائيًا وقد تحتاج عملية البحث إلى بعض الوقت.

10. يختار آلة الطباعة المطلوبة للاتصال، انقر "الخطوة القادمة".

| X X X Series PCL6 0001 📝      |               |               |
|-------------------------------|---------------|---------------|
|                               | 10.10.148.140 | X X X -779868 |
| اً حدد عنوان IP أو اسم المضيف |               | تحديث         |
| ) حدد عنوان IP أو اسم المضيف  |               |               |
|                               |               |               |
|                               |               |               |

الملاحظات: • إذا لم تجد آلة الطباعة المطلوبة للاتصال لكم في قائمة آلات الطباعة، فانقر "تجديد" في إعادة البحث.

 عندما يتغير عنوان PI الخاص بالطابعة تحت برنامج تشغيل الطابعة المثبت مع معرف المضيف، يمكنك أيضًا الطباعة مباشرةً دون إعادة تثبيت برنامج التشغيل. إذا كنت بحاجة إلى تثبيت برنامج تشغيل الطابعة باستخدام معرف المضيف، يرجى التحقق من الخيار "تثبيت الطابعة في القائمة بمعرف المضيف".
 إذا أضاف عنوان PI أو اسم الجهاز الرئيسي يدويا، فتحتاج إلى معرفة عنوان PI لألة الطباعة المطلوبة للاتصال

أو اسم الجهاز الرئيسي. إذا كان غير واضح، فاطبع "صفحة تجهيزات الشبكة" وراجع "عنوان IP" و"اسم الجهاز الرئيسي" (راجع <u>12.4</u>).

11. يقوم البرنامج بتثبيت برنامج التشغيل تلقائيًا وقد تحتاج عملية التثبيت إلى بعض الوقت. ترتبط المدة بتكوين جهاز الكمبيوتر الخاص بك، يرجى الانتظار بصبر.

12. بعد التثبيت، انقر فوق زر "طباعة صفحة اختبار". إذا قمت بطباعة صفحة الاختبار بنجاح، فهذا يعني أنك قمت بتثبيت برنامج التشغيل بشكل صحيح.

#### 3.1.3. طريقة تثبيت برنامج التشغيل

R.

يأخذ التشغيل الآتي Windows 7 كالمثال، ربما تلف بيانات شاشة الحاسب الآلي لكم باختلاف نظام التشغيل.

انقر "قائمة بدأ" للحاسب الآلي، ثم انقر "جميع البرامج".

2. انقر "GG IMAGE"، ثم انقر "GG IMAGE XXX Series". (إن "XXX" في GG IMAGE XXX Series يرمز إلى موديل المنتج.)

انقر "إلغاء التثبيت"، يحذف برنامج التشغيل حسب بيان نافذة إلغاء التثبيت.

يعود تشغيل الحاسب الألي بعد إكمال إلغاء التثبيت.

# 3.2. تثبيت نظام تشغيل macOS

• ينقسم تثبيت برنامج التشغيل في نظام Mac إلى تثبيت برنامج التشغيل وإضافة آلة الطباعة. إذا اسعملت أسلوب AirPrint في الطباعة فلا يحتاج إلى تثبيت برنامج التشغيل ويمكن الاستعمال عبر إضافة آلة الطباعة مباشرة.

• عند استعمال برنامج التشغيل بالشبكة السلكية أو اللاسلكية، ربما تحتاج إلى معرفة اسم Bonjour لآلة الطباعة، اطبع وراجع "صفحة إعدادات الشبكة" (راجع <u>12.4</u> ).

### 3.2.1. تثبيت برنامج التشغيل

يأخذ التشغيل الآتي macOS 10.11 كالمثال، ربما تلف بيانات شاشة الحاسب الآلي لكم باختلاف نظام التشغيل.

یشغل مصدر الکهرباء لألة الطباعة والحاسب الألي.

 أدخل قرص التثبيت الملحق إلى محرك الأقراص الضوئية للحاسب الآلي، ثم انقر "GG IMAGE XXX Series" نقرتين. (إن "XXX" في GG IMAGE XXX Series يرمز إلى موديل المنتج.)

| سيتم إرشادك عبر الخطوات الضرورية لتثبيت هذا البرنامج. | • المقدمة                       |
|-------------------------------------------------------|---------------------------------|
|                                                       | الترخيص                         |
|                                                       | • تحديد الوجهة                  |
|                                                       | <ul> <li>نوع التثبيت</li> </ul> |
|                                                       |                                 |
|                                                       | • الملخص                        |
|                                                       |                                 |
|                                                       |                                 |
|                                                       |                                 |
|                                                       |                                 |
|                                                       |                                 |
|                                                       |                                 |
|                                                       |                                 |
|                                                       |                                 |

3. انقر "مواصلة".

يقرأ ويوافق على الاتفاقية، ثم انقر "مواصلة".

|                                                                                                    |                                                                                                    |                                                                                                    |                                                                                                    |                                                                                                    |                   | لقرمة          |
|----------------------------------------------------------------------------------------------------|----------------------------------------------------------------------------------------------------|----------------------------------------------------------------------------------------------------|----------------------------------------------------------------------------------------------------|----------------------------------------------------------------------------------------------------|-------------------|----------------|
|                                                                                                    |                                                                                                    | تثبيت وإنهاء المثبئ                                                                                                    | عدم الموافظة لإلغاء الذ                                                                                                    | <b>بة أو انقر على</b>                                                                                                    | على موافقة للمتاب | انقر.          |
|                                                                                                    |                                                                                                    |                                                                                                    |                                                                                                    |                                                                                                    |                   | لترخع          |
| ant a                                                                                                    |                                                                                                    |                                                                                                    |                                                                                                    |                                                                                                    |                   | حديد           |
|                                                                                                    |                                                                                                    |                                                                                                    |                                                                                                    |                                                                                                    | a strait          | يع التر        |
| اسة ا                                                                                                    | والفته مواقف                                                                                                    | 1 1 2 2                                                                                                    |                                                                                                    |                                                                                                    | إءة الترجيص       |                |
| 14 a.j                                                                                                    |                                                                                                    |                                                                                                    |                                                                                                    |                                                                                                    |                   |                |
|                                                                                                    | 1.1 1.1 1.2 /12 story #                                                                                                    | L.L. & Hell                                                                                                    |                                                                                                    | 112,51241 3                                                                                                    | _                 |                |
| معطعي رز                                                                                                    | , "الاتفاقية"). قبل أن تم<br>الم تتذكر أو تستعمل هذ                                                                                                    | ل النهائي (قيما يلم<br>أو إن تركّي أو تتبيا                                                                                                    | فصة المنوحة المستعم <br>أقمر تمارة هذه الشقة                                                                                                    | في انفاقية الر.<br>الباقةة "باند"                                                                                                    |                   | ىبېت<br>للخص   |
| معط على رز<br>م البرمجيّة بأي<br>بهذه الشريط، ف                                                                                                    | ، "الانفاقية"). قبل أن نم<br>) أو تتزّل أو تستعمل هذ<br>بت أنّه لا يمكنك القبول                                                                                                    | ل النهاشي (قيما يلم<br>أو أن تركّب أو تتسيا<br>ذه الاتفاقية، إذا وب                                                                                                    | فمية المنوحة المستعم)<br>" في نهاية هذه الوثيقة ا<br>و منك أن نقرأ شروط ه                                                                                                    | في انفاقية الر.<br>الموافقة "أوافق"<br>شكل يكن، نرج                                                                                                    |                   | ىبيت<br>للخص   |
| سعط على رز<br>اه البرمجيّة بأي<br>بهذه الشروط، ف<br>ا على رز عدم                                                                                                   | ، "الانفاقية"). قبل أن نه<br>) أو تنزَل أو تستعمل هذ<br>نبت أنَّه لا يمكنك القبول<br>، المالة، عليك أن تضغط                                                                                                    | ل النهاشي (قيما يلم<br>أو أن تركّب أو تتسيا<br>ذه الاتفاقية، إذا وم<br>البرمجيّة، وفي هذه                                                                                                    | فصة المنوحة المستعم<br>أ في تهاية هذه الوثيقة ا<br>و ملك أن نقرأ شروط ها<br>منحك رخصة استعمال                                                                                                    | في انفاقية الرا<br>المواققة "أوافق"<br>شكل يكن، نرج<br>الشركة لا تريد                                                                                                    |                   | ىيت<br>للدّمى  |
| معمد على رز<br>البرمجيّة بأي<br>بهذه الشروط، ف<br>ملى زز عدم<br>أر تستعمل هذه                                                                                      | ۳ الانفاقية"). قبل أن تم<br>) أو تتزل أو تستعمل عذ<br>ست أنه لا يمكنك القبول<br>، المالة، عليك أن تضغط<br>, تركُب أو تنسخ أو تنزل                                                                                                    | ل النهائي (قيما يلم<br>أو أن تركّب أو تتسيا<br>ذه الاتفاقية. اذا وج<br>البرمجيّة، وفي هذه<br>2 في هذه الحالة أن                                                                                                    | فصة المنوحة للمستعما<br>في نهاية هذه الوثيقة ا<br>و منك أن تقرأ شريط ه<br>منحك رخصة استعمال<br>ق"، ريالتالي لا يجرز له                                                                                                    | في انفاقية الر-<br>الموافقة "آوافق"<br>شكل يكن، نرج<br>الشركة لا تريد<br>الموافقة "لا أواف                                                                                            |                   | نىپت<br>للخص   |
| معد على رز<br>، البرمجية بأي<br>بهذه الشروط، ف<br>ا ملى زرّ عدم<br>أو تستعمل هذه<br>، على زرّ الوافقاً                                                             | الانفاقية"). قبل أن تم<br>إذا تتزل أو تستعمل عذ<br>سالمالة، عليك أن تضغط<br>، تركُب أو تنسخ أو تتزل<br>نظامك. أما إذا ضغط:                                                                                                    | ل النهائي (قيما يلم<br>أو أن تركّب أو تنسيا<br>ذو الاتفاقية، إذا وج<br>البرمجيّة، وفي هذه<br>في هذه الحالة أن<br>ن ترّيل البرمجيّة هن                                                                                                    | فصة المنوحة المستعما<br>أ في دياية هذه الوثيقة ا<br>و منك أن تقرأ شريط ها<br>منحك رخصة استعمال<br>في"، ريالتالي لا يجرز له<br>ليكل يكن، وعليك حالا أز                                                                                                    | في اتفاقية الرا<br>المواققة "أواقق"<br>شكل يكن، نرج<br>الشركة لا تريد<br>المواققة "لا أواة<br>البرمجية بأي ش                                                                          |                   | للخص           |
| معد على رز<br>، واليرمجية باي<br>، على زز عدم<br>أو تستعمل هذه<br>، هذا يعني أنك                                                                                   | ۳ الفاقية"). قبل أن تم<br>و أو تتزل أو تستعمل عذ<br>مت أنه لا يمكنك القبول<br>المالة، عليك أن تضغط<br>, تركب أو تنسخ أن تتزل<br>نظامك. أمّا إذا ضغط:<br>البرمجية بأى شكل يكن                                                                                                    | ل النهائي (قيما يلم<br>ذو النتركب أو تتسيا<br>ذو الاتفاقية، إذا وم<br>البرمجيّة، وفي هذه<br>ن تزيل البرمجيّة من<br>ت أو استعلت هذه<br>ت أو استعلت هذه                                                                                                    | فصة المنوحة المستعما<br>أ في ذهاية هذه الوثيقة ا<br>و حلك أن تقرأ شريط ه<br>منحك رخصة استعمال<br>في"، وبالتالي لا يجوز له<br>لنكل يكن، وعليك حالا أز<br>ركعت أو نسخت أو أنزا                                                                                                    | في انقاقية الر<br>الموافقة "أوافق"<br>شكل يكن، نرج<br>الشركة لا تريد<br>الموافقة "لا أواف<br>"أوافق" أو اذا                                                                           |                   | ىيپت<br>للخص   |
| معط على رز<br>.ه البرمجيّة بأي<br>. على زز عدم<br>أو تستعمل هذه<br>.هذا يعني أنّك<br>. هذا يعني أنّك                                                               | ۲۷ انتفاقیه ۲٫ قبل أن نه<br>او از تنزل أو تستعمل مذ<br>دت أنّه لا يمكنك القبول<br>المالة، عليك أن تضغط<br>رتزكم أو تنسخ أو تنزل<br>نظامك أما أذا أذا منظل<br>المتحدية باي شكل يكن<br>د تعديد مدر طرقا                                                                                                    | ل النهائي (قيما يلم<br>أن أن تركّب أن تتسيا<br>ذه الاتفاقية، إذا وج<br>البرمجيّة، وفي هذه<br>ن تزيل البرمجيّة من<br>يت أو استملت هذه<br>ما يتعوّد بالتقير بكل ه                                                                                                    | فصة المنوحة المستعما<br>في فعاية هذه الوثيقة ا<br>منحك رغمة استعمال<br>ق"، وبالقالي لا يجرز لك<br>نيكل يكن، وعليك حالا أز<br>ركيت أو نسخت أو أنزل<br>تروية الانقانية المالة، و<br>تروية الانقانية المالة، و                                                                                                    | في انقاقية الرا<br>المؤلفة "أوافق"<br>شكل يكن، نرج<br>الشركة لا تريد<br>اليرمجية بأي ظ<br>"أوافق" أو إذا<br>عقيل الالترام به                                                          |                   | ىيىت<br>للخص   |
| معد على رز<br>ه البرمجيّة بأي<br>بهذه الشروط، ف<br>أو تستعمل هذه<br>ه على زرّ الوافق<br>منهاقدا في<br>البراخ البرمجيّة<br>البراخيّة                                | ۲ الانفاقية"). قبل أن نه<br>إن تتزّل أو تستعمل هذ<br>يت أنه لا يمكنك القبول<br>المالة، عليك أن تضعط<br>نترك إن قنسية إن تتزل<br>نترك إذا أذا المستقد<br>نترك إذا اذا مستقد<br>نترك بي مرك علي<br>معرد الاتفاقية، وجوز له<br>مداد الاتفاقية، وجوز له<br>مداد الاتفاقية، وجوز له<br>مداد الاتفاقية، وجوز له<br>مداد الاتفاقية، وحوز له<br>مداد الاتفاقية، وحوز له                                                                                                    | ل النهائي (قيما يلم<br>أو أن تركّب أو تتسير<br>ذو الاتفاقية. اذا وج<br>ه قي هذه الحالة أن<br>ن تريل اليرمجيّة من<br>ت أو استعلت هذه<br>يتعهّد بالتقيد بكل م<br>مروط على تتفيد شروط                                                                                    | فصة المنوحة المستعما<br>في نهاية هذه الوثيقة<br>منحك رضمة استعمال<br>قى"، وبالتالي لا يجرز للا<br>نمكل يكن، وعليك حالا أز<br>رئيت أو نسخت أو أنزل<br>شرية الانقاقية المالم، ولا تواؤل                                                                                                    | في انقاقية الر<br>المراققة "إوانق"<br>شكل يكن، نرج<br>الشركة لا تريد<br>اليرمجية بنى ش<br>تقبل الاترام بد<br>إطارها. انذا ال                                                          |                   | ىيىت<br>للخص   |
| د اليرمجيّة بأي رز<br>د مهذه الشروط، ف<br>او تستعمل هذه<br>- معلى زرّ الموافق<br>- معلى زرّ الموافق<br>مناقدا مني<br>اليرجاح اليرمجيّ<br>- تو مي اليرمجية          | ٣ الانفاقية"). قبل أن نه<br>إذ از تتزّل أو تستعمل هذ<br>يت أنه لا يمكنك القبول<br>المالة، عليك أن تتسلط<br>المالة، أو تنسل أذ المستطل<br>نظامك إذا أذ المستطل<br>البرسية بأي شكل يكن<br>مذه الاتفاقية، يجوز أك<br>من الاتفاقية، يجوز أك<br>من المالة الاستراد شتر<br>من المالة الاستراد الشتر<br>من المال الاستراد الشتر<br>المال المستراد الشتر                                                                                                    | ان النهاشي (قيما يلم<br>ان ان تركب او تسيل<br>ده الانتقافية، اذا و<br>ده في هذه الحالة أن<br>ن تزيل البرمجية من<br>ن تزيل البرمجية من<br>علم المناقية بالتقيد بكل م<br>علم اليوما بعد تار                                                                             | نعمة المنوحة المستعما<br>في تواية هذه الوثيقة<br>منحك أن تقرأ شريط ه<br>منحك رخصة استعمال<br>منكر يكن، وعليك حالا أز<br>ركيت أن سنت أو انزل<br>شريط الاتفاقية المائة، و<br>شريط الاتفاقية المائة، و<br>المريز في المراجع ولا توافر<br>المريز في المراجع ولا توافر<br>المريز في المراجع ولا توافر<br>المريز في المراجع ولا توافر | في انقاقية الر<br>المراققة "إوانق"<br>شكل يكن، نرج<br>الشركة لا تريد<br>المراققة "لا أوافق"<br>"أوافق" أو اذا<br>يقبل الالترام بد<br>إطارها. اذا اش<br>الى محل الشرا                  |                   | ىيەت<br>للىڭمى |
| معقد علمي رز<br>بهذه الترمجية بأي<br>بهذه المروط، ق<br>أو تستعمل هذه<br>بما يزر الوافق<br>بمناقدا في<br>إرجاح البرمجية<br>بها: وإذا كانت<br>نوع غير المستعمل       | ٣ الانفاقية"). قبل أن نه تند أن الانفاقية"). قبل أن نه تند أنه لا يمكنك القبول. تند أنه لا يمكنك القبول. تند أنه لا يمكنك القبول. تركيه أو تشدل أو تشرك تم تنظامك إذا المتعلم أو تشرك تنظامك إذا المتعلمية وممرت طرفا المتعاقية. يجوز له مداد الاتفاقية. يجوز له مماذ الاتفاقية. يجوز له مماذ الاتفاقية. يجوز له مماذ الاتفاقية. يجوز له مماذ الاتفاقية. يجوز له محمل ملوفا لا مشتره او شمل ملوفا لا مشتره او شمل ملوفا لا مشتره او شمل ملوفا لا مشتره او شمل ملوفا لا مكان النه محمل ملوفا لا مشتره او شمل ملوفا لا مشتره او شمل ملوفا لا مشتره او شمل ملوفا لا مشتره او شمل ملوفا لا مشتره او شمل ملوفا لا مشتره او شمل ملوفا لا مشتره او شمل ملوفا لا مشتره او شمل ملوفا لا ملوفا لا ملوفا لا ملوفا لا مستره او شمل ملوفا لا ملوفا لا ملوفا لا ملوفا لا ملوفا لا ملوفا لا ملوفا لا ملوفا لا ملوفا لا ملوفا لا ملوفا لا ملوفا لا ملوفا لا ملوفا لا ملوفا لا ملوفا لا ملوفا لا ملوفا لا ملوفا لوفا لا ملوفا لا ملوفا للو<br>ملوفا لا ملوفا لا ملوفا لا ملوفا لا ملوفا لا ملوفا لا ملوفا للوفا لا ملوفا لا ملوفا للوفا للوفا للوفا للوفا للوفا للوفا للوفا للوفا للوفا للوفا للوفا للوفا للوفا للوفا للوفا للوفا لوفا                                                                                                    | ان النهائي (قيما يلم<br>أو أن تركّب أو تشيار<br>ذه الانفاقية، اذا يج<br>نه في هذه الحالة أن<br>تركيل اليرمجيّة من<br>تركيل ما يستميك هذه<br>ترمية بالتقيد بكل م<br>يعمد بالتقيد بكل م<br>عشر) يوما بعد تاري                                                           | فعية المنوحة المستعما<br>في قواية هذه الوليقة<br>و حلك أن تقرأ شريط ه<br>منحك رخصة استعمال<br>في ويلغ لا يتعلم حالا أن<br>نمكل يكن، وعليك حالا أن<br>ربكية أو نسخت أو أنزل<br>نروية الانقاقية المالة،<br>ترويت اليرمجية ولا توافز<br>أو منطق في منت شرأ                                                                         | في انفاقية ال<br>المؤلفة "أوافق"<br>شكل يكن، نرج<br>الشركة لا تريد<br>المريحية بأي أوافق"<br>وأوافق" أو اذا<br>إطارها. أذا الله<br>البي ميلة مركبة<br>البي ميلة مركبة                 |                   | للذص           |
| مة البرمجيّة بأي رز<br>بهذه الغريط، ف<br>او تستعمل هذه<br>به على زز عدم<br>به على زز الوافقة<br>منهاقدا في<br>لرجاح البرمجيّة<br>به اواذا كانت<br>متع غير المستعمل | ٣ الانفاقية"). قبل أن نه<br>إلى تتزّل أو تستعمل مذ<br>تت أنه لا يمكنك القبول.<br>تتركّب أو تنسخ أو تترك<br>نظامك إما اذا ضعطت<br>البرمجية بأي شكل يكن<br>ما تقضيه، وممرت طرقا<br>ما تقضيه، وممرت طرقا<br>منا الشراء لاسترداد شنز<br>منا على أرجاع كل الذ<br>الترا ما تترك الانا المارات شنز<br>ما ما تكان المارات شنز<br>ما ما تكان المارات شنز<br>ما ما تكان المارات شنز<br>ما ما تكان المارات شنز<br>ما ما تكان المارات شنز<br>ما ما تكان المارات ما تكان الذا<br>ما ما تكان المارات ما تكان الذا<br>ما ما تكان المارات ما تكان الذا<br>ما ما تكان المارات ما تكان الذا<br>ما ما تكان المارات ما تكان الذا<br>ما ما تحال ما تكان الذا<br>ما ما تكان المارات ما تكان الذا<br>ما ما تكان المارات ما تكان الذا<br>ما ما تكان الما تكان الذا<br>ما ما تكان الما تكان الذا<br>ما ما تكان المارات ما تكان المارات<br>ما ما تكان المارات ما تكان المارات<br>ما ما تكان المارات ما تكان المارات<br>ما ما تكان المارات<br>ما ما تكان المارات<br>ما ما تكان المارات<br>ما ما تكان المارات<br>ما ما تكان المارات<br>ما ما تكان المارات<br>ما ما تكان المارات<br>ما ما تكان المارات<br>ما ما تكان المارات<br>ما ما تكان المارات<br>ما ما تكان المارات<br>ما ما تكان الما تكان الما تكان الما تكان المارات<br>ما ما تكان الما تكان المارات<br>ما ما تكان الما تكان الما تكان المارات<br>ما تكان ما تكان الما تكان الما تكان المارات<br>ما ما تكان الما تكان الما تي ما تكان الما تكان الما تكان الما تكان الما تكان الما تكان الما تكان الما تكان ما تكان الما تكان ما تكان ما تكان الما تكان ما تكان ما تكان ما تم ما تكان ما تكان ما تكان ما تكان ما تي ما تا م | لى النهائي (قيما يلم<br>أو أن تركّب أو تشيار<br>ذه الاتفاقية، اذا يع<br>في هذه الحالة أن<br>تركيل اليرمجيّة من<br>تركيل بالتقير بلك<br>يتموّد بالتقير بلك<br>يتموّد بالتقير بلك<br>يتموّد بالتقير بلك<br>يتموّد بالتقير بلك<br>يتموّد مانسة رسا<br>كتا أخرى مانسة رسا | فعية المنوحة المستعم<br>في قياية هذه الوليقة<br>و حلك أن تقرأ شريط ه<br>منحك رخصة استعمال<br>فن منكل يكن، وعليك حالا أن<br>تشريط الانقلية الثالم<br>رئيس البرمجية ولا توافز<br>أو منطقة في منتي شرا<br>الدين عارف 14 (أريعة                                                                                                    | في انفاقية الر<br>المؤلفة "أوافق"<br>شكل يكن، نرج<br>الشركة لا ترري<br>المريحية بأي أوافق<br>"أوافق" أو اذا<br>إطارها. اذا الله<br>البي مينة مركبة<br>السيمية مركبة<br>الاسترداد الشر |                   | للذص           |

انقر "موافقة" في النافذة المعروضة، يقبل الاتفاقية.

انقر "تثبيت".

أدخل كلمة مرور الحاسب الآلي وأنقر "برنامج التثبيت".

| يحاول المبت تعبيت برنامج جديد. اكنب كلمه السر الحاصة بك<br>للسماح بذلك.<br>اسم المستخدم: MBP<br>كلمة السر: | المقدمة<br>الترخيص<br>تحديد الوجهة<br>نوع التثبيت<br>تشديت |
|----------------------------------------------------------------------------------------------------|------------------------------------------------------------|
| الغاء الثبيت برنامج                                                                                        | الملخص                                                     |
|                                                                                                    |                                                            |

انقر "مواصلة التثبيت" في النافذة المعروضة.

يكمل النظام تثبيت برنامج التثبيت أوتوماتيكيا.

• في حالة استخدام كابل ال USB للاتصال ما بين الحواسيب الألية وأنظمة Wi-Fi، ستظهر على الفور نافذة ضبط شبكة الاتصال اللاسلكية في خضم عملية تثبيت برنامج التعريف. كما هو موضح أدناه.

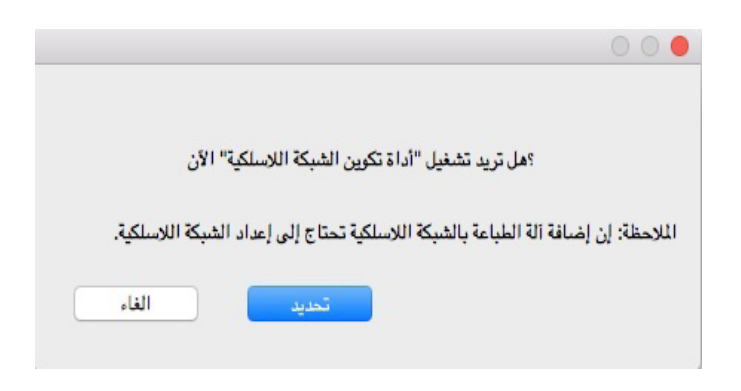

الملاحظات: • انقر "نعم"، سيتم بذلك إتاحة الإمكانية لضبط شبكة الاتصال اللاسلكية الخاصة بالطابعة من خلاص أداة ضبط شبكة الاتصال اللاسلكية (لمعرفة كيفية الضبط، برجاء العودة إلى الفصل <u>1.1.5</u>). بعد انتهاء عملية الضبط، افصل كابل ال USB ويمكن إضافة الطابعة المتصلة بالشبكة في واجهة "أضف طابعة" (كيفية إضافة طابعة، برجاء العودة إلى الفصل <u>3.3</u>). • انقر "لا"، يمكن إضافة الطابعة المتصلة بالشبكة في واجهة "أضف طابعة" (كيفية إضافة طابعة، إلى الفصل <u>3.3</u>).

في حالة استخدام كابل ال USB للاتصال ما بين الحواسيب الألية والأنظمة الغير متصلة ب Wi-Fi، ستظهر واجهة "أضف طابعة" على الفور في خضم عملية تثبيت برنامج التعريف، يمكن لطابعة ما أن تضاف من هنا (كيفية إضافة طابعة، برجاء العودة إلى الفصل <u>3.3</u> ).

# 3.3. إضافة آلة الطباعة إلى نظام macOS

#### 3.3.1. أضف الطابعة عبر USB

يستعمل سلك USB في التوصيل بآلة الطباعة والحاسب الآلي، يشغل مصدر الكهرباء.
 يدخل "إعدادات تفضيلات النظام" - "آلة الطباعة والماسح الضوئي" للحاسب الآلي.
 يدخل "إعدادات تفضيلات النظام" - "آلة الطباعة والماسح الضوئي".
 انقر زر + لخيار "إضافة آلة الطباعة أو الماسح الضوئي".
 اختر آلة الطباعة، ثم يختار موديل آلة الطباعة المحدد في قائمة "الاستعمال".
 انقر "إضافة".

#### 3.3.2. أضف الطابعة عبر اتصال سلكى

یشغل مصدر الکهرباء لألة الطباعة والحاسب الألي.

يتصل الحاسب الآلي بالشبكة السلكية.

3. توصل سلك الشبكة بمنفذ الشبكة لألة الطباعة، اضمن توصيل آلة الطباعة بشبكة الحاسب الألي (فيما يتعلق بكيفية إعداد الشبكة، راجع الفصل <u>4</u>).

4. يدخل "إعدادات تفضيلات النظام" - "آلة الطباعة والماسح الضوئي" للحاسب الآلي.

انقر زر + لخيار "إضافة آلة الطباعة أو الماسح الضوئي".

اختر آلة الطباعة، ثم يختار موديل آلة الطباعة المحدد في قائمة "الاستعمال".

7. انقر "إضافة"..

#### 3.3.3 أضف الطابعة عبر اتصال لاسلكى

یشغل مصدر الکهرباء لألة الطباعة والحاسب الألي.

اضمن إقامة اتصال الشبكة اللاسلكية بين الحاسب الألي وآلة الطباعة.

الملاحظات: • إذا كان وضع الهيكل الأساسي، توصل آلة طباعة الشبكة اللاسلكية بنقطة التوصيل (الروتر اللاسلكي)، فيما يتعلق بكيفية التوصيل، راجع الفصل <u>5.1</u>.

إذا كان وضع Wi-Fi Direct، فيتصل طرف العميل اللاسلكي بآلة الطباعة الشبكية اللاسلكية، فيما يتعلق بكيفية الاتصال، راجع الفصل <u>5.2</u>.

3. يدخل "إعدادات تفضيلات النظام" - "آلة الطباعة والماسح الضوئي" للحاسب الآلي.

4. انقر زر + لخيار "إضافة آلة الطباعة أو الماسح الضوئي".

5. اختر آلة الطباعة، ثم يختار موديل آلة الطباعة المحدد في قائمة "الاستعمال".

6. انقر "إضافة".

#### 3.3.4. إضافة آلة طباعة AirPrint

. 1 يشغل مصدر الكهرباء لألة الطباعة والحاسب الألي.

. اضمن إقامة الاتصال بين آلة الطباعة والحاسب الألى (توصيل USB أو توصيل الشبكة).

3. يدخل "إعدادات تفضيلات النظام" - "آلة الطباعة والماسح الضوئي" للحاسب الآلي.

انقر زر + لخيار "إضافة آلة الطباعة أو الماسح الضوئي".

5. اختر آلة الطباعة، ثم اختر "Secure AirPrint" (تشفير البيانات) أو "AirPrint" (عدم التشفير) في مربع خيار "الاستعمال".

6. انقر "إضافة".

الملاحظات: • يستعمل سلك USB في توصيل آلة الطباعة والحاسب الألي، يشغل النظام في تمييز وإضافة آلة طباعة AirPrint.

• إذا أضافت آلة طباعة AirPrint بأسلوب الاتصال الشبكي، فيحتاج إلى انقطاع سلك USB الموصل وثم يضيف آلة الطباعة.

• تسمى آلة الطباعة AirPrint" بنهاية "AirPrint".

# 4. إعدادات الشبكة السلكية (تناسب موديلات الشبكة السلكية)

بالنسبة إلى آلة طباعة تدعم الشبكة السلكية، يمكن توصيل آلة الطباعة بالشبكة مما يجري الطباعة عبر آلة الطباعة المجهزة بأسلوب الشبكة السلكية.

## 4.1. إعداد عنوان IP

يمكن الحصول على عنوان IP لألة الطباعة عبر وظيفة DHCP أوتوماتيكيا، كما يمكن يعده يدويا.

#### 4.1.1. الإعدادات الأوتوماتيكية

تشغل آلة الطباعة وظيفة الإعدادات الأوتوماتيكية DHCP افتراضيا.

1. توصل آلة الطباعة عبر الكوابل الشبكية بالشبكة، كما يكمل استعداد التشغيل.

 2. تحصل آلة الطباعة على عنوان IP الموزع من السيرفو أوتوماتيكيا. تتأثر بالظروف الشبكية، ربما لا يمكن الحصول على عنوان IP إلا بعد عدة الدقائق.

يمكنكم طباعة "صفحة إعدادات الشبكة" لمراجعة عنوان IP لآلة الطباعة (فيما يتعلق بكيفية الطباعة، راجع <u>12.2</u>) أو راجع بيانات الشبكة عبر لوحة تحكم آلة الطباعة (فيما يتعلق بكيفية المراجعة، راجع <u>12.1.8)</u>. إذا لم يعرض عنوان IP، افحص ظروف الشبكة أو انتظر عدة الدقائق، ثم يعود المحاولة.

الملاحظات: • إذا فشل التوزيع الأوتوماتيكي لعنوان IP لسيرفو DHCP، تحصل آلة الطباعة على العنوان المحلي الموزع للنظام أوتوماتيكيا: .xx.xx.169.254

### 4.1.2. الإعدادات اليدوية

يعد عنوان IP يدويا لألة الطباعة عبر لوحة تحكم ألة الطباعة، راجع <u>12.2</u> .

يعد عنوان IP يدويا لألة الطباعة عبر سيرفو Web الداخلي، راجع <u>6.2.1</u> .

# 5. إعدادات الشبكة اللاسلكية (يناسب موديل Wi-Fi)

وع اتصال الشبكة اللاسلكية، ينقسم إلى وضع الهيكل الأساسي ووضع Wi-Fi Direct. إذا لكم أي مشكلة في عملية إعداد الشبكة اللاسلكية، راجع الفصل <u>5.3</u> حول المسائل العادية في إعداد الشبكة اللاسلكية.

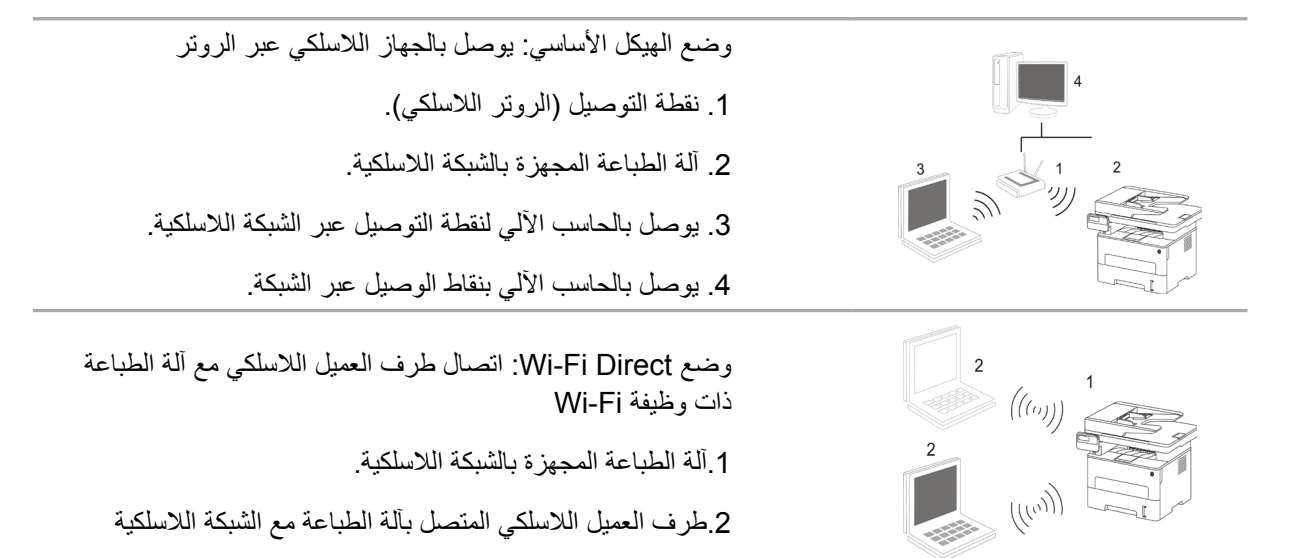

## 5.1. وضع الهيكل الأساسي

مكنكم اتخاذ نقاط التوصيل (الروتر اللاسلكي) كالوسائط في التوصيل بين الحاسب الألي وآلة الطباعة. تنقسم نقاط التوصيل (الروتر اللاسلكي) إلى أدوات تجهيز الشبكة اللاسلكية و Wi-Fi Protected Setup (WPS).

الملاحظة: • بالنسبة إلى الجهاز مع وظيفة الفاكس، يمكن بحث الشبكة اللاسلكية عبر لوحة تحكم آلة الطباعة أوتوماتيكيا، يختار الشبكة اللاسلكية المطلوبة للاتصال لإدخال كلمة المرور.

هام:قبل تركيب الشبكة اللاسلكية، يجب معرفة اسم الشبكة (SSID) وكلمة المرور لنقطة التوصيل (الروتر اللاسلكي)، يحتاج إلى الاستعمال عند تجهيز الشبكة اللاسلكية. إذا لم يمكن تحديده، فاستفسر مدير الشبكة أو مصنع نقطة الاتصال (الروتر اللاسلكي).

#### 5.1.1. أدوات إعداد الشبكة اللاسلكية

إذا كان الحاسب الألي لكم تركب برنامج التشغيل ويتصل بالشبكة اللاسلكية لكن تغيرت الشبكة اللاسلكية فيمكن إعادة الإعداد عبر أدوات إعداد الشبكة اللاسلكية.

#### 5.1.1.1 الاستعدادات الأولى

- دقطة التوصيل (الروتر اللاسلكي).
  - 2. الحاسب الآلى المتصل بالشبكة.
- آلة الطباعة المجهزة بوظيفة الشبكة اللاسلكية.
  - 4. سلك USB.

5.1.1.2. أسلوب إعداد أدوات إعداد الشبكة اللاسلكية

يجهز أدوات إعداد الشبكة اللاسلكية في الحاسب الآلي.

1) نظام Windows:انقر قائمة "بدأ" للحاسب الآلي - "جميع البرامج" - "GG IMAGE" - "اسم المنتج" - "أدوات إعداد الشبكة اللاسلكية".

2) نظام Mac:انقر قائمة Finder "إلى" للحاسب الآلي - "برنامج التطبيق" - "Wireless" - "GG IMAGE" - "GG IMAGE" (يا Network Configuration Tool".

2. يستعمل سلك يوسبى في إعداد الاتصال.

في الواجهة الآتية، اختر "نعم، عندي سلك يوسبي في التركيب". انقر "الخطوة القادمة" دي سلك يوسبي في التركيب". انقر "الخطوة القادمة".

2.1 تم اتصال الحاسب الآلي بالشبكة اللاسلكية.

1) يختار افتراضيا اتصال الحاسب الآلي بالشبكة اللاسلكية بأدوات إعداد الشبكة اللاسلكية ويكمل الإعدادات حسب ملاحظة الواجهة.

| الأسلوب المرشح في إعداد الشبكة اللأسلكية، يستعمل كابل 15<br> | اكان في التوصيل بالحاسب الآلي اللاستلكي.<br>       |
|--------------------------------------------------------------|----------------------------------------------------|
| هن نك كابل SBUSP؟                                            |                                                    |
| € نعم، عند كابل USB في التركيب.                              |                                                    |
| ) لا لیس عند کابل USB.                                       |                                                    |
|                                                              |                                                    |
| الملاحظة: إن لم تجد كابل USB، فما زلت تستطيع تطبيق اللاسلكي  | نية في إعداد ألة الطباعة (الأسلوب العالى المستوى). |
|                                                              |                                                    |
|                                                              |                                                    |

2.1. تم اتصال الحاسب الآلي بالشبكة اللاسلكية.

يختار افتراضيا اتصال الحاسب الآلى بالشبكة اللاسلكية بأدوات إعداد الشبكة اللاسلكية ويكمل الإعدادات حسب ملاحظة الواجهة.

|             | يكة اللاسلكية أو الاتصال اللاسلكي للحاسب الألي. | تم فحص نقطة إعداد الش |
|-------------|-------------------------------------------------|-----------------------|
|             | للاسلكية (نقطة الاتصال اللاسلكي/اسم السيرفو):   | تم فحص اسم الشبكة الا |
|             | Test-AP2                                        | :SSID                 |
|             | دات في الاتصال بالشبكة اللاسلكية؟               | هل تستعمل هذه الإعدار |
|             |                                                 | العم                  |
|             |                                                 | ע 🕥                   |
|             |                                                 |                       |
| إلغاء الأمر | السابق                                          |                       |

الملاحظة: • يجب أن يوافق اسم الشبكة المختار (SSID) مع اسم الشبكة (SSID) لنقطة الاتصال (الروتر اللاسلكي) الحاسب الآلي.

2)عند الحاجة إلى الاتصال بالشبكة اللاسلكية الأخرى، اختر "لا" في إعداد الشبكات اللاسلكية الأخرى وأكمل الإعدادات حسب ملاحظة الواجهة.

| SSID                        | طريقة التشفير | قوة الإشارة |      |
|-----------------------------|---------------|-------------|------|
| Test-AP2                    | WPA/WPA2      | 100%        | -    |
| Test-AP3                    | WPA/WPA2      | 100%        | -    |
|                             |               |             | -    |
|                             |               | تحدي        | ددیث |
| معرف مجموعة الخدمات (SSID): |               |             |      |
| Test-AP3                    |               |             |      |
| طريقة التشغير:              |               |             |      |
| WPA/WPA2                    |               |             | •    |
|                             |               |             |      |
| كلمة المرور:                | الأمار كامقال |             |      |
| كلمة المرور:                |               |             |      |
| كلمة المرور:                |               |             |      |

📝 الملاحظة: • حاليا، تدعم آلة الطباعة ثلاثة أنواع من أوضاع السلامة: دون، WEP وWEP وWPA/WPA2.

دون: لم يستعمل أي أسلوب تشفير.

2) WEP: يرسل ويتلقي البيانات عبر WEP (التشفير أولاين) ومفتاح الأمان. يناسب مفتاح أمان WEP تشفير الشبكة من 64 بت و128 بت، يتضمن الأعداد والأحرف.

8) WPA/WPA2: يكون مفتاح الأمان المشترك الموصل لحماية Wi-Fi، يوصل الجهاز اللاسلكي مع نقطة الاتصال عبر تشفير TKIP أو AES (WPS-Personal). يستعمل WPA/WPA2 مفتاح الأمان (PSK) المشترك المسبق بالطول بين 8-63 حرف.

من الافتراضي عدم خيار "عرض كلمة المرور"، إذا اختاره، فتعرض كلمة المرور الدخلة.

2.2 لم يتصل الحاسب الآلي بالشبكة اللاسلكية.

في الواجهة الآتية، أدخل اسم الشبكة SSID (تمييز الأحرف الكبيرة والصغيرة ل SSID) لنقطة الإدخال روتر اللاسلكي) وكلمة المرور وأكمل الإعدادات حسب ملاحظة الواجهة.

| طباعة صفحة معلومات الشبكة اللاسلكية |                                                           |
|-------------------------------------|-----------------------------------------------------------|
|                                     | 2. يرجى إدخال اسم المستخدم وكلمة المرور للشبكة اللاسلكية. |
|                                     | معرف مجموعة الخدمات (SSID):                               |
|                                     | طريقة التشفير:                                            |
| •                                   | سريد ، سيسير.<br>بلا                                      |
|                                     |                                                           |
|                                     |                                                           |
|                                     |                                                           |
|                                     |                                                           |

الملاحظة: • إذا كنت غير واضح لاسم الشبكة (SSID) لنقطة الاتصال (الروتر اللاسلكي)، فانقر "طباعة صفحة بيانات الشبكة اللاسلكية" لمراجعة اسم الشبكة (SSID) لنقطة الاتصال (الروتر اللاسلكي) المطلوب.

بعد تم إعداد الشبكة اللاسلكية، إذا لم يمكن استعمال آلة الطباعة، فأعد تثبيت برنامج التشغيل.

3.استعمل اتصال WPS.

في الواجهة الآتية، اختر "لا، ليس عندي سلك يوسبي". انقر "القادم".

| الأُسلوب المرشح في إعداد الشبكة اللاسلكية، يستعمل كابل USB في التوصيل بالحاسب الآاني اللاسلكي. |                                           |             |
|------------------------------------------------------------------------------------------------|-------------------------------------------|-------------|
| هن نك كابل SUSB؟                                                                               |                                           |             |
| 🔘 نعم، عند كابل USB في التركيب.                                                                |                                           |             |
| ® لا لیس عند کابل USB.                                                                         |                                           |             |
| الملاحظة: إن لم تحد كانا , USB، فما زلت تستطيع تطبية , اللاسائكية في                           | ى إعداد ألة الطباعة (الأسبلوب العالي المي | ستوی).      |
|                                                                                                |                                           |             |
|                                                                                                | التالى                                    | إلغاء الأمر |

1) قم بتنفيذ الخطوات التالية عن طريق وضع WPS، وقم ببدء تشغيل الشبكة اللاسلكية للطابعة. )فيما يتعلق بالعدادات WPS، راجع الفص <u>5.1.</u>2 )

| قم بتنفيذ الخطوات التالية عن طريق وضع WPS، وقم بيدء تشغيل الشبكة اللاسلكية للطابعة.<br>         |             |
|-------------------------------------------------------------------------------------------------|-------------|
| 1. انفر زر Wi-Fi على أنه الطباعة لمدة طويلة ل 2 تالية.                                          |             |
| 2. أعد نقطة الانصال كوضع WPS.<br>راجع الدليل الملحق بنقطة الانصال.                              |             |
| 3، بعد إكمال ما في السابق، انقر <sup>«</sup> قادمة <sup>»</sup> .                               |             |
| إذا كانت مشكلة في عملية الإعدادات, يمكن وضع أله الطباعة عند مكان قريب من نقطة الاتصال اللاسلكي. |             |
| السابق                                                                                          | إلغاء الأمر |

2) يمكن تحديد ما إذا كانت آلة الطباعة تتصل بشكل ناجح حسب وضع مؤشر Wi-Fi على آلة الطباعة. إذا فشل الإعدادات، فانقر "سابق" لإعداد الإعدادات؛ إذا تم الإعدادات، انقر زر "تم" لإكمال الإعدادات.

|             | راجع مؤشر Wi-Fi على ألة الطباعة، هل ترك أي وضع للمؤشر؟<br>        |
|-------------|-------------------------------------------------------------------|
|             | 💿 لا يشغل المؤشر، يغشل الإعدادات، انفر "السابق" لإعادة الإعدادات. |
|             | 🔵 يشغل المؤشر دائما، تم الإعدادات.                                |
|             | الملاحظة: إذا تألق المؤشر، فتكون ألة الطباعة في الإعدادات، انتظر. |
| إلغاء الأمر | السابق التاني                                                     |

P

المل احظة: • بعد تم إعداد الشبكة اللاسلكية، إذا لم يمكن استعمال آلة الطباعة، فأعد تثبيت برنامج التشغيل.

#### 5.1.2. إعدادات (WPS) بعدادات

إذا كانت نقطة الاتصال (الروتر اللاسلكي) تدعم Wi-Fi Protected Setup (WPS)، فيمكن ضغط زر Wi-Fi على لوحة تحكم آلة الطباعة وزر WPS على (الروتر اللاسلكي) مما تتصل آلة الطباعة بالشبكة اللاسلكية.

#### 5.1.2.1 الاستعدادات المسبقة

1. نقطة الاتصال (الروتر اللاسلكي) يدعم Wi-Fi Protected Setup (WPS).

2. آلة الطباعة المجهزة بوظيفة الشبكة اللاسلكية.

#### 5.1.2.2.أسلوب إعداد (WPS) Wi-Fi Protected Setup

يشغل آلة الطباعة ومصدر الكهرباء لنقطة الاتصال (الروتر اللاسلكي).

اضمن أن آلة الطباعة في وضع استعداد.

🚰 الملاحظة: • إذا دخلت ألة الطباعة إلى وضع النوم، فاضغط أي زر على لوحة تحكم ألة الطباعة، تنشطها.

3. اضغط لفترة قصيرة على "زر Wi-Fi" بلوحة التحكم للطابعة لأكثر من ثانيتين حتى يومض مؤشر Wi-Fi بالطابعة باللون الأزرق ثم قم بالافراج عنه.

. اضغط "زر WPS" على نقطة الاتصال (الروتر اللاسلكي) داخل دقيقتين، ثم خففه.

5. يجري اتصال الشبكة اللاسلكية بين نقطة الاتصال (الروتر اللاسلكي) وآلة الطباعة، يتألق المصباح الأزرق لمصباح Wi-Fi لألة

الطباعة. بعد الاتصال، يشغل المصباح الأزرق لمصباح Wi-Fi لآلة الطباعة دائما .

إذا لم يقم الاتصال أكثر دقيقتين، فترجع آلة الطباعة إلى وضع الاستعداد، يطفئ مصباح Wi-Fi ، يفشل اتصال . Wi-Fi Protected Setup (WPS). يحتاج إلى إعادة الاتصال، كرر الخطوة 4-3.

P

الملاحظة: • فيما يتعلق بكيفية إلغاء وانقطاع اتصال Wi-Fi، راجع الفصل <u>1.5</u> .

 بعد نجاح اتصال (WPS) Wi-Fi Protected Setup ، إذا أردت إجراء الطباعة عبر أسلوب الشبكة اللاسلكية فثبت برنامج التشغيل.

## 5.1.3. كيفية إغلاق شبكة Wi-Fi المتصلة

قم بتوصيل الشبكة اللاسلكية في وضع البنية الأساسية بالخطوات المذكورة أعلاه. في حالة الاتصال، يتم تشغيل مصباح Wi-Fi الموجود بلوحة التحكم بشكل طبيعي. اضغط مع الاستمر ار على هذا الزر لأكثر من 2 ثانيتين لقطع الاتصال بشبكة Wi-Fiسوف تعمل خدمة) يصبح ضوء Wi-Fi مطفاً).

# 5.2.وضع Wi-Fi Direct

يمكنكم عدم استعمال نقطة الاتصال (الروتر اللاسلكي) لإقامة الاتصالات بين طرف العميل اللاسلكي (بما فيه الحاسب الألي والجوال ذو وظيفة الشبكة اللاسلكية) وآلة الطباعة بالشبكة اللاسلكية.

## 5.2.1 الاستعدادات الأولى

1. ألة الطباعة ذات وظيفة Wi-Fi Direct.

2.طريق العميل اللاسلكي (بما فيه الحاسب الألي والجوال ذو وظيفة الشبكة اللاسلكية).

## 5.2.2. اتصال Wi-Fi Direct

قبل توصيل نقطة ساخنة للطابعة، تحتاج إلى تشغيل الاتصال المباشر بـ Wi-Fi للطابعة. واضغط لفترة قصيرة على زر "Wi-Fi الخاص بلوحة التحكم للطابعة لتشغيل الاتصال المباشر بـ Wi-Fiللطابعة.

مערה: • اضغط لفترة قصيرة على زر "Wi-Fi" في لوحة التحكم للطابعة، وستقوم لوحة التحكم للطابعة تلقائيًا بطباعة 📑 المعدم المحمول. "صفحة دليل الاتصال بـ Wi-Fi للجهاز المحمول" لاتصال Wi-Fi للجهاز المحمول.

#### 5.2.2.1. يدعم أسلوب الاتصال بطرف العميل اللاسلكي ذي وظيفة Wi-Fi Direct (موصل الدعوة المباشرة)

يجب عليكم استعمال الجوال ذي وظيفة Wi-Fi Direct ل Wi-Fi Direct. وتختلف خطوات التشغيل باختلاف الجوال المستعمل بك.

اشغل مصدر كهرباء آلة الطباعة.

2. اشغل الجوال واختر الإعدادات لدخول واجهة اتصال Wi-Fi.

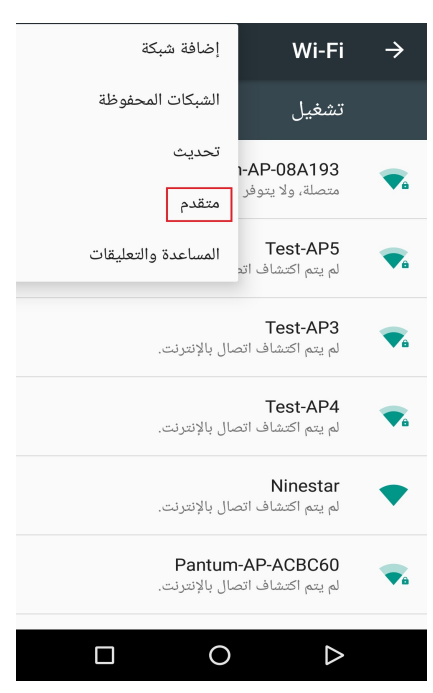

3. اختر "مستوى عال"، اختر "اتصال WLAN" على واجهة WLAN العالية المستوى.

| : | إعدادات Wi-Fi المتقدمة ->                                |  |
|---|----------------------------------------------------------|--|
|   | رسالة تنبيه بالشبكات<br>إرسال إشعارات عند توفر شبكة عامة |  |
|   | احتفاظ بـ Wi-Fi في وضع السکون<br><sub>دومَا</sub>        |  |
|   | نطاق تردد Wi-Fi<br><sup>تلقائ</sup> ي                    |  |
|   | ت <i>ثبی</i> ت شهادات                                    |  |
|   | اتصال Wi-Fi مباشر                                        |  |
|   | زر دفع WPS                                               |  |
|   | إدخال رقم تعريف شخصي في WPS                              |  |
|   | عنوان Mac<br>cc:fa:00:c7:fa:4b                           |  |
|   | عنوان IP                                                 |  |
|   | 0 D                                                      |  |

4. في واجهة الاتصال المباشر، اختر اسم الشبكة لألة الطباعة لإرسال دعوة الاتصال.

5. بعد ملاحظة اللوحة ما إذا كانت بيانات الاتصال، اضغط "زر OK" لتثبيت الاتصال لبدأ Wi-Fi Direct.

الملاحظة: • إذا كان أسلوب الاتصال الأوتوماتيكي فلا يحتاج إلى التثبيت على اللوحة بعد إرسال الدعوة من الجوال ويتصل أوتوماتيكيا.

#### 5.2.2.2 لا يدعم أسلوب الاتصال بطرف العميل اللاسلكي ذي وظيفة Wi-Fi Direct (اتصال بإدخال كلمة المرور)

اشغل مصدر كهرباء آلة الطباعة.

2.اضغط "زر القائمة" - "بيانات الشركة" - "بيانات Wi-Fi Direct" على لوحة تحكم آلة الطباعة لمراجعة "اسم الشركة" و"كلمة المرور".

3.اشغل الحاسب الألي أو الجوال ذي وظيفة الشبكة اللاسلكية واختر اسم الشبكة ل Wi-Fi Direct لألة الطباعة وأدخل كلمة المرور للاتصال.

### 5.2.3. كيفية إغلاق Wi-Fi Direct

1. اشغل مصدر كهرباء ألة الطباعة.

2. اضغط "زر القائمة" - "بيانات الشركة" - "Wi-Fi Direct" - "إغلاق" لإغلاق وظيفة Wi-Fi Direct.

#### 5.3. المشاكل العادية لإعداد الشبكة اللاسلكية

#### 1. لم يجد آلة الطباعة

- ما إذا كان مصدر الكهرباء للحاسب الآلي أو نقطة الاتصال (الروتر اللاسلكي) أو آلة الطباعة شغالا.
  - افحص ما إذا كان يوصل سلك USB بين الحاسب الألي وألة الطباعة.
    - ما إذا كانت آلة الطباعة تدعم اتصال الشبكة اللاسلكية.

#### 2. عند اتصال الشبكة، لم يجد اسم الشبكة (SSID)

افحص ما إذا كان مفتاح مصدر الكهرباء لنقاط الاتصال (الروتر اللاسلكي) شغالا

 لا تجد آلة الطباعة اسم الشبكة (SSID) لنقطة الاتصال (الروتر اللاسلكي) المطلوب، افحص اسم الشبكة (SSID) لنقطة الاتصال وحاول إعادة الاتصال.

عند تغير إعدادات نقطة الاتصال (الروتر اللاسلكي)، يجب عليك إعادة إعداد الشبكة اللاسلكية لآلة الطباعة.

#### 3. فشل الاتصال

افحص وضع السلامة وكلمة المرور لنقطة الاتصال (الروتر اللاسلكي) وآلة الطباعة صحيحا.

• افحص التلقي اللاسلكي بمحيط آلة الطباعة. إذا كان الروتر بعيدا عن آلة الطباعة أو توجد العوائق فربما يؤثر على تلقي الإشارة.

• يغلق مصدر الكهرباء لنقطة الاتصال (الروتر اللاسلكي) وآلة الطباعة، يعد بعد إعادة التشغيل.

#### 4. إذا كانت مشكلة فى استعمال آلة الطباعة فى الشبكة، افحص ما يلى:

• افحص ما إذا كان برنامج جدار الحماية يغلق الاتصال. إذا كان الحاسب الألي وآلة الطباعة تتصل في نفس الشبكة ولا يبحث فربما يغلق الاتصال ببرنامج جدار الحماية. راجع دليل استعمال البرنامج لإغلاقه، ثم أعد محاولة بحث آلة الطباعة.

• افحص ما إذا كان توزيع عنوان P| لألة الطباعة صحيحا. يمكنكم طباعة صفحة بيانات إعداد الشبكة لألة الطباعة لفحص عنوان IP.

يرجى الرجوع إلى الخطوات التالية للتحقق من وجود الطابعة والكمبيوتر الشخصي في نفس الشبكة:

1) حدد "موجه الأوامر" كما هو موضح أدناه.

a. نظام 8/10 Windows: حدد زر "بحث" في قائمة ابدأ وادخل "موجه الأوامر" في شريط البحث، ثم اضغط على زر "Enter" في لوحة المفاتيح.

b. نظام Windows 7/Vista/XP: انقر فوق "ابدأ" القائمة- "جميع الإجراءات" - "مرفق" - "موجه الأوامر".

2) أدخل الرمز وعنوان IP للطابعة في النافذة المنبثقة، واضغط على زر "Enter".

على سبيل المثال رمز XXX.XXX.XXX ("XXX.XXX.XXX") هو عنوان IP للطابعة)

3) إذا تمت الإشارة إلى RTT في النافذة، وهذا يعني أن الطابعة والكمبيوتر الشخصي في نفس الشبكة. إذا لم يتم الإشارة إلى RTT في النافذة ، يرجى الرجوع إلى الفصل 5 لإعادة تهيئة الشبكة اللاسلكية للطابعة.

🛒 الملاحظة: • فيما يتعلق ببيانات نقطة الاتصال (الروتر اللاسلكي)، راجع دليل الاستعمال أو المصنع.

# 6. سيرفو

يمكنكم إدارة إعدادات آلة الطباعة عبر سيرفو Web الداخلي.

## 6.1. زيارة سيرفو Web الداخلي

یشغل مصدر الکهرباء لألة الطباعة والحاسب الآلي.

2. وصل آلة الطباعة بالشبكة واضمن توصيل آلة الطباعة بشبكة الحاسب الآلي (فيما يتعلق بكيفية إعداد الشبكة، راجع الفصل <u>4</u> أو الفصل <u>5</u>).

أدخل عنوان IP لآلة الطباعة في شريط العنوان لمتصفح الانترنت Web لزيارة سيرفو Web الداخلي لآلة الطباعة.

يراجع "عنوان IP" لآلة الطباعة عبر لوحة التحكم (راجع <u>12.3</u> ) أو قم بطباعة "صفحة إعداد الشبكة" وراجع "عنوان IP" لآلة الطباعة (راجع <u>12.4</u> ).

📝 ملاحظة: • يقترح لمستخدم Windows في استعمال Microsoft Internet Explorer 8.0 (أو النسخة الأعلى) أو Firefox 1.0 (أو النسخة الأعلى)، يستعمل مستخدم Mac متصفح Safari 4.0 (أو النسخة الأعلى). مهما كان المتصفح، اضمن تشغيل JavaScript وCookies. إذا استعمل متصفح الشبكة الأخرى، اضمن توافقه مع HTTP 1.1 دHTTP 1.0. • إذا لم يمكن زيارة سيرفو Web الداخلي لألة الطباعة بالحاسب الألي، ربما ليس الحاسب الألي وألة الطباعة في نفس الشبكة، افحص الظروف الشبكية أو استفسر مدير الشبكة.

4. انقر خيار "دخول" وأدخل اسم المستخدم وكلمة المرور (اسم المستخدم الافتراضي admin، كلمة المرور البدائية 000000)، انقر "دخول".

🚏 الملاحظة: • بسبب السلامة، يقترح لكم تعديل كلمة المرور الافتراضية ويارة واجهة "إدارة المستخدم" في التعديل.

# 6.2. استعمال سيرفر Web في إدارة آلة الطباعة

يمكنكم استعمال سيرفو Web الداخلي لإدارة آلة الطباعة.

يمكن مراجعة البيانات الأساسية لألة الطباعة بما فيها اسم المنتج ووضع آلة الطباعة ووضع خرطوشة حبر الليزر.

- معلمات اتفاقية الشبكة القابلة لإعداد آلة الطباعة.
- 3. يمكن تجهيز اتصال الشبكة اللاسلكية لألة الطباعة، يشغل/يغلق الشبكة اللاسلكية ووظيفة Wi-Fi Direct.
- 4. طرف العميل القابل لإعداد سيرفو الايميل، يمكن الحصول على وضع آلة الطباعة عبر أسلوب إعلان الايميل.
  - ב. يمكن تجهيز عنوان الايميل وعنوان FTP ومسح الملف المطلوب للمسح إلى Email، FTP.

| العربية 🔻                                                                                   |                           | تسجيل الغروج                          | مطومات المنتج الإحددات إدارة المستخدم |
|---------------------------------------------------------------------------------------------|---------------------------|---------------------------------------|---------------------------------------|
| طمح<br>هذا استمادتران بم المحيث رالكرين<br>المنك ال- ۱۹۷۹ الملكو.<br>الملكة بـ ۱۹۷۵ الملكو. |                           | I) المتلكية                           | الإعدادات الإعدادات                   |
|                                                                                             | *                         | 100-000-00                            | ¥إعدادك المريكة                       |
|                                                                                             | GG-C2D1A1                 | م الممرك                              | تكرين IP السلكية                      |
|                                                                                             | AC:C51B:C2:D1:A1          | MAC                                   | IPv6                                  |
|                                                                                             | NO.00 IDIOLO INT          |                                       | RAW/LPD                               |
|                                                                                             | 1846. V                   | تىم ئەيىن عنوان IPv4                  | SNMP                                  |
|                                                                                             |                           |                                       | WSD                                   |
|                                                                                             | 10.10.132.75              | وان IPv4                              | e SMTP                                |
|                                                                                             |                           |                                       | AirPrint                              |
|                                                                                             | 255.255.255.0             | اع التبكة الفر عية                    | ع SSL/TLS                             |
|                                                                                             |                           |                                       | ▼إعدادات الأجهزة                      |
|                                                                                             | 10.10.132.254             | وان اليواية                           | التظام                                |
|                                                                                             |                           |                                       | خیارات POL                            |
|                                                                                             |                           | م المجال                              | خبارات PS                             |
|                                                                                             | - Batt                    | IPV/IDNS                              | تقضيلات الطباعة                       |
|                                                                                             | V grida                   | 1 140100 200 400                      | سجل عنارین FTP                        |
|                                                                                             | 0.0.0.0                   | وان عادم IPv4DNS الرئيسي              | پدقتر المتاوين<br>ب                   |
|                                                                                             | 0.0.0.0                   | نوان خانم IPv4DNS التانوی             |                                       |
|                                                                                             | ✓ fe80::aec5:1bff:fec2:d1 | ارتباط محلي لـ IPv6 ارتباط محلي لـ a1 | مران                                  |
|                                                                                             | تطبيق إلغاء الأمر         |                                       | p                                     |

## 6.2.1. إعدادات عنوان IP

قبل إعداد عنوان IP، تحتاج إلى اتصال آلة الطباعة بالشبكة. 1. إذا كان موديل الشبكة اللكية، يستعمل السلك الشبكي للربط بمنفذ شبكة آلة الطباعة، توصل آلة الطباعة بالشبكة السلكية. 2. إذا كان موديل الشبكة اللاسلكية، يمكن توصيل آلة الطباعة بالشبكة اللاسلكية (راجع <u>5.1</u>) عبر أدوات إعداد الشبكة اللاسلكية أو Wi-Fi Protected Setup(WPS).

### 6.2.1.1.إعدادات IPv4

تنقسم إعدادات عنوان IPv4 إلى التوزيع الأوتوماتيكي DHCP والإعدادات اليدوية، تشغل آلة الطباعة وظيفة التوزيع الأوتوماتيكي DHCP افتراضيا. إذا كانت حاجة إلى إعداد عنوان IPv4 الثابت لآلة الطباعة، فيمكنكم الإعداد اليدوي لعنوان IPv4 لآلة الطباعة.

- اشغل مصدر كهرباء آلة الطباعة، واتصل آلة الطباعة بالشبكة.
- 2. ادخل سيرفو Web الداخلي (فيما يتعلق بكيفية الدخول، راجع 6.1).
- 3. انقر "إعدادات" "إعداد الشبكة" "إعداد الاتفاقية" "إعداد IP السلكي".
  - 4. أعد أسلوب توزيع عنوان IPv4 ك "يدويا".
- أدخل "عنوان ١٧٧4" و "قناع الشبكة الفرعية" و "عنوان العبارات"، انقر "تطبيق".

## 6.2.1.2. إعدادات IPv6

اشغل مصدر كهرباء آلة الطباعة، واتصل آلة الطباعة بالشبكة.

2. ادخل سيرفو Web الداخلى (فيما يتعلق بكيفية الدخول، راجع 6.1).

3. انقر "إعدادات" - "إعدادات الشبكة" - "إعدادات الاتفاقية" - "IPv6".

4. اختر "تشغيل اتفاقية IPv6" و"تشغيل DHCPv6" (يختار افتراضيا)، انقر "تطبيق".

يمكنكم تجديد متصفح الانترنت وفي واجهة "إعدادات IP السلكي"، راجع "عنوان الطريق المحلي IPv6" و"عنوان وضع".

- الملاحظة: تدعم آلة الطباعة استعمال عناوين IPv6 الأتية في الطباعة الشبكية والإدارة (راجع الفصل <u>12.4</u> ، طباعة الصل المبكية ومراجعتها).
  - عنوان السلسلة المحلية IPv6: يعد عناوين IPv6 المحلية أوتوماتيكيا (عنوان بر أس FE80).
- عنوان الوضع: عنوان IPv6 المجهز بسيرفو DHCPv6 (إذا لا يوجد سيرفو DHCPv6 في الشبكة فلا يمكن توزيع "عناوين الوضع").
  - العنوان دون وضع: يعد عنوان IPv6 بالروتر الشبكي أوتوماتيكيا.

#### 6.2.2. الإعدادات اللاسلكية

يمكنكم إعداد الشبكة اللاسلكية لآلة الطباعة و IP اللاسلكية وWi-Fi Direct و WPS عبر واجهة إعدادات اللاسلكية. قبل الإعدادات، ادخل إلى سير فو Web الداخلي أو لا بكيفية الدخول، راجع الفصل <u>6.1</u>).

#### 6.2.2.1. الشبكة اللاسلكية

انقر "إعدادات" - "إعدادات الشبكة" - "الإعدادات اللاسلكية" - "الشبكة اللاسلكية".

1) إذا كانت حاجة إلى إعداد الشبكة اللاسلكية، فانقر اسم الشبكة (SSID) لنقطة الاتصال (الروتر اللاسلكي) المطلوبة للاتصال في قائمة البحث، أدخل مفتاح الأمان، انقر "تطبيق".

#### 6.2.2.2. إعداد IP اللاسلكى

لا تعرض إعدادات IP اللاسلكية على سيرفو Web الداخلي إلا بعد تشغيل الشبكة اللاسلكية لآلة الطباعة.

انقر "إعدادات" - "إعداد الشبكة" - "الإعدادات اللاسلكية" - "إعداد IP اللاسلكية".

 1) يختار DHCPv4 افتراضيا. إذا أعد عنوان IP يدويا، فألغ خيار مربع إعادة خيار DHCPv4، أدخل "عنوان IPv4" و"قناع الشبكة الفرعية" و"عنوان العبارات" المطلوبة للإعداد وانقر "تطبيق".

#### 6.2.2.3 إعداد WPS

1. انقر "إعدادات" - "إعداد الشبكة" - "إعداد اللاسلكية" - "WPS".

1) اختر "أسلوب تشغيل WPS" المطلوب وانقر "تطبيق" وقم بالتشغيل حسب ملاحظة الصفحة.

#### ادات 6.2.2.4دإع.Wi-Fi Direct

1. انقر "إعدادات" - "إعداد الشبكة" - "إعداد اللاسلكية" - "Wi-Fi Direct".

الملاحظة: • إذا كان أسلوب الاتصال الأوتوماتيكي فلا يحتاج إلى التثبيت على اللوحة بعد إرسال الدعوة من الجوال ويتصل أوتوماتيكيا.

إذا كان أسلوب الاتصال اليدوي، فلا يمكن إجراء الاتصال إلا بعد إرسال الدعوة من الجوال مع تثبيت اللوحة.

#### 6.2.3. إعدادات الجهاز

يمكنكم إضافة دفتر عناوين البريد الإلكتروني وإعداد إعلان الايميل وإعداد مدة النوم واستعادة الإعدادات الافتراضية عبر صفحة إعداد الجهاز.

#### 6.2.3.1 إعلان إعداد الايميل

إذا أعددت إعلان الايميل، عند نقصان الأوراق لآلة الطباعة وغيرها من الحالات الشاذة، فيرسل الرسالة الإلكترونية إلى الايميل المحدد. لا يمكن تلقي الايميل إلا بعد الإعداد الصحيح للايميل، فيما يتعلق بخطوات إعداد الايميل فاستفسر مدير الشبكة. قبل إعداد إعلان الايميل، تحتاج إلى دخول سيرفو Web الداخلي فيما يتعلق بكيفية الدخول، راجع <u>6.1</u>).

#### ا.أولا. تجهيز طرف العميل SMTP

انقر "إعدادات" - "إعدادات الشبكة" - "إعدادات الاتفاقية" - "SMTP".

في صفحة "SMTP"، أدخل عنوان سيرفو SMTP واسم ايميل المرسل وكلمة المرور، انقر "تطبيق".

إ. إضافة عنوان ايميل المرسل إليه

انقر "إعدادات" - "إعدادات الجهاز" - "دفتر المواتف".

2.انقر "إضافة"، أدخل اسم المرسل والايميل، انقر "تطبيق".

ال.ثالثا. إعداد إعلان الرسالة الإلكترونية

انقر "إعدادات" - "إعدادات الجهاز" - "إعلان الرسالة الإلكترونية".

2. انقر زر 📌 ، اختر الايميل المطلوب للإضافة في قائمة جهات الاتصال المعروضة.

يمكنكم خيار "عنوان X" (مثل عنوان 1)، أدخل ايميل المرسل إليه المطلوب للإضافة يدويا.

اختر عنوان الايميل للإعلان ومضمونات الإعلان، انقر "تطبيق".

## 6.2.3.2. إعداد سجل عناوين الايميل

إذا مسح النص إلى الايميل، فتحتاج إلى إعداد سجل الرسائل الإلكترونية أولا، عند المسح يمكنكم خيار النص إلى الايميل المحدد. لا يمكن تلقي الايميل إلا بعد الإعداد الصحيح للايميل، فيما يتعلق بخطوات إعداد الايميل الإلكتروني فاستفسر مدير الشبكة.

- ].أو لا. إعداد سجل عناوين الايميل
- 1. الدخل سير فو Web الداخلي (فيما يتعلق بكيفية الدخول، راجع 6.1).
- 2. انقر "الإعدادات" "إعدادات الجهاز" "سجل عناوين الايميل" لدخول واجهة إعداد سجل عناوين الايميل.

3. انقر "إضافة جديدة"، تعرض النافذة الأتية، يحرر اسم جهة الاتصال، يدخل عنوان الرسالة الإلكترونية، انقر "تطبيق".

🚰 الملاحظة: • إذا تم إنشاء رقم المجموعة، فيمكن خيار رقم المجموعة لإضافة الايميل الجديد إلى رقم المجموعة.

| سم جهة الاتصال                         |                                   |
|----------------------------------------|-----------------------------------|
| منوان البريد ال <mark>إ</mark> لكتروني |                                   |
| سم المجموعة                            | لا توجد مجموعة، أنشأ المجموعة أول |

## **||** ثانيا. إعداد قسم الرسائل الإلكترونية

1. ادخل سير فو Web الداخلي (فيما يتعلق بكيفية الدخول، راجع 6.1).

2. انقر "الإعدادات" - "إعدادات الجهاز" - "الرسائل الإلكترونية للمجموعة" لدخول واجهة إعداد قسم الرسائل الإلكترونية.

3. انقر "إضافة جديدة" يعرض المربع الآتي، يحرر اسم المجموعة واختر الايميل المراد للإضافة في مربع قائمة أسماء الاتصالات (الايميل)، انقر "تطبيق".

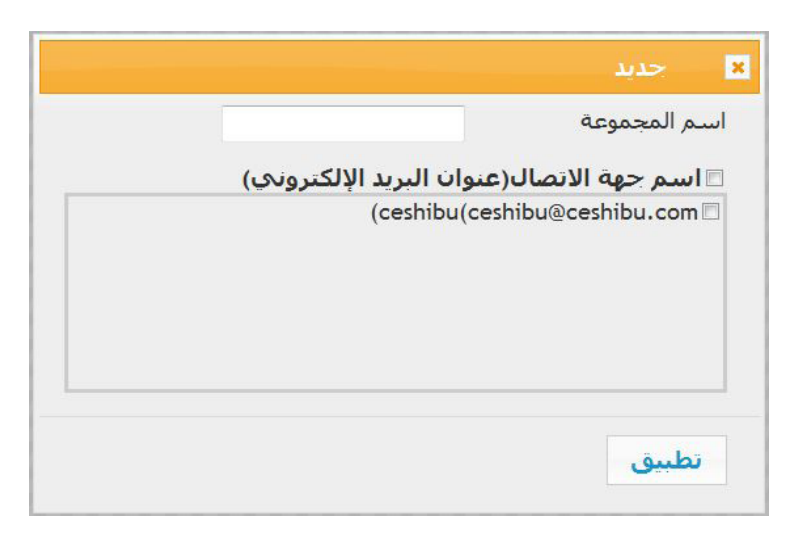

#### 6.2.3.3. إعدادات سجل عناوين FTP

إذا مسح النص إلى سيرفو FTP، فتحتاج إلى إعداد سجل عناوين FTP أولا. عند المسح، يمكنكم إرسال الصورة الممسوحة إلى سيرفو FTP. قبل إعداد سجل عناوين FTP، تحتاج إلى استفسار عنوان IP للسيرفو ورقم المنفذ واسم الدخول وكلمة المرور واسم السيرفو من مدير الشبكة.

- 1. ادخل سير فو Web الداخلى (فيما يتعلق بكيفية الدخول، راجع 6.1).
- 2. انقر "الإعدادات" "إعدادات الجهاز" "سجل عناوين FTP" لدخول واجهة إعدادات سجل عناوين FTP.
  - 3. انقر "إضافة جديدة"، تعرض النافذة الآتية، يعد المعلمات، بعد إكمال الإعدادات، انقر "تقديم".

|        | 🗴 حديد                |
|--------|-----------------------|
|        | اسم الخادم            |
|        | خادم FTP              |
|        | القائمة الفرعية لـFTP |
|        | رقم المنغذ            |
|        | الدخول باسم مجهول 🛛 🗵 |
| anonym | اسم تسجيل الدخول ous  |
|        | كلمة المرور           |
|        |                       |
|        | تطبيق                 |

#### 6.2.3.4 مونا ا قدم ادداع

- 1. ادخل سيرفو Web الداخلي (فيما يتعلق بكيفية الدخول، راجع 6.1).
  - انقر "الإعدادات" "إعدادات الجهاز" "النظام".
    - .1 اختر مدة النوم حسب حاجاتكم، انقر "تطبيق".

#### 6.2.4. تستعيد الإعدادات الافتراضية عبر سيرفو Web

1. ادخل سير فو Web الداخلي (فيما يتعلق بكيفية الدخول، راجع 6.1).

2. انقر "إدارة المستخدم"، ثم أدخل "اسم المستخدم" و"كلمة المرور" وثم انقر "استعادة الإعدادات الافتراضية"، تعود تشغيل آلة الطباعة أوتومايكيا بعد إكمال استعادة الإعدادات الافتراضية.

- الملاحظة: بعد استعادة الإعدادات الافتراضية لآلة الطباعة، يستعيد اسم مستخدم المدير إلى admin، تستعيد كلمة المرور للدخول إلى 000000.
- كما يمكنكم إجراء استعادة الإعدادات الافتراضية عبر الأزرار على لوحة تحكم آلة الطباعة، راجع<u>12.1.3</u>

# 7. الطباعة

# 7.1. وظيفة الطباعة

يمكنكم إعداد وظيفة الطباعة في "طباعة الخيار الأول" عبر "بدأ" - "الجهاز وآلة الطباعة" - خيار آلة الطباعة - نقر الزر الأيمن للماوس مع بعض الوظائف كما يلي:

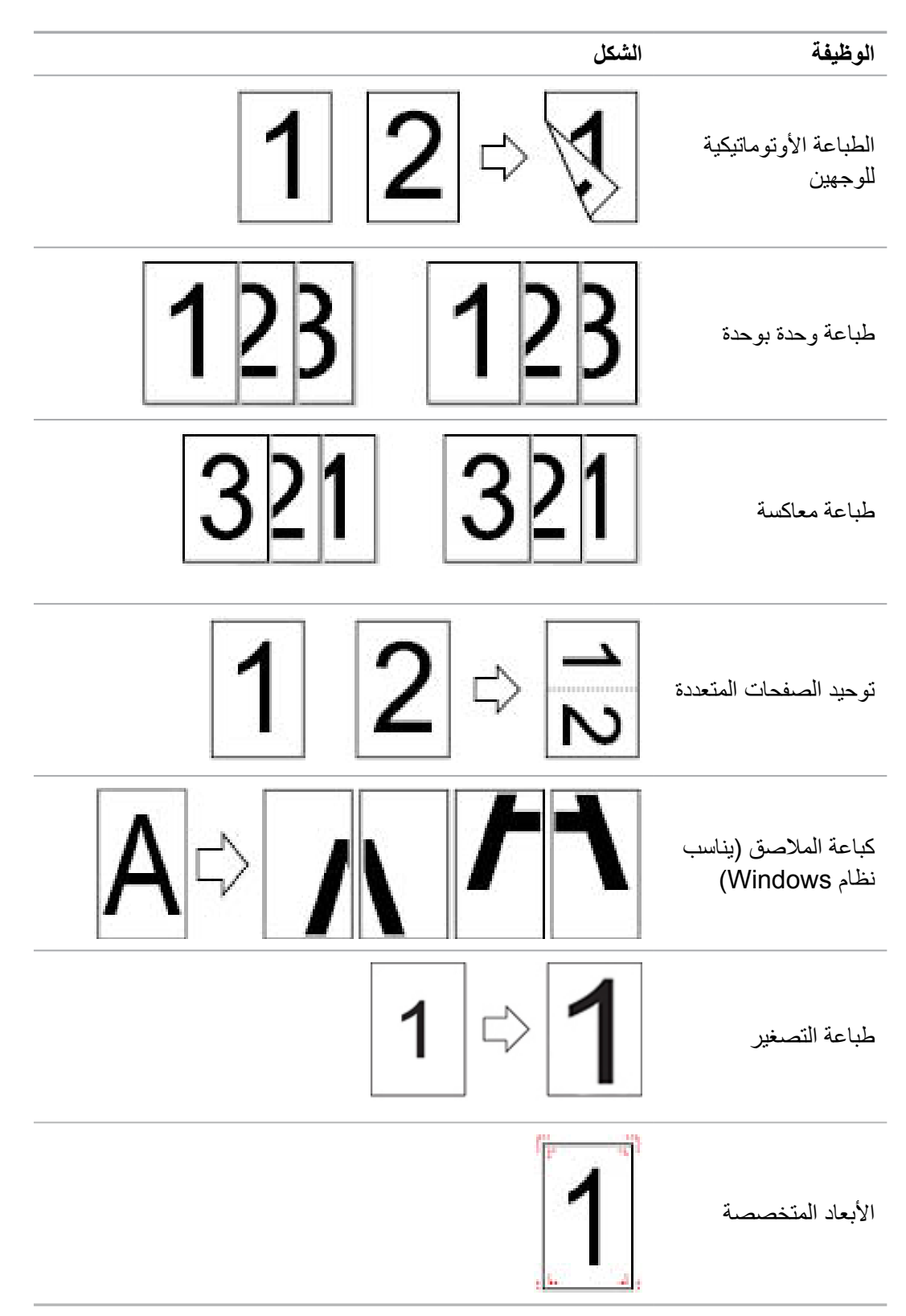

الملاحظة: • يأخذ البيانات السابق نظام Windows 7 كالمثال.

• يمكنكم خيار طباعة الملاصق 2x2 في الصفحات المتعددة لتحقيق وظيفة طباعة الملاصق.

 يمكنكم فتح الخيار الأول للطباعة، انقر زر المساعدة وراجع تفسير الوظيفة التفصيلي. فيما يتعلق بكيفية فتح ملف المساعدة، راجع 7.9

## 7.2. إعدادات الطباعة

قبل إرسال أعمال الطباعة، يمكن إعداد معلمات الطباعة عبر أسلوبين آتيين (مثل نوع الأور اق وأبعاد الأور اق ومصدر الأور اق).

| التعديل الدائم للإعدادات الافتر اضية                                                  | التعديل الموقت لإعدادات أعمال الطباعة                 | نظام التشغيل |
|---------------------------------------------------------------------------------------|-------------------------------------------------------|--------------|
| <ol> <li>انقر قائمة البدأ - لوحة التحكم - الجهاز وآلة الطباعة.</li> </ol>             | <ol> <li>انقر قائمة الملف - الطباعة - خيار</li> </ol> | Windows 7    |
|                                                                                       | آلة الطباعة - خواص ألة الطباعة                        |              |
| 2. أنفر رمز الله الطباعة بالنفرة البمني للماوس لطباعة                                 | (يختلف باختلاف نظام التشغيل للخطوات                   |              |
| الخيار الأول وتعديل الإعدادات وحفظها.                                                 | التفصيلية).                                           |              |
| 1. انقر قائمة الملفات - الطباعة.                                                      | <ol> <li>انقر قائمة الملفات - الطباعة.</li> </ol>     | macOS        |
| 2 تعدل الإيدان في الذافذة المعد مضية، إذقب حفظ                                        | 2 بعدل الإعدادات في الذافذة المعد مضية                |              |
| 2. حص بي صفح في مصح مصروف مشر مصر<br>الإعدادات المسبقة. (عند الطباعة كل مرة، يجب خيار | <b>۲</b> . ي-0 <i>، پر حار</i> حي احد المعروحي .      |              |
| الإعدادات المسبقة وإلا فيجب خيار الإعدادات المسبقة                                    |                                                       |              |
| وإلا فيطبع حسب الإعدادات الافتراضية.)                                                 |                                                       |              |

R

الملاحظة: • تكون أولوية إعدادات برنامج التطبيق أعلى إعدادات آلة الطباعة.

## 7.3 إلغاء الطباعة

في عملية الطباعة، إذا كانت حاجة إلى إلغاء الأعمال، اضغط زر "إلغاء" على لوحة تحكم آلة الطباعة لإلغاء الأعمال الحالية.

# 7.4. أسلوب الطباعة

يمكن استعمال هذا الجهاز في طباعة علبة إدخال الأوراق الأوتوماتيكية وعلبة إدخال الأوراق اليدوية. يكون الوضع الافتراضي خيار أوتوماتيكي، إذا كانت وسيطة طباعة لعلبة إدخال الأوراق اليدوية فيطبع أوراق الطباعة داخل علبة إدخال الأوراق اليدوية أولا.

## 7.4.1. طباعة علبة إدخال الأوراق الأوتوماتيكية

قبل الطباعة، اضمن تركيب الوسائط بعدد مناسب في طباعة علبة إدخال الأوراق الأوتوماتيكية ولا توجد وسائط طباعة داخل علبة إدخال الأوراق اليدوية.

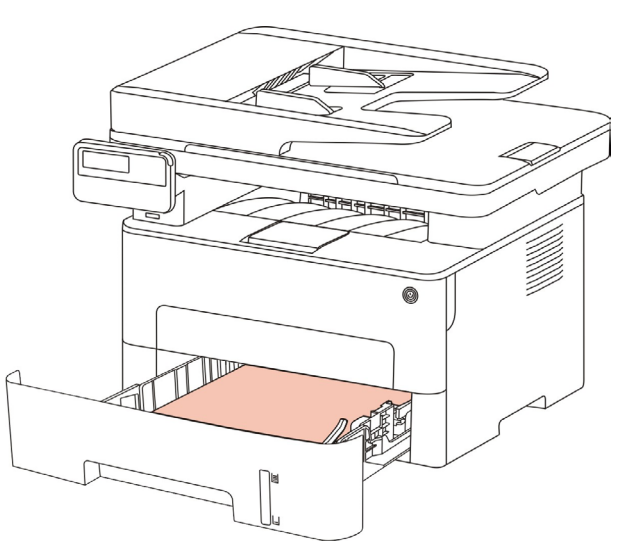

🚰 الملاحظة: • فيما يتعلق بملاحظة تعبئة الأوراق، راجع الفصل 2.

فيما يتعلق بنوع وسيطة الطباعة لعلبة إدخال الأوراق الأوتوماتيكية، راجع الفصل <u>2.1</u>.

## 7.4.2. طباعة علبة إدخال الأوراق اليدوية

عند وضع الأوراق في علبة إدخال الأوراق اليدوي، يدخل إلى وضع إدخال الأوراق اليدوي أوتوماتيكيا.

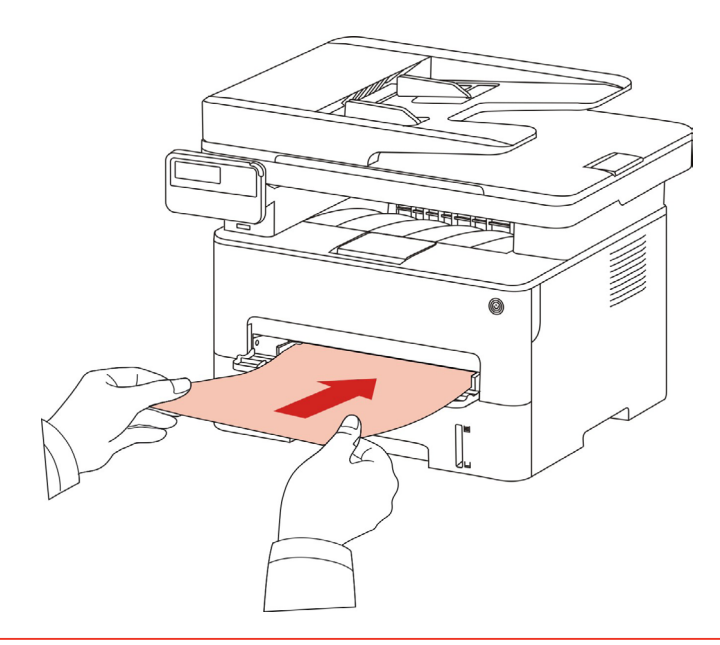

- الملاحظة: عندما يكون وضع إدخال الأوراق اليدوي في إدخال الأوراق عند علبة إدخال الأوراق اليدوية، تنقل الأوراق من علبة إدخال الأوراق اليدوية أولا.
- عادة تستعمل علبة إدخال الأوراق اليدوية في طباعة الأوراق الاصة مثل ورق الظرف وورق الفيلم وإلخ ويمكن وضع ورقة واحدة كل مرة فقط.
  - فيما يتعلق بتركيب الأوراق في علبة إدخال الأوراق اليدوية، راجع الفصل <u>2</u> .
  - فيما يتعلق بنوع الوسيطة للطباعة عبر علبة إدخال الأوراق اليدوية، راجع الفصل <u>2.1</u>.

## 7.5 الطباعة الأوتوماتيكية للوجهين

يدعم هذا الجهاز الطباعة الأوتوماتيكية للوجهين للأوراق العادية. أبعاد الأوراق المدعومة بالطباعة الأوتوماتيكية للوجهين: A4، Letter، Legal، Oficio، Folio،16K.

الملاحظة: • لا تناسب بعض وسائط الأوراق الطباعة الأوتوماتيكية للوجهين، إن محاولة الطباعة الأوتوماتيكية للوجهين ربما تعطل آلة الطباعة.

- لا تدعم الطباعة الأوتوماتيكية للوجهين طباعة الملاصق.
- فيما يتعلق بنوع الوسيطة لطباعة الأوراق وعلبة إدخال الأوراق القياسية، راجع الفصل <u>2</u>.
### 7.5.1 إعداد وحدة طباعة الوجهين

من أجل ضمان أفضل فعالية طباعة، يمكنكم إعداد أبعاد الورق لوحدة طباعة الوجهين. إذا طبع وجهين A4 و 16K فيحتاج إلى ضبط الكتلة إلى موقف A4؛ إذا طبع وجهين Letter، Legal، Folio، Oficio،Oficio، يحتاج إلى ضبط الكتلة إلى موقف Letter.

خطوات إعداد وحدة طباعة الوجهين:

أخرج وحدة طباعة الوجهين.

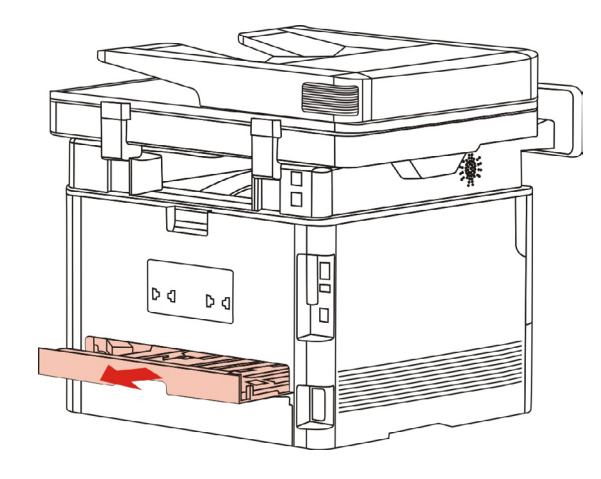

2. جهز ظهر وحدة طباعة الوجهين نحو الأعلى.

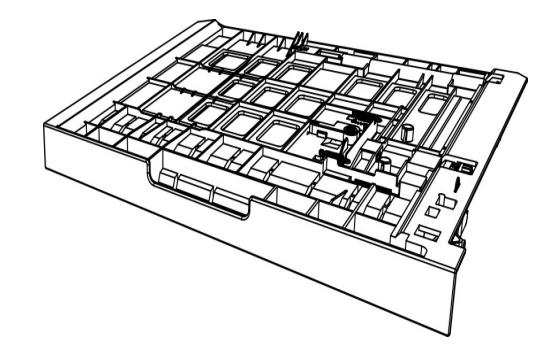

3. اضبط كتلة أبعاد الأوراق إلى موقف A4 أو Letter لإكمال الإعدادات.

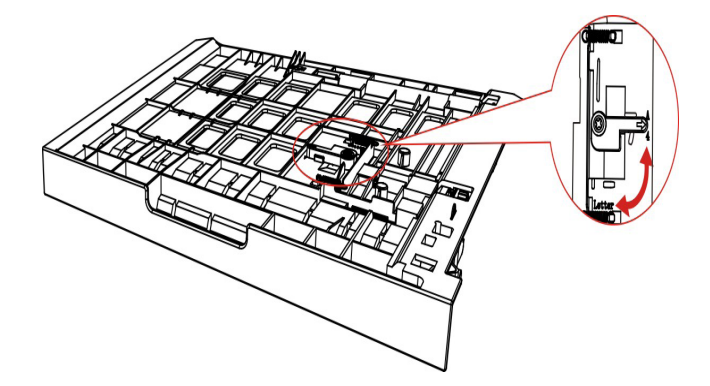

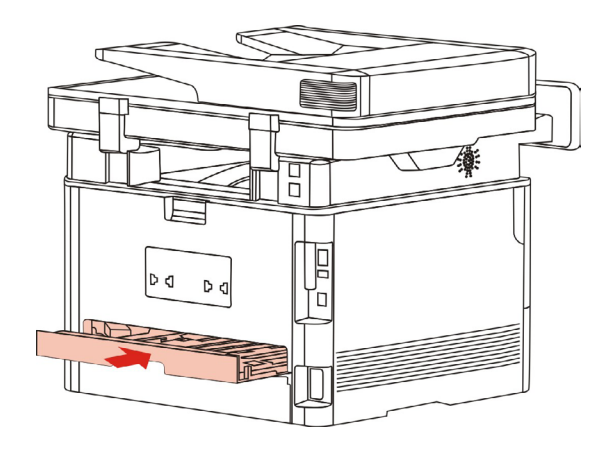

### 7.5.2. كيفية إجراء الطباعة الأوتوماتيكية للوجهين

يفتح من برنامج التطبيق (مثل السجل) أعمال الطباعة المطلوبة.

2. يختار "طباعة" في قائمة "ملف".

| Ctrl+N<br>Ctrl+O | جدید<br>فتح  |  |
|------------------|--------------|--|
| Ctrl+O           | فتح          |  |
| C. I. C.         |              |  |
| Ctrl+S           | حفظ          |  |
|                  | حفظ باسم     |  |
|                  | إعداد الصفحة |  |
| Ctrl+P           | طباعة        |  |
|                  | إنهاء        |  |
|                  |              |  |
|                  |              |  |

اختر آلة الطباعة بالموديل المحدد.

|                                         | طباعة<br>عام<br>تحديد طابعة<br>(سال إلى X X Series رسال إلى (neNote 2010) |
|-----------------------------------------|---------------------------------------------------------------------------|
| اا الله الله الله الله الله الله الله ا | ♦<br>الحالة: جاهز<br>الموقع:<br>التعليق:                                  |
| عدد النسخ: ال                           | نطاق الصفحات<br>اليكل<br>التحديد الصفحة الحالية<br>الصفحات:               |
| 1 2 3 3 مربعة الأمر تطبيق               |                                                                           |

- انقر "الخيار الأول" لإجراء إعداد الطباعة.
- 5. اختر "طباعة الوجهين" ل "أساس"، اختر "الحافة الطويلة" أو "الحافة القصيرة".

| حفظ حذف                                                                                                    | بدون عنوان 🔻                                                                                                    |
|----------------------------------------------------------------------------------------------------|----------------------------------------------------------------------------------------------------|
| جود الطباعة:<br><ul> <li>٩-٠DPI</li> <li>١٢-٠DPI</li> <li>٩-٥-٩</li> </ul> <li>٩-٩-٩</li> <li>٩-٩-٩</li> <li>٩-٩-٩</li> <li>٩-٩-٩</li> <li>٩-٩-٩</li> <li>٩-٩-٩</li> <li>٩-٩-٩</li> <li>٩-٩-٩</li> <li>٩-٩-٩</li> <li>٩-٩-٩</li> <li>٩-٩-٩</li> <li>٩-٩-٩</li> <li>٩-٩-٩</li> <li>٩-٩</li> <li>٩-٩</li> | ستح<br>النستح ال ↓<br>النستح ال ↓ |

انقر "موافق" لإكمال إعدادات الطباعة. انقر "طباعة" لتحقيق الطباعة الأوتوماتيكية للوجهين.

|                                    | لحديد طابعة                                      |
|------------------------------------|--------------------------------------------------|
|                                    | X X X Series ارسال إلى<br>OneNote 2010 إرسال إلى |
| ٠ (III)                            | •                                                |
| طباعة إلى ملف تفضيلات حث عن طابعة] | الحالة: جاهز<br>الموقع:<br>التعليق:              |
|                                    | طاق الصفحات                                      |
| عدد النسخ: 1 🚖                     | الكل التحديد التحديد                             |
| 11 22 33                           | 🔘 الصِفْحات:                                     |
|                                    |                                                  |

# 7.6. طباعة الوضع الدقيق

يناسب الوضع الدقيق طباعة المخططات الهندسية والخيوط.

في الصفحة الأساسية لألة الطباعة، يعد الوضع الدقيق. وإن طباعة الأعمال تحقق طباعة الوضع الدقيق.

| حفظ حنف                                                                                                    | اسی ورق تخطیط المستوی العالی<br>إعدادات سریعة<br>بدون عنوان |
|----------------------------------------------------------------------------------------------------|-------------------------------------------------------------|
| جود الطباعة:<br>آ - DPI<br>آ - DPI<br>آ - DPI<br>وضع دقيق<br>طباعة على الوجهين<br>عبدون (مفرد)<br>حافة طويلة<br>حافة قصيرة | الستخ<br>الستخ<br>الستخ<br>التنب 33 22 11<br>عكسب           |
| استعادة الإعدادات الاقتراضية<br>المراجعين الأمر تعليمات                                                                    | موافق                                                       |

### 7.7. طباعة الصوت الكاتم

يعد طباعة الصوت الكاتم في تخفيض ضجة الطباعة، لكن تنخفض سرعة الطباعة.

طباعة الصوت الكاتم، خطوات التشغيل كما يلى (تناسب آلة الطباعة المركبة باتصال USB)

يتخذ نظام Windows 7 كالمثال للخطوات الآتية، تختلف بيانات شاشة الحاسب الألى باختلاف نظام التشغيل.

1.ادخل "قائمة البدء" - "لوحة التحكم" للحاسب الألي في مراجعة "المعدات وألة الطباعة".

2.انقر ألة الطباعة بزر أيمن وفي القائمة اختر "خاصية ألة الطباعة".

3 ادخل خيار "الإعدادات المساعدة".

4.اختر "طباعة الصوت الكاتم"، انقر "موافق" لإكمال الإعدادات.

|   | سکون بعد ۵ دقائق    |                               |
|---|---------------------|-------------------------------|
|   | کې                  | داد الإغلاق الأوتوماتد        |
| - | ۔<br>اتصال دون منفذ | يا<br>إعدادات شروط<br>الاخلاد |
|   | ک ساعات             | إعدادات تأجيل<br>الاغلام      |

5.تفتح أعمال الطباعة المطلوبة من البرنامج واختر آلة الطباعة بالموديل المناسب وقم بإعداد الطباعة حسب الحاجة. 6.انقر "طباعة" في تحقيق طباعة الصوت الكاتم.

📝 الملاحظة: • يمكنكم إعداد طباعة الصوت الكاتم عبر الأزرار على لوحة التحكم مباشرة، راجع الفصل <u>12.1.5</u> .

### 7.8. إعداد الإغلاق الأوتوماتيكي

"يستعمل "إعداد الإغلاق الأوتوماتيكي" في إعداد شروط إغلاق آلة الطباعة ومدة تأجيل الإغلاق.

1.ادخل "قائمة البدء" - "لوحة التحكم" للحاسب الآلي في مراجعة "المعدات وآلة الطباعة".

- 2.انقر ألة الطباعة بزر أيمن وفي القائمة اختر "خاصية ألة الطباعة".
- 3. يدخل "الإعدادات المساعدة" لإعداد "إعدادات الإغلاق الأوتوماتيكي".

4. انقر "موافق" لإكمال الإعدادات.

| 8 <u></u> |             | ڪون                    | نداد وضع الن           | -1-         |
|-----------|-------------|------------------------|------------------------|-------------|
| دقالق     | سکون بعد ہ  |                        |                        |             |
|           |             |                        |                        | -           |
|           | کې          | لأوتوماتي <sup>ك</sup> | يداد الإغلاق ا         | <b>c</b>  - |
| ىنفذ 🗸    | اتصال دون ه | وط                     | إعدادات شر             |             |
|           |             |                        | eNANI<br>ferrelational |             |
|           | کساعات      | يل ا                   |                        |             |

الملاحظة: • يمكن إعداد وظيفة الإغلاق الأوتوماتيكي عبر ضغط الزر على لوحة التحكم بموديل لوحة التحكم LCD، راجع الفصل <u>12.1.6</u> .

• لا تدعم بعض الدول (أو الأقاليم) وظيفة إعداد الإغلاق الأوتوماتيكي.

# 7.9 فتح ملف المساعدة

يمكنكم فتح "الخيار الأول للطباعة"، انقر زر "مساعدة" (يناسب نظام Windows فقط). بالنسبة إلى دليل استعمال آلة الطباعة في ملف المساعدة، يمكن معرفة بيانات الإعدادات المتعلقة بالطباعة عبر دليل الاستعمال.

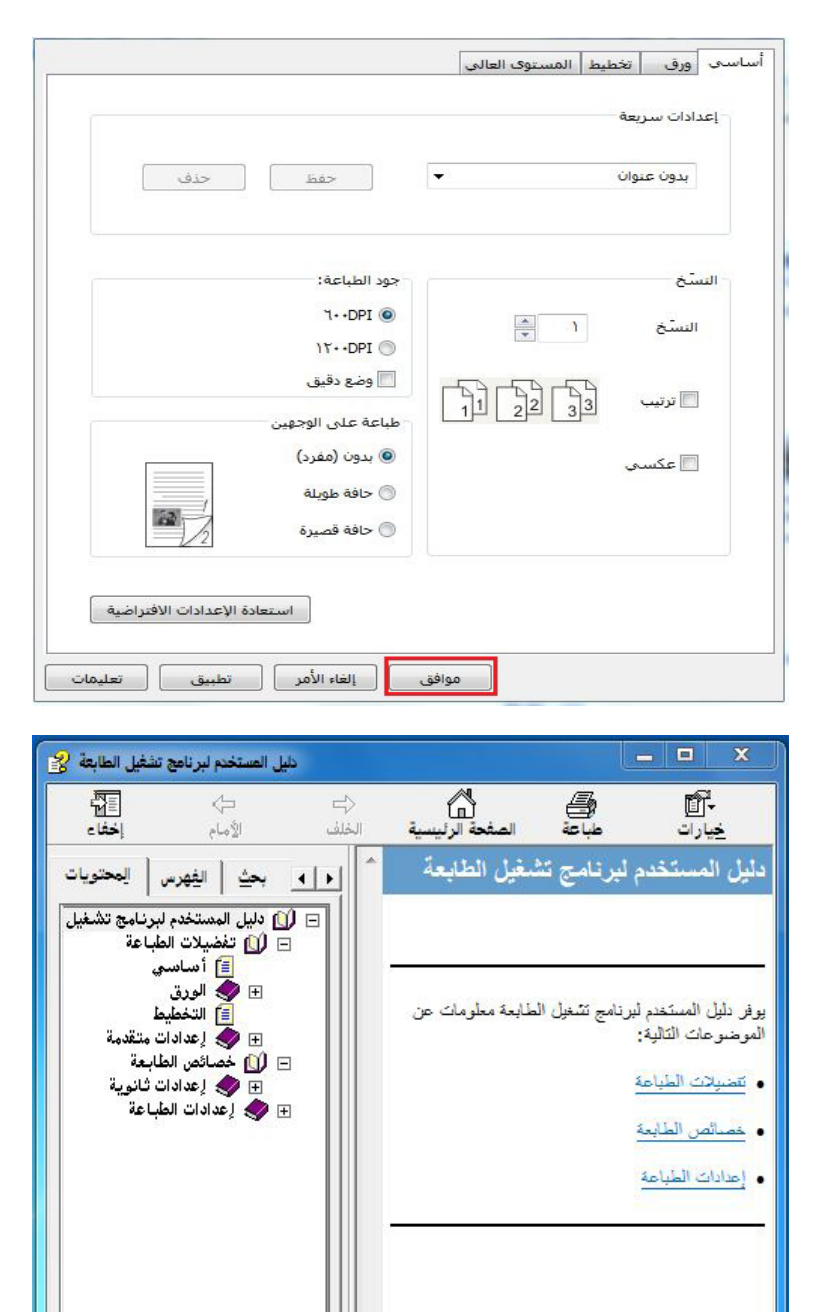

P.

....

### 8.1. وظيفة التنسيخ

| البيان                                                   | وظيفة التنسيخ          | I                                      |
|----------------------------------------------------------|------------------------|----------------------------------------|
| يطبع الملف المتعدد الصفحات على ورقة واحدة.               | توحيد الصفحات          |                                        |
| قم بطباعة نفس الصور المتعددة على نفس الورقة.             | الاستنساخ              |                                        |
| اطبع نص صفحة واحدة على أوراق متعددة.                     | الملصق                 |                                        |
| اطبع النص الأصلي وحدة بوحدة.                             | وحدة بوحدة             |                                        |
| يمكن تحقيق تنسيخ النص الأصلي يدويا بوجهين.               | الطباعة اليدوية لوجهين | التنسيخ العادي                         |
| يعد وضع جودة الصورة ويرفع فعالية التنسيخ.                | الجودة                 |                                        |
| يضبط الفعالية العميقة والضحلة للتنسيخ عبر إعداد التظليل. | التظليل                |                                        |
| يصغر أو يكبر أبعاد الصورة المنسخة.                       | التصغير                |                                        |
| يعد أبعاد الأوراق ونوعها.                                | إعدادات الأوراق        |                                        |
| يعد أسلوب ترتيب تنسيخ البطاقة الشخصية.                   | أسلوب الترتيب          | tout the sec                           |
| يضبط الفعالية العميقة والضحلة للتنسيخ عبر إعداد التظليل. | التظليل                | تنسيخ البطافة<br>الشخصية               |
| بعد أبعاد الأوراق.                                       | أبعاد الأوراق          | ······································ |
| يضبط الفعالية العميقة والضحلة للتنسيخ عبر إعداد التظليل. | التظليل                | تنبيب الكريبات                         |
| بعد أبعاد الأوراق.                                       | أبعاد الأوراق          | لتسيح الحميياتة                        |

### 8.2. كيفية التنسيخ

اضغط زر "تنسيخ" على لوحة التحكم/زر "تنسيخ البطاقة الشخصية"/زر "تنسيخ الكمبيالة".

2. جهز النص الأصلي على جهاز إدخال أوراق الملف مع السطح الموجب نحو الأعلى (يدعم التنسيخ العادي فقط) أو جهزه على المنصة الزجاجية مع السطح الموجب نحو الأسفل (فيما يتعلق بكيفية وضع النص الأصلي، راجع الفصل 2.5).

3. حسب الموديلات المختلفة، اختر زر "اتجاه" أو زر "عدد" في إعداد عدد التنسيخ (99 نسخة على الأكثر).

اضغط زر "بدأ" في بدأ عملية التنسيخ.

5. ضع النص الأصلي على المنصة الزجاجية ويلاحظ "مسح الصفحة القادمة" بعد مسح صفحة. إذا كانت صفحة قادمة فأخرج النص الأصلي الممسوح، وضع الصفحة القادمة على المنصة الزجاجية واضغط زر "بدأ". اضغط زر "OK" بعد مسح جميع الصفحات.

### 8.3. إلغاء التنسيخ

إذا أردت إلغاء أعمال التنسيخ، فاضغط زر "إلغاء" على لوحة التحكم.

### 8.4. إعداد التنسيخ العادي

من أجل ضمان فعالية التنسيخ الأفضل، يمكنكم تعديل الإعدادات عبر قائمة "إعداد التنسيخ".

اضغط زر "تنسيخ" على لوحة التحكم/زر، ثم اضغط زر "قائمة" لدخول واجهة "إعداد القائمة".

2. اضغط زر "OK" لدخول واجهة "إعداد التنسيخ".

.3 اضغط زر التجاه "▲" أو "▼" لخيار الإعداد المطلوب. ثم اضغط زر "OK" لإعداد الخيار.

🚰 الملاحظة: • بالنسبة إلى الجودة والتظليل والتصغير وإعداد الأوراق، بعد الإعداد، تكون الإعدادات فعالة دائما.

• يعد توحيد الصفحات المتعددة، التنسيخ، الملصق، تنسيخ الوحدة بالوحدة والوجهين، عند انتهاء التنسيخ أو تحويل زر لوحة التحكم أو إعادة تشغيل الجهاز. يعود إلى الافتراضي.

### 8.4.1. جودة الصورة

يختار وضع جودة الصورة حسب النص الأصلي المستعمل لرفع فعالية التنسيخ. لجودة الصورة 4 أوضاع: أوتوماتيكي: الوضع الافتراضي، يناسب النص الأصلي والصورة. النص + الصورة: يناسب النص الأصلي المختلط بالنص والصورة. الصورة: تناسب النص الأصلي للصورة. النص: يناسب النص الأصلي.

🚰 الملاحظة: • بعد إعداد الملصق ووحدة بوحدة، يدعم وضع الصورة الأوتوماتيكي فقط.

#### 8.4.2. التظليل

يضبط فعالية الصورة الضحلة والعميقة عبر إعداد التظليل.

للتظليل "ضبط يدوي" و"ضبط أوتوماتيكي". ينقسم الضبط اليدوي إلى 5 درجات، الضبط الأوتومايكي 3 درجة افتر اضيا.

#### 8.4.3. التصغير

عند تنسيخ النص الأصلي، يمكن تصغير أو تكبير أبعاد الصورة المنسخة.

للتصغير "تصغير ثابة" و"ضبط يدوي"، يكون الافتر اضي100% .

1. التصغير الثابت:

100%、141% A5->A4、122% A5->B5、115% B5->A4、97% LTR->A4、94% A4->LTR、 86% A4->B5、81% B5->A5、70% A4->A5.

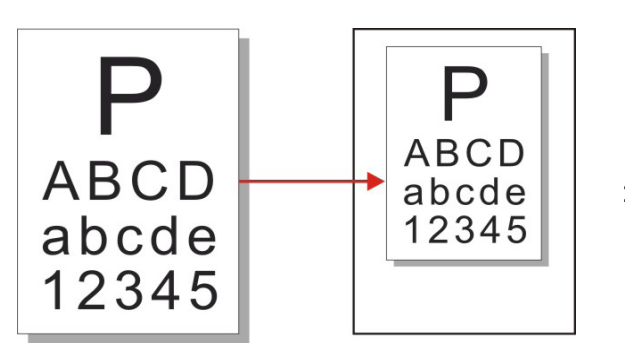

مثلا : A4->A5 70% : مثلا

يناسب "الضبط اليدوي" تنسيخ المنصبة الزجاجية فقط مع مجال الضبط 400-25%، يضبط 5% مرة واحدة بضبغط زر "اتجاه".

#### 8.4.4. توحيد الصفحات

من خلال إعداد توحيد الصفحات، يمكن تنسيخ الملف ب صفحتين أو 4 صفحات على ورقة ويدعم تنسيخ جهاز إدخال أوراق الملف والمنصة الزجاجية.

لتوحيد الصفحات 3 أوضاع:

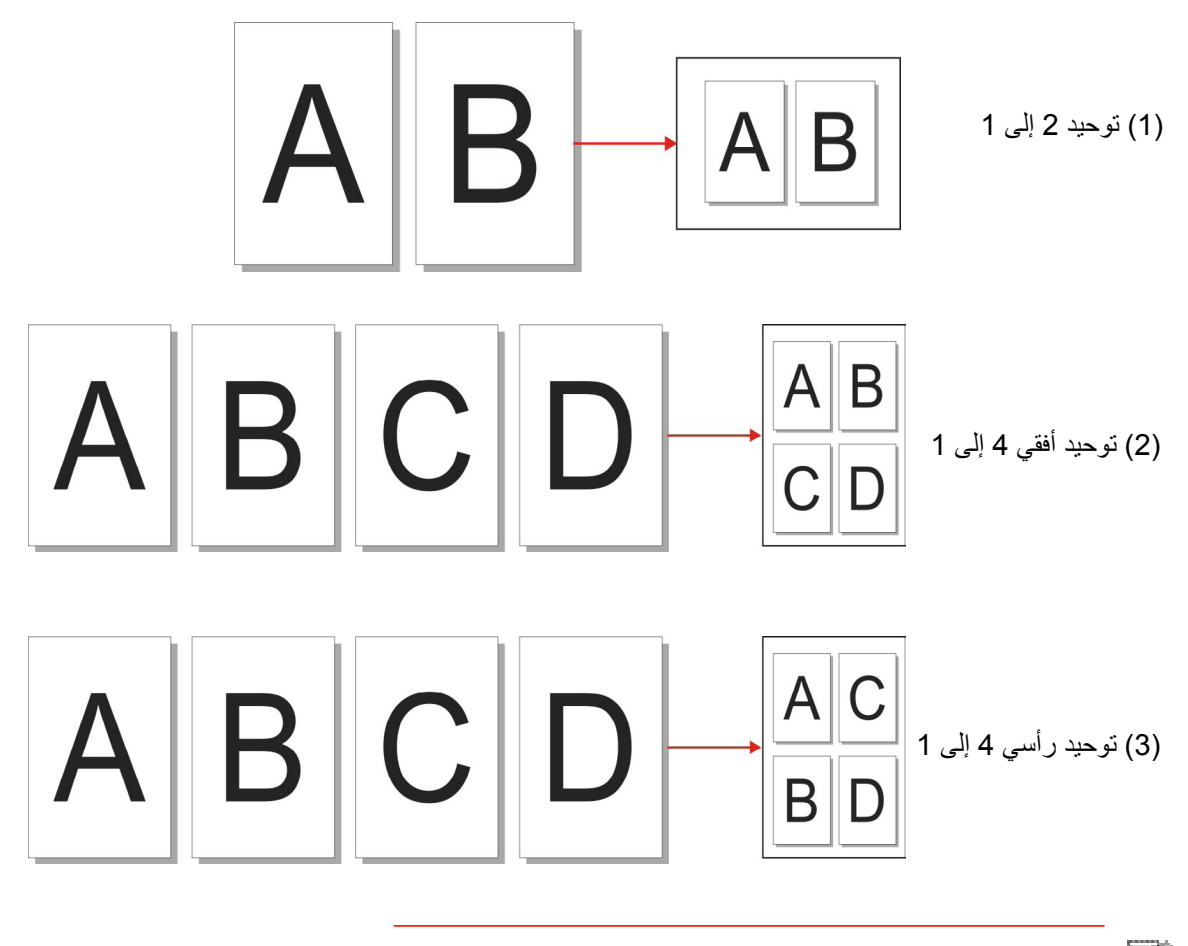

📝 الملاحظة: • لا يمكن إعداد "توحيد الصفحات" و"التصغير " في نفس الوقت.

### 8.4.5. الاستنساخ

من خلال إعداد الاستنساخ، يمكنكم طباعة الصور الأصلية المتعددة على صفحة واحدة ويدعم التنسيخ لجهاز إدخال أوراق الملف والمنصة الزجاجية.

للاستنساخ 3 أنواع من الأوضاع:

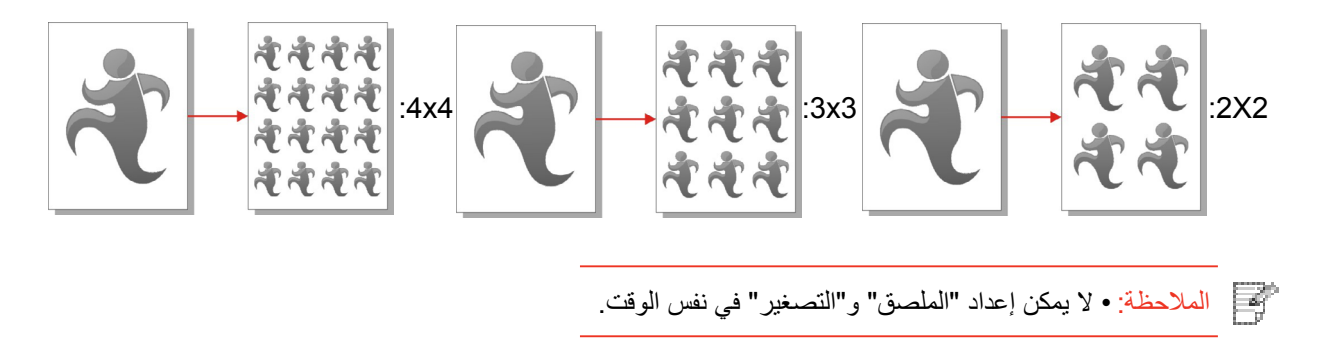

#### 8.4.6 الملصق

من خلال إعداد الملصق، يمكنكم طباعة النص الأصلي بصفحة واحدة على صفحات متعددة. يدعم "الملصق" استعمال المنصة الزجاجية في التنسيخ.

لتنسيخ الملصق 3 أنواع من الأوضاع:

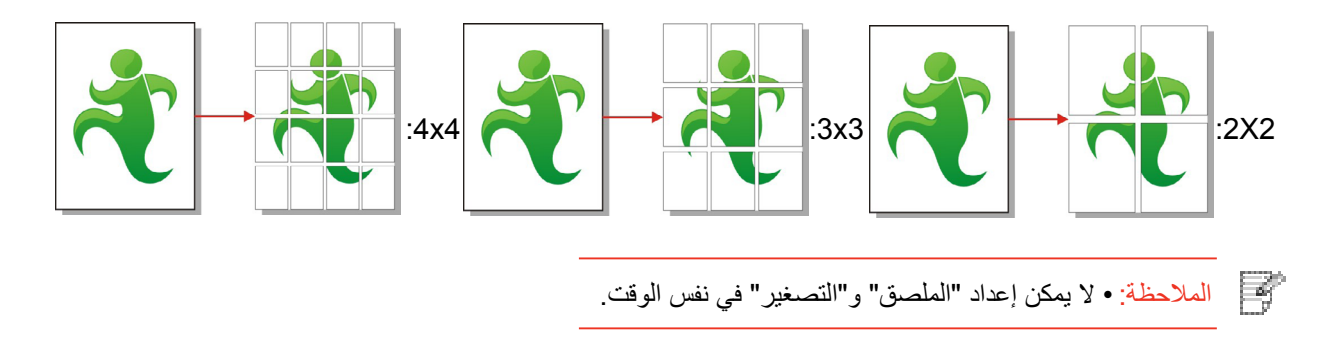

#### 8.4.7. وحدة بوحدة

تدعم "وحدة بوحدة" التنسيخ عبر أسلوب جهاز إدخال أوراق الملف (ADF) فقط. لتنسيخ وحدة بوحدة 2 نوع من الوضع:

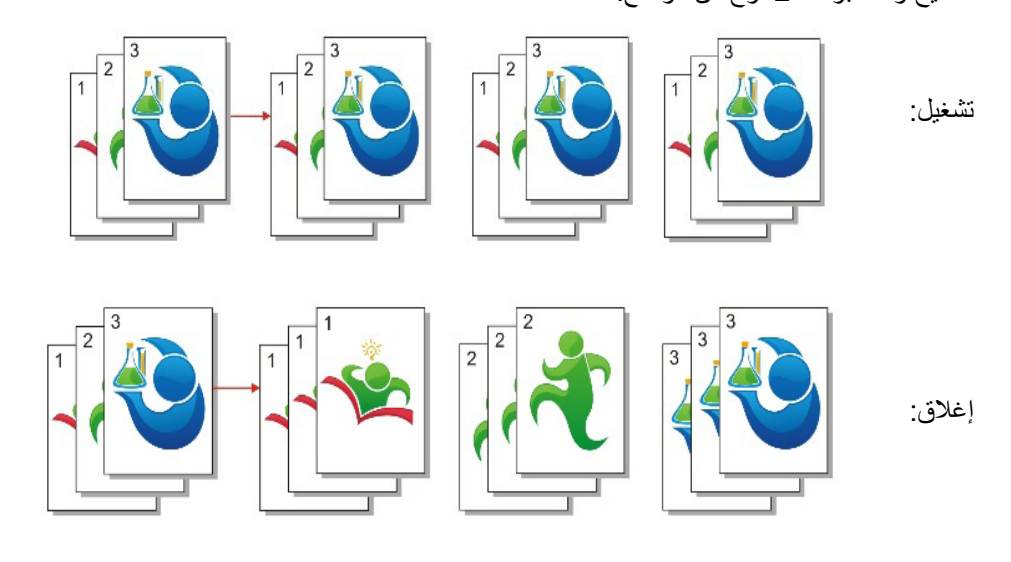

### 8.4.8. التنسيخ اليدوي للوجهين

يمكنكم استعمال الكومبيوتر اللوي وADF في طباعة الوجهين ويتخذ طباعة الوجهين ب ADF كالمثال. لتنسيخ الوجهين 4 أنواع من الأوضاع:

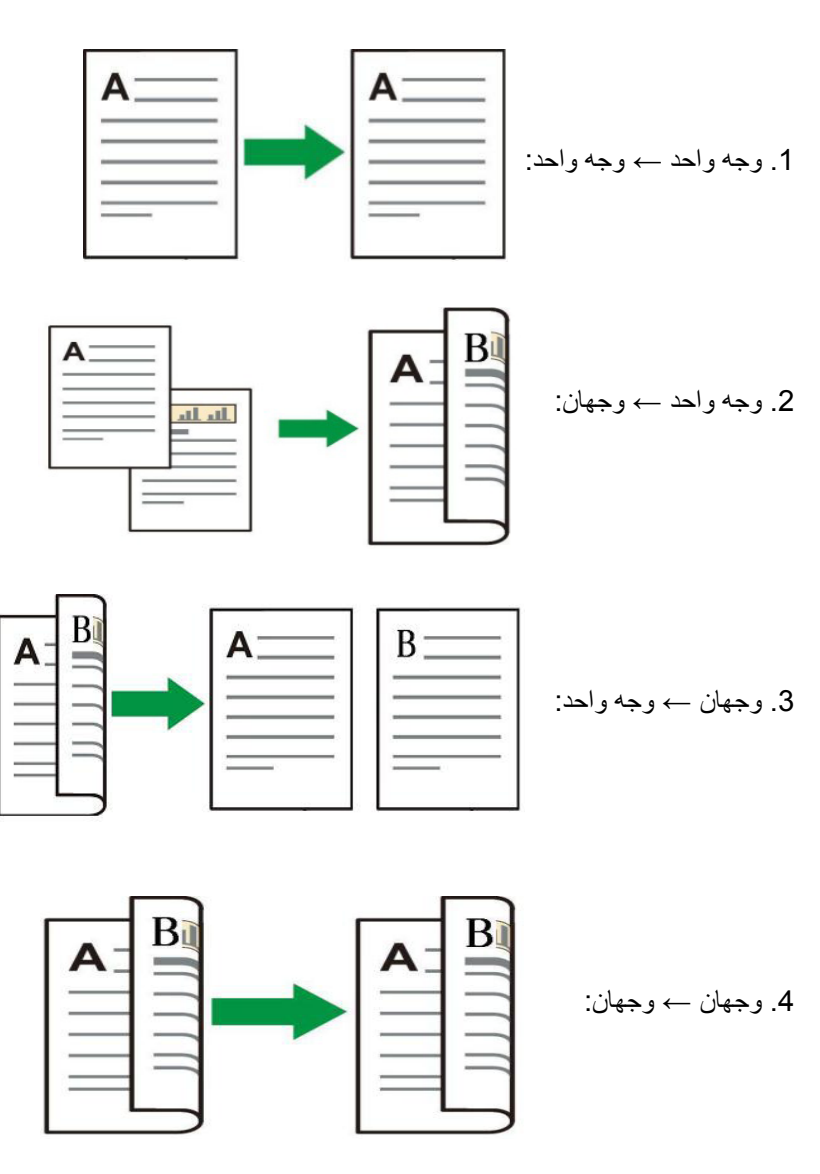

#### 8.4.8.1. خطوات استعمال النص الأصلي لطباعة الوجهين

1) وجه السطح الموجب للنص الأصلي نحو الأعلى، أدخل الرأس إلى جهاز إدخال أوراق الملف؛ كما اضمن تعبئة الأوراق في علبة الأوراق.

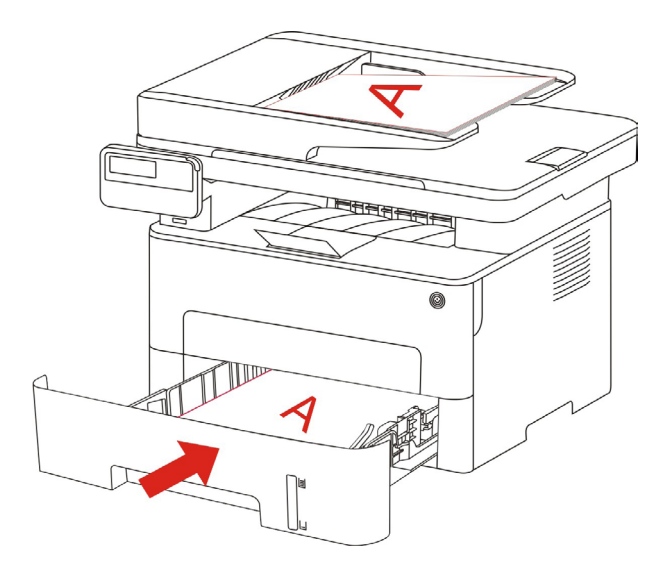

- 2) يشغل حسب الخطوات في الفصل <u>8.4</u> ، اختر وضع تنسيخ الوجهين واضغط زر "OK" لحفظ الإعدادات.
  - 3) اضغط زر "بدأ" في بدأ التنسيخ.
  - 4) بعد صرف الأوراق، يكون اتجاه الأوراق كما في الشكل:

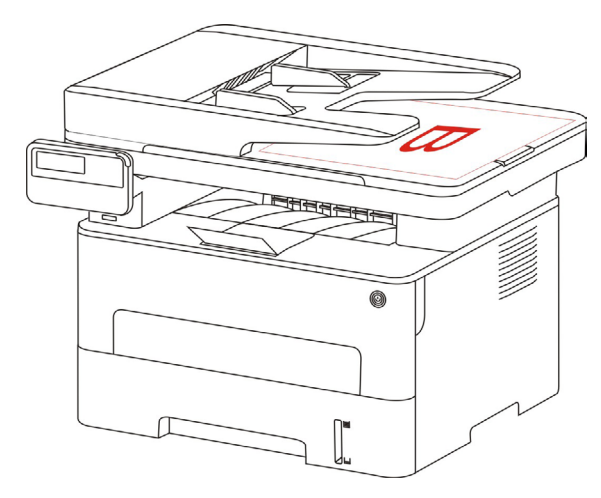

5) بعد انتهاء تنسيخ الوجه الأول، ضع الأوراق باتجاه الشكل إلى مدخل الأوراق (دون حاجة إلى الدوران).

الملاحظة: • إذا لاحظ فرط مدة الانتظار عند تصفح اللوحة، فيطبع السطح الأحادي أوتوماتيكيا.

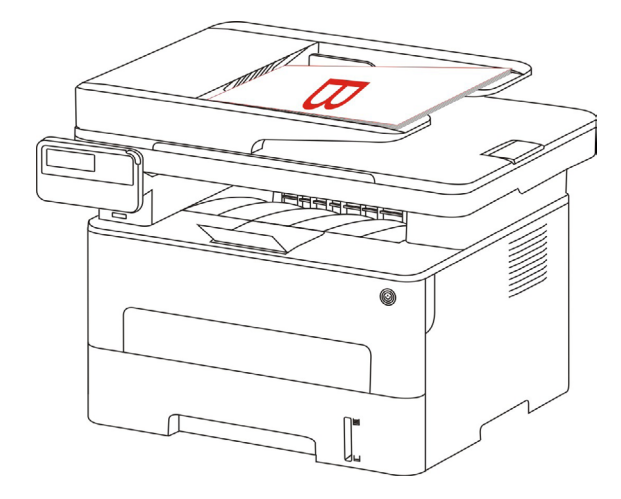

6) اضغط زر "بدأ" في تنسيخ الوجه الثاني.

### 8.4.9. إعدادات الأوراق

يختار أبعاد الأوراق ونوع الأوراق للنص الأصلي عبر إعدادات الأوراق.

أبعاد الأوراق: A4,Letter,B5,A5,A6,Executive,Legal,Folio.

أنواع الأوراق: الأوراق العادية، الأوراق السميكة، أوراق الظروف، أوراق الأفلام، الأوراق اللوحية، أوراق العلامة، الأوراق الخفيفة.

> الملاحظة: • بعد إعداد "توحيد الصفحات" و"الاستنساخ"، تدعم "أبعاد الأوراق" A4، Letter فقط. • يستنسخ بأسلوب جهاز إدخال أوراق الملف، يدعم "نوع الأوراق" الأوراق العادية فقط.

### 8.5. إعداد تنسيخ البطاقة الشخصية

من أجل حفظ فعالية التنسيخ الأفضل، يمكنكم تعديل الإعدادات عبر "قائمة "إعداد تنسيخ البطاقة الشخصية".

اضغظ زر "تنسيخ البطاقة الشخصية" على لوحة التحكم واضغط زر "قائمة" لدخول واجهة "إعدادات القائمة".

2. اضغط زر "OK" لدخول واجهة "إعداد تنسيخ البطاقة الشخصية".

.3 اضغط زر التجاه "▲" أو "▼" لخيار الإعداد المطلوب. ثم اضغط زر "OK" لإعداد الخيار.

#### 8.5.1. أسلوب الترتيب

لتنسيخ البطاقة الشخصية 4 أنواع من أساليب الترتيب:

| على وأسفل في  | أعلى وأسفل في | يمين ويسار في | الحافة الطويلة A5 |
|---------------|---------------|---------------|-------------------|
| لصفحة الكاملة | نصف الصفحة ال | نصف الصفحة    |                   |

الموضع:

أعلى وأسفل في الصفحة الكاملة: يكون الوضع الافتراضي. توضع البطاقة على "المنطقة البرتقالية" ليسار المنصة الزجاجية. أعلى وأسفل في نصف الصفحة، يمين ويسار في نصف الصفحة، يمين ويسار A5: توضع البطاقة على "المنطقة الزرقاء" للمنصة الزجاجية.

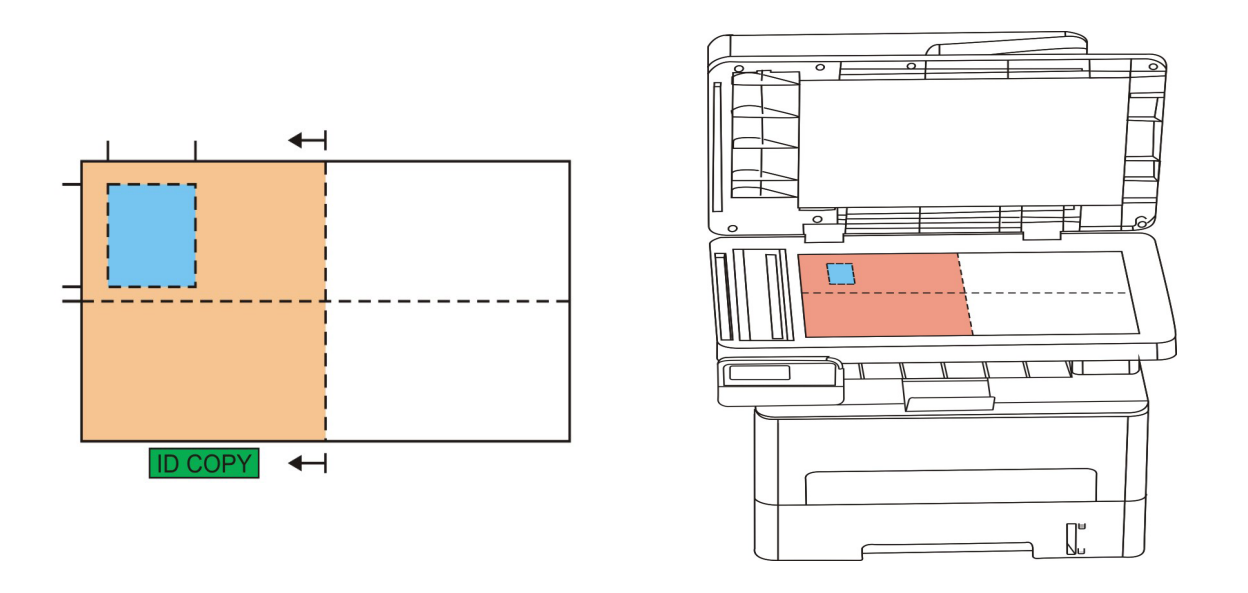

الملاحظة: • قبل إعادة تشغيل الجهاز، تكون إعدادات أسلوب الترتيب فعالة دائما، بعد إعادة تشغيل الجهاز، يستعيد إلى الافتراضي.

#### 8.5.2. التظليل

فيما يتعلق بإعداد التظليل، راجع <u>8.4.2</u> .

#### 8.5.3 أبعاد الأوراق

عندما يكون أسلوب الترتيب "أعلى وأسفل في الصفحة الكاملة" و"أعلى وأسفل في نصف الصفحة" و"يمين ويسار في نصف الصفحة"، يدعم أبعاد الأوراق "A4" و"Letter"، عندما يكون أسلوب الترتيب "الحافة الطويلة A5" يدعم أبعاد أوراق "A5"، يضع الأوراق رأسيا للطباعة حسب ملاحظة اللوحة.

# 8.6 إعداد تنسيخ الكمبيالة

من أجل حفظ فعالية تنسيخ الكمبيالة الأفضل، يمكنكم تعديل الإعدادات عبر قائمة "إعداد تنسيخ الكمبيالة".

- اضغط زر "تنسيخ الكمبيالة" على لوحة التحكم، ثم اضغط زر "قائمة" لدخول واجهة "إعدادات القائمة".
  - 2. اضغط زر "OK" لدخول واجهة إعدادات تنسيخ الكمبيالة".
  - 3. اضغط زر التجاه "▲" أو "♥" لخيار الإعداد المطلوب. ثم اضغط زر "OK" لإعداد الخيار.

#### 8.6.1. التظليل

فيما يتعلق بإعداد التظليل، راجع <u>8.4.2</u> .

#### 8.6.2. إعدادات الأوراق

يدعم تنسيخ الكمبيالة ستة أنواع من أبعاد الأوراق A4,Letter,B5,A5,A6,Executive.

# 9. المسح الضوئي

تقدم آلة الطباعة نوعين من المسح الضوئي: "مسح الدفع" أي يجري المسح عبر تشغيل لوحة تحكم آلة الطباعة؛ "مسح الجر" أي يجري المسح عبر برنامج تطبيق المسح لطرف PC. قبل المسح، اضمن تثبيت برنامج تشغيل آلة الطباعة على الحاسب الألي.

### 9.1 مسح الجر

يمكنكم إجراء المسح عبر برنامج تطبيق المسح لطرف PC بأساليب الاتصال من USB أو السلكية أو اللاسلكية. قبل المسح، اضمن التوصيل الصحيح بآلة الطباعة.

### 9.1.1. برنامج تطبيق المسح

خطوات التشغيل:

انقر "برنامج تطبيق المسح" على الحاسب الآلي نقرتين، يكون الرمز كما في الشكل:

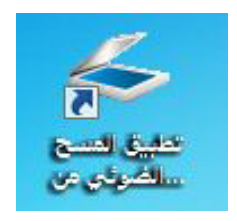

2) تكون الواجهة المعروضية كما في الشكل الأتي:

|                                                                                                    | ىل 🚬                                                                                                    | الوحدة بكس                                                                               |
|----------------------------------------------------------------------------------------------------|----------------------------------------------------------------------------------------------------|------------------------------------------------------------------------------------------|
| الاعداد الأساسية اعداد متقدم                                                                                                    | ···· ··· ··· ··· ···                                                                                     | · px                                                                                     |
| مصدر الوثيقة                                                                                                    | at the second                                                                                            | È I                                                                                      |
| منصة الوثيقة                                                                                                    | 1                                                                                                    |                                                                                          |
| وضع اللون                                                                                                    |                                                                                                    | 1 - E                                                                                    |
| اللون الحقيقي                                                                                                    |                                                                                                    | 14                                                                                       |
| القرار                                                                                                    |                                                                                                    | 11 I                                                                                     |
| ح dpi ۲۰۰                                                                                                    |                                                                                                    | 22                                                                                       |
| منطقة المساح الضوئي                                                                                                    | <b>MAK</b>                                                                                               | ţ:                                                                                       |
| منصة الوثيقة الكاملة                                                                                                    | Contraction of the second                                                                                | Y S                                                                                      |
|                                                                                                    |                                                                                                    |                                                                                          |
|                                                                                                    |                                                                                                    | E E                                                                                      |
|                                                                                                    | the set out the set of the set of the set                                                                | the local lines lines in                                                                 |
| استعادة الأعداد الافتراضية                                                                                                    |                                                                                                    | REE!                                                                                     |
| استعادة الأغداد الأفتراضية                                                                                                    |                                                                                                    |                                                                                          |
| استعادة الاعداد الاقتراضية<br>يتم حفظ الصور الممسوحة ضوئيا إلى                                                                                                    | منصة الوثيقة                                                                                             | مصدر الوثيقة:                                                                            |
| استعادة الاعداد الاقتراضية<br>يتم حفظ المور الممسوحة ضوئيا إلى<br>المجلد البريد الالكتروني                                                                                                    | منصة الوثيقة<br>dpi ۲۰۰                                                                                  | مصدر الوثيقة:<br>القرار:                                                                 |
| استعادة الاعداد الاقتراضية<br>يتم حفظ المور الممسوحة ضؤليا إلى<br>المجلد البريد الالكتروني<br>حفظ إلى المجلد                                                                                                    | منصة الوثيقة<br>منصة الوثيقة<br>dpi T<br>اللون الحقيقي                                                   | مصدر الوثيقة:<br>القرار:<br>وضع اللون:                                                   |
| استعادة الاعداد الاقتراضية<br>يتم حفظ المور الممسوحة ضوئيا إلى<br>المجلد<br>حفظ إلى المجلد<br>اسم الملف: ۲۰۲۰-۱۷۰۰۲-۲۰۰                                                                                                    | منصة الوثيقة<br>منصة الوثيقة<br>dpi ۲۰۰<br>اللون الحقيقي<br>ضولى: مصة الوثيقة الكاملة                    | مصدر الوثيقة:<br>القرار:<br>وضع اللون:<br>منطقة المسح ال                                 |
| استعادة الأعداد الاقتراضية<br>يتم حفظ الصور الممسوحة ضؤنيا إلى<br>المجلد<br>حفظ إلى المجلد<br>اسم الملف: ۲۰۲۰-۲۰۱۷-۲۰۰<br>نوع الملف: PG                                                                                    | منصة الوثيقة<br>منصة الوثيقة<br>dpi ۲۰۰<br>اللون الحقيقي<br>مولى: مصة الوثيقة الكاملة<br>To-/px × To-/px | مصدر الوثيقة:<br>القرار:<br>وضع اللون:<br>منطقة المسح ال<br>ججم الصورة:                  |
| استعادة الاعداد الاقتراضية<br>يتم حفظ الصور الممسوحة ضوئيا إلى<br>المجلد<br>حفظ إلى المجلد<br>معنا إلى المجلد<br>اسم الملف: ۲۰۲۰-۲۰۱۷-۱۰۰<br>نوع الملف: ۴:/Users/chaoren/Pictures<br>مسار الحفظ: F:\Users/chaoren/Pictures | منصة الوثيقة<br>منصة الوثيقة<br>dpi ۲۰۰<br>اللون الحقيقي<br>مولى:<br>مصولى:<br>مولى:<br>MB Yo, To        | مصدر الوثيقة:<br>القرار:<br>وضع اللون:<br>منطقة المسح ال<br>حجم المورة:<br>حجم البيانات: |

3) يجري إعدادات المسح في القائمة اليمنى، انقر زر "مسح" عند الزاوية السفلى اليمنى بنقرة واحدة لبدأ المسح.

الملاحظة: •الملاحظة بالنسبة إلى الصورة الممسوحة ببرنامج تطبيق المسح، تتضمن أنواع الملفات المدعومة BMP، JPG، TIF، PDF، PNG.

يمكنكم نقر زر "مساعدة (F1)" في فتح ملف مساعدة برنامج التطبيق لمعرفة مزيد من بيانات إعدادات المسح.

يتوافق هذا المنتج مع معيار (WIA) برنامج تطبيق التصوير TWAIN وWindows. إذا استعمل برنامج يدعم معيار TWAIN أو Windows، إذا استعمل برنامج يدعم معيار Word و أو WIA، فيمكن زيارة وظيفة المسح، كما مسح الصورة إلى البرنامج الشغال مباشرة. يأخذ هذا الكتيب برنامج Off ce و Excel Excel) وبرنامج Photoshop لعرض أسلوب التشغيل.

### 9.1.2. برنامج تشغيل مسح TWAIN

# 9.1.2.1. استعمال برنامج Word )Office وExcel)

خطوات التشغيل:

1) اشغل برنامج ًWord (Word وExcel)

2) تشغيل مفتاح الاختصار : Alt+l+P+S، تعرض نافذة البرنامج.

| راج صورة من م <mark>اس</mark> ح ضوئي     | أو كاهيرا               | ę           | 23 |
|------------------------------------------|-------------------------|-------------|----|
| <u>ج</u> هاز                             |                         |             |    |
| X X X Series TWAIN                       |                         |             | •  |
| الدقة: <mark>ම</mark> جود <u>ة</u> ويب ﴿ | ) جودة الطبا <u>ع</u> ة |             |    |
| لدراح                                    | إدراج مخصص              | إلغاء الأمر | ,  |

3) انقر خيار "الجهاز" لخيار مسح TWAIN، انقر زر "الإدخال المتخصص" عند الأسفل.

| 3                |
|------------------|
|                  |
| X X X Series TWA |
| X X X Series TWA |
| X X X Series TWA |

4) بعد عرض النافذة، تعد بيانات المسح في قائمة "الإعدادات الأساسية" و"الإعدادات المتقدمة"، انقر زر "مسح" لبدأ المسح.

| الإعدادات الافتراضية                                                                                                    | الوحدة بكسل 💌                                                                                                    |
|----------------------------------------------------------------------------------------------------|----------------------------------------------------------------------------------------------------|
| الاعداد الأساسية اعداد متقدم                                                                                                    | έ ιλ ιτ px                                                                                                    |
| مصدر الوثيقة                                                                                                    |                                                                                                    |
| منصة الوثيقة                                                                                                    |                                                                                                    |
| وضع اللون                                                                                                    |                                                                                                    |
| اللون الحقيقي                                                                                                    | 2                                                                                                    |
| القرار                                                                                                    |                                                                                                    |
| ۲۰۰ dpi                                                                                                    |                                                                                                    |
| منطقة المسبح الضوئي                                                                                                    |                                                                                                    |
| منصة الوثيقة الكاملة                                                                                                    |                                                                                                    |
|                                                                                                    |                                                                                                    |
|                                                                                                    |                                                                                                    |
|                                                                                                    |                                                                                                    |
| استعادة الأعداد الاقتراضية                                                                                                    |                                                                                                    |
| استعادة الأعداد الأفتراضية                                                                                                    |                                                                                                    |
| استعادة الاعداد الاقتراضية<br>يتم حفظ المور الممسوحة ضوئيا إلى                                                                                                    |                                                                                                    |
| استعادة الاعداد الاقتراضية<br>يتم حفظ الصور الممسوحة ضوايا إلى<br>المجلد الإكتروني                                                                                     | مدر الوثيقة: منه الوثيقة<br>الفرز: د دامة                                                                                                    |
| استعادة الأعداد الاقتراضية<br>يتم حفظ المور الممسوحة ضوائيا إلى<br>المجلد البريد الالكنزوني<br>حفظ إلى المجلد                                                          | ممدر الوثيقة: منمة الوثيقة<br>الفراز: ۱۰۰ أول<br>ومع اللون: اللون الحقيقي                                                                                                    |
| استعادة الأعداد الأقتراضية<br>يتم حفظ المور الممسوحة ضوايا إلى<br>المجلد الإلكتروني<br>حفظ إلى المجلد<br>اسم الملف: ۲۰۲-۱۰/۲۰۲۰ - ۱۰                                   | مدر الوثيقة: مصة الوثيقة<br>الفرز: ۲۰۰ اول<br>وذع اللوت: الوغة الأعلية<br>مطلقة المسح المولى: معه الوثيقة الأعلية                                                                    |
| استعادة الاعداد الاقتراضية<br>يدم حفظ المور الممسوحة ضوايا إلى<br>المجتلد<br>حفظ إلى المجلد<br>حفظ إلى المجلد<br>اسم الملف: ٢-٢٠١٧-١٢٢.<br>يوع الملف: PG               | مدر الوثيقة: منصة الوثيقة<br>مدر الوثيقة: منصة الوثيقة<br>وقع اللون: ١- ٢٠ الرام<br>العام اللون المقيقي<br>مطقة المسح الموثون: منصة الوثيقة الكاملة<br>جمع الصورة: xor/px × xor/or x |
| استعادة الاعداد الاقتراضية<br>يدم حفظ المور الممسوحة ضوايا إلى<br>حفظ إلى المجلد<br>حفظ إلى المجلد<br>اسم الملف: ۲۰۲۰-۲۰۱۷-۲۰۲۲<br>نوع الملف: F:\Users\charen\Pictures | مدر الوثيقة: منصة الوثيقة<br>مدر الوثيقة: منصة الوثيقة<br>وثع اللون:                                                                                                    |

إذا احتجت إلى تبديل منفذ المسح، فانقر زر "منفذ" عند أسفل الصورة السابقة لخيار منفذ المسح، كما في الشكل الآتي:

| 23 | 1000                               | منفذ                          |
|----|------------------------------------|-------------------------------|
|    | للى                                | 💿 استخدام منفذ USB المع       |
|    | سح الضوئي المتصل بالانترنت<br>حديث | ک البحث التلقائی عن الماء<br> |
|    | ے IP الماسح الضوئی                 | تحديد اسم الجهاز الرئيس       |
|    |                                    |                               |
|    | الغاء                              | تحديد                         |

### 9.1.2.2. استعمال برنامج Photoshop

خطوات التشغيل:

1) اشغل برنامج Photoshop، انقر "ملف" على الزاوية العليا اليسرى - "إدخال"، لخيار مسح TWAIN، كما في الشكل؛

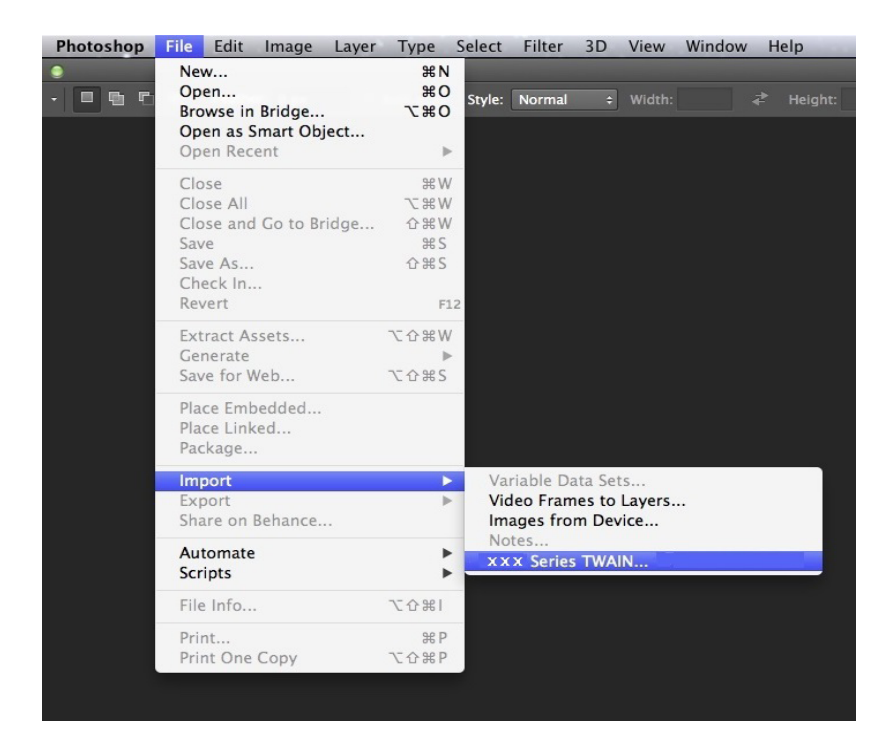

بعد عرض النافذة، تكون خطوات التشغيل كما في <u>9.1.2.1</u> الخطوة 4.

### 9.1.3. برنامج تشغيل مسح WIA

### 9.1.3.1. مسج Windows XP/Windows Server 2003) WIA1.0 . مسح 9.1.3.1

1. استعمال برنامج Word (Word وExcel)

خطوات التشغيل:

- 1) اشغل برنامج Word (Word وExcel)
- 2) تشغيل مفتاح الاختصار : Alt+I+P+S، تعرض نافذة البرنامج.

| دراج صورة من ما <mark>سح ضوئي أو</mark> | , أو كا <mark>مير</mark> ا | ę          | 23  |
|-----------------------------------------|----------------------------|------------|-----|
| جهاز                                    |                            |            |     |
| Series Scanner                          | xxxS                       |            | •   |
| الدقة: 💿 جود <u>ة</u> ويب 🔘             | ) جودة الطبا <u>ع</u> ة    |            |     |
| لاداع                                   | إدراج مخصص                 | إلغاء الأم | د ] |

3) انقر خيار "الجهاز" لخيار مسح WIA، انقر زر "الإدخال المتخصص" عند الأسفل.

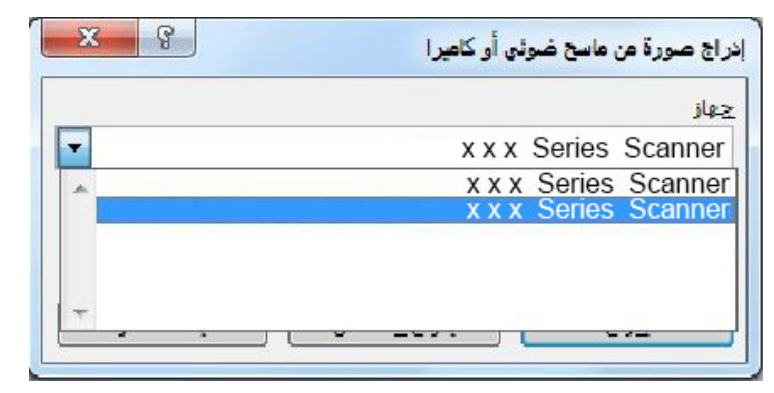

4) كما في النافذة المعروضة، يعد بيانات المسح.

| ما الذي تريد مسحه ضوئياً؟                                                       | <b>PP</b>                     |
|---------------------------------------------------------------------------------|-------------------------------|
| مصدر الورق                                                                      |                               |
| مسطح                                                                            |                               |
| حدد أحد الخيارات الموجودة أدناه لنوع الصورة التي<br>تحتاج إلى التقاطها بالماسح. |                               |
| 🚂 💿 صور ملونة                                                                   |                               |
| 🚵 💿 صورة تدرج الرمادي                                                           |                               |
| 👰 💿 نص او صورة ابيض و اسود                                                      |                               |
| اعدادات مخصصة 🕥 إعدادات مخصصة                                                   |                               |
| يمكنك أيضاً.<br>ضبطجودة الصورة المُلتقطة بالماسح                                |                               |
| حجم الصفحة: al 8.5 x 14 inches (216 x 356 mm)                                   | معاينة (منسح ضوئي إلغاء الأمر |

5) انقر "ضبط جودة الصورة الممسوحة" على الزاوية السفلى اليسرى على الشكل السابق، تعرض واجهة الخواص المتقدمة لإجراء إعداد المسح؛ بعد إكمال الإعداد، انقر زر "موافق" عند الأسفل وثم انقر زر "مسح" لبدأ المسح.

|     |                          | سائص متعدمه<br>المظفر    |
|-----|--------------------------|--------------------------|
| · - | ا <mark>سطوع:</mark><br> |                          |
| ·   | التباين:                 |                          |
| •   | نوع الصورة:<br>صور ملونة | لدقة (نقطة/بوصة):<br>300 |
|     |                          |                          |

#### 2. استعمال برنامج Photoshop

خطوات التشغيل:

1) افتح برنامج Photoshop، انقر "ملف" على الزاوية العليا اليسرى - "الإدخال" لخيار مسح WIA، كما في الشكل:

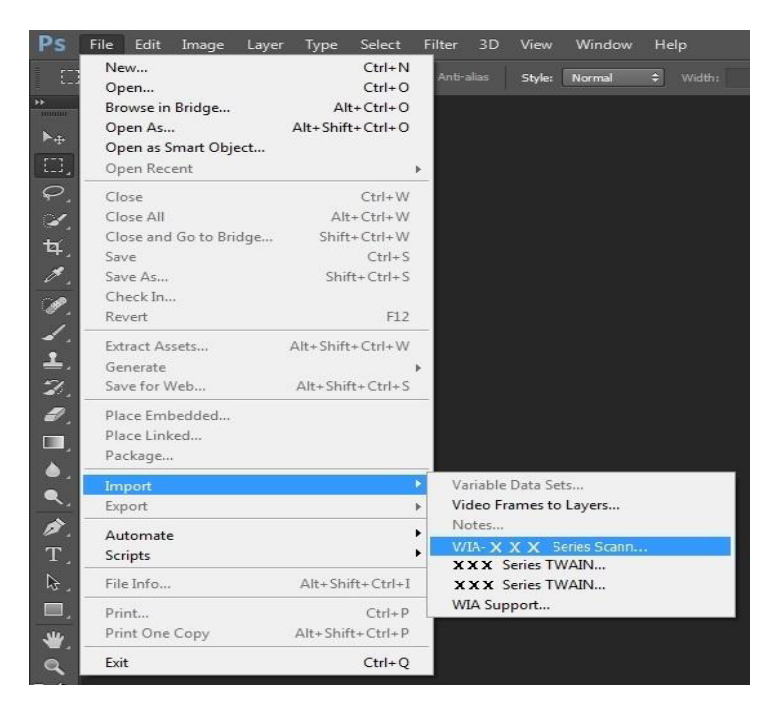

بعد عرض النافذة، تكون خطوات التشغيل كما في <u>9.1.3.1</u> الخطوة 4.5.

# 9.1.3.2. مسح 2.0 WIA (النسخ الأعلى أو WIA Server / Windows Vista / Windows Server (النسخ الأعلى أو 2008)

خطوات التشغيل:

انقر "بدأ" - "جميع البرامج" - "الجهاز وآلة الطباعة" على الزاوية اليسرى السفلى على سطح المكتب.

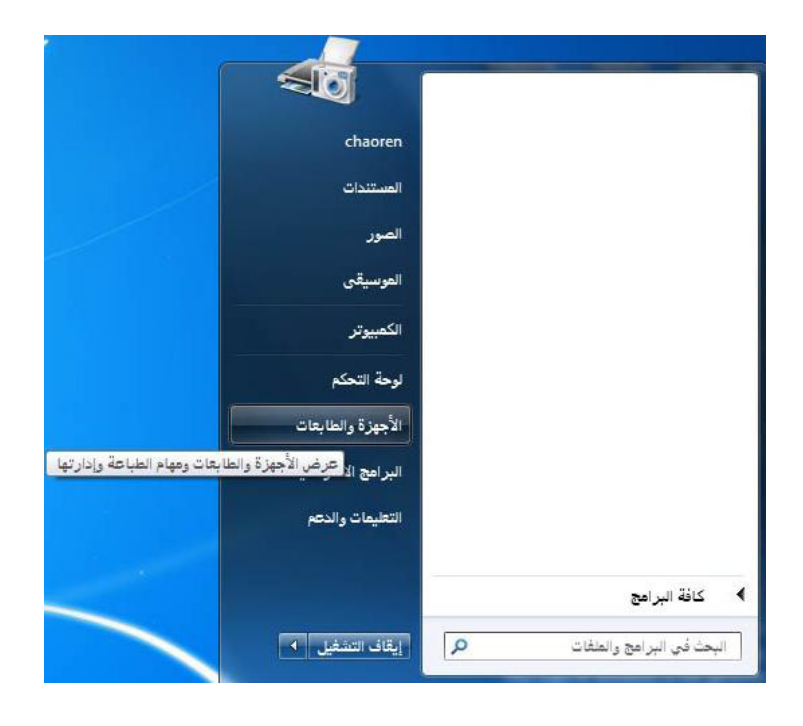

2) بعد عرض النافذة، يختار آلة الطباعة المطلوبة للاستعمال، انقر الزر الأيمن للماوس.

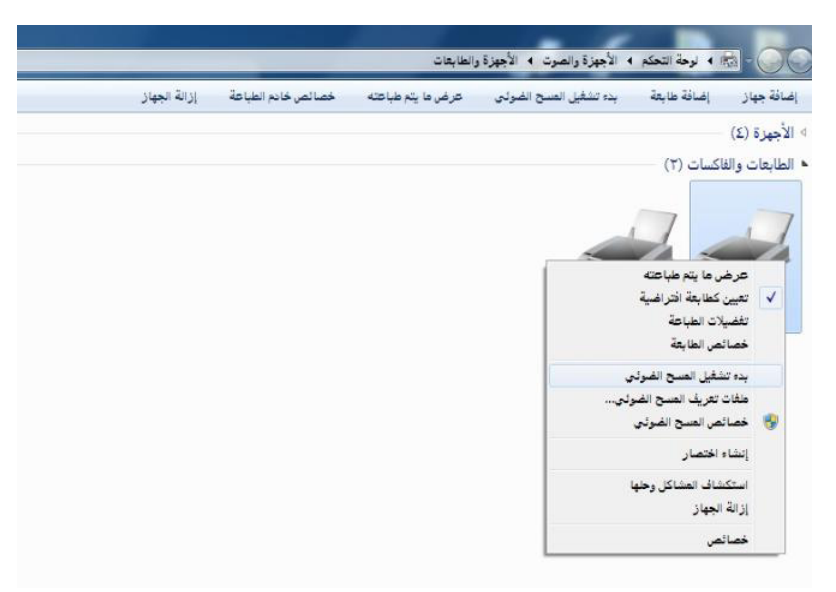

3) انقر خيار "بدأ المسح" على شريط الخيار الأعلى.

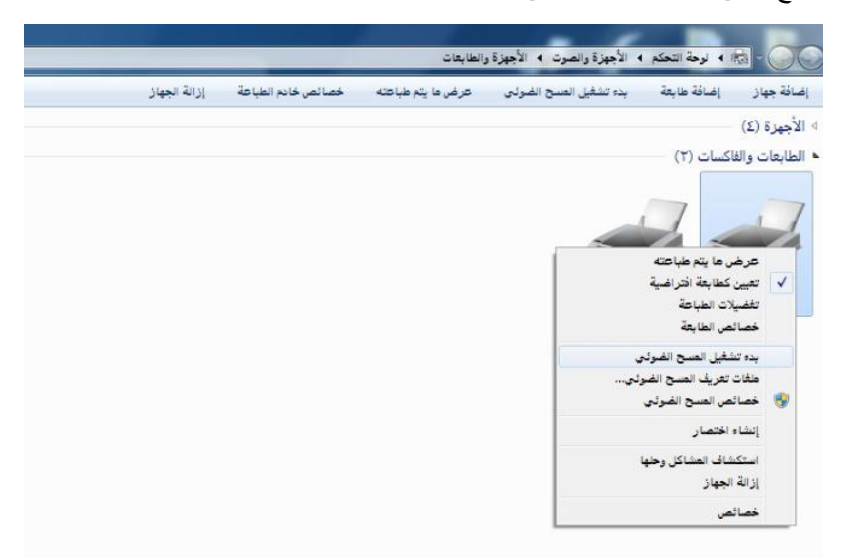

4) بعد عرض النافذة يجري إعدادات المسح، انقر "مسح" على الزاوية السفلى اليمنى لبدأ المسح.

| ×                        | مسح ضوئي جنيد                                  |
|--------------------------|------------------------------------------------|
|                          | الماسح الضوئي: XXX Series تغيير                |
|                          | ملف التعريف: صورة (افتراضي) ▼                  |
|                          | المصدر: مسطح ▼                                 |
|                          | حجم الورق: 👻                                   |
|                          | تنسيق الألوان: الألوان                         |
|                          | نوع الملف: (JPEG (صورة JPEG) ▼                 |
|                          | الدقة (DPI): الدقة (DPI):                      |
|                          | السطوع:                                        |
|                          | التباين:                                       |
|                          | معاينة الصور أو التقاطها بالماسح كملفات منفصلة |
| معاينة الأعر إلغاء الأعر |                                                |

# 9.2. مسح نظام Mac

# 9.2.1. مسح ICA

### 9.2.1.1 فتح ICA عبر "الطباعة والمسح"

خطوات التشغيل:

1) بعد إكمال تثبيت برنامج تشغيل آلة الطباعة، انقر الرز الأسفل الأيسر "إعدادات تفضيلات النظام" على سطح مكتب الحاسب

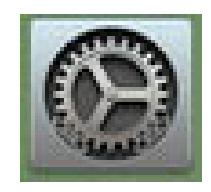

2) بعد عرض النافذة، انقر زر "الطباعة والمسح".

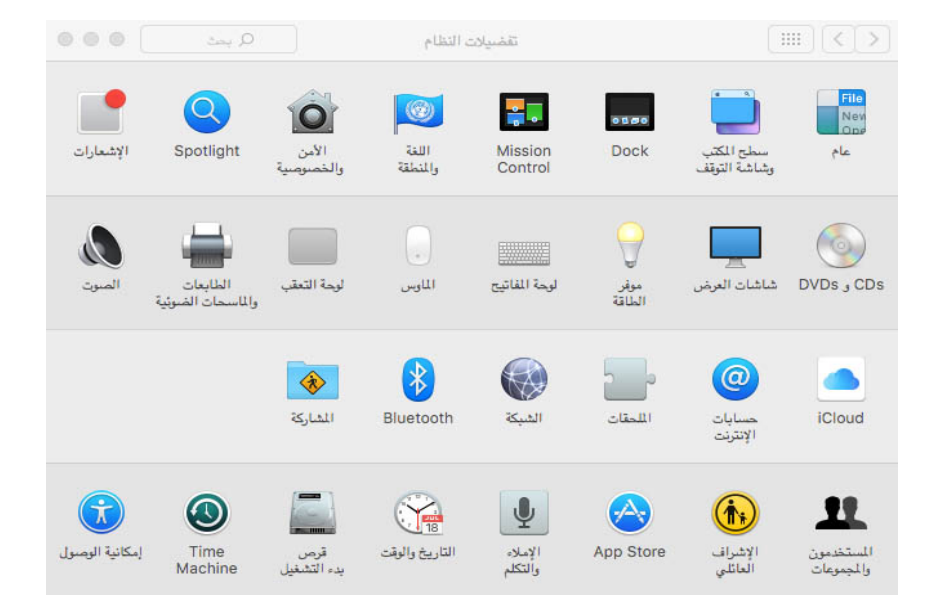

3) بعد عرض النافذة، اختر زر "المسح".

|     | طباعة مسح ضوئي                                              | الطابعات                 |
|-----|-------------------------------------------------------------|--------------------------|
|     | X X X Series                                                | × X X خامل ، اخر استخدام |
|     | الموقع: X X X Series<br>النوع: X X X Series<br>الحالة: خامل |                          |
|     |                                                             |                          |
| 0   | مة الافتراضية:<br>أخر طابعة تم استخدامها                    | الطاب                    |
| (2) | ق الافتراضيي: US Letter                                     | حجم الور                 |

4) انقر "فتح الماسح الضوئي"، تعرض نافذة المسح.

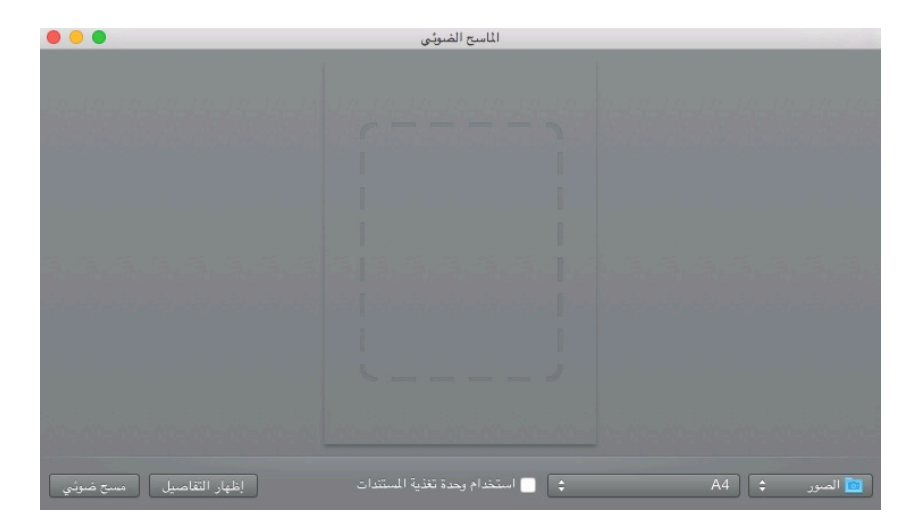

5) انقر "عرض البيانات التفصيلية" على الزاوية السفلى اليمنى لإعداد معلمات المسح.

| •        |                   |                     | اسح الضوئي  | 11 | _                       | _  |       |
|----------|-------------------|---------------------|-------------|----|-------------------------|----|-------|
| 0        | مسطحة             | وضبع المبيح الضوئي: |             |    |                         |    |       |
| \$       | 🌌 اللون           | التوع:              |             |    |                         |    |       |
|          | dpi 🗘 Vo          | الدهة:              |             |    |                         |    |       |
| منمن     | 🗌 استخدام حجم مخم |                     |             |    |                         |    |       |
| 0        | A4                | الحجم:              |             |    |                         |    |       |
|          | •E ₩ 3• m         | الاتجاء:            |             |    |                         |    |       |
| 0        | 💼 المبور          | مست ضوئي إلى:       |             |    |                         |    |       |
|          | 扫描                | الاسم:              |             |    |                         |    | 12.00 |
| >        | JPEG              | التنسيق:            |             | م  | یح ضوئی عا <sup>،</sup> | مى |       |
| \$       | لا شىيە           | تصحيح الصورة:       |             |    |                         | _  |       |
|          |                   |                     | Constant of |    |                         | _  |       |
|          |                   |                     |             |    |                         |    |       |
|          |                   |                     |             |    |                         |    |       |
| مسح ضوتي | إلغاء             | إخفاء التقاصيل      |             |    |                         |    |       |

6) انقر زر "المسح" على الزاوية اليمنى السفلى لبدأ المسح.

### 9.2.1.2. استعمال ICA عبر برنامج التطبيق

خطوات التشغيل:

1) انقر رمز "Finder" على الزاوية السفلى اليسرى على سطح المكتب أو اشغل مفتاح الاختصار command+shift+C في فتح نافذة الحاسب الآلي على لوحة المفاتيح، ويجد "قبض الصورة" في "برنامج التطبيق" (كما يمكن تشغيل command+shift+A في القفز إلى "برنامج التطبيق" مباشرة)، انقر فتح التطبيق.

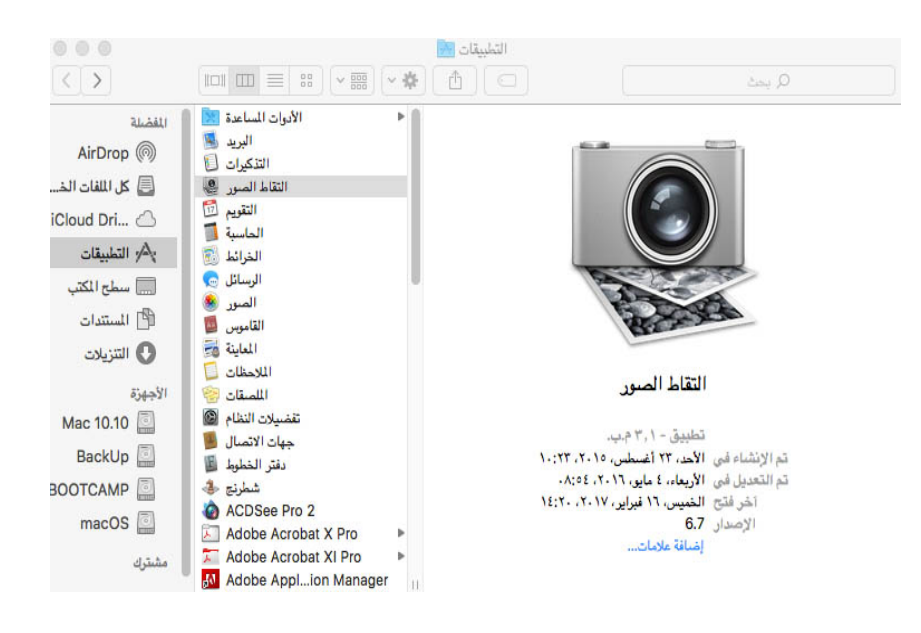

2) بعد خيار آلة الطباعة في القائمة اليسرى، يمسح معلمات المسح في القائمة اليمنى، انقر "مسح" على الزاوية السفلى اليمنى لبدأ المسح.

|      | )                                                                                                    |                         | قاط الصور | <u>تا</u> ا |    |                                               |
|------|----------------------------------------------------------------------------------------------------|-------------------------|-----------|-------------|----|-----------------------------------------------|
| ٥    | مسطحة                                                                                                    | وضيع المنتح الضوئي:     |           |             |    | اجهزة<br>ــــــــــــــــــــــــــــــــــــ |
| •    | اللون ۲۵ اللون ۲۵ عندانة في اليومية ۲۵ استخدام حجم مخصص المحموم المحموم محمومم محمومم المحمومم محمومم المحمومم محمومموممومموممومموممومموممومموموممومموم | النوع:<br>الدقة:        |           |             | 10 | مشترك                                         |
| ٥    | A4<br>•€ ₩ ₽• 🛔                                                                                                    | الحجم:<br>الاتجاه:      |           |             |    |                                               |
| \$   | 🛅 سطح المكتب<br>扫描                                                                                                    | مسح ضوئي إلى:<br>الاسم: |           |             |    |                                               |
| ٥    | PDF<br>] الضم في مستند واحد                                                                                                    | التنسيق:                |           |             |    |                                               |
| ٢    | لا شي.                                                                                                    | تمىدىج المورة:          |           |             |    |                                               |
| سوئي | عرض عام مسح ض                                                                                                    | إخفاء التفاصيل          |           |             |    |                                               |

### 9.2.2. مسح TWAIN

يأخذ برنامج Photoshop كالمثال.

خطوات التشغيل:

1) افتح برنامج Photoshop، انقر "ملف" على الزاوية العليا اليسرى - "الإدخال" لخيار مسح TWAIN، كما في الشكل:

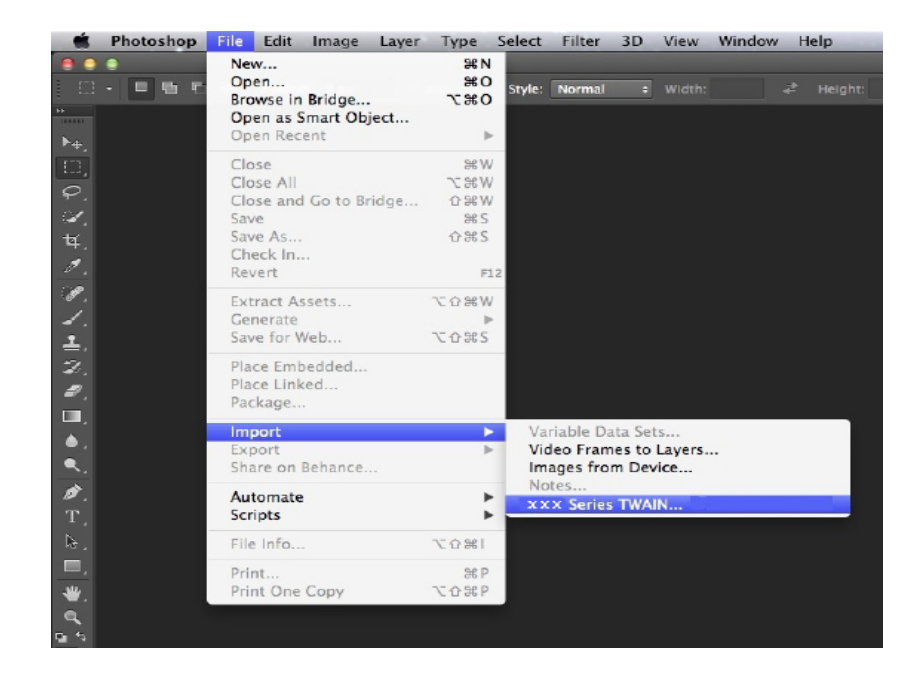

2) بعد عرض النافذة، تكون خطوات التشغيل كما في <u>9.1.2.1</u> الخطوة 4.

# 9.3. مسح الدفع

يقدم كيفية استعمال لوحة تحكم آلة الطباعة في مسح الملف إلى PC، Email، FTP، يوسبي.

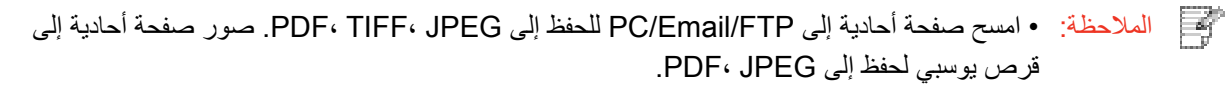

• في وضع المسح المود، يمسح إلى PC/قرص U كملف PDF، ويمكن الحفظ إلى PDF، TIFF، JPEG عبر المسح إلى Email/FTP.

#### 9.3.1. المسح إلى الحاسب الآلي

يمكنكم تشغيل مسح الملف إلى الحاسب الألى عبر استعمال لوحة تحكم آلة الطباعة. (يدعم أسلوب توصيل سلك USB فقط). 1. اضمن تشغيل آلة الطباعة والحاسب الآلى والتوصيل الصحيح. 2. ضع النص الأصلى على المنصة الزجاجية أو ADF (فيما يتعلق بكيفية وضع النص الأصلى، راجع 2.5). 3. اضغطزر "المسح" على لوحة التحكم، اضغطزر "▲" أو "♥" لخيار "مسح الصفحة الأحادية" أو "مسح الصفحات الموحدة"، اضغطزر OK. 4. اضغط زر "القائمة"، ثم اضغط زر "OK" لدخول واجهة "إعدادات المسح". 5. اضغط زر "▲" أو "▼" لخيار "المسح إلى"، اضغط زر OK. 6. اضغط زر "▲" أو "▼" لخيار "المسح إلى PC"، اضغط زر OK؛ اضغط زر "بدأ" لبدأ المسح. 7. إذا مسح موحدا فيجب مواصلة مسح الملف إلى المنصة الزجاجية، اضغط زر "بدأ" في مواصلة مسح الصفحة الثانية (يمكن المسح المستمر عبر استعمال ADF). 9.3.2. مسح إلى الايميل يمكنكم مسح الملفات السوداء والبيضاء أو الملونة إلى برنامج تطبيق الايميل بشكل ملحق الملف. تتمثل خطوات التشغيل كما يلي: اضمن تشغيل آلة الطباعة والحاسب الآلى والتوصيل الصحيح. فيما يتعلق بتجهيز طرف العميل SMTP، راجع 6.2.3.1. 3. فيما يتعلق بإعداد سجل عناوين الايميل، راجع <u>6.2.3.6</u> (بالنسبة إلى الجهاز مع وظيفة الفاكس، راجع<u>12.6</u>). 4. ضع النص الأصلي على المنصة الزجاجية أو ADF (فيما يعلق بكيفية وضع النص الأصلي، راجع <u>2.5</u>). 5. اضغط زر "المسح" على لوحة التحكم واضغط زر "▲" أو "♥" في خيار "مسح الصفحة الأحادية" أو "المسح الموحد"، اضغط زر "OK". 6. اضغط زر "القائمة"، ثم اضغط زر "OK" لدخول واجهة "إعدادات المسح". 7. اضغط زر "▲" أو "▼" في خيار "المسح إلى"، اضغط زر "OK". 8. اضغط زر "▲" أو "▼" في خيار "المسح إلى الايميل"، اضغط زر "OK". 9. اضغط زر "▲" أو "▼" في خيار "سجل عناوين الايميل" أو "ايميل المجموعة"، اضغط زر "OK". 10. اضغطزر «▲" أو «▼" في خيار العنوان أو المجموعة، ثم اضغطزر «OK)؛ اضغطزر "بدأ" لبدأ المسح.

11. إذا أجرى المسح الموحد، فيوضع الملف المواصل للمسح على المنصة الزجاجية، ابدأ زر "بدأ" ويواصل مسح الصفحة الثانية (يمكن المسح المستمر باستعمال ADF).

تعليمات إعداد وظيفة إرسال الايميل إلى المجموعة:

يعد اسم مجموعة الإرسال عبر Webpage، يعد أعضاء مجموعة الايميل في مجموعة الإرسال أي متلقي الايميل. بعد إكمال المسح، ينقل ملف المسح إلى سيرفو الايميل وثم يرسل إلى جميع أعضاء المجموعة عبر سيرفو الايميل.

### 9.3.3 المسبح إلى FTP

يجب ضمان الظروف الشبكية للمستخدم بالمسح إلى FTP، يمكن مسح الملفات بكمية كبيرة نسبيا في الشبكة ويحتاج إلى إدخال عنوان السيرفو واسم المستخدم وكلمة المرور لدخول FTP. تكون خطوات التشغيل كما يلي:

اضمن تشغيل آلة الطباعة والحاسب الآلي والتوصيل الصحيح.

جهز سجل عناوين FTP، راجع <u>6.2.3.3</u> (بالنسبة إلى الجهاز مع وظيفة الفاكس، راجع<u>12.7</u>).

3. ضع النص الأصلي على المنصة الزجاجية أو ADF (فيما يتعلق بكيفية تجهيز النص الأصلي، راجع 2.5).

4. اضغط زر "المسح" على لوحة التحكم، اضغط زر "▲" أو "♥" في خيار "مسح الصفحة الأحادية" أو "المسح الموحد"، اضغط زر "OK".

5. اضغط زر "القائمة"، ثم اضغط زر "OK" لدخول واجهة "إعدادات المسح".

6. اضغطزر "▲" أو "▼" في خيار "المسح إلى"، اضغطزر "OK".

7. اضغطزر "▲" أو "▼" في خيار "المسح إلى FTP"، اضغطزر "OK".

8. اضغطزر "▲" أو "▼" في خيار السيرفو، اضغطزر "OK"؛ اضغطزر "بدأ" لبدأ المسح.

9. إذا أجرى المسح الموحد فيحتاج إلى وضع الملفات المطلوبة للمسح على المنصة الزجاجية، واضغط زر "بدأ" لمواصلة مسح الصفحة الثانية (يمكن إجراء المسح المستمر المباشر عبر استعمال ADF).

#### 9.3.4. مسح إلى قرص يوسبي

في حالة عدم وجود الحاسب الآلي، امسح الملف إلى قرص يوسبي، قبل التشغيل تأكد من سعة الذاكرة الكافية لقرص يوسبي. الخطوات كما يلي:

1 أدخل قرص يوسبي إلى منفذ يوسبي الأمامي لآلة الطباعة.

2. ضع النص الأصلى على المنصة الزجاجية أو ADF (فيما يتعلق بكيفية تجهيز النص الأصلى، راجع 2.5).

3. اضغط زر "المسح" على لوحة التحكم واضغط زر "▲" أو "♥" في خيار "مسح الصفحة الأحادية" أو "المسح الموحد"، اضغط زر "OK".

اضغط زر "القائمة"، ثم اضغط زر "OK" لدخول واجهة "إعدادات المسح".

.1 اضغط زر "▲" أو "▼" في خيار "المسح إلى"، اضغط زر "OK".

6. اضغط زر "▲" أو "▼" في خيار "مسح إلى قرص يوسبي"، اضغط زر "OK"؛ اضغط زر "بدء" لبدأ المسح.

7. إذا مسح موحدا فيجب مواصلة مسح الملف إلى المنصة الزجاجية، اضغط زر "بدأ" في مواصلة مسح الصفحة الثانية (يمكن المسح المستمر عبر استعمال ADF).

ينشأ مجلد GG IMAGE Scan في قرص يوسبي، يحفظ النص بعد المسح بصيغة .PDF أو .JPG.

الملاحظة: • صيغة قرص يوسبي المدعومة: يدعم نظام Windows صيغة FAT وFAT32، يدعم نظام macOS صيغة [] الملاحظة: • صيغة ( FAT و FAT32، يدعم نظام MS-DOS ( FAT )

### 9.4. إلغاء أعمال المسح

يمكن إلغاء الأعمال عبر أسلوبين عند مسح الملف:

اضغط زر "إلغاء" على لوحة تحكم آلة الطباعة في إلغاء العمل.

2) انقر زر "إلغاء" على واجهة شريط عملية المسح على طرف الحاسب الألي لإلغاء العمل.

# 10. الفاكس

الملاحظة: • لا تتوفر بعض الوظائف وفقًا للموديلات المختلفة من الطابعات. إذا كانت لديك أي أسئلة، فيرجى الاتصال بخدمة العملاء.

### 10.1. توصيل الأجهزة

• يستعمل منفذ " 📲 " في توصيل سلك هاتف الفاكس. • يستعمل منفذ " 🕾 " في توصيل الهاتف الخارجي.

الملاحظة: • عند توصيل سلك الهاتف، يقترح استعمال خدمة الهاتف الافتراضي التقليدي (PSTN: شبكة تبادل الهاتف العام). إذا استعملت الظروف الرقمية (مثل DSL، PBX، ISDN، VoIP) فاضمن صحة استعمال جهاز التصفية وإعداد الأرقم. لمزيد من المعلومات، اتصل بموفر الخدمة الرقمية.

### 10.2. إعداد الفاكس

يمكنكم إعداد الفاكس عبر التشغيلات الآتية.

اضغط زر "الفاكس"، ثم زر "القائمة" لدخول واجهة "إعداد القائمة".

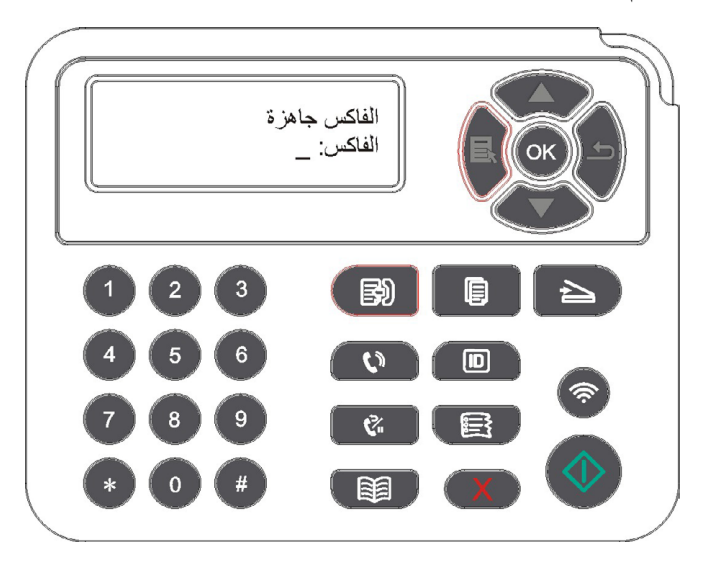

2. اضغط زر "OK" لدخول واجهة "إعداد الفاكس".

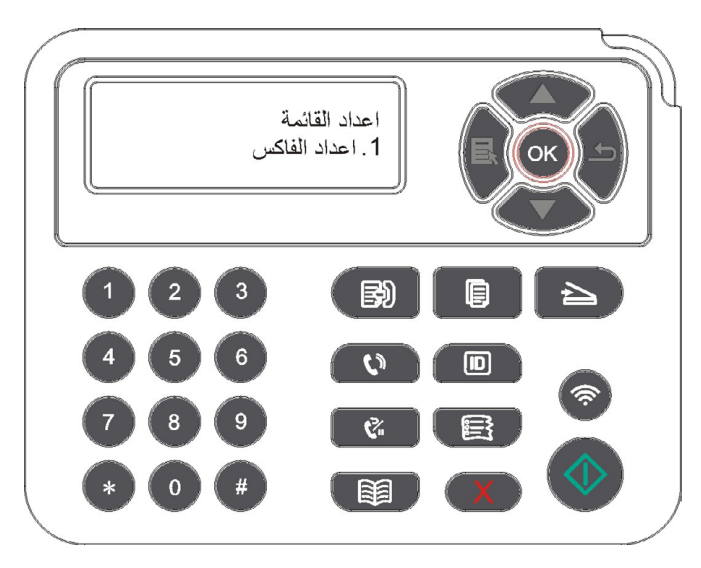

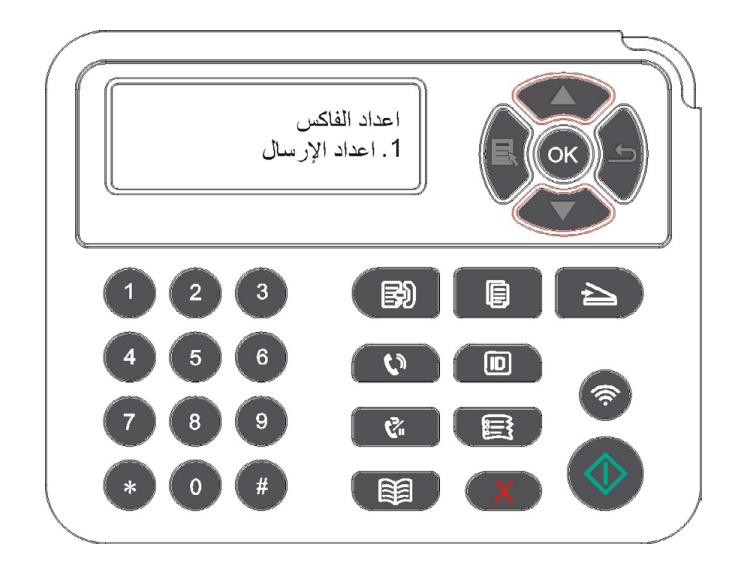

4) يمكن إجراء إعداد 16 خيار مع تعليمات المواصفات كما يلي:

| البيان                                                                                                    | خيار                        | الرقم |
|----------------------------------------------------------------------------------------------------|-----------------------------|-------|
| يمكن خيار جودة الفاكس بالخيار "قياسية، دقة، دقة عالية، صورة"، يكون<br>الافتراضي "قياسية".                                                                                                    | نسبة القرار                 | 1     |
| يمكن خيار أبعاد ملف الفاكس حسب الحاجة بالخيار "A4، Letter، Letter، الحاجة بالخيار". "A4، Letter                                                                                                | الأبعاد الأصلية             | 2     |
| يمكن إجراء إعداد الضبط اليدوي أو الضبط الأوتوماتيكي لتظليل ملف<br>الفاكس.                                                                                                    | التظليل                     | 3     |
| أدخل اسم الجهاز واحفظه.                                                                                                    | اسم الجهاز                  | 4     |
| أدخل رقم الجهاز واحفظه.                                                                                                    | رقم الجهاز                  | 5     |
| يمكن إرسال بعناوين متعددة، يحتاج إلى إدخال رقم الفاكس حسب الترتيب،<br>يدعم 20 رقم فاكس للإرسال في نفس الوقت على الأكثر.                                                                        | الإرسال المتعدد<br>العناوين | 6     |
| يمكن إعداد رقم الفاكس ووقت الإرسال المتأجل (داخل 24 ساعة) لإرسال<br>الفاكfeس حسب الموعد المحدد عبر وظيفة الإرسال المتأجل يدعم 30<br>عمل على الأكثر.                                            | الإرسال المتأجل             | 7     |
| يشغل وظيفة "تحويل إلى الفاكس" يعد رقم التحول، بعد تلقي الفاكس،<br>يحول إلى الرقم المعد فورا؛ إذا شغلت وظيفة "التحول والطباعة"، بعد تلقي<br>الفاكس، تطبع آلة الطباعة نص عمل الفاكس أوتوماتيكيا. | التلقي وإعادة<br>التوجيه    | 8     |
| يعد معلمات إرسال الفاكس عبر الخيار في "إعدادات الإرسال".                                                                                                    | عدادات الإرسال∨             | 9     |
| يعد معلمات تلقي الفاكس عبر الخيار في "إعدادات التلقي".                                                                                                    | إعدادات التلقي              | 10    |
| إذا كان النشوه في خط المهاتف ويؤدي إلى الحالة الشاذة في إرسال أو تلقي<br>الفاكس، فيمكن محاولة التحويل إلى وضع توافق VOIP عبر الإعدادات.                                                        | التوافق                     | 11    |
| يعد مختلف الدول والأقاليم للتناسب مع خطوط الهواتف لمختلف الدول.                                                                                                    | الدول والأقاليم             | 12    |
| يمكن طباعة تقرير الفاكس المطلوب حسب الحاجات الذاتية عبر الخيار في<br>"تقرير الفاكس".                                                                                                    | تقرير الفاكس                | 13    |
| يبحث قائمة جميع الفاكس المتأجل الإرسال، يمكن حذف أعمال الإرسال<br>المتأجل عبر ضغط زر الإلغاء.                                                                                                  | الأعمال                     | 14    |
| يمكنكم بحث آخر 30 سجل إرسال/تلقي.                                                                                                    | سجل الاتصالات               | 15    |
| يمكن للمستخدم تحرير دفتر الهواتف وهواتف المجموعة عبر جهة<br>الاتصالات، كما يطبع قائمة دفتر الهواتف وهواتف المجموعة.                                                                            | دفتر المهواتف               | 16    |

### 10.3. وظيفة الفاكس

### 10.3.1. إرسال الفاكس

#### 10.3.1.1. الإرسال ال وتوماتيكي للفاكس

1) ضدء النص الأصليه على المنصة الزجاجية أو ADF )فيما يتعلق بكيفية وضدء النص الأصلي، راجء <u>2.5</u>).

2( اضغط زر "الفاكس" وأدخا رقم الفاكس عبر أزرار الأعداد.

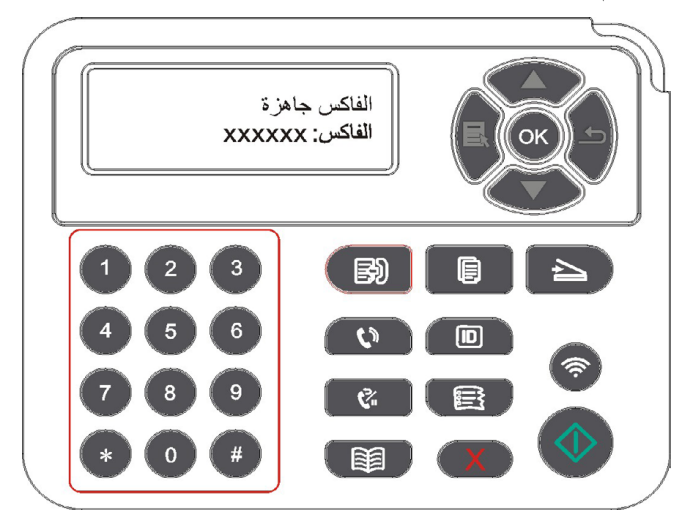

3) اضغط زر "بدأ" لبدأ مسح الملف.

4) إذا وضع النص الأصلي على المنصة الزجاجية، فيلاحظ "مسح الصفحة القادمة" بعد مسح صفحة واحدة. إذا كانت صفحة قادمة، فأخرج النص الأصلي الممسوح، كما ضع الصفحة القادمة على المنصة الزجاجية، اضغط زر "بدأ". بعد مسح جميع الصفحات، اضغط زر "OK".

5) بعد انتهاء المسح، يشغل الفاكس للإرسال.

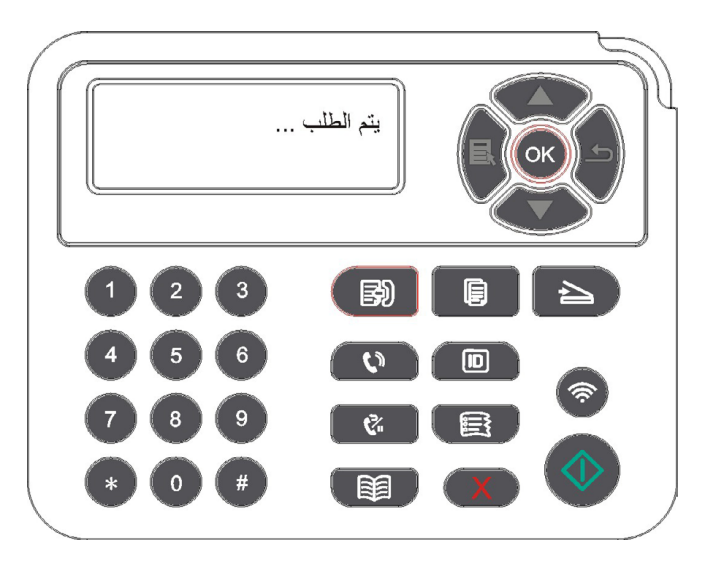

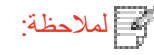

لة: • من أجل تجنب ضرر هذا المنتج، لا تستعمل شريط التصحيح أو سائل التصحيح أو الدبوس أو دبوس الكتب. إضافة إلى ذلك، لا تضع الصور أو النصوص الأصلية الصغيرة أو النصوص الأصلية القابلة للكسر في جهاز إدخال أوراق الملف.

#### 10.3.1.2. ال رسال الي دوي للفاكس

- 1) ضدء النصد الأصليه على المنصة الزجاجية أو ADF )فيما يتعلق بكيفية وضدء النصد الأصلي، راجع<u>2.5)</u>.
  - 2) اضغط زر "الفاكس" .
  - 3) اضغط زر "حر اليدين" أو ارفع سماعة الهاتف، أدخل رقم الفاكس.

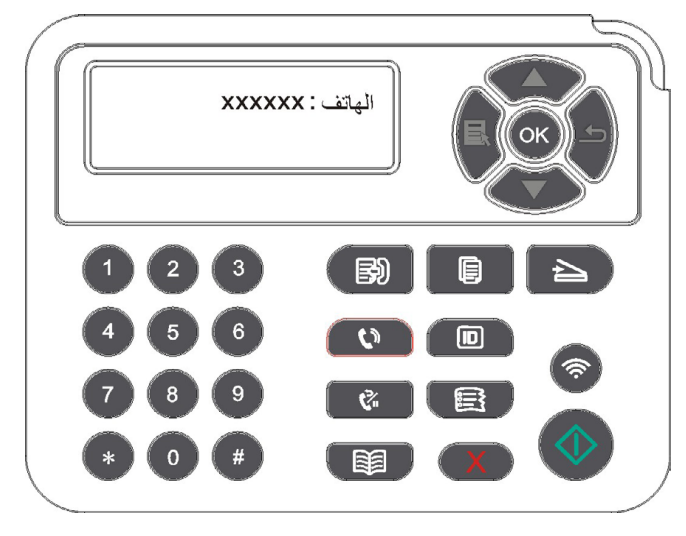

4) بعد سمع صوت ملاحظة الفاكس، اضغط زر "بدأ" لتثبيت الإرسال.

 إذا كان النظير يتلقي الهاتف فيمكن إجراء المكالمة الصوتية بين الطرفين، بعد تثبيت إرسال الفاكس، يسمع صوت ملاحظة الفاكس للنظير ويرسل عبر ضغط زر "بدأ".

#### 10.3.2. تلقي الفاكس

لتلقى الفاكس أسلوبان، يكون الافتر اضى وضع الفاكس.

وضع الفاكس: يحدد كل مكالمة للمرسل كالفاكس، عندما تبلغ مرات النغمة المعدة، يرسل إشارة تلقي الفاكس ويتلقي الفاكس أوتوماتيكيا؛

وضع الهاتف: يحدد كل مكالمة للمرسل كالهاتف، يحتاج إلى التقلي اليدوي وثم يضغط زر "بدأ" على لوحة التحكم لتلقي الفاكس.

#### 10.3.2.1 يتلقي أووماتيكيا في وضع الفاكس

عند تلقي الفاكس، يجيب الجهاز المكالمة بمرات النغمة المحددة، كما يتلقي الفاكس أوتوماتيكيا. تكون مرات النغمة الافتراضية 4 مرات.

فيما يتعلق بتعديل مرات النغمة، راجع<u>10.2</u> و<u>15</u>.

فيما يتعلق بضبط جهارة صوت النغمة، راجع<u>12.1.7</u>.

#### 10.3.2.2. التلقى اليدوي في وضع الهاتف

في وضع الهاتف، عند تلقي الفاكس، توجد 3 أساليب في تلقي الفاكس:

اضغط زر "بدأ" على لوحة التحكم ويبدأ الجهاز تلقي الفاكس.

2) أسقط مقبض الهاتف أو اضغط زر "حر اليدين" على لوحة التحكم، ثم ابدأ زر "بدأ" ويبدأ الجهاز تلقي الفاكس.

3) من خلال أسلوب التلقي عن بعد (يناسب تشغيل الهاتف الارجي)، بعد أخذ سماعة الهاتف، اضغط "90\*" على لوحة الهاتف، يبدأ الجهاز تلقي الفاكس. ملاحظة: • يكون الرقم عن بعد "90\*" افتر اضيا، يمكن للمستخدم عديله بنفسه مع مسار التعديل إلى "القائمة" - "إعدادات الفاكس" - "إعدادات التلقي" - "الرقم عن بعد" - "الفتح" للتحرير. عند نقصان كمية الحبر في خرطوشة الحبر، لا يمكن الطباعة لأعمال الطباعة المتلقية.بدل خرطوشة الحبر الجديدة أو اختر "مواصلة الطباعة بكمية الحبر المنخفضة" لإعداد "تشغيل" في مواصلة الطباعة في إعدادات تلقى الفاكس.

### 10.3.3. يعد التشوه وتوافق أسلاك الهاتف لنظام VoIP

إذا كان يؤدي إلى الحالة الشاذة في إرسال أو تلقي الفاكس بسبب تشوه أسلاك الهاتف، فيمكن محاولة الأساليب الآتية في رفع نسبة نجاح إرسال الفاكس.

1. يمكن التحويل إلى وضع توافق VOIP عبر إعداد اللوحة.

قم بالإعداد حسب التشغيلات الآتية:

بعد استعداد الجهاز، اضغط زر "الفاكس"، ثم اضغط زر "القائمة" لدخول واجهة "إعدادات القائمة".

2) اضغط زر "OK" لدخول واجهة "إعداد الفاكس"، ثم اضغط "OK".

3) اضغط زر الاتجاه "▲" أو "▼" لدخول "التوافق"، ثم اضغط زر "OK".

4) اضغط زر الاتجاه "▲" أو "▼" لخيار "VoIP"، فيحول إلى وضع توافق VoIP.

2. يمكن إعادة إرسال الفاكس في فترة غير مشغولة.

اتصل بموفر VoIP واستفسر ما إذا كان يمكن تحسين إعدادات الشبكة لنقل الفاكس.

#### 10.3.4. وظائف الفاكس الأخرى

فيما يتعلق بإعدادات وظائف الفاكس الأتية، راجع10.2 و15 لإكمال الإعدادات.

1. الإرسال المتعدد العناوين

يمكنكم إرسال نفس النص الأصلي إلى أرقم الفاكس المتعددة عبر هذا المنتج، يدعم الإرسال ب 20 أرقم فاكس في نفس الوقت على الأكثر.

2. الإرسال المتأجل

يمكنكم تحقيق وظيفة إرسال الفاكس المتأجل عبر لوحة التحكم. عند إكمال هذه العملية، يمسح هذا الملف الملف إلى الذاكرة ويرجع إلى وضع "الاستعداد".

3.الأعمال

يمكنكم مراجعة قائمة "الأعمال" أو حذف الأعمال المرسلة المؤجلة للتخزين الحالي.

4.التلقي وإعادة التوجيه

يمكنكم تحويل الفاكس المرسل. عند تلقي الفاكس، احفظها في الذاكرة الداخلية. يتصل برقم الفاكس المحدد بكم ويرسل الفاكس. إذا كان الخط مشغولا أو تعطل الخط ولا يمكن التحويل بشكل ناجح فيطبع هذا المنتج نسخة من مضمونات التحويل كالاحتياطي (إذا أعد إعادة الاتصال، فيجري الطباعة بعد انتهاء إعادة الاتصال).

عند تشغيل وظيفة التحويل، إذا كانت حاجة إلى طباعة مضمونات التحويل، اشغل وظيفة "التحويل والطباعة".

5 إعادة الاتصال الأوتوماتيكية

إذا كان الرقم المتصل مشغولا أو دون إجابة عند إرسال الفاكس، فيعود الجهاز الاتصال بهذا الرقم. يمكنكم الإعداد الذاتي لمرات إعادة الاتصال والفترة الفاصلة لإعادة الاتصال.

6 التصغير الأوتوماتيكي

عندما لا يتوافق ورق الفاكس المتلقي مع الورق المعد في آلة الطباعة، حسب شكل الورق المعد، يصغر الفاكس المتلقي للتناسب مع شكل الورق في آلة الطباعة.

إذا منع استعمال خيار "التصغير الأوتوماتيكي"، فيطبع الفاكس بالأبعاد الكاملة على الصفحات المتعددة. من الافتر اضي أن تشغل وظيفة التصغير الأوتوماتيكية.

الملاحظة: • اضمن توافق إعدادات أبعاد الأوراق مع أبعاد الوسائط المعبئة في علبة الأوراق.
التلقي بالذاكرة الداخلية: بعد استعمال الأوراق أو سد الأوراق، يمكن التلقي الأوتوماتيكي للفاكس في الذاكرة الداخلية وبعد معالجة سد الأوراق أو وضع الأوراق، يطبع الفاكس أوتوماتيكيا.

7.ضرب الرقم السريع

يمكن تحرير رقم الضرب السريع ومجموعة الأرقم عبر دفتر الهواتف لضرب الرقم السريع عند إرسال الفاكس.

1) الاتصال السريع

في واجهة الفاكس، اضغط زر "دفتر الهواتف" لدخول واجهة الاتصال السريع، يبحث النظام أوتوماتيكيا. إذا كان يوجد اتصال سريع، فيعرض البيانات، ثم يشغل الفاكس عبر زر "بدأ"، إذا لم يجد هذا الرقم، فيلاحظ الرقم خاليا؛ يحفظ 200 رقم سريع على الأكثر

2) مجموعة الأرقم

في واجهة الفاكس، اضغط زر "القائمة"، ثم اضغط زر "OK" لدخول واجهة إعداد معلمات الفاكس، اختر دفتر الهواتف - مجموعة الهواتف لدخول واجهة مجموعة الهواتف، يختار مجموعة الأرقم ويختار مجموعة ويضغط زر البدأ في إرسال مجموعة الفاكسات. يمكن إعداد مجموعة الأرقم 10 مجموعة على الأكثر، يحفظ 99 رقم في كل مجموعة على الأكثر.

# PC-FAX .10.4

لخلان مـ PC-Fax عمديه كسافلاي كلالا بساحلا فلم لاسم إركنكميه ، PC-Faxماظد Windowsفلم ل سار لفصلا اذه ذخايه . ليغشتا بلوساً ضريعا ل اثمارد كوو

### 10.4.1 إرسال فاكس PC-Fax

1) افتح ملف الفاكس المطلوب للإرسال.

2) انقر "ملف"، ثم انقر خيار "الطباعة".

| "الأوراق" و"الجودة" لإرسال PC-Fax في | "خواص ألة الطباعة"، يمكن إعداد | ) يختار آلة الطباعة بتسمية نهاية Fax، انقر | 3   |
|--------------------------------------|--------------------------------|--------------------------------------------|-----|
|                                      |                                | صفحة المعروضية "إعدادات الفاكس".           | الد |

| <b>P</b>            | <ul> <li>▲ A4(210×297 mm)</li> <li>● عمودي</li> <li>♦ أفقى</li> </ul> | س<br>حجم الورقة | عداد الفاك |
|---------------------|-----------------------------------------------------------------------|-----------------|------------|
|                     | قياسى 🔻                                                               | قرار            | جودة       |
| الأمر تطبيق تعليمات | موافق                                                                 |                 |            |

4) انقر زر "الطباعة"، يعرض واجهة "إرسال الفاكس".

|                         | الاضافة إلى         | دفتر الهاتف        |
|-------------------------|---------------------|--------------------|
| 2                       | إضافة إلى قائمة     | المرسل اليهم       |
|                         |                     |                    |
| نمه المرسل الي<br>الأسم | ليهم:<br>رقم الفلك. |                    |
| الاستمر                 |                     | U.                 |
|                         |                     |                    |
|                         |                     |                    |
|                         |                     |                    |
|                         |                     |                    |
| حذف المرسل اليه         |                     | عرض دفتر الهاتف >> |
| أرسل                    |                     | الغاء              |
| آرسا                    |                     |                    |

5) أدخل "الاسم" و"رقم الفاكس"، انقر "إضافة إلى قائمة المرسل إليه"؛ إذا كانت حاجة إلى إرسال إلى العناوين المتعددة، يمكن مواصلة إدخال "الاسم" و"رقم الفاكس"، انقر "إضافة إلى قائمة المرسل إليه".

6) انقر "الإرسال" لبدأ إرسال الفاكس.

# 11. الطباعة المتحركة

# 11.1. الطباعة المتحركة AirPrint

لا يمكن إجراء طباعة AirPrint إلا بآلة الطباعة المجهزة بوظيفة AirPrint. راجع ما إذا كانت علامة AirPrint على علبة التعبنة المستعملة لآلة الطباعة لتحديد ما إذا كانت آلة الطباعة تدعم وظيفة AirPrint.

### 11.1.1. نظام التشغيل المدعوم بالطباعة المتحركة AirPrint

يناسب iOS 7.0 أو النسخة الأعلى.

#### 11.1.2. الاستعدادات الأولية

ألة الطباعة المجهزة بوظيفة الشبكة اللاسلكية.

2. الجهاز المحمول iOS.

### 11.1.3. كيفية استعمال الطباعة المتحركة AirPrint

تختلف خطوات الطباعة باختلاف برنامج التطبيق، يتخذ PDF كالمثال للتفسير.

اشغل مصدر كهرباء آلة الطباعة.

2. اضمن إقامة الاتصال بين الجهاز المحمول iOS وآلة طباعة الشبكة اللاسلكية (فيما يتعلق بكيفية الإعداد، راجع الفصل <u>5</u>).

على جهاز iOS، استعمل PDF في فتح الملف المطلوب للطباعة.

4. انقر .

5. انقر "الطباعة".

6. اضمن خيار آلة الطباعة GG IMAGE.

إذا اخترت آلة الطباعة الأخرى (أو لم تختر آلة الطباعة)، فانقر "آلة الطباعة"، ثم اختر آلة الطباعة GG IMAGE.

7. أعد معلمات الطباعة مثل عدد صفحات الطباعة.

8. انقر "الطباعة".

# 12. الإعدادات العادية

يقدم هذا الفصل بعض الإعدادات العادية.

🚰 الملاحظة: • ربما تختلف مظاهر اللوحة باختلاف الموديل والوظيفة، يكون الشكل التوضيحي للمراجعة فقط.

### 12.1. إعدادات النظام

### 12.1.1 إعدادات توفير الحبر

يمكنكم خيار توفير الحبر وفي هذا الوقت يخفض استهلاك المسحوق الكبروني وتكلفة الطباعة، عند "تشغيل" وضع توفير الحبر، يصبح لون الطباعة خفيفا. تكون الإعدادات الافتراضية "إغلاق".

اضغط زر "القائمة" لدخول واجهة إعدادات القائمة.

2) اضغط زر الاتجاه "▲" أو "♥" في خيار "إعدادات النظام"، اضغط زر "OK".

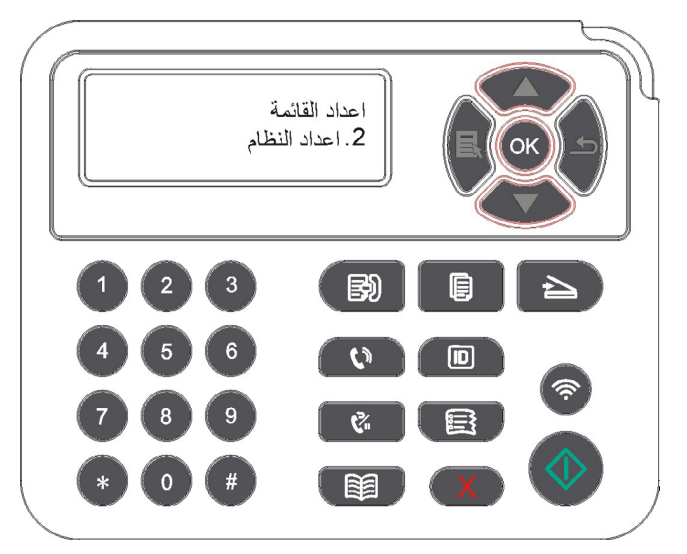

3) اضغط زر الاتجاه "▲" أو "▼" في خيار "إعدادات توفير الحبر"، اضغط زر "OK" لتشغيل/إغلاق وضع توفير الحبر.

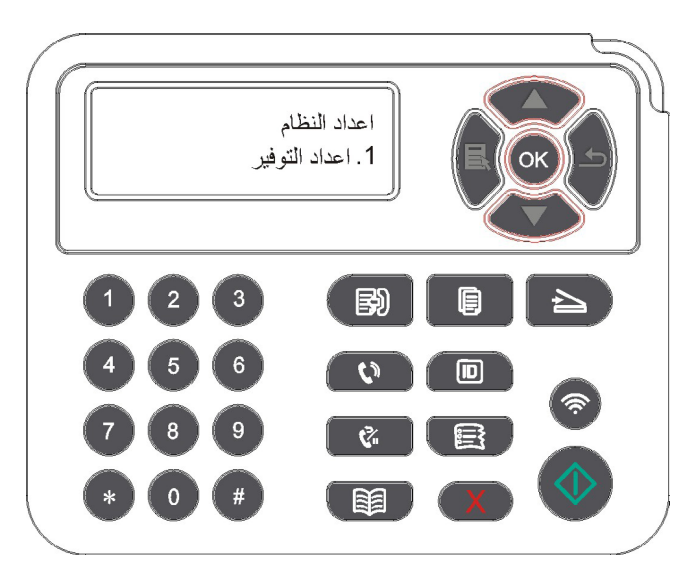
#### 12.1.2 إعدادات اللغة

تطبق "إعدادات اللغة" في خيار اللغة المعروضة على لوحة التحكم.

- 1) اضغط زر "القائمة" لدخول واجهة إعدادات القائمة.
- 2) اضغط زر الاتجاه "▲" أو "▼" في خيار "إعدادات النظام"، اضغط زر "OK".
- 3) اضغط زر الاتجاه "▲" أو "▼" في خيار "إعدادات اللغة"، اضغط زر "OK" لإعداد اللغة.

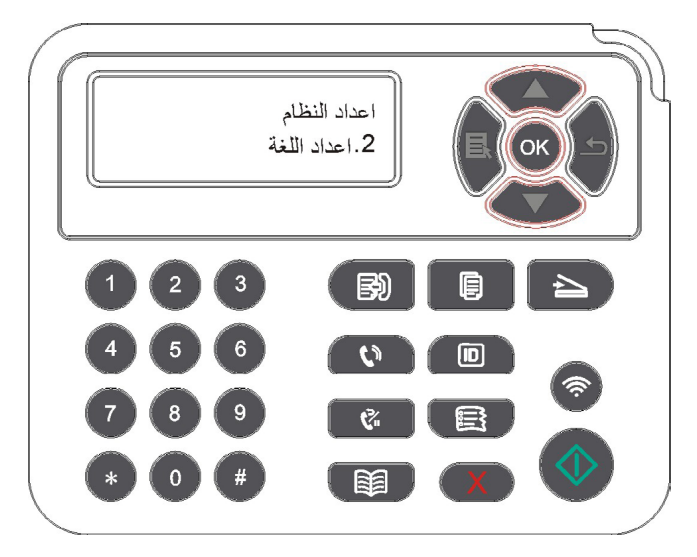

#### 12.1.3 استعادة الإعدادات الافتراضية

يستعمل "استعادة الإعدادات الافتر اضية" في استعادة الإعدادات الافتر اضية لآلة الطباعة وبعد إكمال استعادة الإعدادات الافتر اضية، تعود تشغيل آلة الطباعة أوتو ماتيكيا.

- اضغط زر "القائمة" لدخول واجهة إعدادات القائمة.
- 2) اضغط زر الاتجاه "▲" أو "▼" في خيار "إعدادات النظام"، اضغط زر "OK".
- 3) اضغط زر الاتجاه "▲" أو "▼" في خيار "استعادة الإعدادات الافتر اضية"، اضغط زر "OK".

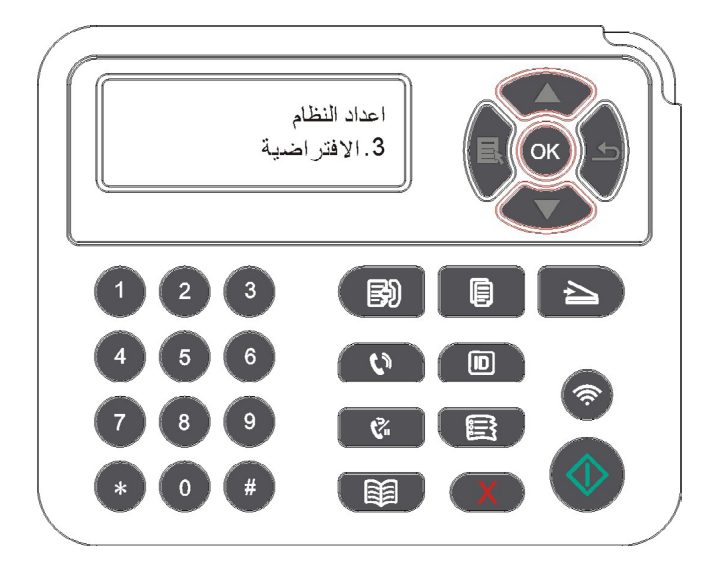

الملحظة: • يمكذ استعادة الإعداداة الافتر اضية لآلة الطباعة الشبكية عبر سير فو Web الداخلي (راجع<u>6.2.4</u>).

#### 12.1.4 إعدادات مدة النوم

إن وضع النوم يخفض استهلاك آلة الطباعة بشكل فعال، يمكن خيار مدة فراغ المعدات قبل دخولها إلى وضع النوم عبر "إعداد مدة النوم".

- اضغط زر "القائمة" لدخول واجهة إعدادات القائمة.
- 2) اضغط زر الاتجاه "▲" أو "▼" في خيار "إعدادات النظام"، اضغط زر "OK".
- 3) اضغط زر الاتجاه "▲" أو "▼" في خيار "إعدادات مدة النوم"، اضغط زر "OK" لإعداد مدة النوم.

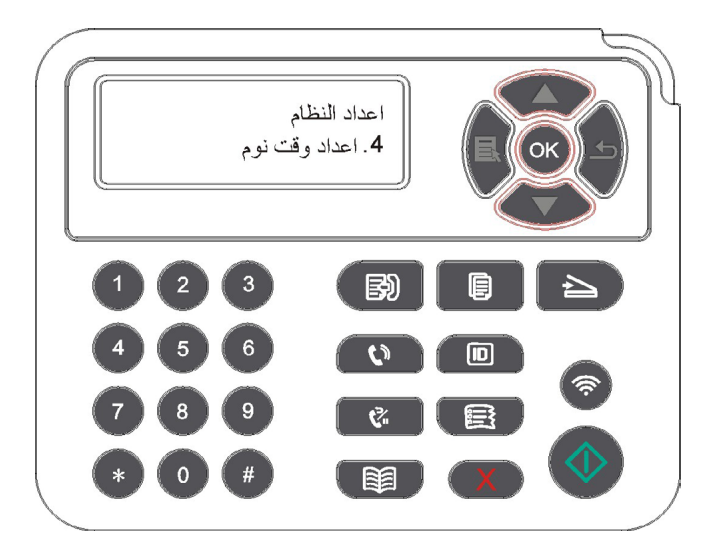

الملاحظة: • عندما تكون آلة الطباعة في وضع النوم، اضعط أي زر أو أرسل أعمال الطباعة لتنشيط آلة الطباعة. يمكن إعداد مدة النوم لآلة الطباعة الشبكية عبر سيرفو Web الداخلي (راجع <u>6.2.3.4 )</u>.

#### 12.1.5 الطباعة الكاتمة للصوت

يعد وضع كاتم الصوت، يمكن تحقيق الطباعة المنخفضة السرعة مع ضجة أصغر، عندما يكون وضع كاتم الصوت في "تشغيل"، تطبع بسرعة منخفضة. وتكون الإعدادات الافتراضية "إغلاق".

- 1) اضغط زر "القائمة" لدخول واجهة إعدادات القائمة.
- 2) اضغط زر الاتجاه "▲" أو "▼" في خيار "إعدادات النظام"، اضغط زر "OK".
- 3)اضغط زر "▲" أو "♥" في خيار "طباعة كاتم الصوت"، اضغط زر "OK" لتشغيل/إغلاق وضع كاتم الصوت.

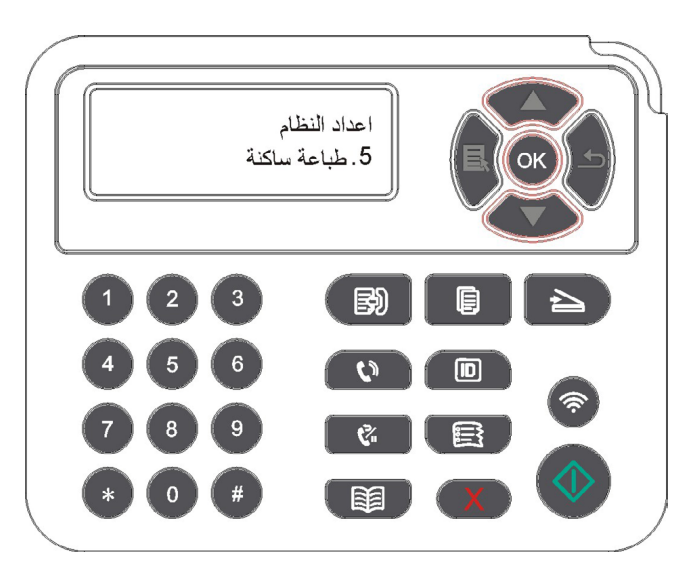

#### 12.1.6. طباعة صفحة للتنظيف والتثبيت

ييمكن أن تؤدي وظيفة "طباعة صفحة للتنظيف والتثبيت" إلى تنظيف مسحوق الحبر ومسحوق الورق وغيره من العناصر الأساسية لتحقيق أفضل تأثير الطباعة. وستبدأ الطابعة تشغيل "طباعة صفحة للتنظيف للتثبيت" تلقائيًا بعد أن تقوم الطابعة بطباعة بعض عدد الصفحات. يمكنك أيضًا تشغيل "طباعة صفحة للتنظيف والتثبيت" يدويًا عن طريق إعداد لوحة التحكم للطابعة. الخطوات كالتالي:

اضغط زر "القائمة" لدخول واجهة إعدادات القائمة.

2) اضغط زر "OK" في خيار " إعدادات النظام".

3) اضغط على "▲" أو "♥" وحدد خيار "طباعة صفحة للتنظيف والتثبيت"، ثم اضغط على "OK" لبدء تنظيف وحدة التنظيف وتثبيتها.

#### 12.1.7 إعادد الإغلاق الأوتوماتيكي

يسمعتل "إعداد الإغلاق الأوتوماتيكي" في إعداد شروط إغلاق آة الطباعة ومدة تأجيل الإغلاق.

اضغط زر "القائمة" لدخول واجهة إعدادات القائمة.

اضغط زر "OK" في خيار " إعدادات النظام".

3) اضغط زر "▲" أو "▼" في خيار "إعدادات الإغلاق الأوتوماتيكي"، اضغط زر "OK" لإعداد شروط الإغلاق وتأجيل الإغلاق.

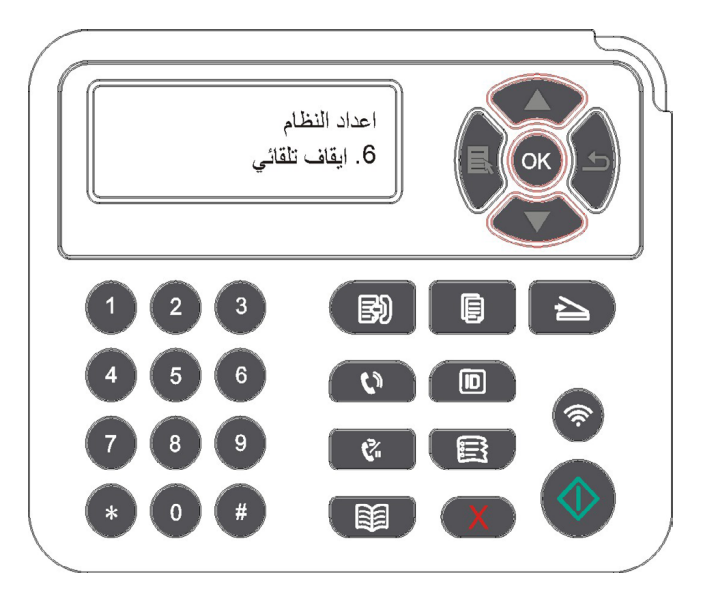

🚰 الملاحظة: إعداد شروط الإغلاق الأوتوماتيكي:

• إغلاق اتصال دون منفذ (إعدادات المصنع الافتراضية): لم تربط جميع المنافذ، إغلاق وظيفة Wi-Fi لموديل Wi-Fi، آلة الطباعة في وضع الانتظار أو النوم.

- إغلاق عند وضع فاض: تكون ألة الطباعة في وضع الانتظار أو النوم.
- تتوافق آلة الطباعة مع شروط الإغلاق الأوتوماتيكي، يغلق أوتوماتيكيا بعد الفترة المعدة.
  - بعد إغلاق المنتج، تكون كمية استهلاك الكهرباء 0.5 واط أو أدني.
  - لا تدعم بعض الدول (أو الأقاليم) وظيفة إعداد الإغلاق الأوتوماتيكي.

### 12.1.8. الصوت/جهارة الصوت (يناسب الموديل المجهز بوظيفة الفاكس)

يمكنكم إعداد جهارة الصوت/الصوت أو إغلاق جهارة الصوت/ألصوت. 1) اضغط زر "القائمة" لدخول واجهة إعدادات القائمة.

2) اضغط زر الاتجاه "▲" أو "▼" في خيار "إعدادات النظام"، اضغط زر "OK".

3) اضعط زر الاتجاه "▲" أو "♥" في خيار "صوت/جهارة الصوت"، اضغط زر "OK" لإعداد خيارات "صوت الملاحظة"، "صوت النغمة"، "صوت الفاكس"، "جهارة الصوت العامة".

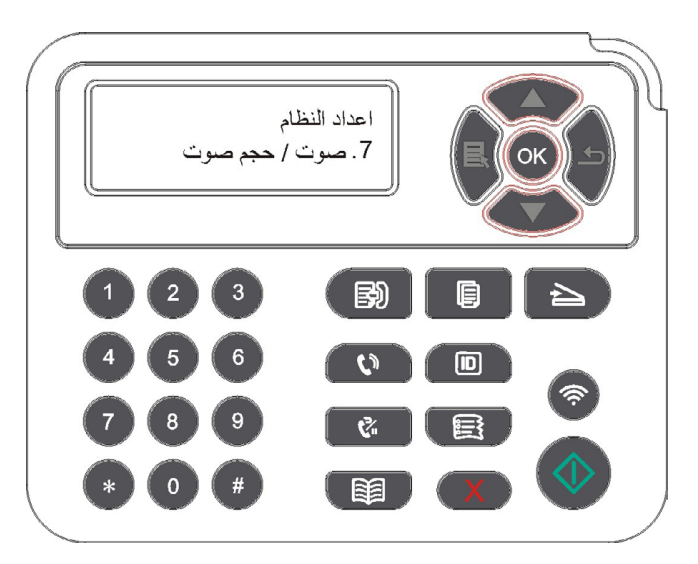

12.1.9 الوقت/التاريخ (يناسب الموديل المجهز بوظيفة الفاكس)

خيار تلا/تقولا خيار ي فخيار تلاو تقولت لادادلإعا ءار إج مكنكمي .

لقائمة. 1ا تادادجهة إعاو لوخدلقائمة" لا" ضغط زرا )

ضغط زر "2ا ، "ملنظاا تادادخيار "إع يأو "▼" ف "▲" ماجتلاا ضغط زرا )OK".

3) اضغط زر الاتجاه "▲" أو "♥" في خيار "الوقت/التاريخ"، اضغط زر "OK" لإعداد الخيارات "التاريخ"، "الوقت"، "منطقة التوقيت"، "صيغة التاريخ"، "صيغة الوقت".

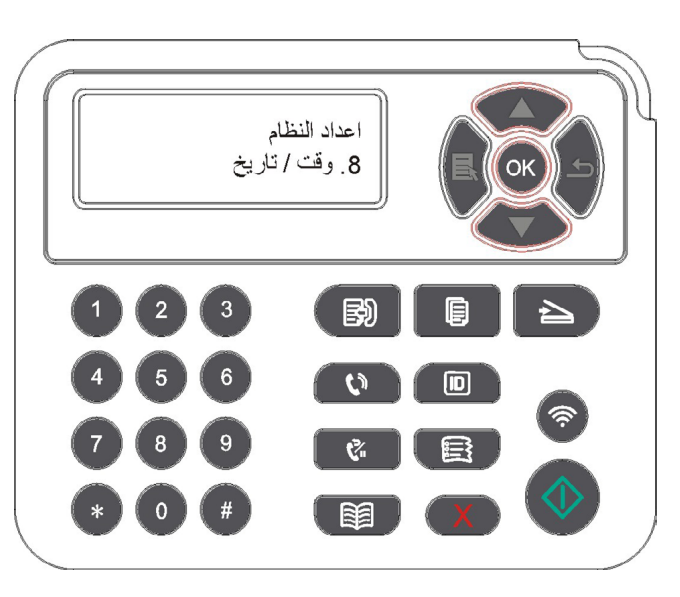

### 12.2. إعدادات الشبكة

يمكنكم إعداد الشبكة وراجع أو إعداد وضع الشبكة.

- اضغط زر "القائمة" لدخول واجهة إعدادات القائمة.
- 2) اضغط زر الاتجاه "▲ " أو "♥ " في خيار "إعدادات الشبكة".

3) اضغط زر "OK" في إعداد الخيارات "إعداد الشبكة السلكية"، "إعداد الشبكة اللاسلكية"، "اتصال Wi-Fi".

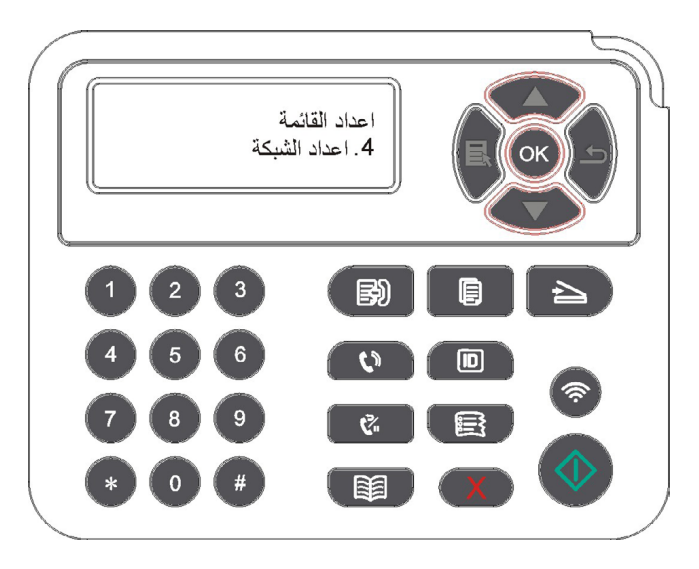

### 12.3. بيانات الشبكة

يمكنكم مراجعة بيانات الشبكة عبر بيانات الشبكة.

اضغط زر "القائمة" لدخول واجهة إعدادات القائمة.

2) اضعطزر الاتجاه "▲" أو "▼" في خيار "بيانات الشبكة"، اضعطزر "OK" لمراجعة "بيانات الشبكة السلكية"، "بيانات الشبكة اللاسلكية"، "بيانات النقاط الساخنة Wi-Fi".

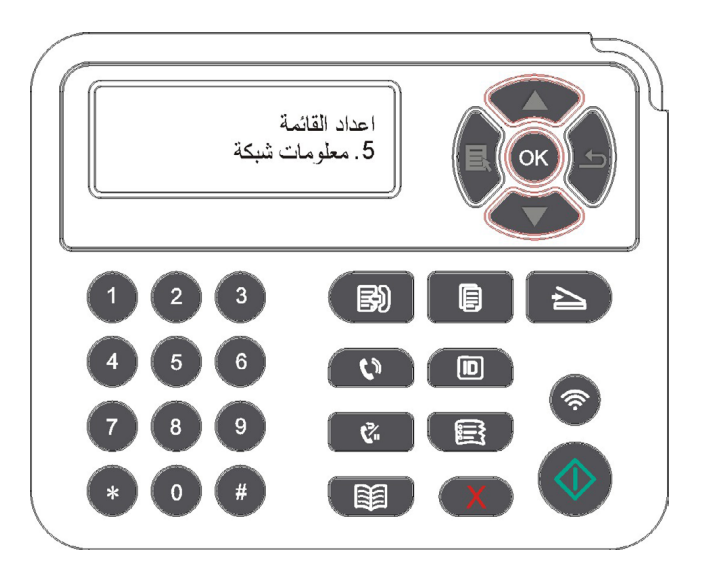

### 12.4. طباعة تقرير البيانات

يمكنكم طباعة تقرير البيانات عبر لوحة التحكم. إن هذه الصفحات تساعدكم في معرفة بيانات المنتجات والتشخيص وحل تعطل المنتجات.

- اضغط زر "القائمة" لدخول واجهة إعدادات القائمة.
- 2) اضغط زر الاتجاه "▲" أو "♥" في خيار "تقرير البيانات".

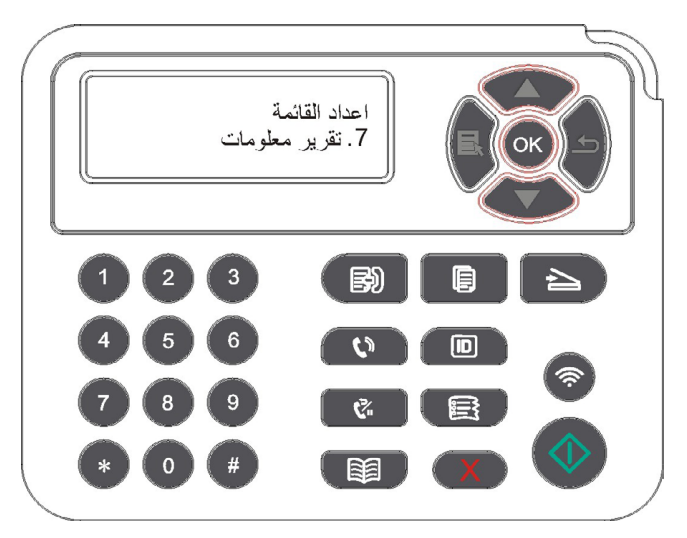

3) اضغط زر "OK" لدخول طباعة تقرير البيانات، يمكنكم طباعة تقرير المنتجات حسب الحاجة.

يمكن طباعة صفحة Demo وصفحة البيانات وصفحة هيكل القائمة وإعدادات الشبكة والايميل وايميل المجموعة وعنوان FTP والنقاط الساخنة WiFi على تقرير المنتجات.

الملاحظة: • تكون تقارير المنتجات السابقة أكمل تقارير المنتجات، ربما يختلف تقرير المنتج المستعمل فاعليا عن تقرير المنتج السابق.

## 12.5. الكمية الباقية لمسحوق الكربون

يمكنكم مراجعة الكمية الباقية للحبر لخرطوشة الحبر الحالية عبر لوحة تحكم آلة الطباعة.

- اضغط زر "القائمة" لدخول واجهة إعدادات القائمة.
- 2) اضغط زر الاتجاه "▲" أو "▼" في خيار "الكمية الباقية للمسحوق الكربوني".

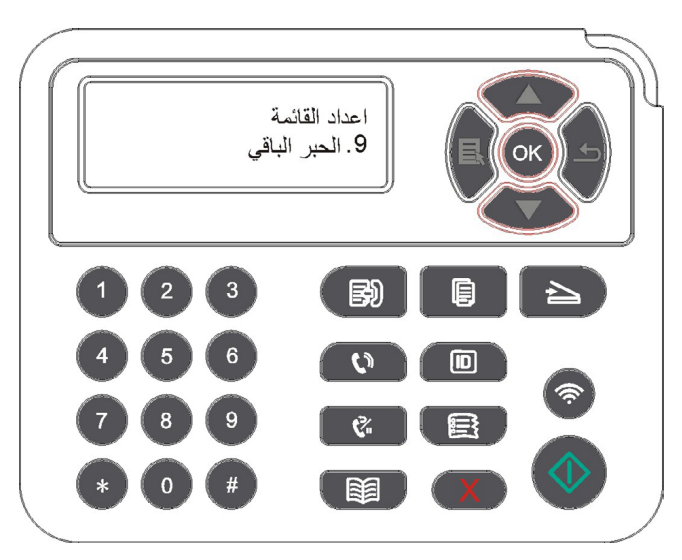

3) اضغط زر "OK" لدخول ومراجعة الكمية الباقية للمسحوق الكربوني.

#### 12.6. سجل عناوين الايميلات

(يناسب الجهاز المجهز بوظيفة الفاكس) 1) اضغط زر "المسح" على لوحة التحكم، ثم اضغط زر "القائمة" لدخول واجهة "إعدادات القائمة". 2) اضغط زر "OK" لدخول واجهة "إعدادات المسح". 3) اضغط زر الاتجاه "▲" أو "▼" في خيار "سجل عناوين الايميل"، اضغط زر "OK". 4) اضغط زر الاتجاه "▲" أو "▼" في خيار "تحرير سجل العناوين"، اضغط زر "OK" لإنشاء وتحرير /مراجعة وحذر وإضافة إلى المجموعة. 5) اضغط زر الاتجاه "▲" أو "▼" في خيار "تحرير ايميل المجموعة"، اضغط زر "OK" لإنشاء وتحرير /مراجعة وحذر

الملاحظة: • لا يمكن إضافة أعضاء سجل العناوين إلى المجموعة إلا بعد إنشاء ايميل المجموعة.
 • لا يمكن تلقي الايميل إلا بعد الإعداد الصحيح للايميل، تكون خطوات إعداد الايميل حسب تعليمات مدير الشبكة.

#### 12.7. إعداد سجل عناوين FTP

(يناسب الجهاز المجهز بوظيفة الفاكس)

الضغط زر "المسح" على لوحة التحكم، ثم اضغط زر "القائمة" لدخول واجهة "إعدادات القائمة".

2)اضغطزر "OK" لدخول واجهة "إعدادات المسح".

3) اضغط زر الاتجاه "▲" أو "♥" في خيار "سجل عناوين FTP"، اضغط زر "OK" لإنشاء وتحرير /مراجعة وحذف.

📝 الملاحظة: • قبل إعداد سجل عناوين FTP، يحتاج إلى استفسار عنوان IP للسيرفو، رقم المنفذ، اسم FTP من مدير الشبكة.

### 12.8. ترقية أولاين

في حالة عدم وجود الحاسب الألي، يمكن ترقية الخردوات عبر لوحة التحكم لألة الطباعة.

اشغل مصدر كهرباء آلة الطباعة، اتصل آلة الطباعة بالشبكة.

2) اضبغط زر "القائمة" لدخول واجهة إعدادات القائمة.

3) اضغط زر الاتجاه "▲" أو "♥" في خيار "الترقية أولاين"، اضغط زر "OK".

4) قم بالتشغيل حسب الملاحظة، بعد إكمال الترقية، يحتاج إلى إعادة تشغيل آلة الطباعة.

📝 الملاحظة: • • إذا فشل في تنزيل الخردوات، أعد تشغيل آلة الطباعة لإعادة التشغيل.

# 13. الصيانة العادية

🚰 الملاحظة: • تختلف مظاهر آلات الطباعة باختلاف الموديلات والوظائف، يكون الشكل التوضيحي للمراجعة فقط.

## 13.1. تنظيف آلة الطباعة

الملاحظة: • استعمل مادة التنظيف المحايدة.

 بعد استعمال آلة الطباعة، ما زالت قطع الغيار الجزئية في وضع حار. عند لمس الجهاز مع قطع الغيار الداخلية، ممنوع لمس علامة تحذير الحرارة العالية فورا والاحتراق الحار.

استعمل القماش الناعم في مسح مظهر الجهاز لإزالة الغبار.

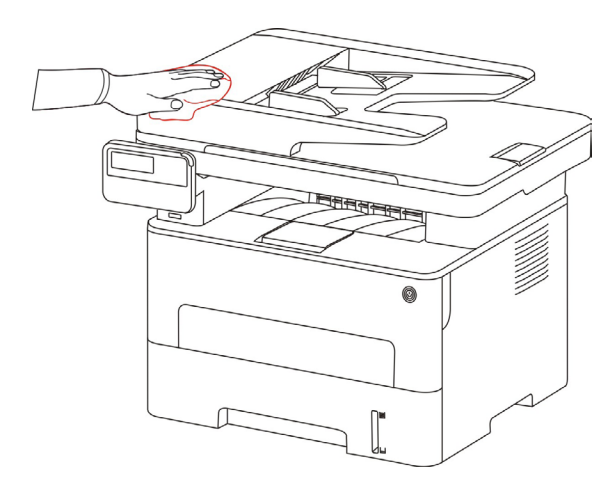

2. ارفع غطاء الماسح، استعمل القماش الناعم في مسح منصة الزجاج بلطف.

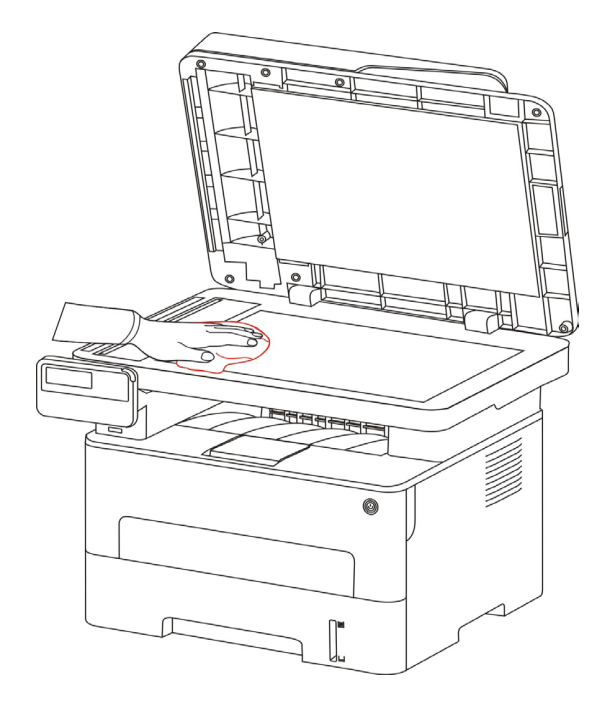

 віть правод правод право Правод правод правод правод правод правод правод правод правод правод правод правод правод правод правод правод правод правод правод правод правод правод правод правод правод правод правод правод правод правод правод правод правод правод правод Правод правод правод правод правод правод правод правод правод правод правод правод правод правод правод правод Правод правод правод правод правод правод правод правод правод правод правод правод правод правод правод правод Правод правод правод Правод правод правод правод правод правод правод правод правод правод правод правод правод правод правод правод правод правод правод пра Правод правод правод правод правод правод правод правод правод правод правод правод правод правод правод правод правод правод правод правод правод правод правод правод правод правод правод правод правод правод правод пра Правод прав

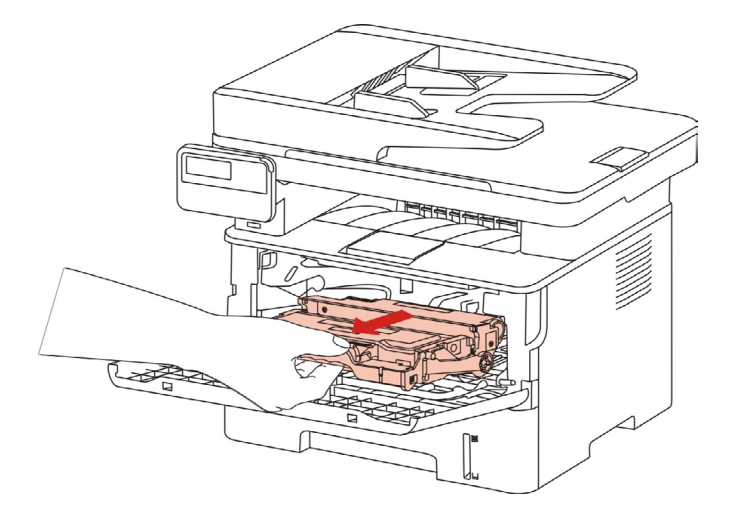

الملاحظة: • عند إسقاط خرطوشة حبر الليزر، عبئ خرطوشة حبر الليزر إلى الكيس الوقائي أو تعبئة الأوراق السميكة، تجنب ضرر الأسطوانة الحساسة للضوء بالأشعة.

4. نظف داخل آلة الطباعة كما في الشكل الآتي، استعمل القماش الناعم غير المخملي الجاف في مسح الجزء الظال عند الأسفل.

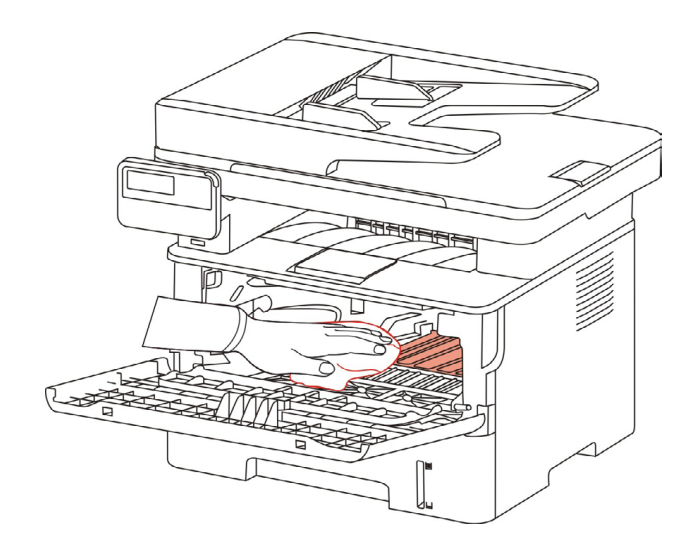

5.طبق القماش الجاف في مسح عدسة LSU لألة الطباعة.

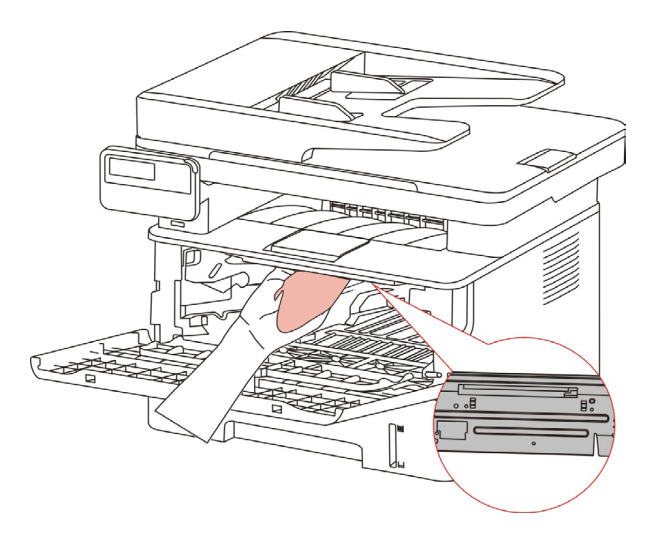

6.افتح علبة إدخال الأوراق الأوتوماتيكي لألة الطباعة واستعمل القماش الجاف في مس درفلة الأوراق لألة الطباعة.

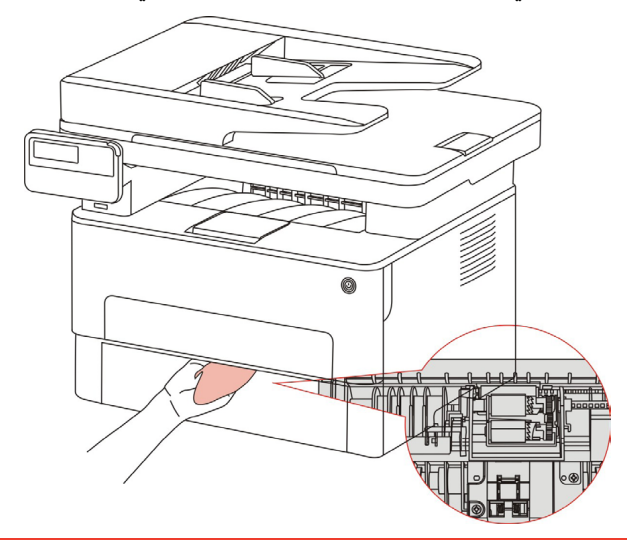

الملاحظة: • بالنسبة إلى الجهاز مع جهاز إدخال أوراق الملف، يحتاج إلى تنظيف الوسخ على مكان غطاء جهاز إدخال أوراق لكشلا ي فن لمكاا حسم ي فم لناعا شماقلا لمعتساو ف للما.

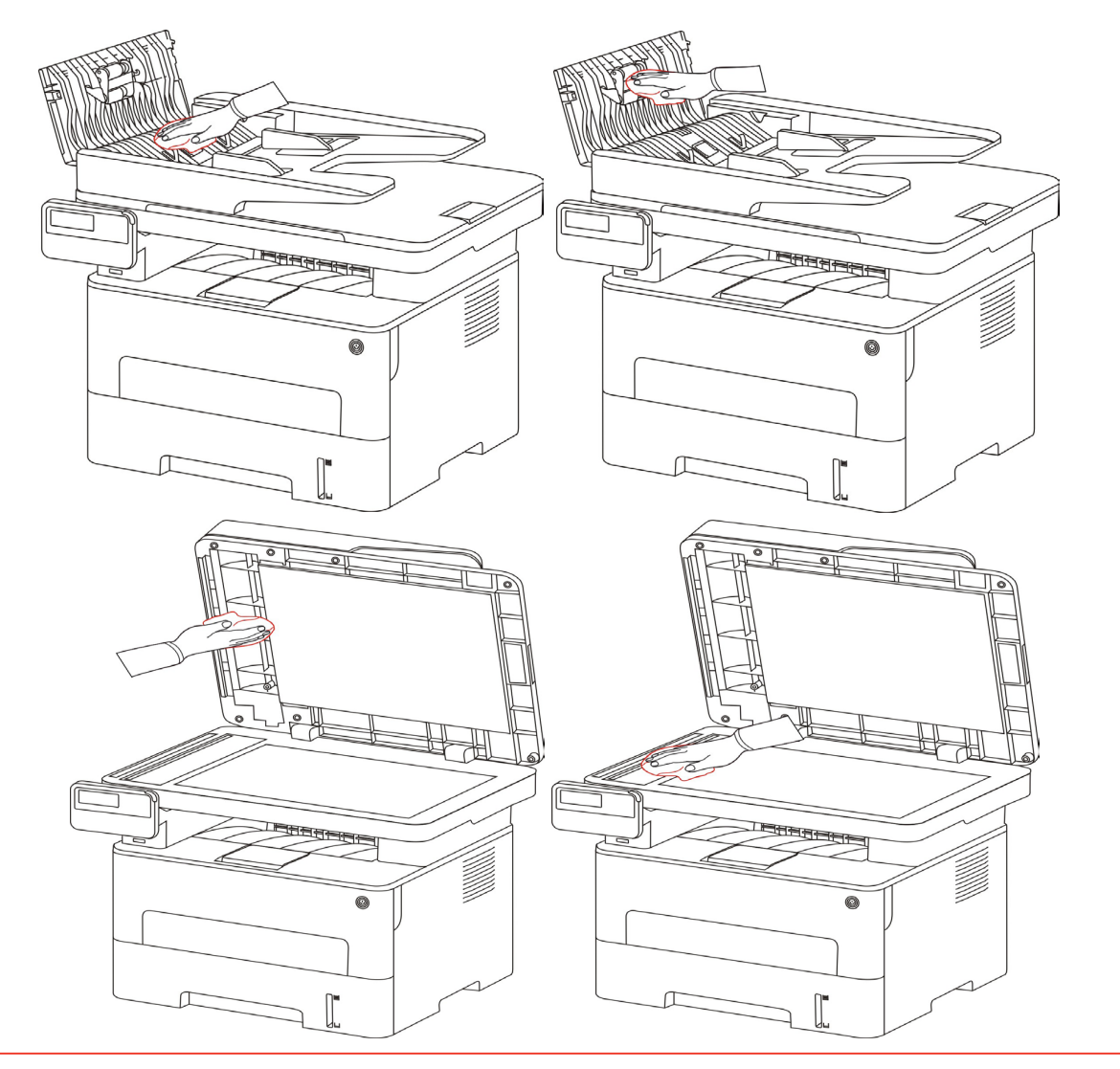

#### 13.2.صيانة خرطوشة الحبر والمكونات

#### 13.2.1. حول خرطوشة الحبر والمكونات

استعمال وصيانة خرطوشة الحبر والمكونات.

من أجل ضمان جودة الطباعة الأفضل، استعمل خرطوشة الحبر الأصلية.

عند استعمال خرطوشة الحبر، انتبه إلى ما يلى:

احفظ خرطوشة الحبر عند مكان جاف يتجنب الأشعة.

ممنوع إعادة ملأ خرطوشة الحبر. وإلا فلا تتضمن الأضرار الناشئة في مجال ضمان آلة الطباعة.

• خزن خرطوشة الحبر في ظروف جاف وظالة.

ممنوع وضع خرطوشة الحبر قرب مصدر النار ويكون الحبر في الخرطوشة قابلا للاحتراق وتجنب الحريق.

• عند إخراج أو فك خرطوشة الحبر، انتبه إلى تسرب الحبر، إذا كان تسرب الحبر يؤدي إلى لمس البشرة أو دخله إلى العين والفم فزر الطبيب عند الوعكة.

• عند وضع خرطوشة الحبر ، ابعد عن منطقة متناولة للأطفال.

2. عمر استعمال خرطوشة الحبر.

• يتوقف عمر استعمال خرطوشة الحبر على كمية الحبر المطلوبة لأعمال الطباعة.

• تعرض شاشة عرض LCD "انتهاء عمر استعمال خرطوشة الحبر " ويدل على أن عمر استعمال الخرطوشة انتهى وبدل خرطوشة الحبر.

عمر استعمال المكونات.

• تعرض شاشة عرض LCD "انتهاء عمر استعمال المكونات" فيدل على أن عمر استعمال المكونات انتهى وبدل المكونات.

#### 13.2.2. تبديل خرطوشة الحبر والمكونات

الملاحظة: قبل تبديل خرطوشة الحبر، انتبه إلى ما يلي:
 وربما على سطح الخرطوشة حبر، واحذر عند أخرجه لتجنب السقوط.
 ضع خرطوشة الحبر على الورق لتجنب سقوط الحبر بشكل واسع.
 عند التركيب، ممنوع لمس سطح الأسطوانة الحساسة للأشعة لجنب ضررها.

تكون خطوات تبديل خرطوشة الحبر كما يلي:

أغلق مصدر كهرباء آلة الطباعة.

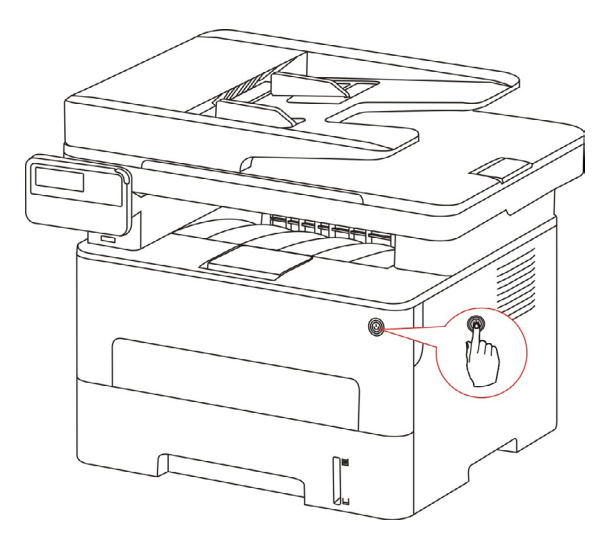

افتح الغطاء الأمامي، أخرج خرطوشة حبر الليزر عبر المسار.

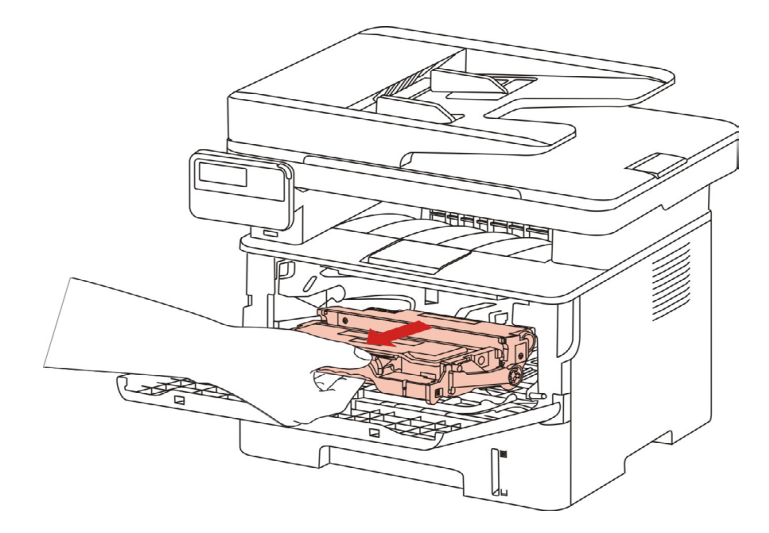

3.اضغط الزر الأزرق على يسار المكونات باليد اليسرى، كما ارفع مقبض خرطوشة الحبر باليد اليمني لإخراج خرطوشة الحبر.

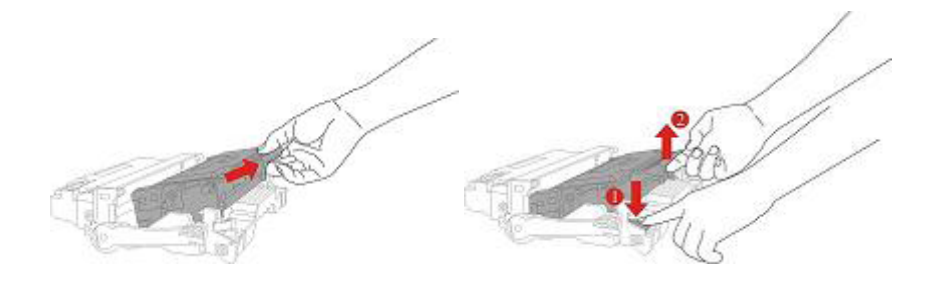

4. افتح تعبئة خرطوشة الحبر الجديدة وتمسك بمقبض خرطوشة الحبر وحرك يمنة ويسرة 5-6 مرات لانتشار الحبر في خرطوشة الحبر بشكل موحد.

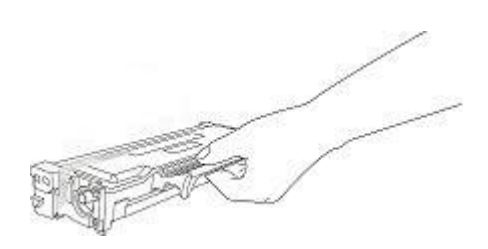

5. أخرج شريط الإحكام لإسقاط الغلاف الوقائي لخرطوشة الحبر.

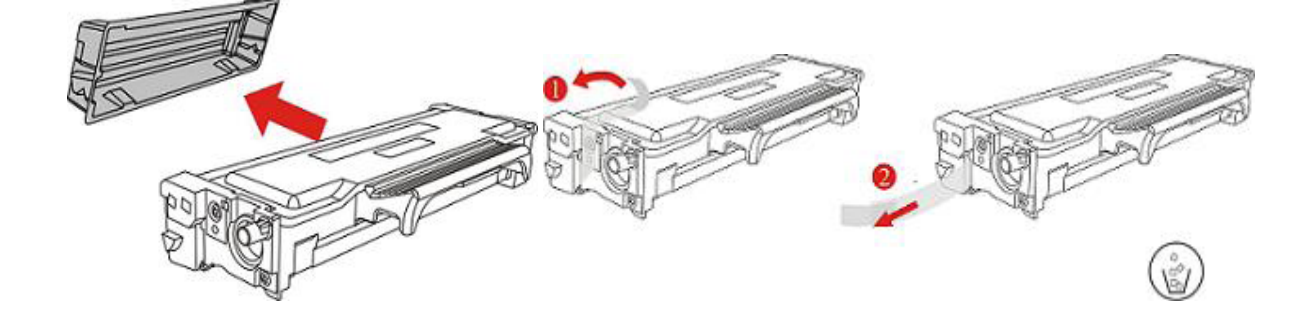

6.ركب خرطوشة الحبر إلى المكونات على المسار داخل المكونات لإكمال تركيب خرطوشة الحبر.

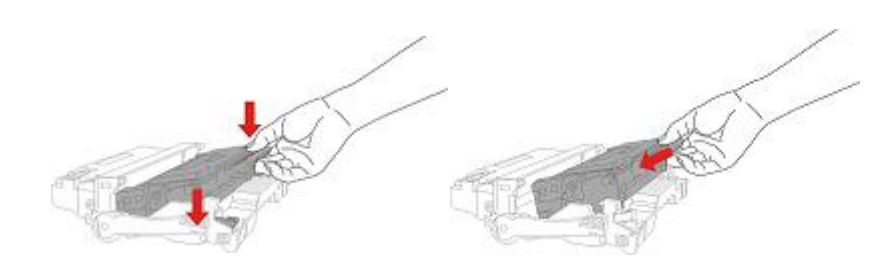

7.خذ مكونات خرطوشة الحبر المركبة ويركب مكونات خرطوشة الحبر عبر المسار داخل ألة الطباعة لإكمال التركيب.

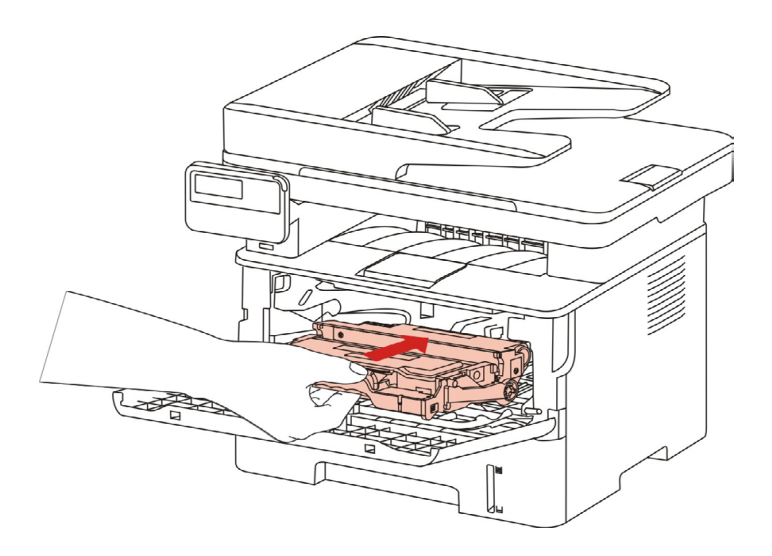

8.أقلغ الغاطء الأمامي. **خطوات تبديا ل لمكونات:** 1. أقال مصدك رهرابه آلة الطباعة.

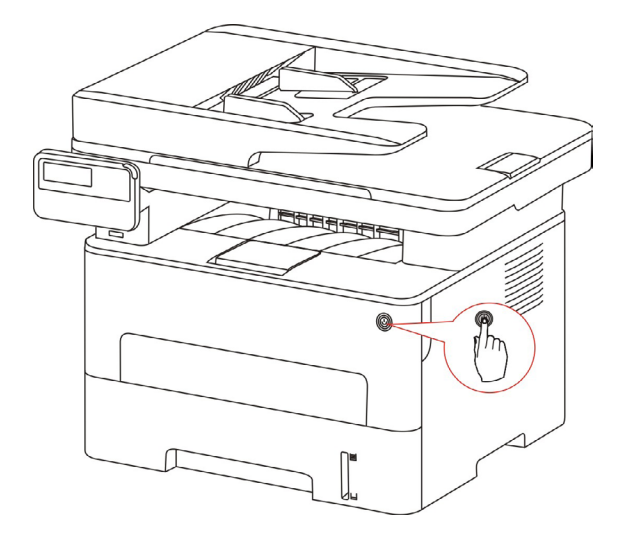

افتح الغطاء الأمامي، أخرج خرطوشة حبر الليزر عبر المسار.

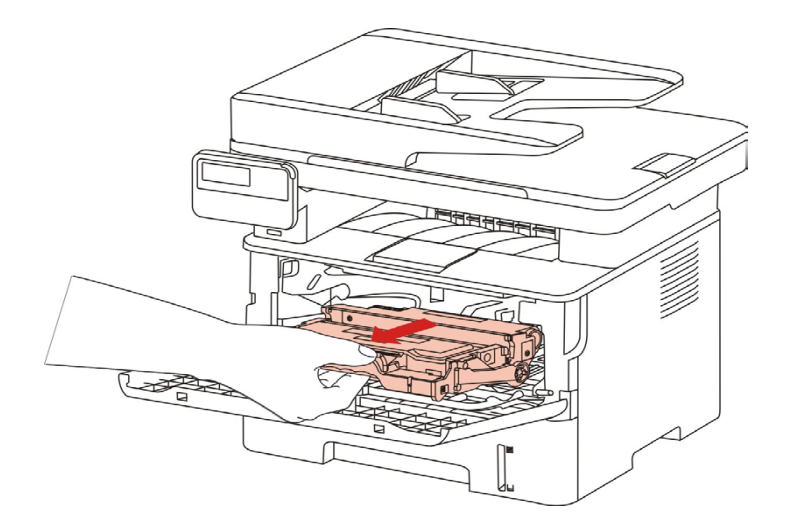

3. اضغط الزر الأزرق على يسار المكونات باليد اليسرى، كما ارفع مقبض خرطوشة الحبر باليد اليمنى لإخراج خرطوشة الحبر.

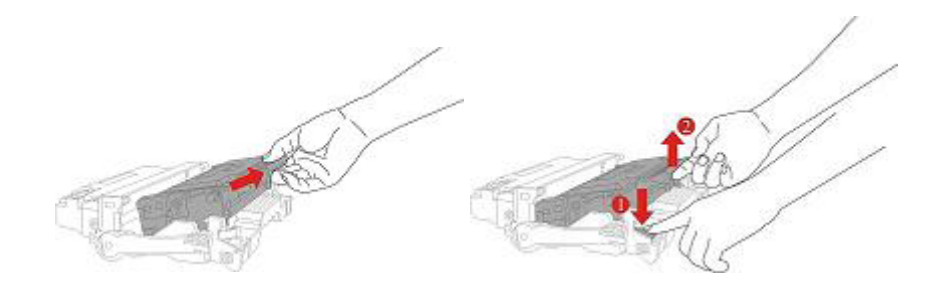

4.افتح تعبئة المكونات الجديدة وأسقط جهاز حماية المكونات وضعها على سطح المنصة الأفقية.

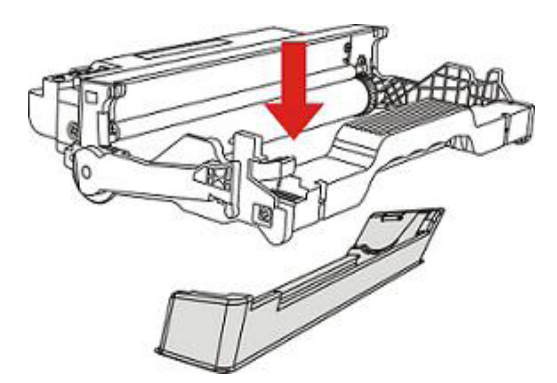

5.ركب خرطوشة الحبر إلى المكونات على المسار داخل المكونات لإكمال تركيب خرطوشة الحبر.

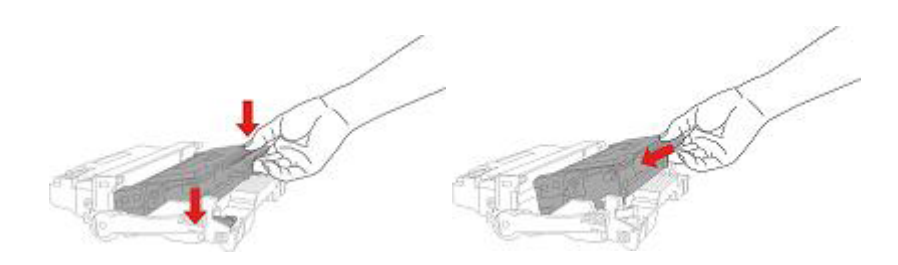

6.خذ مكونات خرطوشة الحبر المركبة ويركب مكونات خرطوشة الحبر عبر المسار داخل آلة الطباعة لإكمال التركيب.

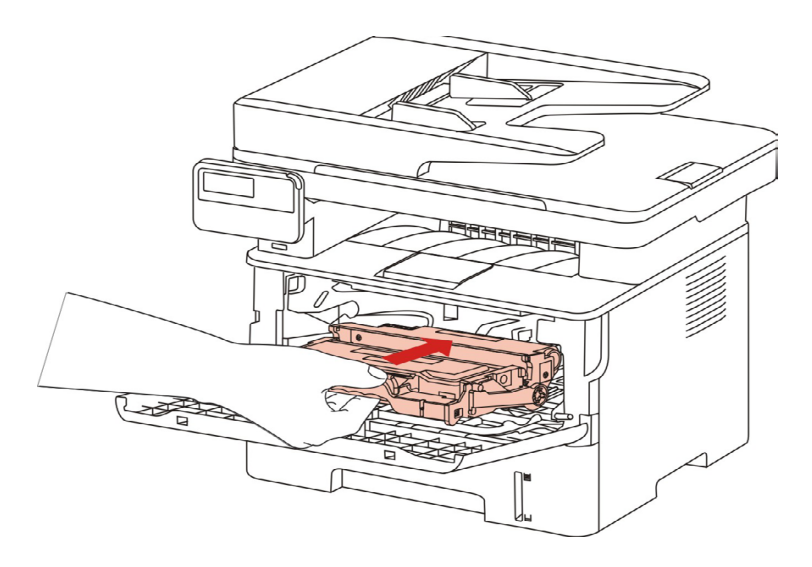

7.أغلق الغطاء الأمامي.

# 14. حل الأعطال

اقرأ هذا الفصل بصورة جدية ويمكن مساعدتكم في حل الأعطال العادية في عملية الطباعة. إن لم تحل المشاكل فاتصل بمركز الخدمة بعد البيع ل GG IMAGE.

قبل معالجة الأعطال العادية، افحص الحالات الآتية أولا:

- ما إذا كان توصيل سلك مصدر الكهرباء صحيحا وما إذا كان مفتاح مصدر كهرباء ألة الطباعة شغالا.
  - ما إذا كانت جميع قطع الغيار الوقائية مفككة.
  - ما إذا كانت خرطوشة الحبر تركب بشكل صحيح.
  - ما إذا كانت الأوراق موضوعة في علبة الأوراق بشكل صحيح.
  - ما إذا كان كابل فتحة التوصيل يوصل بآلة الطباعة والحاسب الألى بشكل صحيح.
    - ما إذا كان يثبت برنامج تثبيت آلة الطباعة بشكل صحيح.
    - ما إذا كان منفذ الحاسب الألى يركب ويوصل بمنفذ ألة الطباعة بشكل صحيح.

### 14.1. إزالة سد الأوراق

#### 14.1.1. سد الأوراق المتوسط

الملاحظة: • عند أخذ ورقة السد عند الوسط، في حالة لمس المكونات الداخلية بفتح الغطاء الأمامي أو الغطاء الخلفي، ممنوع ا لمس علامة تحذير الحرارة العالية لتجنب الحرق.

1 سحب علبة الأوراق.

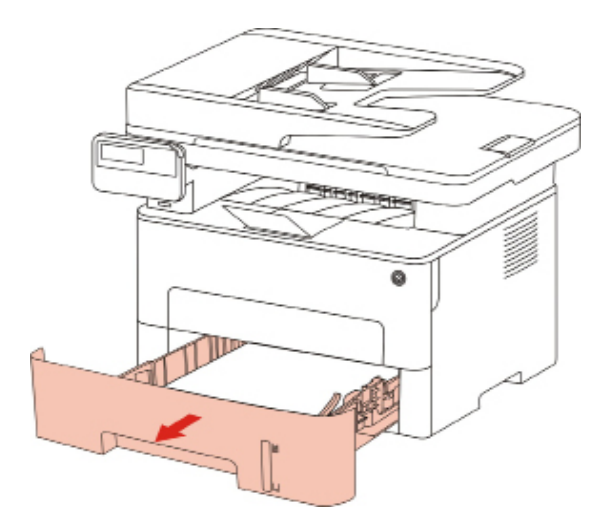

أخرج الأوراق المسدودة بلطف.

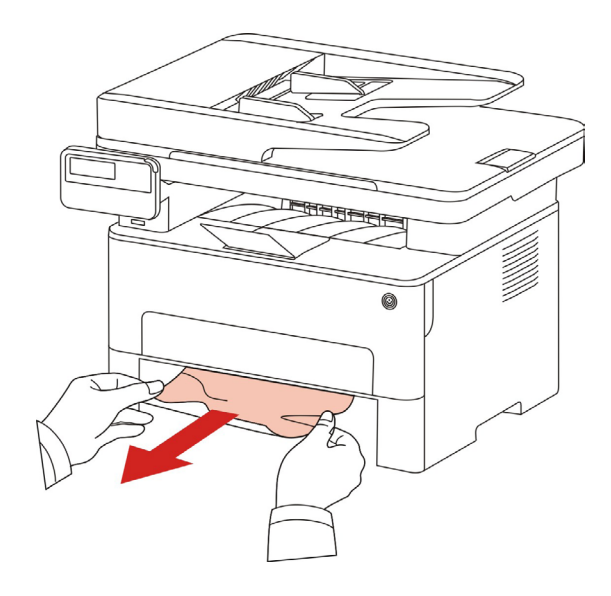

3.تركيبه في العلبة الورقية.

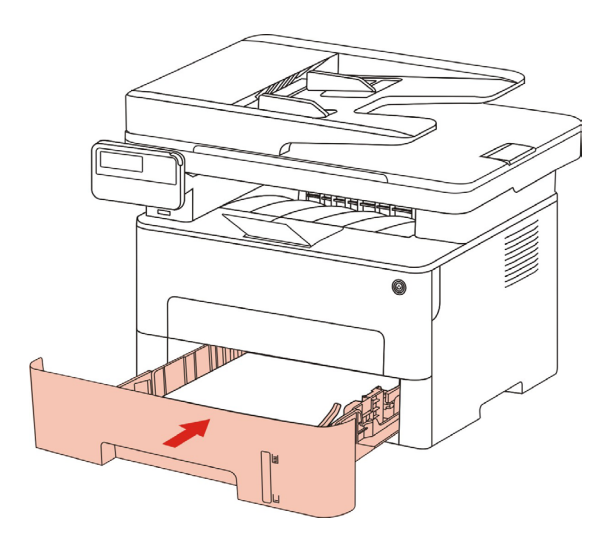

4.افتح الغطاء الأمامي.

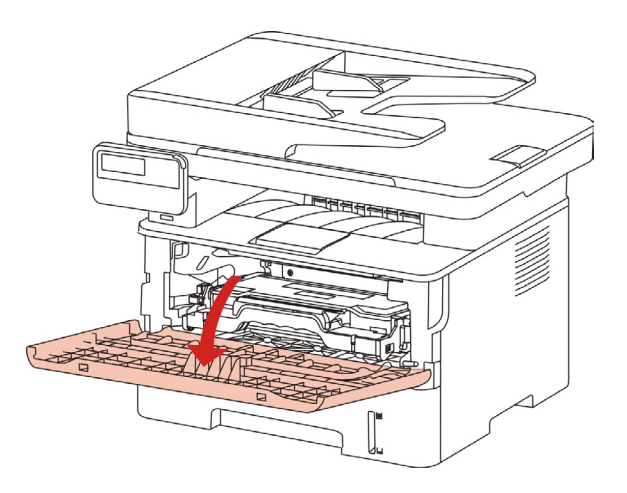

5.أخرج خرطوشة الحبر على المسار. (من أجل تجنب تأثير حساس الضوء لجودة الطباعة، استعمل الكيس الوقائي لتركيب خرطوشة الحبر جيدا أو استعمل الأوراق السميكة في تغطية خرطوشة الحبر.)

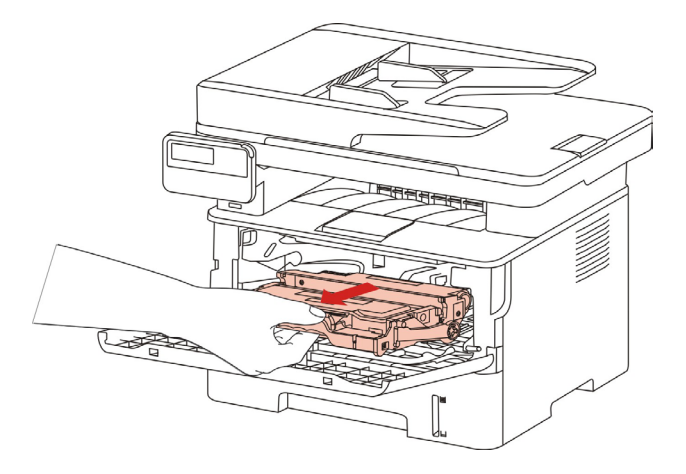

#### 6.أخرج الأوراق المسدودة بلطف.

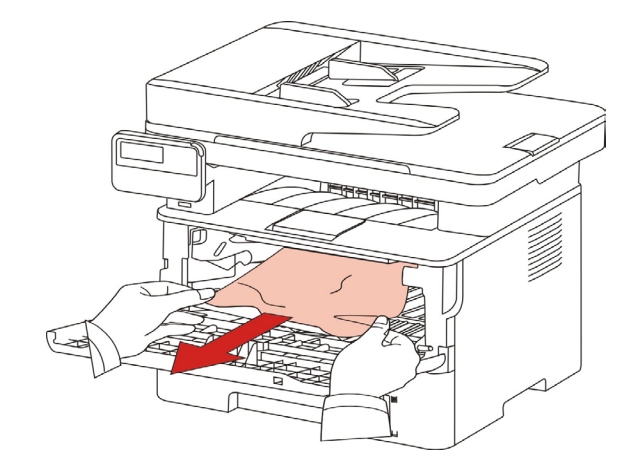

7 بعد إخراج الأوراق المسدودة، أعد تركيب خرطوشة الحبر وأغلق الغطاء الأمامي وتستعيد آلة الطباعة.

#### 14.1.2 الأوراق المسدودة لوحدة تثبيت الضوء

الملاحظة: • عند أخذ الأوراق المسدودة بوحدة تثبيت الضوء، يجب الانتباه إلى عدم لمس الجزء الظال لتجنب ضرر الاحتراق.

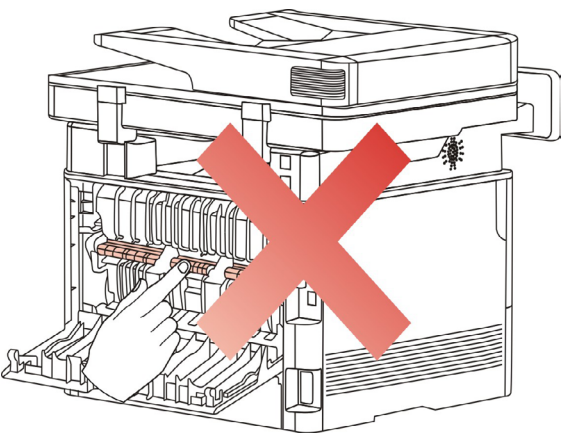

افتح الغطاء الأمامي وأخرج خرطوشة الحبر عبر المسار.

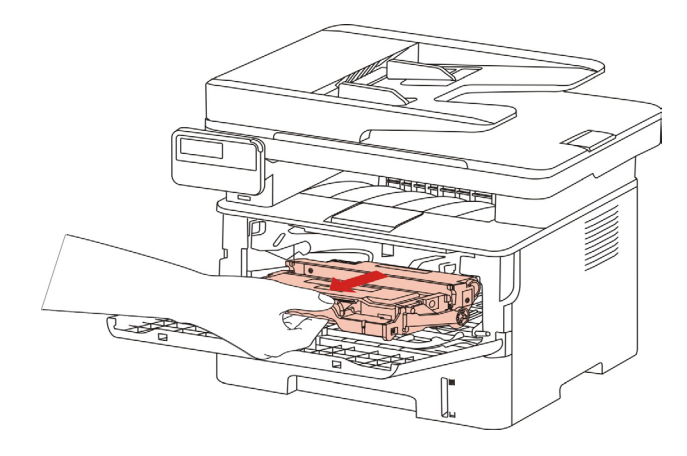

2.افتح الغطاء الخلفي.

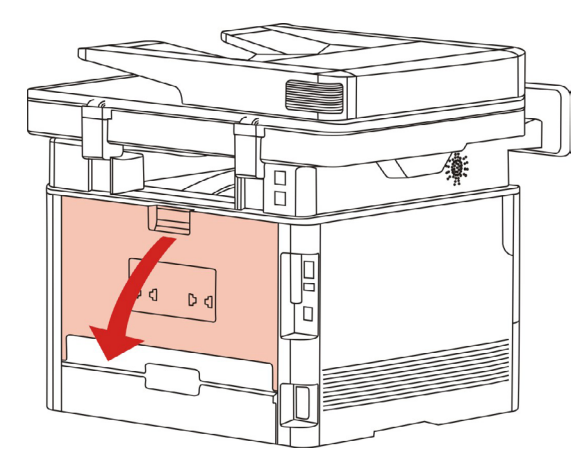

#### 3. افتح وحدة تفريغ الضغط لتثبيت الضوء عبر مقبض الطرفين.

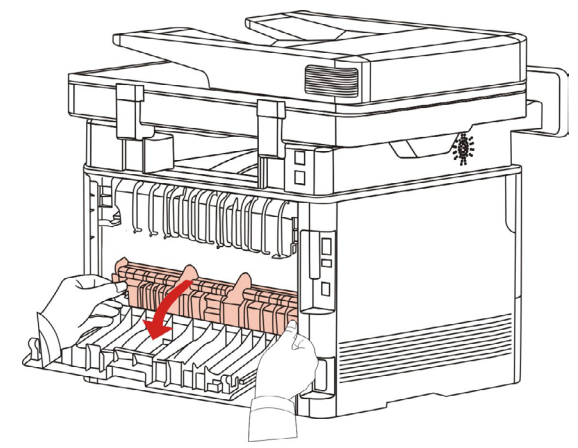

4.أخرج الأوراق المسدودة بلطف

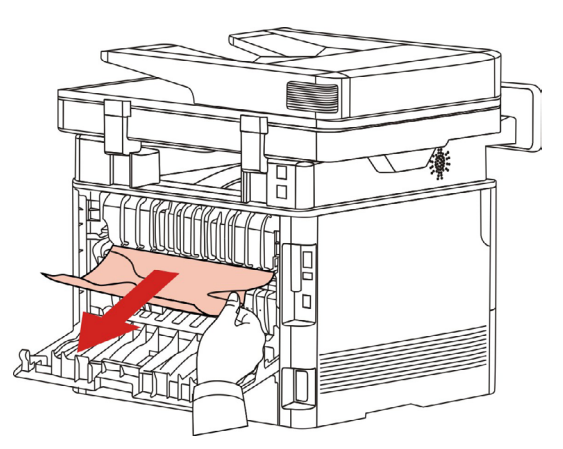

5.بعد إخراج الأوراق المسدودة، أغلق الغطاء الأمامي وتستعيد آلة الطباعة أوتوماتيكيا.

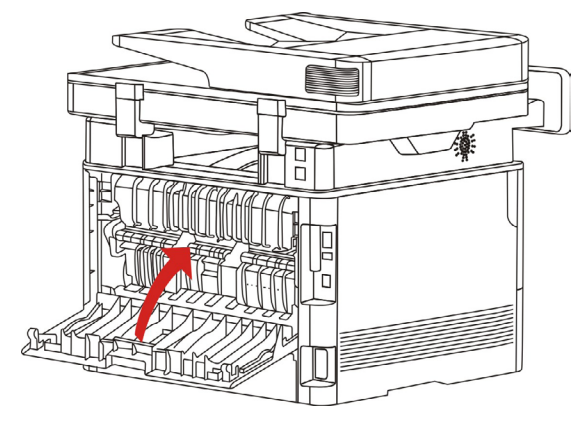

6.بعد إخراج الأوراق المسدودة، أغلق الغطاء الأمامي وتستعيد آلة الطباعة أوتوماتيكيا.

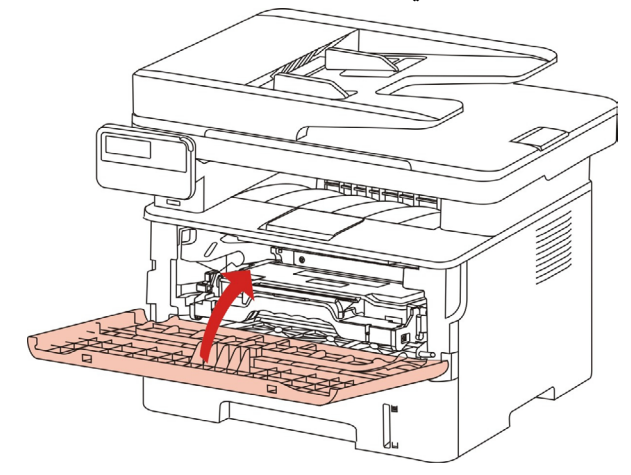

## 14.1.3. الأوراق المسدودة بوحدة طباعة الوجهين

أخرج وحدة طباعة الوجهين من وراء آلة الطباعة.

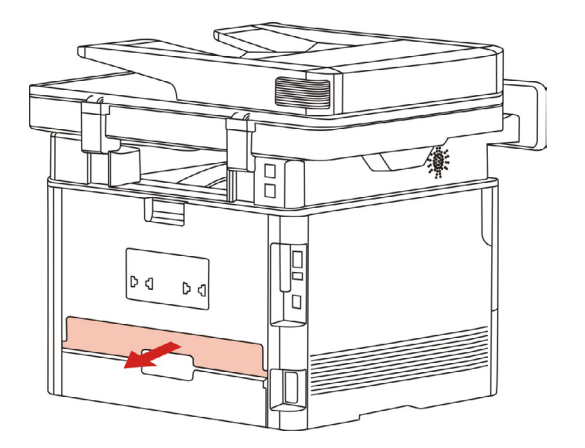

2. أخرج الأوراق المسدودة من وحدة طباعة الوجهين.

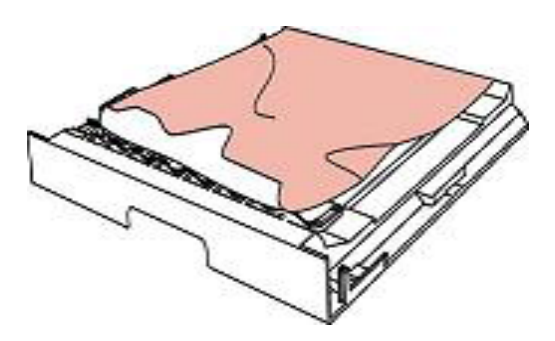

3. إذا لم تخرج الأوراق مع وحدة طباعة الوجهين فافتح علبة الأوراق لإخراج الأوراق المسدودة من القاع مباشرة.

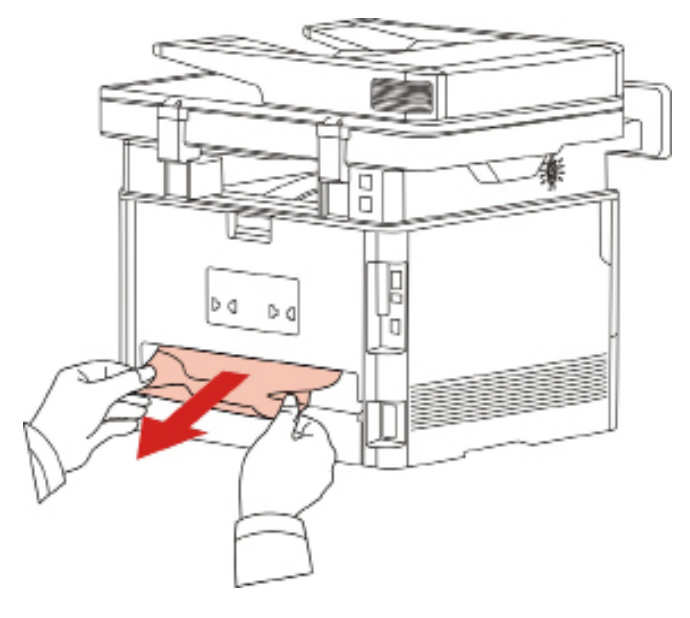

4. بعد إخراج الأوراق المسدودة، أرجعها إلى وحدة طباعة الوجهين، افحص الأجزاء الأخرى للمنتجات وبعد ضمان عدم سد الأوراق، افتح الغطاء الأمامي، تعود آلة الطباعة عملية الطباعة أوتوماتيكيا.

- الملاحظة: بعد إخراج الأوراق المسودودة كاملا حسب الخطوات السابقة، أغلق الغطاء الأمامي ونظف الأوراق في علبة الأوراق، تعود آلة الطباعة عملية الطباعة أوتوماتيكيا.
- إذا لم تشغل آلة الطباعة في عملية الطباعة، فافحص ما إذا كانت الأوراق المسدودة في آلة الطباعة مزالة بشكل تام.
- إذا لم يمكن إخراج الأوراق المسدودة بنفسك فاتصل بمركز الإصلاح المعتمد ب GG IMAGE أو نقلها إلى
  - مركز الإصلاح المعتمد ل GG IMAGE للإصلاح.
  - تختلف مظاهر ألات الطباعة باختلاف الموديلات والوظائف، يكون الشكل التوضيحي للمراجعة فقط.

#### 14.1.4. الأوراق المسدودة بجهاز إدخال أوراق الملف (ADF)

افتح الغطاء الأعلى لجهاز إدخال أوراق الملف.

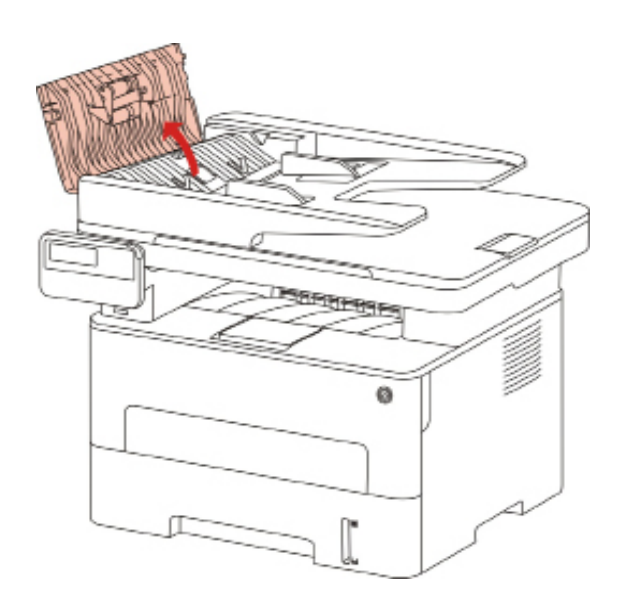

أخرج الأوراق المسدودة من جهاز إدخال أوراق الملف.

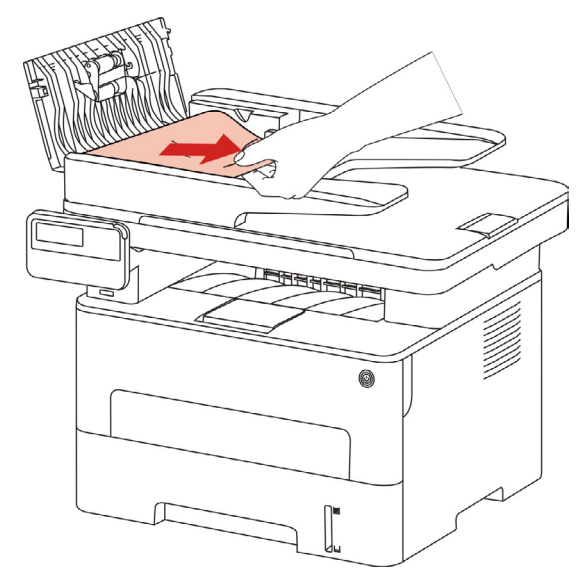

بعد إخراج الأوراق المسدودة، أغلق جهاز إدخال أوراق الملف وتكون آلة الطباعة مستعدة.

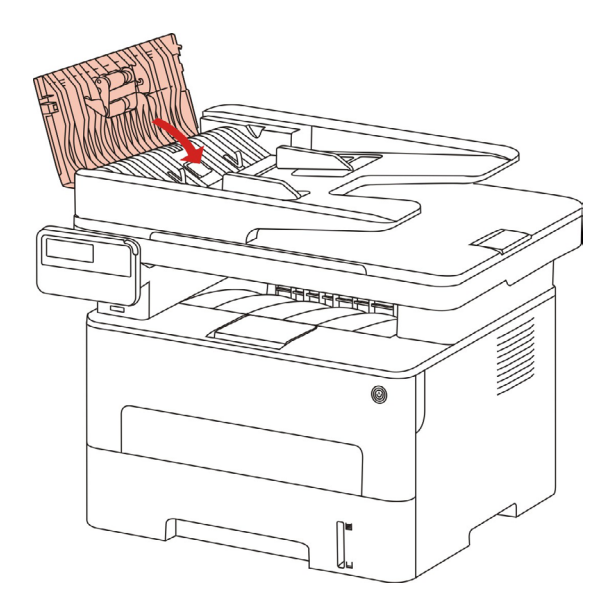

4.إذا كانت صعبة في إخراج الأوراق المسدودة فيمكن محاولة فتح غطاء الماسح الضوئي وأخرج الأوراق المسدودة من كتلة الضغط.

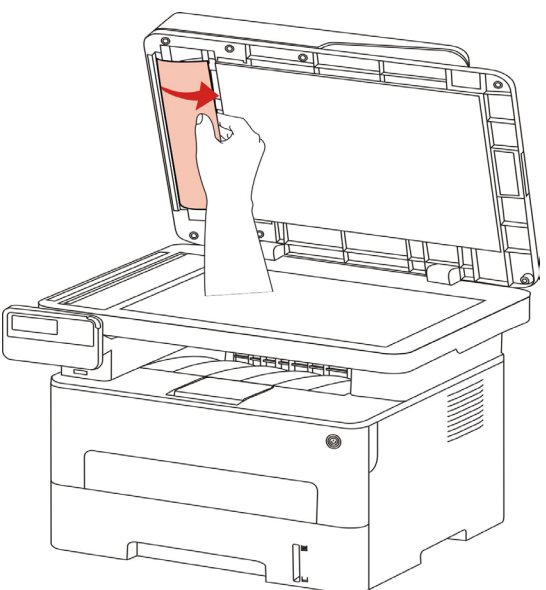

# 14.2. تعطل البرنامج

| التعطل                                                            | الحل                                                                                   |
|-------------------------------------------------------------------|----------------------------------------------------------------------------------------|
| لا يعرض رمز آلة الطباعة في المجلد "ألة الطباعة                    | إعادة تثبيت برنامج تشغيل آلة الطباعة.                                                  |
| والفاكس".                                                         | اضمن التوصيل الصحيح لسلك USB وسلك مصدر الكهرباء.                                       |
|                                                                   | أعد تشغيل آلة الطباعة، إذا كان التعطل باقيا فأعد تثبيت برنامج تشغيل آلة                |
| تكون آلة الطباعة في وضع "الاستعداد"، لكن لا<br>تنفذ أي عمل طباعة. | الطباعة.                                                                               |
| <del>-</del>                                                      | اضمن التوصيل الصحيح لسلك USB.                                                          |
|                                                                   | افحص ما إذا كانت خدمة Print Spooler.                                                   |
| فشل تثبيت برنامج التشغيل.                                         | افحص ما إذا كان مصدر كهرباء ألة الطباعة شغالا وما إذا كان اتصال ألة<br>الطباعة طبيعيا. |
|                                                                   | يعدل عنوان IP لمنفذ برنامج التشغيل لألة الطباعة.                                       |
| بعد تعديل عنوان IP لألة الطباعة، لا يمكن                          | إن لم تحل المشكلة عن الطرق السابقة فأعد تثبيت برنامج تشغيل آلة الطباعة.                |
| استعمال برنامج التشغيل.                                           | يقترح إعداد ألة الطباعة الشبكية كعنوان IP الثابت.                                      |
|                                                                   | يقترح ربط عنوان IP مع عنوان MAC لآلة الطباعة في شبكة DHCP.                             |

# 14.3. البيانات الخطأة

| البيانات الخطأة                                      | السبب                                                                                                    | الإجراءات                                                                                                    |
|------------------------------------------------------|----------------------------------------------------------------------------------------------------|----------------------------------------------------------------------------------------------------|
|                                                      | لم تركب خرطوشة حبر الليزر بشكل صحيح                                                                                 | ركب خرطوشة حبر الليزر بشكل صحيح أو                                                                                                    |
| لم يفحص حرطوسة حبر الليرر                            | أو تعطلت خرطوشة حبر الليزر                                                                                          | بدل خرطوشة حبر الليزر.                                                                                                    |
| كمية المسحوق المنخفضة                                |                                                                                                    |                                                                                                    |
| (تعرض بيانات الملاحظة وواجهة<br>الانتظار بتداخل)     | نقصان كمية الحبر في خرطوشة الحبر.                                                                                   | بدل خرطوشة الحبر الجديدة.                                                                                                    |
|                                                      |                                                                                                    | بدل خرطوشة الحبر الجديدة أو اختر                                                                                                    |
|                                                      |                                                                                                    | "مواصلة الطباعة بكمية الحبر المنخفضة"                                                                                                    |
| كمية المسحوق المنخفضة، لا يمكن<br>تلقي أعمال الطباعة | عند نقصان كمية الحبر في خرطوشة الحبر ،<br>لا يمكن الطباعة لأعمال الطباعة المتلقية.                                  | لإعداد "تشغيل" في مواصلة الطباعة في<br>إعدادات تلقي الفاكس.                                                                                                    |
| (تعرض بيانات الملاحظة وواجهة<br>الانتظار بتداخل)     | (فيما فيها تكون وظائف إرسال الفاكس،<br>الطباعة، التنسيخ، المسح الضوئي)                                              | (التنبيه: عند عملية تشغيل آلة الطباعة أو<br>فتح وإغلاق الغطاء، إذا فحص خرطوشة<br>الحبر المنخفض الكمية، تشغل آلة الطباعة في<br>استعادة إعدادات" مواصلة طباعة كمية لحبر<br>المنخفضة" أوتوماتيكيا إلى "إغلاق"). |
| انتهى عمر استعمال خرطوشة<br>الحبر                    | تم استهلاك كمية الحبر.                                                                                              | بدل خرطوشة الحبر الجديدة.                                                                                                    |
| فشل إدخال الأوراق                                    | لم تركب أوراق الطباعة بشكل صحيح.<br>تتجاوز الأوراق على مجال المواصفات.                                              | ركب أوراق الطباعة بشكل صحيح.                                                                                                    |
| سد الأوراق بآلة الطباعة                              | لم تركب أوراق الطباعة بشكل صحيح.                                                                                    | ركب أوراق الطباعة بشكل صحيح.                                                                                                    |
| الماسح الضوئي مشغول                                  | توجد أعمال أخرى.                                                                                                    | يرجى إلغاء مهمة العمل أو انتظار إكمال<br>مهمة الأعمال الأخرى.                                                                                                    |
| فشل المسح الضوئي                                     | تعطل الماسح الضوئي داخليا.                                                                                          | اتصل بخدمة GG IMAGE.                                                                                                    |
| نقصان الأوراق ل ADF                                  | عند خيار مصدر المسح الضوئي ADF، لا<br>توضع الأوراق ADF لتشغيل أعمال التنسيخ<br>أو المسح الضوئي، يلاحظ هذه البيانات. | ركب النص الأصلي بشكل صحيح.                                                                                                    |

| البيانات الخطأة  | السبب                                                                                                    | الإجراءات                                                                           |
|------------------|----------------------------------------------------------------------------------------------------|-------------------------------------------------------------------------------------|
| سد الأوراق ل ADF | عند استعمال ADF في التنسيخ أو المسح<br>الضوئي، تسد الأوراق أو يفشل في إدخال<br>الأوراق، يلاحظ هذه البيانات. | أزل الأوراق المسدودة، نظم النص الأصلي<br>للتركيب في ADF، أعد إجراء المسح<br>الضوئي. |
|                  |                                                                                                    |                                                                                     |

الملاحظة: • إذا كانت المشكلة باقية فاتصل بمركز الخدمة.

# 14.4. حل الأعطال العادية

# 14.4.1. الأعطال العادية

| الحل                                                                          | السبب                                                                                  | التعطل                       | أصناف الأعطال     |
|-------------------------------------------------------------------------------|----------------------------------------------------------------------------------------|------------------------------|-------------------|
| راجع <u>14.4.2</u> عيوب الصور.                                                | راجع <u>14.4.2</u> عيوب الصور.                                                         | سوء جودة الطباعة             | مشكلة الطباعة     |
| اتصل بخدمة GG IMAGE.                                                          | تعطل الماسح الضوئي.                                                                    | لا يمكن الطباعة              |                   |
| • نظف الماسح الضوئي.                                                          | • توسخ أو تعطل الماسح<br>الضوئي.                                                       | to the Methelith h           | مشكلة التنسخ      |
| • تنظيف أو تبديل خرطوشة<br>الحبر .                                            | • توسخ أو تضرر خرطوشة<br>الحبر.                                                        | الحالة السادة للصورة المنسحة |                   |
| <ul> <li>اضمن التوصيل الصحيح</li> <li>لأسلاك مصدر الكهرباء.</li> </ul>        | • لم يتصل مصدر كهرباء الجهاز<br>بشكل صحيح.                                             |                              |                   |
| <ul> <li>انقطع ربط أسلاك آلة الطباعة،</li> <li>ثم أعد الربط.</li> </ul>       | • لم يربط الأسلاك بين الحاسب<br>الألي وألة الطباعة بشكل صحيح.                          |                              |                   |
| <ul> <li>افحص إعدادات آلة الطباعة</li> <li>Windows، اضمن إرسال</li> </ul>     | • خطأ تعيين منفذ الطباعة.                                                              |                              |                   |
| أعمال الطباعة إلى المنفذ                                                      | <ul> <li>تكون آلة الطباعة في وضع</li> </ul>                                            |                              |                   |
| الصحيح. إذا كان للحاسب الألي                                                  | غير متصل، يختار "استعمال اله<br>الدارامة ضرب البت الة"                                 | internet and the test        |                   |
| منافذ كتيرة فتاكد من توصيل<br>المنتج بالمنفذ الصحيح.                          | الطباعة عير المتصلة .<br>• لم يصحح الخطأ الداخلي                                       | لا تشعن الله الطباعة         |                   |
| • تأكد أن ألة الطباعة في وضع<br>الاتصال الطبيعي.                              | لاله الطباعه متل سد الاوراق<br>ونقصان الأوراق وإلخ.                                    |                              | مشكلة آلة الطباعة |
| • حل الخطأ لكي يجعل آلة<br>الطباعة إلى الوضع الطبيعي.                         | <ul> <li>لم يثبت برنامج تشغيل آلة</li> <li>الطباعة بشكل صحيح.</li> </ul>               |                              |                   |
| <ul> <li>الغاء التثبيت، ثم أعد تثبيت<br/>برنامج تشغيل آلة الطباعة.</li> </ul> | <ul> <li>تلاحظ الشاشة الكريستال</li> <li>السائلة بيانات خطأ.</li> </ul>                |                              |                   |
| • انقطع ربط أسلاك آلة الطباعة،                                                | <ul> <li>لم يربط الأسلاك بين الحاسب</li> <li>الآلى و آلة الطباعة بشكل صحيح.</li> </ul> |                              |                   |
| ثم أعد الربط.                                                                 | ۔<br>بین میں بنا ہے تشدناں آلتے                                                        | al                           |                   |
| • إلغاء التثبيت، ثم أعد تثبيت                                                 | • لم يتب برنامج تسعين الـ<br>الطباعة بشكل صحيح.                                        | لا تجيب الصباعة المنصبة      |                   |
| برنامج تشغيل ألة الطباعة.                                                     | • تعطلت آلة الطباعة داخليا.                                                            |                              |                   |

| الحل                                                                                                    | السببب                                                                                                    | التعطل                                     | أصناف الأعطال        |
|----------------------------------------------------------------------------------------------------|----------------------------------------------------------------------------------------------------|--------------------------------------------|----------------------|
|                                                                                                    | <ul> <li>لم يتصل مصدر كهرباء الجهاز<br/>شكل مرجده</li> </ul>                                                                        |                                            |                      |
| • تاكد من التوصيل الصحيح<br>لسلك البيانات.                                                                                                    | بسس منتعین.<br>• لم بثبت بر نامج تشغیل المسح                                                                                        |                                            |                      |
| • أعد تثبيت برنامج تشغيل المسح                                                                                                    | الضوئي بشكل صحيح.                                                                                                    | خطا المسح                                  | مشكلة المسح الضوئي   |
| الضوئي.                                                                                                    | <ul> <li>تلاحظ الشاشة الكريستال</li> <li>السائلة بيانات خطأ.</li> </ul>                                                             |                                            |                      |
| <ul> <li>ثبت وسيطة الطباعة، إذا<br/>استعملت وسيطة الطباعة الخاصة<br/>في الطباعة فاستعمل علبة إدخال<br/>الأوراق اليدوية للطباعة.</li> </ul>                                         | • لم تضع أوراق الطباعة بشكل<br>صحيح.                                                                                                |                                            |                      |
| <ul> <li>استعمل وسيطة الطباعة داخل<br/>مجال المواصفات.</li> </ul>                                                                                                    | • تتجاوز وسيطة الطباعة على<br>مجال مواصفات الاستعمال.                                                                               | لا تدخل الأوراق للطباعة                    |                      |
| • نظف درفلة الأوراق.                                                                                                    | • توسخت درفلة الأوراق.                                                                                                    |                                            |                      |
| <ul> <li>أخرج الأوراق الزائدة من علبة</li> <li>الأوراق. إذا طبع على وسيطة</li> <li>الطباعة الخاصة فاستعمل علبة</li> <li>إدخال الأوراق اليدوية.</li> </ul>                          | • وجد أوراق كثيرة مفرطة في<br>علبة الأوراق.                                                                                         |                                            |                      |
| <ul> <li>أخرج الأوراق الزائدة من علبة<br/>الأوراق. إذا طبع على وسيطة<br/>الطباعة الخاصة فاستعمل علبة<br/>إدخال الأوراق اليدوية.</li> <li>تأكد استعمال الأوراق المتوافقة</li> </ul> | • وجد أوراق كثيرة مفرطة في<br>علبة الأوراق.<br>• تتجاوز وسيطة الطباعة على<br>مجال مواصفات الاستعمال.                                |                                            | مشكلة معالجة الأوراق |
| مع المواصفات. إذا كانت تطبع<br>على الوسيطة الخاصة فاستعمل<br>علبة إدخال الأوراق اليدوية.<br>• نظف قناة إدخال الأوراق.                                                              | <ul> <li>قوجد مواد غريبة في قناة</li> <li>إدخال الأوراق.</li> <li>قوسخت درفلة الأوراق.</li> <li>تعطلت المكونات الداخلية.</li> </ul> | سد الأوراق                                 |                      |
| • نظف درفلة الأوراق.<br>• أعد فعيل مسلطة الطراعة                                                                                                    |                                                                                                    |                                            |                      |
| ويمكن إزالة الكهرباء الساكن<br>جزئيا. يقترح استعمال وسيطة<br>الطباعة المرشحة.                                                                                                    | <ul> <li>ستضمن وسيطه الطباعه</li> <li>الكهرباء الساكن الكبير بشكل</li> <li>مفرط.</li> <li>ت طب وسيطة الطباعة أو</li> </ul>          | إدخال الأوراق بالصفحات<br>المتحددة للطباعة |                      |
| • أعد فصل وسيطة الطباعة أو<br>استعمل وسيطة الطباعة الجافة<br>الأفضل.                                                                                                    | ترجب وييب ميب مرابع<br>تلصق معا.<br>• تعطلت المكونات الداخلية.                                                                      |                                            |                      |

الملاحظة: • إذا كانت المشكلة باقية فاتصل بمركز خدمة العملاء.

### 14.4.2. عيوب الصور

| الحل                                                                                                    | سبب التعطل                                                                                                    | التعطل                                                 |
|----------------------------------------------------------------------------------------------------|----------------------------------------------------------------------------------------------------|--------------------------------------------------------|
| <ul> <li>استعمل وسيطة الطباعة داخل مجال</li> <li>المواصفات.</li> <li>تعد نسبة القرار للطباعة والكثافة في البرنامج</li> <li>أو يلغي خيار وضع توفير الحبر.</li> <li>يقترح تبديل خرطوشة الحبر الأصلية.</li> </ul>                                                                            | <ul> <li>لا تتوافق وسيطة الطباعة مع مواصفات<br/>الاستعمال، مثل رطوبة الوسيطة أو الخشونة.</li> <li>تعد نسبة القرار منخفضة بشكل مفرط في<br/>عملية الطباعة، تعد الكثافة منخفضة أو يختار<br/>وضع توفير الحبر.</li> <li>تضرر خرطوشة الحبر.</li> <li>نقصان المسحوق الكربوني.</li> </ul>                                         | P<br>ABCD<br>abcde<br>12345<br>بيض أو خفة الطباعة      |
| <ul> <li>يقترح تبديل خرطوشة الحبر الأصلية.</li> <li>استعمل وسيطة الطباعة داخل مجال<br/>المواصفات.</li> <li>نظف قناة إدخال الأوراق.</li> <li>نظف المنصة الزجاجية.</li> </ul>                                                                                                    | البقع الحبرية<br>• توسخ أو تسرب خرطوشة الحبر.<br>• تضرر خرطوشة الحبر.<br>• تستعمل وسيطة الطباعة غير المتوافقة مع<br>مواصفات الاستعمال، مثل رطوبة الوسيطة أو<br>الخشونة.<br>• توسخت قناة إدخال الأوراق.<br>• إذا كانت بقع حبرية عند التنسيخ والمسح<br>الضوئي، ربما توسخت المنصة الزجاجية.<br>• توسخ أو تضرر الماسح الضوئي. | <b>F</b><br>ABOD<br>abcde<br>12345<br>البقع الحبرية    |
| <ul> <li>استعمل وسيطة الطباعة داخل مجال</li> <li>المواصفات.</li> <li>تنظيف قناة إدخال الأوراق.</li> <li>يقترح تبديل خرطوشة الحبر الأصلية.</li> <li>نظف عدسة LSU.</li> </ul>                                                                                                    | <ul> <li>نستعمل وسيطة الطباعة غير المتوافقة مع<br/>مواصفات الاستعمال، مثل رطوبة الوسيطة أو<br/>الخشونة.</li> <li>توسخت قناة إدخال الأوراق.</li> <li>التضرر الداخلي للخرطوشة.</li> <li>توسخ زجاج عكس الضوء لجهاز الليزر<br/>داخل الآلة.</li> </ul>                                                                         | النقاط البيضاء                                         |
| <ul> <li>استعمل وسيطة الطباعة داخل مجال</li> <li>المواصفات، بالنسبة إلى الوسيطة الخاصة</li> <li>استعمل خرطوشة إدخال الأوراق البدوية في</li> <li>الطباعة.</li> <li>استعمل وسيطة الطباعة المحددة في الطباعة.</li> <li>نظف داخل الآلة.</li> <li>يقترح تبديل خرطوشة الحبر الأصلية.</li> </ul> | <ul> <li>تستعمل وسيطة الطباعة غير المتوافقة مع<br/>مواصفات الاستعمال، مثل رطوبة الوسيطة أو<br/>الخشونة.</li> <li>يعد اختلاف وسيطة أوراق الطباعة عن وسيطة<br/>الأوراق الموضوعة.</li> <li>توسخ الجهاز داخليا.</li> <li>تضرر خرطوشة الحبر.</li> <li>تعطلت المكونات الداخلية للجهاز.</li> </ul>                               | <b>P</b><br>سقوط المسحوق الكربوني                      |
| • تنظيف أو تبديل خرطوشة الحبر.<br>• نظف زجاج عكس الضوء لخرطوشة حبر<br>الليزر عند ظهر الآلة.<br>• نظف قناة إدخال الأوراق لآلة الطباعة.<br>• نظف الماسح الضوئي أو المنصة الزجاجية.                                                                                                    | •توسخ خرطوشة الحبر.<br>التضرر الداخلي للخرطوشة.<br>• توسخ زجاج عكس الضوء لجهاز الليزر<br>داخل الآلة.<br>• توسخت قناة إدخال الأوراق.<br>• إذا كانت شريط أسود رأسي عند التنسيخ أو<br>المسح الضوئي فربما توسخ الماسح الضوئي أو<br>المنصة الزجاجية.<br>• توسخت أنبوبة المصباح للماسح الضوئي.<br>• تعطل الماسح الضوئي.         | P<br>ABCD<br>abcde<br>12345<br>الأشرطة الرأسية السوداء |

| التعطل                                                | سبب التعطل                                                                                                    | الحل                                                                                                    |
|-------------------------------------------------------|----------------------------------------------------------------------------------------------------|----------------------------------------------------------------------------------------------------|
| P<br>ABCD<br>abcde<br>12345<br>الأساسية)<br>الأساسية) | <ul> <li>تستعمل وسيطة الطباعة غير المتوافقة مع<br/>مواصفات الاستعمال، مثل رطوبة الوسيطة أو<br/>الخشونة.</li> <li>توسخ خرطوشة الحبر.</li> <li>توسخت قناة إدخال الأوراق.</li> <li>الحالة الشاذة في الجهد الكهربائي للطباعة</li> <li>داخل آلة الطباعة.</li> <li>كشف المسح الضوئي.</li> <li>إذا كانت خلفية سوداء أو رمادية عند التنسيخ<br/>أو المسح الضوئي، فربما تكون المنصة</li> </ul> | <ul> <li>استعمل وسيطة الطباعة داخل مجال</li> <li>المواصفات.</li> <li>تنظيف أو تبديل خرطوشة الحبر.</li> <li>نظف قناة إدخال الأور اق الداخلية للآلة.</li> <li>قم بتغطية لوحة غطاء النص الأصلي، ثم</li> <li>أجر التنسيخ والمسح الضوئي.</li> <li>نظف المنصة الزجاجية.</li> </ul> |
| P<br>ABCD<br>abcde<br>12345<br>وجود الأثار الدورية    | •توسخ خرطوشة الحبر .<br>التضرر الداخلي للخرطوشة .<br>• تعطلت مكونات تثبيت الضوء .                                                                                                    | <ul> <li>ننظيف أو تبديل خرطوشة الحبر.</li> <li>اتصل بمركز خدمة العملاء لإصلاح<br/>وتبديل مكونات تثبيت الضوء الجديدة.</li> </ul>                                                                                                    |
| P<br>ABCD<br>abcde<br>12345<br>ميل الصفحة             | • لم توضع أوراق الطباعة بشكل صحيح.<br>• توسخت قناة إدخال الأوراق.                                                                                                    | • اضمن الوضع الصحيح لأوراق الطباعة.<br>• نظف قناة إدخال الأوراق الداخلية للآلة.                                                                                                    |
| P<br>ABCD<br>abcde<br>12345<br>الأوراق المجعدة        | <ul> <li>لم توضع أوراق الطباعة بشكل صحيح.</li> <li>لا تتوافق وسيطة الطباعة مع مواصفات<br/>الاستعمال.</li> <li>توسخت قناة إدخال الأوراق.</li> <li>تعطلت مكونات تثبيت الضوء.</li> </ul>                                                                                                    | <ul> <li>اضمن الوضع الصحيح لأوراق الطباعة.</li> <li>استعمل وسيطة الطباعة داخل مجال</li> <li>المواصفات للطباعة.</li> <li>نظف قناة إدخال الأوراق الداخلية للآلة.</li> <li>اتصل بمركز خدمة العملاء لإصلاح</li> <li>وتبديل مكونات تثبيت الضوء الجديدة.</li> </ul>                |
| P<br>ABCD<br>Cde<br>345<br>ieurs Idag                 | • توسخ خرطوشة الحبر .<br>• توسخت درفلة الطباعة الداخلية للآلة.<br>• الحالة الشاذة في الجهد الكهربائي للطباعة داخل<br>آلة الطباعة.                                                                                                    | • تنظيف أو تبديل خرطوشة الحبر .<br>• نظف مكونات الطباعة داخل الآلة .                                                                                                    |

| الحل                                                                                                    | سبب التعطل                                                                                                    | التعطل                                                  |
|----------------------------------------------------------------------------------------------------|----------------------------------------------------------------------------------------------------|---------------------------------------------------------|
| <ul> <li>اضمن التركيب الصحيح لخرطوشة الحبر.</li> <li>يقترح تبديل خرطوشة الحبر الأصلية.</li> <li>قم بتغطية لوحة غطاء النص الأصلي، ثم<br/>أجر التنسيخ والمسح الضوئي.</li> </ul> | <ul> <li>لم تركب خرطوشة الحبر بشكل صحيح.</li> <li>التضرر الداخلي للخرطوشة.</li> <li>شحن الكهرباء الشاذ للجهاز ولم يشحن</li> <li>الكهرباء لخرطوشة الحبر.</li> <li>إذا كانت الصورة السوداء الكاملة عند التنسيخ والمسح الضوئي، فربما يكشف بالمسح الضوئي.</li> <li>ولم تغلق لوحة غطاء النص الأصلي.</li> <li>تعطل الماسح الضوئي.</li> </ul> | طباعة اللوحة السوداء الكاملة                            |
| <ul> <li>استعمل وسيطة الطباعة داخل مجال</li> <li>المواصفات.</li> <li>نظف داخل الآلة.</li> <li>يقترح تبديل خرطوشة الحبر الأصلية.</li> </ul>                                    | <ul> <li>نستعمل وسيطة الطباعة غير المتوافقة مع<br/>مواصفات الاستعمال، مثل رطوبة الوسيطة أو<br/>الخشونة.</li> <li>توسخ الجهاز داخليا.</li> <li>تضرر خرطوشة الحبر.</li> <li>تعطلت المكونات الداخلية للجهاز.</li> </ul>                                                                                                    | P<br>ABCD<br>at de<br>12<br>5<br>فتح حلقة مسحوق الكربون |
| •اضمن التركيب الصحيح لخرطوشة الحبر .<br>•يقترح تبديل خرطوشة الحبر الأصلية.                                                                                                    | • لم تركب خرطوشة الحبر بشكل صحيح.<br>• ربما تعطلت خرطوشة الحبر .<br>• تعطلت المكونات الداخلية للجهاز .                                                                                                    | P<br>ABCD<br>abcde<br>12345<br>النسيج الأفقي            |

الملاحظة: • بالنسبة إلى الأعطال السابقة، يمكن علاجها عبر تنظيف أو تبديل خرطوشة الحبر الجديدة. إذا بقيت المشكلة فاتصل بمركز خدمة العملاء.

# 14.5.تعطل الفاكس

| أصناف الأعطال                    | التعطل                                            | الحل                                                                                                    |
|----------------------------------|---------------------------------------------------|----------------------------------------------------------------------------------------------------|
| تعطلت أسلاك الهاتف<br>أو التوصيل | لم يسمع صوت المكالمة                              | <ul> <li>عندما يأخذ الميكروفن، إذا لم تسمع صوت الاتصال</li> <li>فافحص وضع توصيل جميع أسلاك الهواتف لجهاز الفاكس</li> <li>والمقبس على الجدار.</li> <li>استعمل الهاتف على الخط الآخر في اختبار المقبس على</li> <li>الجدار، إذا لم يجد صوت الاتصال على المقبس الجداري</li> <li>فافحص سلك الاتصال.</li> </ul> |
|                                  | لا يجيب أوتوماتيكيا عند مكالمة الفاكس             | • اضمن أن إعداد وضع التلقي ليس "وضع المهاتف".<br>(راجع <u>10.3.2</u> في خيار وضع التلقي "وضع الفاكس")                                                                                                    |
|                                  | لا يتلقي الفاكس                                   | <ul> <li>اضمن إعداد جهاز الفاكس بوضع التلقي الصحيح. (راجع <u>10.3.2</u> في خيار وضع التلقي)</li> <li>إذا كانت مضايقة في سلك الماتف، فحاول إعداد التوافق VoIP. (راجع<u>10.3.3</u> إعداد التوافق)</li> </ul>                                                                                                |
| تعطل تلقي الفاكس                 | يوجد فراغ في الفاكس المتلقي أو<br>الجودة غير جيدة | <ul> <li>قد يتعطل جهاز إرسال الفاكس.</li> <li>ربما تؤدي ضجة سلك الهاتف إلى تعطل السلك.</li> <li>افحص الجهاز عبر التنسيخ.</li> <li>افحص الجهاز عبر إلى عمر خرطوشة الحبر المتوقع.</li> <li>بدل خرطوشة الحبر (راجع "تبديل خرطوشة الحبر" في الفصل 13.2.2).</li> </ul>                                         |
|                                  | تم التلقي، لكن لا يطبع                            | <ul> <li>حدد ما إذا كانت كمية الحبر منخفضة وبدل خرطوشة الحبر<br/>للطباعة.</li> <li>في إعدادات التلقي، يعد "مو اصلة طباعة كمية المسحوق<br/>المنخفضة" شغالة.</li> </ul>                                                                                                    |
|                                  | معالجة المكالمات الخارجية                         | <ul> <li>إذا كان في وضع الهاتف، فاضغط زر التشغيل وعلقه فورا.</li> <li>إذا تلقي الهاتف على الهاتف الفرعي، فيتلقي الرمز حسب الفاكس الثلاثي الأرقم (الإعدادات الافتراضية * 90). عند إجابة جهاز الفاكس، اشنق الهاتف.</li> </ul>                                                                               |
|                                  | لا يمكن الاتصال                                   | <ul> <li>افحص وضع توصيل سلك مصدر الكهرباء.</li> <li>افحص وضع توصيل سلك الهاتف.</li> <li>تعديل إعدادات (الصويتات/النبضات). أعد في إعدادات<br/>إرسال الفاكس حسب أسلوب الاتصال المدعوم بخط الهاتف.</li> </ul>                                                                                                |
| تعطل إرسال الفاكس                | جودة الملف المنقول سيئة                           | <ul> <li>نسخ نسخة من النص الأصلي لفحص ما إذا كان الماسح</li> <li>الضوئي لجهاز الفاكس يشغل بشكل طبيعي.</li> <li>يجري النقل عبر نسبة القرار العالية نسبيا.</li> </ul>                                                                                                    |
| "<br>]]                          | "فشل الاتصال" في طباعة تقرير تثبيت<br>الفاكس      | <ul> <li>ربما توجد ضجة أو تشوه كهرباء ساكن على خط الهاتف.</li> <li>أعد إرسال الفاكس.</li> <li>بعد محاولة إعداد التوافق إلى VoIP، أعد الإرسال. (راجع<br/>10.3.3 إعداد التوافق)</li> <li>اذا كانت المشكلة باقية فافحص سلك الهاتف.</li> </ul>                                                                |

## 15.هيكل القائمة

- من خلال هيكل القائمة لألة الطباعة، يساعدكم في معرفة وإجراء إعداد الوظائف، تكون خطوات الطباعة كما يلي:
  - ادخل واجهة إعدادات القائمة عبر زر "القائمة".
  - 2) اضغطزر "▲" أو "♥" في خيار "تقرير البيانات".
  - 3) اضغطزر "OK"، ثم اضغطزر "▲" أو "♥" في خيار "طباعة هيكل القائمة".
    - 4) اضغط زر "OK" للطباعة.

# 16.مواصفات المنتجات

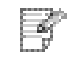

🚰 🛛 الملاحظة: • تختلف المواصفات باختلاف الموديلات والوظائف لألات الطباعة، كما أن مواصفات المنتجا لمختلف الدول والأقاليم مختلفة.

# 16.1 المواصفات

| أبعاد المنتجات (طول * عرض<br>* ارتفاع)              | 415mm*360mm*352mm                                                                                                    |
|-----------------------------------------------------|----------------------------------------------------------------------------------------------------|
| وزن المنتج (لا يتضمن<br>خرطوشة حبر الليزر والتعبئة) | حوالي 10 كغ                                                                                                    |
|                                                     | مجال درجة حرارة الطباعة: 10~32(5-35)°                                                                                                    |
| ظروف الطباعه                                        | 20%RH~80%RH :مجال رطوبة الطباعة                                                                                                    |
| جهد مصدر الکهرباء                                   | 110V Model:AC100~127V ,50Hz/60Hz,9A                                                                                                    |
|                                                     | 220V Model:AC220~240V ,50Hz/60Hz,4.5A                                                                                                    |
|                                                     | طباعة/مسح: ≤ A) 52dB)                                                                                                    |
| الضجة (درجة الضغط الصوتي)                           | الانتظار: ≤A)30dB)                                                                                                    |
|                                                     | وضع كتم الصوت:≤A) 46dB(A)                                                                                                    |
| مدة دخول الانتظار الشبكي                            | 5min                                                                                                    |
|                                                     | الانتظار الشبكي:2.366W                                                                                                    |
| القدرة الاستهلاكية                                  | الانتظار: ≤45W                                                                                                    |
|                                                     | الإغلاق: ≤0.5W                                                                                                    |
| 1 *:11 11-:                                         | Microsoft Windows XP/ Windows Vista/ Windows 7/ Windows 8/<br>Windows 8.1/ Windows 10/ Windows Server 2003/ Windows Server<br>2008/ Windows Server 2012 (32/64 Bit |
| نظام التسعيل                                        | Mac OS 10.7/10.8/10.9/10.10/10.11/10.12/10.13/10.14                                                                                                    |
|                                                     | (Ubuntu 14.04/ Ubuntu 16.04/ Ubuntu 18.04(32/64 Bit                                                                                                    |

|              | USB 2.0(High Speed)           |
|--------------|-------------------------------|
| منفذ الاتصال | IEEE802.3 10Base-T/100Base-Tx |
|              | ( WPS يدعم)IEEE802.11b/g/n    |

# 16.2 مواصفات الطباعة

| راجع <u>1.1</u> | سرعة الطباعة         |
|-----------------|----------------------|
| 8.5s≥           | تاريخ الطباعة الأولى |
| راجع <u>1.1</u> | لغة طباعة            |

# 16.3.مواصفات التنسيخ

| سرعة التنسيخ                  | 30cpm(A4)/33cpm(Letter)                |
|-------------------------------|----------------------------------------|
| تاريخ الطباعة الأولى          | Flatbed <10s                           |
|                               | ADF <12s                               |
| أكبر عدد صفحات تنسيخ<br>مستمر | صفحة 99                                |
| نسبة التصغير                  | 400%~25%                               |
| وظائف التنسيخ الأخرى          | تنسيخ البطاقة الشخصية، تنسيخ الكمبيالة |

# 16.4.مواصفات المسح

| نوع المسح                | لوحة + ADF                        |
|--------------------------|-----------------------------------|
| أكبر أبعاد المسح الضوئي  | اللوحة: 216mm×297mm               |
|                          | ADF:216mm×356 mm                  |
| التصوير الملون           | نعم                               |
| وظيفة إخراج المسح الضوئي | مسح إلى E-mail، PC، FTP،قرص يوسبي |

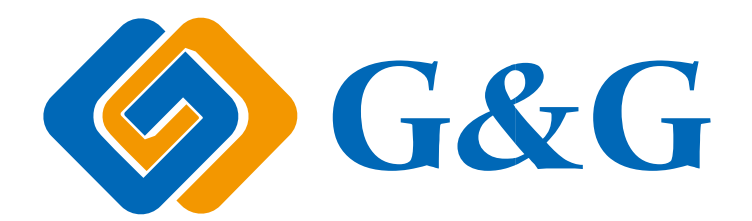